Thank You for purchasing this

# **Factory Service Manual on EBAY**

# from PCTECHINFO!

# Click Here for more Factory Service

# Manuals for other Computer and

# **Printer / Copier Manufacturers**

# from PCTECHINFO!

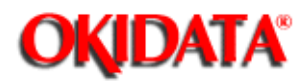

Service Guide ML390/391 Chapter 0 About This Manual

# **OKIDATA®** Service Manual

# ML390/ML391 Dot Matrix Printers

Adobe Acrobat printable reference copy of the OKIDATA Service Training Manual. 09/17/97

Note: This Adobe Acrobat version of the Okidata Service Training Manual was built with the pictures rendered at 300 dpi, which is ideal for printing, but does not view on most displays well.

Copyright 1997, Okidata, Division of OKI America, Inc. All rights reserved. See the OKIDATA Business Partner Exchange (BPX) for any updates to this material. (http://bpx.okidata.com)

Page: 1

| Service Guide ML390/391                                |    |
|--------------------------------------------------------|----|
| 0 About This Manual                                    |    |
| Front Cover                                            | 1  |
| Manual Copyright                                       | 2  |
| 1 Product Specifications                               |    |
| 1.1 General Description - General Information          | 3  |
| 1.1.02 Compatibility - Microline 390/391 vs. Microline | 4  |
| 390/391-Plus                                           |    |
| 1.2 Product Specifications                             | 5  |
| 1.3 Paper Specifications                               | 6  |
| 1.4 Physical Specifications                            | 7  |
| 1.5 Power Requirements                                 | 8  |
| 1.6 Environmental Requirements                         | 9  |
| 1.7 Agency Approvals                                   | 10 |
| 1.8 Options                                            | 11 |
| 1.9 Consumables                                        | 12 |
| 1.10 Memory Specifications                             | 13 |
| 1.11 Reliability Specifications                        | 14 |
| 2 Principles of Operation                              |    |
| 2.1 Printer Overview - General Information             | 15 |
| 2.1.02 Compatibility - Microline 390/391 vs. Microline | 16 |
| 390/391-Plus                                           |    |
| 2.2 Circuit Board Description                          | 17 |
| Block Diagram (Microline 390/391)                      | 18 |
| Block Diagram (Microline 390/391-Plus)                 | 19 |
| 2.3 Electrical Operation - Initialization              | 20 |
| 2.3.02 Interface Control                               | 21 |
| 2.3.03 Print Head Drive Circuit                        | 22 |
| 2.3.04 Spacing Operation                               | 23 |
| 2.3.05 Line Feed                                       | 24 |
| 2.3.06 Alarm Circuits                                  | 25 |
| 2.4 Mechanical Principles Of Operation - Printhead     | 26 |
| 2.4.02 Space Mechanism / Operation                     | 27 |
| Head Gap Adjusting Mechanism                           | 28 |
| Head Gap Adjusting Mechanism - Diagram 1               | 29 |
| Head Gap Adjusting Mechanism - Diagram 2               | 30 |
| 2.4.03 Ribbon Drive Mechanism / Operation              | 31 |
| 2.4.04 Paper Feed Mechanism                            | 32 |
| 2.4.05 Paper-End Detection Mechanism                   | 33 |
| 2.4.06 Semi-Automatic Sheet Feeder (SASF) Operation    | 34 |
| 2.4.07 Release Lever Operation                         | 35 |
| 3 Maintenance & Disassembly                            |    |
| 3.1 Maintenance - General Information                  | 36 |

| Table of Contents                                       | Page |  |
|---------------------------------------------------------|------|--|
| 3.1.02 Maintenance Tools                                | 37   |  |
| 3.1.03 Maintenance Precautions                          | 38   |  |
| 3.2 Disassembly/Assembly Procedures                     | 39   |  |
| 3.2.01 Preliminary Items                                | 40   |  |
| 3.2.02 Separator Assembly                               | 41   |  |
| 3.2.03 Printhead Assembly                               | 42   |  |
| 3.2.04 Upper Cover Assembly                             | 43   |  |
| 3.2.05 Operator Panel Assembly                          | 44   |  |
| 3.2.06 Control Board - Revs A and B                     | 45   |  |
| Control Board - Rev C                                   | 46   |  |
| 3.2.07 IC Card (B) Panel                                | 47   |  |
| 3.2.08 Transformer - Revs A and B                       | 48   |  |
| Transformer - Rev C                                     | 49   |  |
| 3.2.09 Filter Assembly                                  | 50   |  |
| 3.2.10 Power Supply Board - Revs A and B                | 51   |  |
| Power Supply Board - Rev C                              | 52   |  |
| 3.2.11 Power Interconnect Module / Cable Guide - Revs A | 53   |  |
| and B                                                   |      |  |
| Power Interconnect Module / Cable Guide - Rev C         | 54   |  |
| 3.2.12 Indicator Assembly (Bail Bar Assembly)           | 55   |  |
| 3.2.13 Head Cable Access Cover and Connection Board     | 56   |  |
| (SRBS)                                                  |      |  |
| 3.2.14 Ribbon Feed Gear Assembly                        | 57   |  |
| 3.2.15 Space Motor Assembly                             | 58   |  |
| 3.2.16 Carriage Frame Assembly                          | 59   |  |
| 3.2.17 Space Rack                                       | 60   |  |
| 3.2.18 Guide Rail                                       | 61   |  |
| 3.2.19 Platen Assembly                                  | 62   |  |
| 3.2.20 Line Feed Motor and Gear - Line Feed Motor       | 63   |  |
| Line Feed Motor and Gear - Line Feed Motor Gear         | 64   |  |
| 3.2.21 Line Feed Motor Interconnect Module              | 65   |  |
| 3.2.22 Reset Spring, Change Gear, and Idler Gear        | 66   |  |
| 3.2.23 Release Lever                                    | 67   |  |
| 3.2.24 Paper Pressure Guide                             | 68   |  |
| 3.2.25 Pressure Roller Assembly                         | 69   |  |
| 3.2.26 Tractor Assembly                                 | 70   |  |
| 3.2.27 Sensor Lever                                     | 71   |  |
| 3.2.28 Paper End (B) Lever                              | 72   |  |
| 3.2.29 Main Chassis Assembly                            | 73   |  |
| 3.3 Adjustments - General Information                   | 74   |  |
| 3.3.01 Printhead Gap Adjustment                         | 75   |  |
| 3.4 Cleaning                                            | 76   |  |
| 3.5 Lubrication                                         | 77   |  |
| 4 Failure & Repair Analysis                             |      |  |

| Table of Contents                                          | Page      |
|------------------------------------------------------------|-----------|
| 4.1 Overview - Introduction                                | 78        |
| 4.1.02 Compatibility - Microline 390/391 vs. Microline     | 79        |
| 390/391-Plus                                               |           |
| 4.2 Troubleshooting Updates                                | 80        |
| 4.3 Reporting Problems                                     | 81        |
| 4.4 Troubleshooting Tips                                   | 82        |
| 4.5 Fault Alarms                                           | 83        |
| 4.6 Repair Analysis Procedures - Using The RAPS            | 84        |
| 4.6.02 RAP Index                                           | 85        |
| 4.6.03 Troubleshooting Cautions                            | 86        |
| RAP 01: Operator Panel Lamps Do Not Light                  | 87        |
| RAP 02: Abnormal Spacing                                   | 88        |
|                                                            | 89        |
|                                                            | 90        |
| RAP 05: Malfunction of Operator Panel Switch(es)           | 91        |
| RAP 06: Parallel Interface Does Not Receive Data           | 92        |
| RAP 07: Serial Interface Does Not Receive Data             | 93        |
| 4 7 Hexadecimal Dump                                       | 94        |
| 4.8 Resistance / Service Checks - Index To Charts          | 95        |
| 4.8.02 Interconnect Diagrams - Microline 390/391 - Rev A   | 96        |
| and B                                                      | 90        |
| and D<br>Interconnect Diagrams - Microline 300/301 - Roy C | 07        |
| Interconnect Diagrama Microline 390/391 - Nev C            | 97<br>09  |
| 4.8.02 Printhood                                           | 90        |
| 4.0.05 Filinitedu<br>4.9.04 Space Motor                    | 99<br>100 |
| 4.0.04 Space Motor                                         | 100       |
| 4.0.05 Lille Feed Motor<br>4.9.06 Operator Danal Board     | 101       |
| 4.0.00 Operator Parier Board                               | 102       |
| 4.0 Printer Tests - Constal Information                    | 103       |
| 4.9 Printer Tests - General Information                    | 104       |
| 4.9.02 Rolling ASCII Print Test                            | 105       |
| 4.9.03 Font Sample Test                                    | 106       |
| 4.9.04 Serial Interface Loopback Test                      | 107       |
| 4.10 Menu Operation                                        | 108       |
| 4.11 Top Of Form                                           | 109       |
| 4.12 Paper Park                                            | 110       |
| 4.13 Forms Tear Off                                        | 111       |
| A Board Diagrams                                           |           |
| A.1 Board Reference Charts - General Information           | 112       |
| A.1.02 Compatibility - Microline 390/391 vs. Microline     | 113       |
| 390/391-Plus                                               |           |
| A.2 Index To Charts - Microline 390/391: Rev A And B       | 114       |
| Index To Charts - Microline 390/391: Rev C                 | 115       |
| Index To Charts - Microline 390/391 - Plus                 | 116       |
| A.2.01 Control Board (SKRB) - Rev A and B                  | 117       |

| Table of Contents                                       | Page |  |
|---------------------------------------------------------|------|--|
| A.2.02 Control Board (SKRA) - Rev C and "Plus" Printers | 118  |  |
| A.2.03 Power Supply (PAII) - Rev A and B                | 119  |  |
| A.2.04 Power Supply (SUII) - Rev C and "Plus" Printers  | 120  |  |
| A.2.05 Filter Assembly                                  | 121  |  |
| A.2.06 Operator Panel (LXSP) - Microline 390/391        | 122  |  |
| A.2.07 Operator Panel (LXSP-5) - Microline 390/391-Plus | 123  |  |
| A.2.08 Interconnect Board (SRBS)                        | 124  |  |
| A.2.09 RS232-C Serial Interface (LXHI)                  | 125  |  |
| B Illustrated Parts Listing                             |      |  |
| B.1 Illustrated Parts Listing - General Information     | 126  |  |
| B.1.02 Definitions of Terms                             | 127  |  |
| B.1.03 Compatibility - Microline 390/391 vs. Microline  | 128  |  |
| 390/391-Plus                                            |      |  |
| B.1.04 Parts Ordering Information                       | 129  |  |
| B.2 Charts - Index                                      | 130  |  |
| B.2.01 Covers                                           | 131  |  |
| B.2.02 Electrical Components - Rev A and B              | 132  |  |
| B.2.03 Electrical Components - Rev C                    | 133  |  |
| B.2.04 Printer Mechanism - Rev A and B (1 of 2)         | 134  |  |
| B.2.05 Printer Mechanism - Rev A and B (2 of 2)         | 135  |  |
| B.2.06 Printer Mechanism - Rev C (1 of 2)               | 136  |  |
| B.2.07 Printer Mechanism - Rev C (2 of 2)               | 137  |  |
| B.2.08 Operator Panel                                   | 138  |  |
| B.2.09 Carriage Assembly                                | 139  |  |
| B.2.10 Tractor Assembly                                 | 140  |  |
| B.2.11 Options                                          | 141  |  |
| B.2.12 Consumables                                      | 142  |  |
| B.2.13 Packaging                                        | 143  |  |
| B.2.14 Documentation                                    | 144  |  |

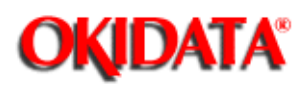

# Service Guide ML390/391

**Chapter 0 About This Manual** 

This document may not be reproduced without written permission of the Okidata ® Technical Training Group. Every effort has been made to ensure the accuracy of the information contained in this training course. Okidata is not responsible for errors beyond our control.

© 1994 by Okidata All rights reserved.

First Edition April, 1994

Written and produced by the Okidata Technical Training Group

Please address any comments on this publication to:

Technical Training Group

Okidata

532 Fellowship Road

Mount Laurel, NJ 08054-3499

Fax Number: (609) 235-2600, ext. 7034

**Okilink Login Name: Technical Training** 

OKIDATA is a registered trademark of Oki Electric Industry Company, Ltd.; marques deposee de Oki Electric Industry Company, Ltd.; marca registrada, Oki Electric Industry Company, Ltd.

Microline is a registered trademark of Oki Electric Industry Company, Ltd.

Centronics is a registered trademark of Centronics Inc.

IBM is a registered trademark of International Business Machines, Inc.

Proprinter is a registered trademark of International Business Machines, Inc.

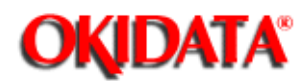

**Chapter 1 Product Specifications** 

# **1.1 GENERAL DESCRIPTION**

# **1.1.01 General Information**

The Microline 390, Microline 391, Microline 390-Plus, and 391-Plus are twenty-four pin, dot matrix printers. These printers provide Epson LQ and IBM Proprinter emulations, which are selected through the Printer Menu.

The major difference between the Microline 390/390-Plus and Microline 391/391-Plus is the width of each printer. The Microline 390/390-Plus can handle 80 print columns (at 10 CPI). The Microline 391/391-Plus can print up to 136 columns (at 10 CPI).

The standard interface is a Centronics parallel and an optional RS232-C serial interface can be installed. The optional serial interface can transfer data at speeds up to 19.2K baud.

Both printers feature an enhanced operator panel which provides access to the following capabilities.

- Menu Selection
- · Quiet Mode
- · Printer Tests
- · Paper Park
- · Print Characteristics
- · Standard Printer Controls

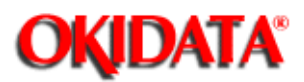

**Chapter 1 Product Specifications** 

# 1.1.02 Compatibility - Microline 390/391 vs. Microline 390/391-Plus

The differences between the Microline 390/391 and Microline 390/391-Plus printers are listed below.

# Hardware Differences

- · Operator Panel
- · Operator Board
- · Character Generator Programmable Read Only Memory (CGROM)
- · Programmable Read Only Memory (PROM)
- · Middle Cover

# **Operational Differences**

· "Plus" printers have more resident fonts.

• In the "Plus" printers, data in the receive buffer is printed upon receipt, without having to wait for a line terminator character (CR/LF or FF).

• In the "Plus" printers, the DC1/DC3 Acknowledge/Ignore, Receive Buffer Size, and RESET inhibit can be controlled through the printers Menu.

## **Serial Number Revision Levels**

## Microline 390/391

Α

Rev A units are original production units. An interconnect module connects the power supply board to the main control board.

# В

Rev B units are retrofitted to include a modified interconnect module, which prevents corrosion.

С

These units have a cable connection between the power supply board and the main control board. The cable connection wire replaces the interconnect module.

## Microline 390/391-Plus

Revision levels do NOT apply to the "Plus" printers.

NOTE:

Please refer to the parts lists for parts differentiation. Please be sure of the parts you need before ordering to avoid confusion and incorrect parts orders.

# **Printer Serial Number Identification**

There are three serial number revision levels for the printers. Hardware differences exist between levels. To identify the revision level of a printer, record the serial number from the back of the printer. Refer to the following to decode the serial number.

Example Printer Serial Number: 401A0154693

Date Code 401 (4 = year. 01 = month)

Revision A

Serial Number 0154693

# **Compatibility Chart**

| •••••                             |                |                                          |                                                  |          |          |      |      |
|-----------------------------------|----------------|------------------------------------------|--------------------------------------------------|----------|----------|------|------|
| Item                              | Okidata<br>P/N | Purpos<br>e /<br>Functio<br>n of<br>Item | Printer<br>Serial<br>Number<br>Revision<br>Level |          |          |      |      |
|                                   |                |                                          | 390/391A                                         | 390/391B | 390/391C | 390+ | 391+ |
| Main<br>Control<br>Board          |                |                                          |                                                  |          |          |      |      |
| SKRA<br>Board                     | 5504540<br>1   | Main<br>Control<br>Board                 | Yes                                              | Yes      | No       | No   | No   |
| SKRB<br>Board                     | 5503870<br>2   | Main<br>Control<br>Board                 | Yes                                              | Yes      | Yes      | No   | No   |
| SKRA-3<br>Board                   | 5504540<br>3   | Main<br>Control<br>Board                 | Yes                                              | Yes      | Yes      | Yes  | Yes  |
| Power<br>Supply<br>Board          |                |                                          |                                                  |          |          |      |      |
| PAII<br>Board                     | 5503880<br>1   | Power<br>Supply<br>Board                 | Yes                                              | Yes      | No       | No   | No   |
| SUII<br>Board                     | 5504740<br>1   | Power<br>Supply<br>Board                 | Yes                                              | Yes      | Yes      | Yes  | Yes  |
| Operator<br>Panel<br>Assembl<br>y |                |                                          |                                                  |          |          |      |      |

| Panel:<br>Operator<br>Assembly | 5006960<br>1 | Operato<br>r Panel<br>Assemb<br>ly<br>(390/39<br>1)      | Yes | Yes | Yes | No  | No  |
|--------------------------------|--------------|----------------------------------------------------------|-----|-----|-----|-----|-----|
| Panel:<br>Operator<br>Assembly | 5006961<br>0 | Operato<br>r Panel<br>Assemb<br>ly<br>(390/39<br>1-Plus) | No  | No  | No  | Yes | Yes |
| PCB:<br>LXSP                   | 5504560<br>1 | Operato<br>r Panel<br>Board<br>(390/39<br>1)             | Yes | Yes | Yes | No  | No  |
| PCB:<br>LXSP-5                 | 5503860<br>5 | Operato<br>r Panel<br>Board<br>(390/39<br>1-Plus)        | No  | No  | No  | Yes | Yes |
| Transfor<br>mer                |              |                                                          |     |     |     |     |     |
| 120 Volt<br>XFRMR              | 5640720<br>1 | Transfo<br>rmer<br>(390<br>and<br>390-Plu<br>s)          | Yes | Yes | Yes | Yes | Yes |
| 120 Volt<br>XFRMR              | 5640720<br>2 | Transfo<br>rmer<br>(391<br>and<br>391-Plu<br>s)          | Yes | Yes | Yes | Yes | Yes |
| 220 Volt<br>XFRMR              | 5640780<br>1 | Transfo<br>rmer<br>(390<br>and<br>390-Plu<br>s)          | Yes | Yes | Yes | Yes | No  |

| 220 Volt<br>XFRMR          | 5640780<br>2 | Transfo<br>rmer<br>(391<br>and<br>391-Plu<br>s)              | Yes | Yes | Yes | No  | Yes |
|----------------------------|--------------|--------------------------------------------------------------|-----|-----|-----|-----|-----|
| Intercon<br>nect<br>Module |              |                                                              |     |     |     |     |     |
| Interconn<br>ect<br>Module | 5532830<br>1 | Connec<br>ts<br>power<br>supply<br>board<br>to main<br>board | Yes | Yes | No  | No  | No  |
| Cable                      |              |                                                              |     |     |     |     |     |
| Cable                      | 5661680<br>2 | Connec<br>ts<br>power<br>supply<br>board<br>to main<br>board | No  | No  | Yes | Yes | Yes |
| Cable<br>Guide             |              |                                                              |     |     |     |     |     |
| Cable<br>Guide             | 5100380<br>1 | Holds<br>cable in<br>place                                   | No  | No  | Yes | Yes | Yes |
| Covers                     |              |                                                              |     |     |     |     |     |
| Cover                      | 5348830<br>1 | Middle<br>Cover<br>(390)                                     | Yes | Yes | Yes | No  | No  |
| Cover                      | 5348840<br>1 | Middle<br>Cover<br>(391)                                     | Yes | Yes | Yes | No  | No  |

| Cover   | 5348831<br>6 | Middle<br>Cover<br>(390-Pl<br>us)                 | No  | No  | No  | Yes | No  |
|---------|--------------|---------------------------------------------------|-----|-----|-----|-----|-----|
| Cover   | 5348842<br>2 | Middle<br>Cover<br>(391-Pl<br>us)                 | No  | No  | No  | No  | Yes |
| Chassis |              |                                                   |     |     |     |     |     |
| Chassis | 5006110<br>1 | Chassis<br>: Main<br>(390<br>and<br>390-Plu<br>s) | Yes | Yes | Yes | Yes | No  |
| Chassis | 5006120<br>1 | Chassis<br>: Main<br>(391<br>and<br>391-Plu<br>s) | Yes | Yes | Yes | No  | Yes |

Copyright 1997, Okidata, Division of OKI America, Inc. All rights reserved. See the OKIDATA Business Partner Exchange (BPX) for any updates to this material. (http://bpx.okidata.com)

i.

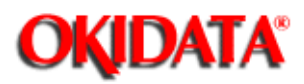

**Chapter 1 Product Specifications** 

# **1.2 PRODUCT SPECIFICATIONS**

# 1.2.01 Print Method

· Impact Dot Matrix

Number of Print Wires: 24

Print Wire Diameter: .0079 inch (.2 mm)

# 1.2.02 Print Modes

- · Utility
- · Letter Quality (LQ)

# **1.2.03 Character Pitches**

- · 10 CPI
- · 12 CPI
- 15 CPI
- 17.1 CPI
- · 20 CPI
- Proportional

# 1.2.04 Character Sets

- Standard ASCII
- · Epson Character Set
- · IBM Character Set I
- · IBM Character Set II
- · IBM Proprinter Compatible Character Set
- Foreign Language Substitution
- · Line Graphics

# NOTES:

Characters Per Inch = cpi Characters Per Second = cps Dots Per Inch = dpi

Character Sets are selected through the Menu

# 1.2.05 Resident Fonts

# Microline 390/391

- Courier
- · Utility
- NOTE:

Additional fonts can be accessed by using an optional font card.

# Microline 390/391-Plus

- Courier
- · Roman
- Swiss
- · Orator
- · Gothic
- Prestige
- Utility

NOTE:

Additional fonts can be accessed by using an optional font card.

The "Plus" printers can access Down Line Loadable (DLL) fonts.

# 1.2.06 Print Speed

| Print Mode | Character<br>Pitch |         |           |           |         |
|------------|--------------------|---------|-----------|-----------|---------|
|            | 10 срі             | 12 cpi  | 15 срі    | 17.1cpi   | 20 cpi  |
| Utility    | 225 cps            | 270 cps | 168.6 cps | 192.9 cps | 225 cps |
| LQ         | 75 cps             | 90 cps  | 112.5     | 128.6 cps | 150 cps |

# 1.2.07 Print Resolution

| Print Mode | Character<br>Pitch |         |         |         |         |
|------------|--------------------|---------|---------|---------|---------|
|            | 10 cpi             | 12 cpi  | 15 cpi  | 17.1cpi | 20 cpi  |
| Utility    | 120 dpi            | 120 dpi | 240 dpi | 240 dpi | 240 dpi |
| LQ         | 360 dpi            | 360 dpi | 360 dpi | 360 dpi | 360 dpi |

# 1.2.08 Character Matrix Sizes

| Print Mode | Matrix Size | Characters Per Inch |
|------------|-------------|---------------------|
| Utility    | 9 X 7       | All sizes           |
| LQ         | 17 X 13     | 10 and 12 cpi       |
| LQ         | 15 X 18     | 15 17.1 and 20 cpi  |

# 1.2.09 Characters Per Line

|              | 10 CPI | 12 CPI | 15 CPI | 17.1 CPI | 20 CPI |
|--------------|--------|--------|--------|----------|--------|
| 390/390-Plus | 80     | 96     | 120    | 137      | 160    |
| 391/391-Plus | 136    | 163    | 204    | 233      | 272    |

# 1.2.10 Paper Feed Specification

# **Available Paper Paths**

- · Rear
- Тор
- · Bottom Feed

NOTE:

Bottom Feed requires the use of the optional pull tractor

# Line Feed Increments

 $\cdot$  1/6", 1/8", n/60", n/180", n/216" and n/360".

# Line Feed Timing

- · 70 ms @ 6 lines per inch
- · Slew Rate: 3.75 inches per second (Continuous Feed Paper)

# 1.2.11 Interface Specifications

· Centronics Parallel (Standard)

· RS232C Serial (Optional)

NOTE:

Interface cables are sold separately.

A shielded cable is required. Twisted-pair wires are recommended for noise protection.

Parallel interface cables should be no more that 16.4 feet (5 m) in length.

**OKIDATA**<sup>®</sup>

# Service Guide ML390/391

**Chapter 1 Product Specifications** 

# **1.3 PAPER SPECIFICATIONS**

# 1.3.01 Width

· Microline 390/390-Plus Minimum: 3 inches (76.2 mm) Maximum: 10 inches (254 mm) Microline 391/391-Plus Minimum: 3 inches (76.2 mm) Maximum: 16 inches (406.4 mm) 1.3.02 Single Part Forms · Weight Minimum: 12 pound (45 g/m 2) Maximum: 24 pound (90 g/m 2) 1.3.03 Multipart Forms - Carbon Lined or Pressure Sensitive · Weight Minimum: 9 pound (35 g/m 2) Maximum: 11 pound (40 g/m 2) Thickness Maximum: 0.014 inches (0.356 mm) · Number of Copies Original plus three copies 1.3.04 Multipart - Interleaf · Weight Paper Minimum: 10 pound (38 g/m 2) Maximum: 12 pound (45 g/m 2) Carbon Maximum: 9 pound (35 g/m 2) Thickness Maximum: 0.014 inches (0.356 mm) · Number of Copies Original plus three copies

# 1.3.05 Cut Sheets (Single Part ONLY)

Friction Feed

Weight

Minimum: 12 pound (45 g/m 2 ) Maximum: 24 pound (90 g/m 2 )

· Cut Sheet Feeder 3000

Weight

Minimum: 16 pound

Maximum: 24 pound (90 g/m 2)

# 1.3.06 Envelopes (Individual)

Weight

Maximum: 24 pound maximum (90 g/m 2)

Thickness

Maximum: 0.016 inches (0.41 mm)

Dimensions

6 1/2 inches x 3 5/8 inches

8 7/8 inches x 3 7/8 inches

9 1/2 inches x 4 1/8 inches

# 1.3.07 Envelopes (Continuous)

NOTES:

Continuous Feed Envelopes should be used ONLY with bottom feed.

Weight

Maximum: 24 pound (90 g/m 2 )

Thickness

Maximum: 0.014 inches (0.36 mm)

· Width

Minimum: 3 inches (76.2 mm)

Maximum: 10 inches (354 mm)

# 1.3.08 Card Stock

NOTES:

Card Stock should be used ONLY with bottom feed.

Set the head gap adjusting lever for optimum printing performance.

· Weight

Maximum: 100 pound (150 g/m 2 )

Thickness

Maximum: 0.008 inches (0.20 mm)

 Dimensions Maximum: 5 inches x 8 inches 1.3.09 Labels NOTES: Labels should be used ONLY with bottom feed. Do NOT use fabric labels. Do NOT print on the edge or perforation of the label. · Carrier Width Maximum: 8.5 inches (216 mm) Microline 390/390-Plus Maximum: 15 inches (381 mm) Microline 391/391-Plus Thickness Maximum: 0.011 inches (0.28 mm) 1.3.10 Transparencies Thickness Maximum: 0.004 inches (0.10 mm) Dimensions Maximum: 8.5 inches wide x 11 inches long (216 mm x 260 mm)

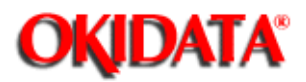

**Chapter 1 Product Specifications** 

# **1.4 PHYSICAL SPECIFICATIONS**

# **1.4.01 Printer Dimensions**

The printer dimensions do not include the platen knob, acoustic cover, or paper separator.

| Product      | Height | Width | Depth |
|--------------|--------|-------|-------|
| 390/390-Plus | 4.6"   | 15.7" | 13.6" |
| 391/391-Plus | 4.6"   | 21.7" | 13.6" |

# 1.4.02 Weight

· Microline 390/390-Plus

18.5 pounds

· Microline 391/391-Plus

22.3 pounds

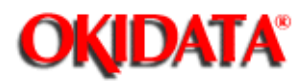

**Chapter 1 Product Specifications** 

# **1.5 POWER REQUIREMENTS**

# **1.5.01 Input Power Requirements**

- · Single Phase AC
- · Voltage

120 VAC +5.5%, -15%

or

220/240 VAC +5.5%, -10%

· Frequency

50/60 Hz +/- 2%

1.5.02 Power Consumption

· Operating: 110 VA

· Idle: 40 VA

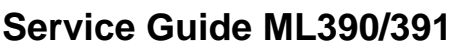

**Chapter 1 Product Specifications** 

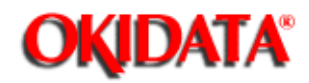

# **1.6 ENVIRONMENTAL REQUIREMENTS**

# 1.6.01 Temperature

- · Operating
- 41 through 104 degrees Fahrenheit (5 to 40 degrees Celsius)
- · Non-Operating
- 14 through 109.4 degrees Fahrenheit (-10 to 43 degrees Celsius)
- Storage
- -40 through 158 degrees Fahrenheit (-40 to 70 degrees Celsius)

# 1.6.02 Relative Humidity

- · Operating
- 20% to 90%
- · Non-Operating
- 5% to 95%
- Storage
- 5% to 95%

# **1.6.03 Acoustic Specifications**

- · Standard Operation
- 57 dba
- · Quiet Mode
- 52 dba

Copyright 1997, Okidata, Division of OKI America, Inc. All rights reserved. See the OKIDATA Business Partner Exchange (BPX) for any updates to this material. (http://bpx.okidata.com)

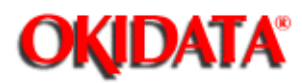

# Service Guide ML390/391

**Chapter 1 Product Specifications** 

# **1.7 AGENCY APPROVALS**

# 1.7.01 Listings

- · UL Standard No. 478, Ver. 5
- · CSA Standard C22.2 No. 220
- · FCC Part 15, Subject J, Class B

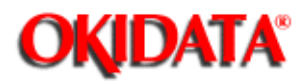

# Service Guide ML390/391

**Chapter 1 Product Specifications** 

# **1.8 OPTIONS**

- 1.8.01 Font Card
- · Prestige Elite
- · Letter Gothic
- 1.8.02 Pull Tractor with Acoustic Cover
- 1.8.03 Cut Sheet Feeder with Access Cover (CSF-3000A)
- 1.8.04 Super-Speed RS232-C Serial Interface Board
- 1.8.05 Memory Expansion Card (Microline 390/391-Plus ONLY)
- · 32 Kbytes Character Buffer

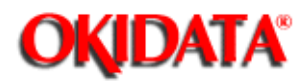

# Service Guide ML390/391

**Chapter 1 Product Specifications** 

# **1.9 CONSUMABLES**

# 1.9.01 Cartridge Ribbon

- Black
- · 2 million character ribbon life
- · Re-inking cartridge

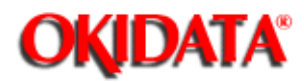

# Service Guide ML390/391

**Chapter 1 Product Specifications** 

# **1.10 MEMORY SPECIFICATIONS**

- 1.10.01 DRAM
- · 60 Kbytes
- 1.10.02 Working RAM
- 15.3 Kbytes
- 1.10.03 Print Buffer
- · 3.5 Kbytes
- 1.10.04 Image Buffer
- 13.2 Kbytes
- 1.10.05 Receive Buffer
- · Epson Mode: 28 Kbytes
- · IBM Mode: 16 Kbytes

# 1.10.06 Memory Expansion Card (Option)

- · 32 Kbytes Character Buffer
- · Microline 390/391-Plus ONLY

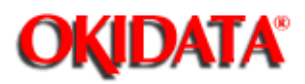

# Service Guide ML390/391

**Chapter 1 Product Specifications** 

# **1.11 RELIABILITY SPECIFICATIONS**

# 1.11.01 Mean Time Between Failures (MTBF)

· 5000 hrs @ 25% duty cycle, 35% page density

# 1.11.02 Mean Time To Repair (MTTR)

· 15 minutes @ major sub-assembly level

## 1.11.03 Printer Life

· 12,000 hrs @ 25% duty cycle, 35% page density

# 1.11.04 Ribbon Life

· 2 million characters

# 1.11.05 Printhead Life

· 200 million characters in 10 cpi utility print quality. 35% page density and 25% duty cycle

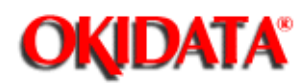

**Chapter 2 Principles of Operation** 

# 2.1 PRINTER OVERVIEW

# 2.1.01 General Information

This section describes the operation of the printer. It is divided into three parts.

Circuit Board Description

The major components of the main controller board are described and functional descriptions of the operator panel board and power supply are provided. Some signal names are listed with a (-N) after them. This means that the signal is "active" or ON when it is a logic "0". This is also indicated by a line over the signal name (I-PRIME).

- · Electrical Operation
- This section views the printer functions from an electrical perspective.
- Mechanical Operation

This section views the printer functions from a mechanical perspective.

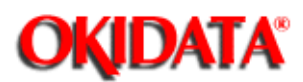

**Chapter 2 Principles of Operation** 

# 2.1.02 Compatibility - Microline 390/391 vs. Microline 390/391-Plus

The differences between the Microline 390/391 and Microline 390/391-Plus printers are listed below.

# Hardware Differences

- · Operator Panel
- · Operator Board
- · Character Generator Programmable Read Only Memory (CGROM)
- · Programmable Read Only Memory (PROM)
- · Middle Cover

# **Operational Differences**

· "Plus" printers have more resident fonts.

• In the "Plus" printers, data in the receive buffer is printed upon receipt, without having to wait for a line terminator character (CR/LF or FF).

• In the "Plus" printers, the DC1/DC3 Acknowledge/Ignore, Receive Buffer Size, and RESET inhibit can be controlled through the printers Menu.

## **Serial Number Revision Levels**

## Microline 390/391

Α

Rev A units are original production units. An interconnect module connects the power supply board to the main control board.

# В

Rev B units are retrofitted to include a modified interconnect module, which prevents corrosion.

С

These units have a cable connection between the power supply board and the main control board. The cable connection wire replaces the interconnect module.

## Microline 390/391-Plus

Revision levels do NOT apply to the "Plus" printers.

NOTE:

Please refer to the parts lists for parts differentiation. Please be sure of the parts you need before ordering to avoid confusion and incorrect parts orders.

# **Printer Serial Number Identification**

There are three serial number revision levels for the printers. Hardware differences exist between levels. To identify the revision level of a printer, record the serial number from the back of the printer. Refer to the following to decode the serial number.

# Example Printer Serial Number: 401A0154693

Date Code 401 (4 = year. 01 = month)

Revision A

Serial Number 0154693

# **Compatibility Chart**

| ltem                              | Okidata<br>P/N | Purpose /<br>Function<br>of Item | Printer<br>Serial<br>Number<br>Revision<br>Level |          |          |      |      |
|-----------------------------------|----------------|----------------------------------|--------------------------------------------------|----------|----------|------|------|
|                                   |                |                                  | 390/391A                                         | 390/391B | 390/391C | 390+ | 391+ |
| Main<br>Control<br>Board          |                |                                  |                                                  |          |          |      |      |
| SKRA<br>Board                     | 55045401       | Main<br>Control<br>Board         | Yes                                              | Yes      | No       | No   | No   |
| SKRB<br>Board                     | 55038702       | Main<br>Control<br>Board         | Yes                                              | Yes      | Yes      | No   | No   |
| SKRA-3<br>Board                   | 55045403       | Main<br>Control<br>Board         | Yes                                              | Yes      | Yes      | Yes  | Yes  |
| Power<br>Supply<br>Board          |                |                                  |                                                  |          |          |      |      |
| PAII<br>Board                     | 55038801       | Power<br>Supply<br>Board         | Yes                                              | Yes      | No       | No   | No   |
| SUII<br>Board                     | 55047401       | Power<br>Supply<br>Board         | Yes                                              | Yes      | Yes      | Yes  | Yes  |
| Operator<br>Panel<br>Assembl<br>y |                |                                  |                                                  |          |          |      |      |

| Panel:<br>Operator<br>Assembly | 50069601 | Operator<br>Panel<br>Assembly<br>(390/391)          | Yes | Yes | Yes | No  | No  |
|--------------------------------|----------|-----------------------------------------------------|-----|-----|-----|-----|-----|
| Panel:<br>Operator<br>Assembly | 50069610 | Operator<br>Panel<br>Assembly<br>(390/391-<br>Plus) | No  | No  | No  | Yes | Yes |
| PCB:<br>LXSP                   | 55045601 | Operator<br>Panel<br>Board<br>(390/391)             | Yes | Yes | Yes | No  | No  |
| PCB:<br>LXSP-5                 | 55038605 | Operator<br>Panel<br>Board<br>(390/391-<br>Plus)    | No  | No  | No  | Yes | Yes |
| Transfor<br>mer                |          |                                                     |     |     |     |     |     |
| 120 Volt<br>XFRMR              | 56407201 | Transfor<br>mer (390<br>and<br>390-Plus)            | Yes | Yes | Yes | Yes | Yes |
| 120 Volt<br>XFRMR              | 56407202 | Transfor<br>mer (391<br>and<br>391-Plus)            | Yes | Yes | Yes | Yes | Yes |
| 220 Volt<br>XFRMR              | 56407801 | Transfor<br>mer (390<br>and<br>390-Plus)            | Yes | Yes | Yes | Yes | No  |
| 220 Volt<br>XFRMR              | 56407802 | Transfor<br>mer (391<br>and<br>391-Plus)            | Yes | Yes | Yes | No  | Yes |
| Intercon<br>nect<br>Module     |          |                                                     |     |     |     |     |     |

| Interconn<br>ect<br>Module | 55328301 | Connects<br>power<br>supply<br>board to<br>main<br>board | Yes | Yes | No  | No  | No  |
|----------------------------|----------|----------------------------------------------------------|-----|-----|-----|-----|-----|
| Cable                      |          |                                                          |     |     |     |     |     |
| Cable                      | 56616802 | Connects<br>power<br>supply<br>board to<br>main<br>board | No  | No  | Yes | Yes | Yes |
| Cable<br>Guide             |          |                                                          |     |     |     |     |     |
| Cable<br>Guide             | 51003801 | Holds<br>cable in<br>place                               | No  | No  | Yes | Yes | Yes |
| Covers                     |          |                                                          |     |     |     |     |     |
| Cover                      | 53488301 | Middle<br>Cover<br>(390)                                 | Yes | Yes | Yes | No  | No  |
| Cover                      | 53488401 | Middle<br>Cover<br>(391)                                 | Yes | Yes | Yes | No  | No  |
| Cover                      | 53488316 | Middle<br>Cover<br>(390-Plus<br>)                        | No  | No  | No  | Yes | No  |
| Cover                      | 53488422 | Middle<br>Cover<br>(391-Plus<br>)                        | No  | No  | No  | No  | Yes |
| Chassis                    |          |                                                          |     |     |     |     |     |
| Chassis                    | 50061101 | Chassis:<br>Main (390<br>and<br>390-Plus)                | Yes | Yes | Yes | Yes | No  |

| Chassis | 50061201 |                                           | Yes | Yes | Yes | No | Yes |
|---------|----------|-------------------------------------------|-----|-----|-----|----|-----|
|         |          | Chassis:<br>Main (391<br>and<br>391-Plus) |     |     |     |    |     |

÷.

Copyright 1997, Okidata, Division of OKI America, Inc. All rights reserved. See the OKIDATA Business Partner Exchange (BPX) for any updates to this material. (http://bpx.okidata.com)

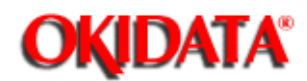

**Chapter 2 Principles of Operation** 

# 2.2 CIRCUIT BOARD DESCRIPTION

# 2.2.01 Operator Panel Board

The operator panel board contains switches and LEDs which allow the end user to control and monitor the printers operation. For specific information on the capabilities and use of the operator panel, please refer to *Operation* in the Setup Guides or *Chapter 1: Front Panel Control* in the Reference Guides.

# 2.2.02 Power Supply

The power supply consists of a power transformer, filter board and a DC power supply board. The AC input voltage is stepped down to 8.6 VAC, 46 VAC and 10 VAC by the power transformer. These AC voltages are converted into + 5 vdc, + 8 vdc, and + 40 vdc by the power supply board for use throughout the printer.

## **Power Transformer**

If the transformer temperature rises above a pre-determined level, the built-in temperature fuse opens to prevent damage to components in the printer. Once this fuse opens, the transformer MUST be replaced.

#### Filter Board

The power switch, line fuse, and line filter are mounted on the filter board.

## Power Supply Board

This board transforms AC voltages into + 5 vdc, + 8 vdc and + 40 vdc for use throughout the printer.

## 2.2.03 Control Board

## Microprocessor

The microprocessor is the nucleus of the control circuitry. All peripheral circuits operate under the control of the microprocessor.

For the Rev A, B, and C printers, the microprocessor is Q8 - 80C154.

## Program Read Only Memory (ROM)

The printers control program is stored in the Program ROM. The microprocessor operates under the control of this program.

For the Rev A, B, and C printers, the Program ROM is Q12 - 128 kilobytes.

## Random Access Memory (RAM)

The RAM stores the following information.

- · Data to be printed (Receive Buffer)
- · All character fonts

Q1 and Q2 provide 64 kbytes of RAM. The battery backup retains data when power is removed.

## Character Generator Read Only Memory (CGROM)

This stores the resident character fonts.

Q5 (128 kbytes) is the CGROM.

# Electrically Erasable and Programmable Read Only Memory (EEPROM)

Menu data is stored in Q9 (256 bit), the EEPROM.

# Large Scale Integrated Circuitry (LSI)

# Q6 - MSM6990

This is an external interface and motor control LSI. It performs the following functions.

External Interface Controller

## Parallel Interface Control

This circuit supplies signals used by the Centronics parallel interface.

Serial Interface Control

This circuit supplies signals used by the RS 232-C serial interface.

#### I/O Ports

Control signals are sent in response to commands input from the microprocessor. The input port is used to read information on the printers condition.

#### Address Latch

It latches the low order eight bits of the address bus (A0 to A7). These bits are used as addresses for read/write operations with peripheral devices.

#### Motor Controller

#### Spacing Motor Control

This function accelerates and decelerates the spacing motor in accordance with commands from the microprocessor and controls the spacing motor speed in various printing modes. Motor speed and direction are determined by monitoring the signals PHASE A and PHASE B, which are provided by the encoder on the spacing motor.

## **DOT Timing Generation**

This function generates the DOT-ON signal (IPT), which synchronizes the print wire firing in accordance with the signals PHASE A and PHASE B. This timing information is also sent to the microprocessor.

## Q6 - MSM79H048, MSM79H097

This LSI controls the functions listed below.

Direct Memory Access (DMA) Control

Transfers data between the ROM and RAM or between RAMs independent of the microprocessor.

## Printhead Drive Control

Drive pulses are produced for printwire drive timing using the signal IPT as a trigger. IPT is generated from the signals PHASE A and PHASE B (which are produced by the spacing motor). The pulse width (drive time) of IPT varies with the number of printwires to be fired. The duration of IPT is preset by the microprocessor.

## Print Data Transfer Control

Controls the serial transfer of print data. Print data is transferred from the print buffer to a register in this LSI in synchronization with the IPT signal (provided by the MSM6990 LSI). The data stored in this register will be transferred serially to the head drive circuits.
Line Feed Microstep Control

Controls incremental stepping of the line feed motor.

Memory Interface

This expands the memory space for ROMs and RAMs connected to this LSI. Up to 368 kbytes of memory may be accessed.

Dynamic RAM (D-RAM) Refresh

CAS is used to refresh the D-RAMs before the RAS refresh method is used.

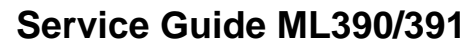

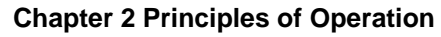

## Block Diagram (Microline 390/391)

**OKIDATA**<sup>®</sup>

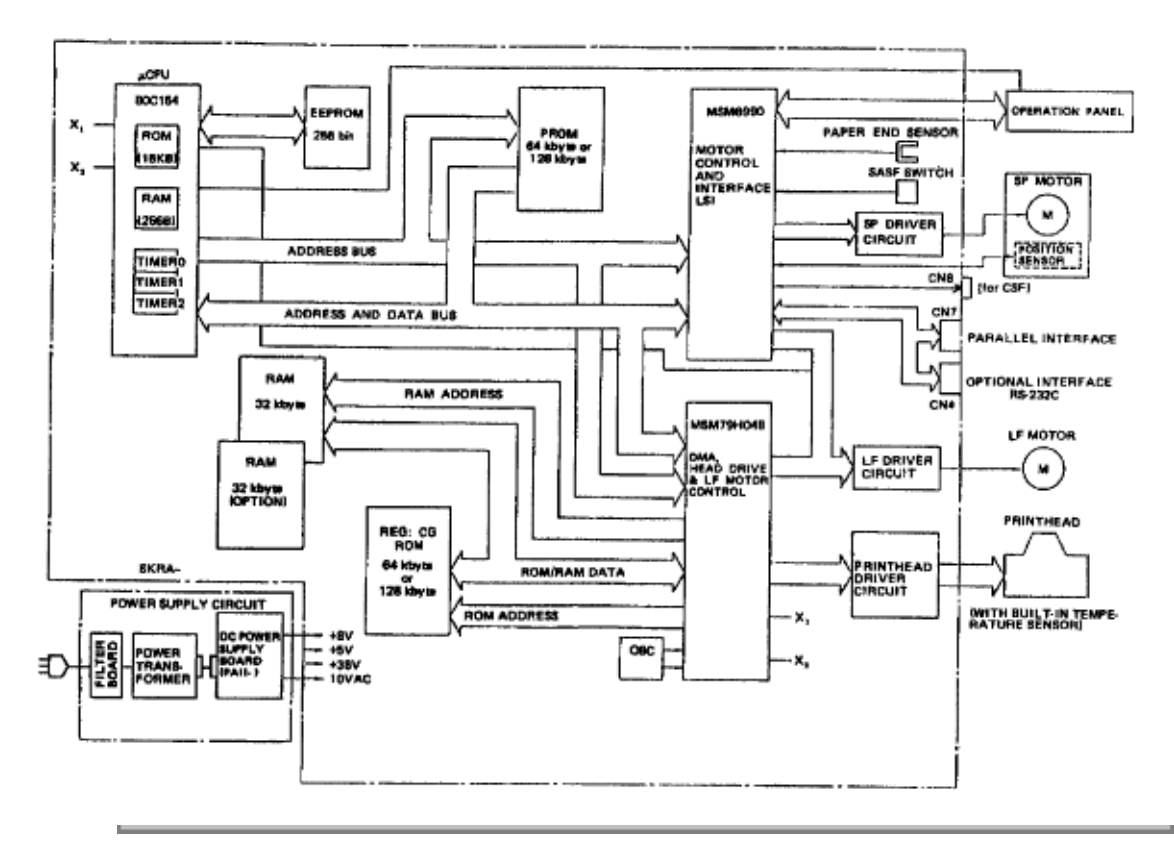

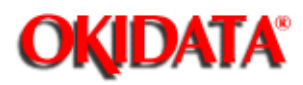

**Chapter 2 Principles of Operation** 

### Block Diagram (Microline 390/391-Plus)

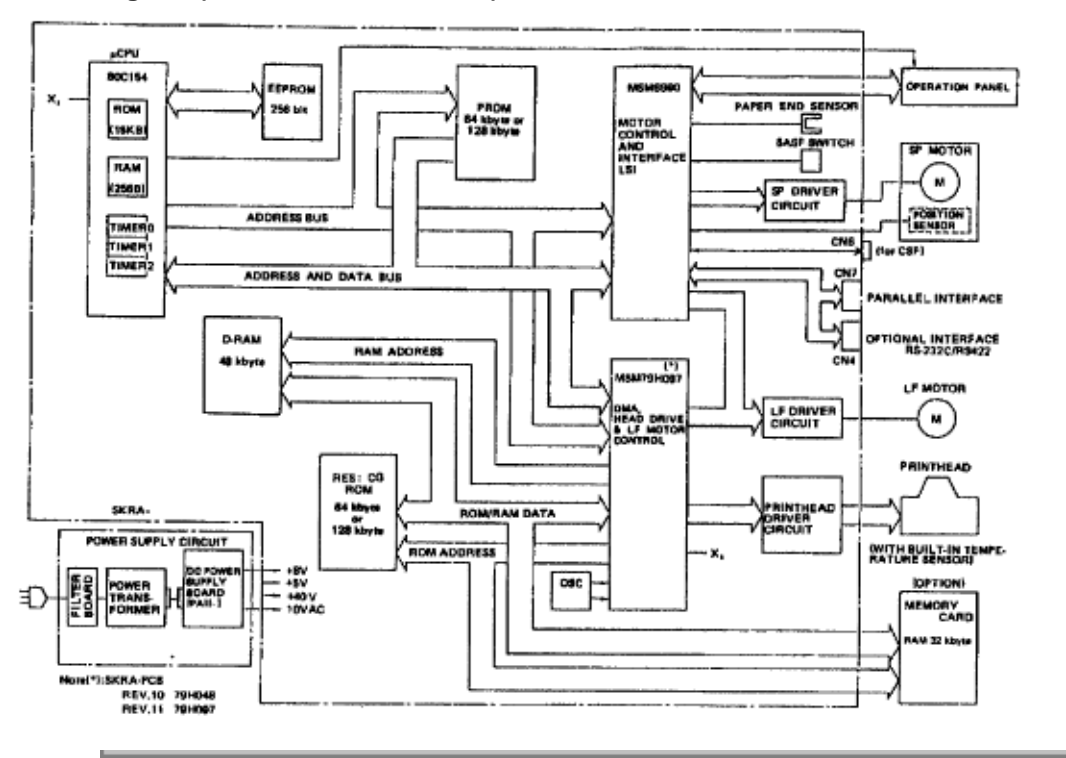

Copyright 1997, Okidata, Division of OKI America, Inc. All rights reserved. See the OKIDATA Business Partner Exchange (BPX) for any updates to this material. (http://bpx.okidata.com)

Page: 19

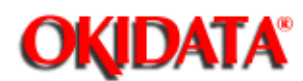

## Service Guide ML390/391

**Chapter 2 Principles of Operation** 

## 2.3 ELECTRICAL OPERATION

## 2.3.01 Initialization

Initialization occurs whenever the printer is powered ON or when the signal I-PRIME is received at the parallel interface.

The initialization sequence is as follows.

- · Q6, Q8, and Q11 are reset.
- The operating modes of Q6, Q8, and Q11 are set.
- · Memory (ROM and RAM) is checked.
- · RAM is initialized.
- · Carriage homing is performed. The carriage will move to the left until it contacts the left frame.
- The program establishes the interface signals (ACK, BUSY) and the SEL lamp lights.

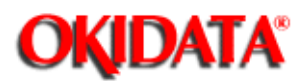

**Chapter 2 Principles of Operation** 

## 2.3.02 Interface Control

#### **Parallel Interface**

Data from the host is input through connector CN7 to the interface LSI Q11.

The interface LSI latches this input data in synchronization with the STB-N signal. The BUSY signal is active while this data is being processed. When processing is complete, the BUSY signal is turned OFF, and an ACK-N is sent to the host (to request more data).

The BUSY signal is also sent to the host whenever the printer is incapable of receiving data.

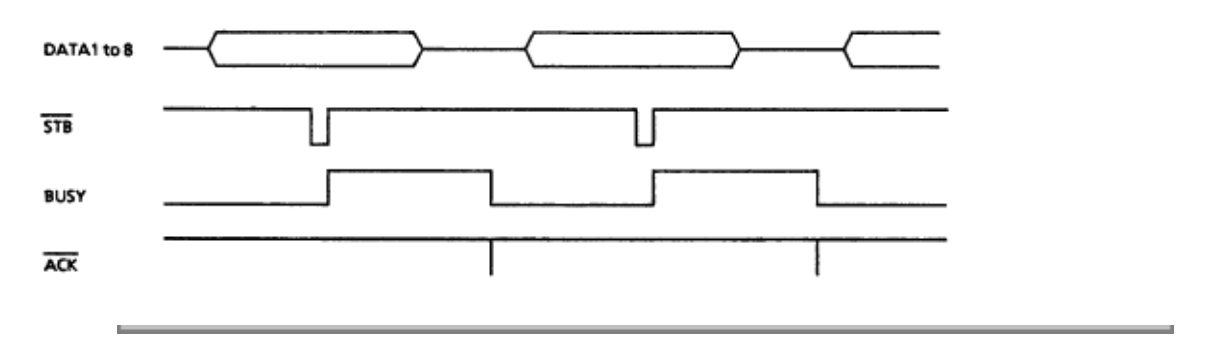

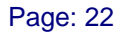

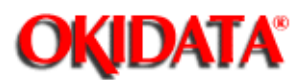

Service Guide ML390/391 Chapter 2 Principles of Operation

## 2.3.03 Print Head Drive Circuit

This circuit drives the printhead coils (1 through 24) using the HD DV signal, along with the twenty-four HD DATA signals. The pulsewidth of HD DV determines the pin drive time. The pin drive time increases as the number of pins to be driven increases. The pins are driven in synchronization with the signal IPT, which is derived from the timing encoder (PHASE A and PHASE B) on the space motor.

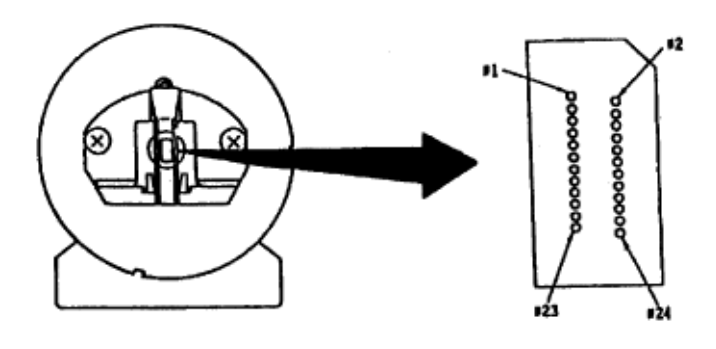

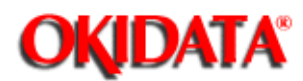

**Chapter 2 Principles of Operation** 

## 2.3.04 Spacing Operation

#### **Spacing Motor Control**

The motor control LSI produces the spacing motor phase signals SP-U, SP-V, SP-W and the overdrive signal SPD-A in accordance with spacing commands from the microprocessor.

The SPD-A signal is a fixed period pulse signal whose pulsewidth is controlled by the program. This signal is used to control motor drive time.

The signal SP ON/OFF is used at acceleration/deceleration, when a large amount torque is required.

The motor driver (MTDV) drives the space motor in accordance with the SPD-A and SP ON/OFF signals. Pins 9 and 11 of the MTDV are the protection circuits against over voltage and over current.

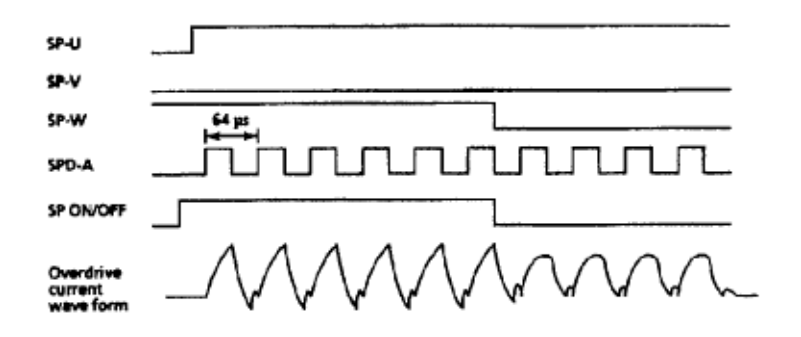

#### Spacing Motor Encoder Disk / Photosensor

As the spacing motor is driven, the signals PHASE-A and PHASE-B are generated by the photosensor / encoder disk (which is mounted to the spacing motor).

The motor control LSI divides the frequency of these signals in accordance with the selected print pitch. The LSI generates the IPT-N signal, which provides dot-on timing and carriage position detection.

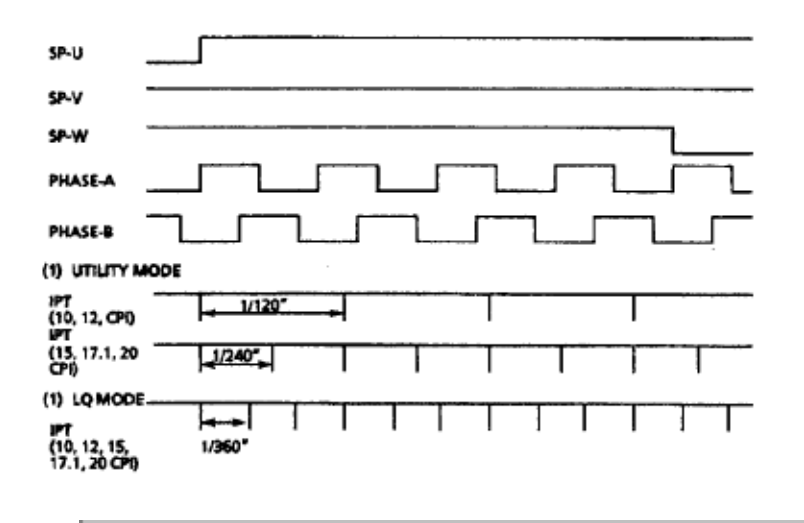

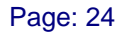

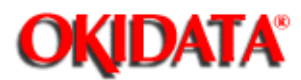

**Chapter 2 Principles of Operation** 

## 2.3.05 Line Feed

During a line feed operation, the line feed motor is driven by the phase signals LFPHA and LFPHB, in synchronization with the signal LFOVD.

When it is not being driven, the line feed motor is held in place by the LF HOLD signal.

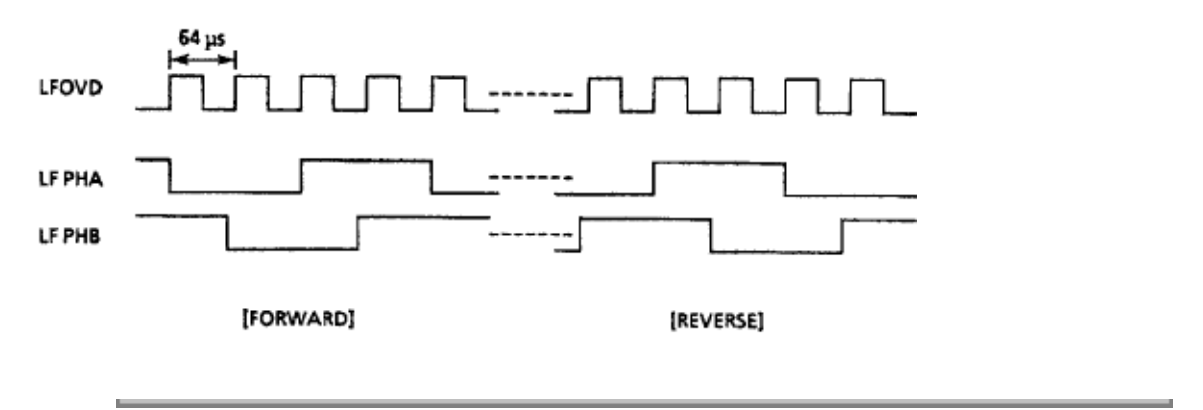

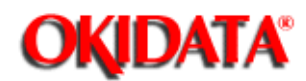

**Chapter 2 Principles of Operation** 

## 2.3.06 Alarm Circuits

### **Drive Circuit Fault Alarm Circuit**

This is a protective circuit which causes the AC line fuse to open when a fault occurs in the printhead drive circuit, the spacing motor drive circuit, or the line feed drive circuit. The fault alarm circuit monitors the drive time of each of these circuits and produces the ALM signal if any drive time exceeds its specified value. The ALM signal activates SCR ON, which causes the secondary coil (40 volts) of the transformer to short-circuit. This creates an over-current condition, which causes the AC line fuse to open.

#### Head Overheat Alarm Circuit

The printhead contains a built-in thermistor (rated at 130 degrees Celsius). The thermistor monitors the printhead temperature.

Printhead temperature rises when the unit is printing. When the temperature of the printhead rises, the resistance of the thermistor decreases and the potential falls at the negative input of comparator Q7. Q7 is located on the main controller board.

When printhead temperature reaches approximately 90 degrees Celsius, this comparator output inverts, causing the HEAD TEMP signal to be sent to the motor control LSI. The unit prints unidirectionally.

When printhead temperature reaches approximately 130 degrees Celsius, the thermistor sends a signal to the main control board, generating the HEAD OVERHEAT alarm. Printing stops when this alarm is detected (A BUSY signal is sent to the host computer. Data remains in the print buffer as long as power is supplied to the printer). This allows the printhead temperature to fall. When the printhead temperature falls below the alarm detection level, printing is resumed (the BUSY signal to the host computer becomes inactive).

## Paper End Detection Circuit

When the printer runs out of paper, the photosensor on the main control board is deactivated. This causes the signal PAPER END-N to become low. This signal is fed to pin 55 of the motor control LSI (Q11 on the main control board). Printing stops and the ALARM lamp lights.

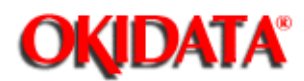

# Service Guide ML390/391

**Chapter 2 Principles of Operation** 

## 2.4 MECHANICAL PRINCIPLES OF OPERATION

## 2.4.01 Printhead

## Operation

The printhead used by the printer is a highly efficient, stored-energy type. Power is not consumed until the pins are activated. Printhead life is approximately 200 million characters.

The printhead is designed with twenty-four pins, vertically aligned. Each pin is welded to an armature ring. Behind the armature ring is a spacer ring.

Each armature has a permanent magnet behind it. The magnet attracts the armature, keeping the pin inside the printhead. Because of the spacer ring behind the armature ring, the armature is attracted toward the permanent magnet at an angle. A coil is wrapped around each permanent magnet.

When a dot is printed, current passes through the coil, creating a magnetic field which counters the magnetic field of the permanent magnet. The armature and pin spring forward. A dot is printed on the paper.

When current is removed from the coil, the magnetic field of the permanent magnet attracts the armature. The pin is retracted into the printhead.

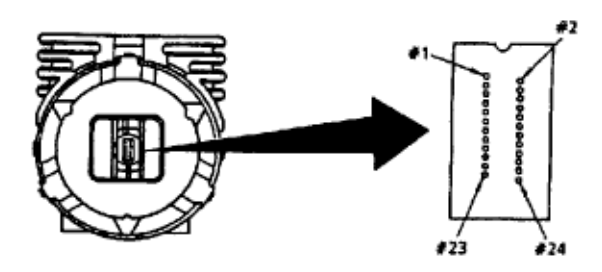

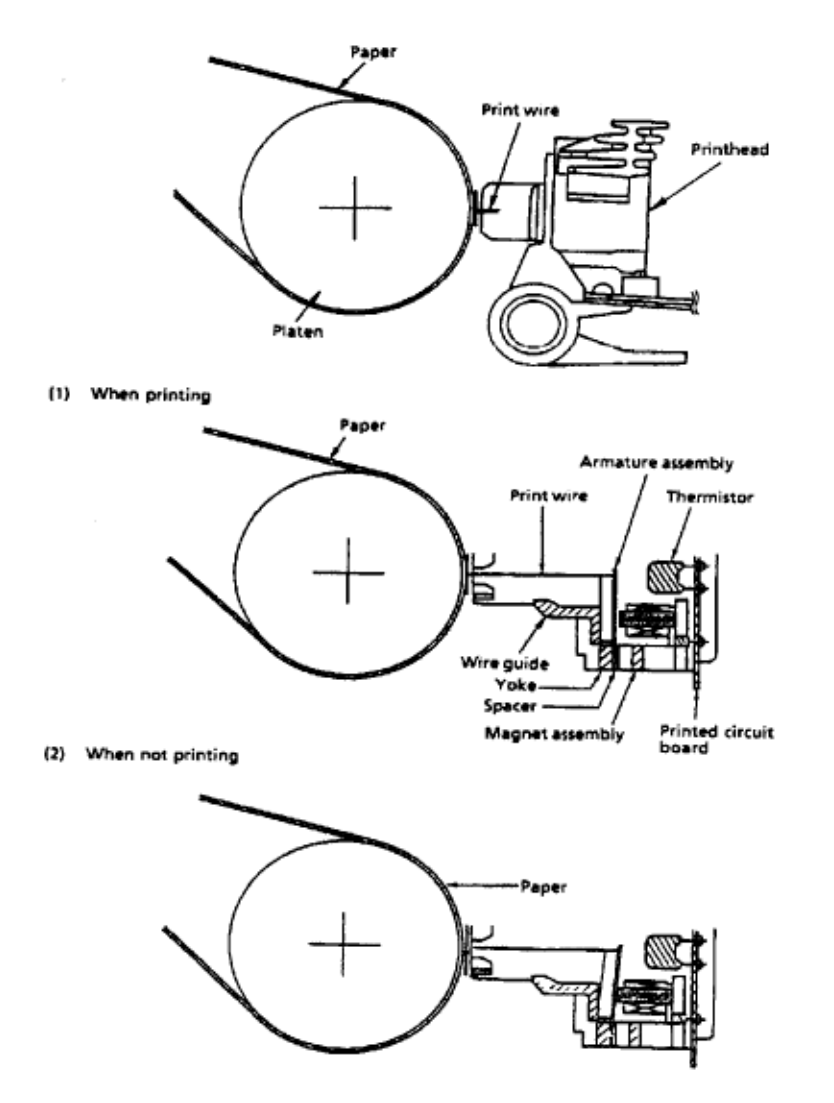

## **Overheat Condition**

The printhead contains a built-in thermistor (rated at 130 degrees Celsius). The thermistor monitors the printhead temperature.

Printhead temperature rises when the unit is printing. When the temperature of the printhead rises, the resistance of the thermistor decreases and the potential falls at the negative input of comparator Q7. Q7 is located on the main controller board.

When printhead temperature reaches approximately 90 degrees Celsius, this comparator output inverts, causing the HEAD TEMP signal to be sent to the motor control LSI. The unit prints unidirectionally.

When printhead temperature reaches approximately 130 degrees Celsius, the thermistor sends a signal to the main control board, generating the HEAD OVERHEAT alarm. Printing stops when this alarm is detected (A BUSY signal is sent to the host computer. Data remains in the print buffer as long as power is supplied to the printer). This allows the printhead temperature to fall. When the printhead temperature falls below the alarm detection level, printing is resumed (the BUSY signal to the host computer becomes inactive).

Copyright 1997, Okidata, Division of OKI America, Inc. All rights reserved. See the OKIDATA Business

Partner Exchange (BPX) for any updates to this material. (http://bpx.okidata.com)

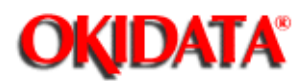

**Chapter 2 Principles of Operation** 

#### 2.4.02 Space Mechanism / Operation

The spacing operation is performed by applying power to the DC spacing motor. This drives the carriage frame along the carriage shaft, space rack, and guide rail. The carriage shaft, space rack, and guide rail are parallel to the platen.

The spacing motor assembly consists of the following items.

- · DC Motor / Gear
- · Carriage Frame
- · Carriage Shaft
- · Space Rack
- · Encoder Disk Sensor
- · Encoder Disk
- · Guide Rail

### **Spacing Operation**

The printhead and spacing motor are mounted on the carriage frame. The carriage frame moves along the carriage shaft, space rack, and guide rail. The carriage shaft, space rack, and guide rail are parallel to the platen. As the spacing motor rotates counterclockwise, the carriage frame is driven to the right.

When the spacing motor rotates one turn, the carriage frame moves 0.8 inch (20.32 mm).

Motor rotation turns the encoder disk. The timing windows on the disk then pass through the encoder disk sensor. The position of the carriage frame is obtained by counting the pulses generated by the encoder disk sensor as the disk turns.

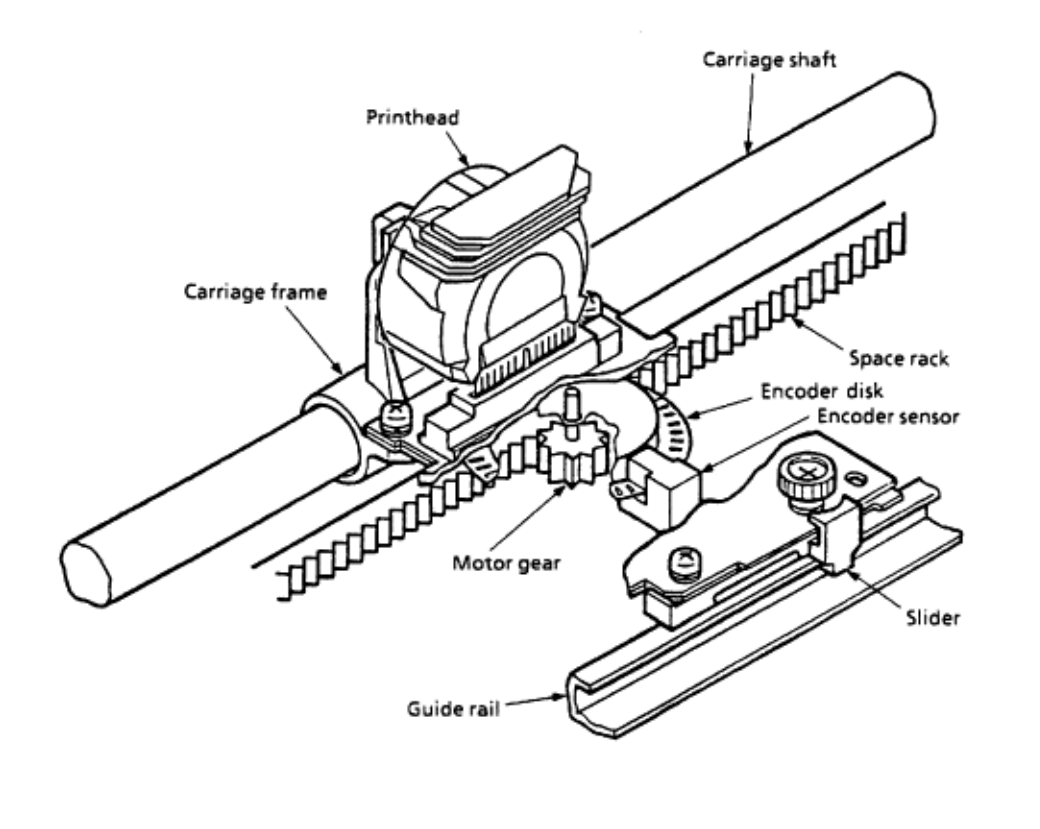

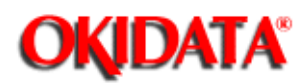

**Chapter 2 Principles of Operation** 

#### Head Gap Adjusting Mechanism

The head gap adjusting mechanism adjusts the gap between the platen and printhead by changing the tilt angle of the carriage frame. This is accomplished by using the adjusting lever.

Moving the adjusting lever rotates the adjusting screw. The adjusting screw is interlocked with the lever via a gear. Rotating the adjusting screw changes the angle of tilt for the carriage frame. The printhead is mounted vertically on the carriage frame. Changing the angle of tilt for the carriage frame moves the printhead closer to, or farther away from, the platen.

The adjusting cam is used to compensate for differences in the printhead gap when measured at the left and right sides of the platen. Rotating the adjusting cam changes the height of the guide rail. The height of the guide rail helps determine the distance between the printhead and platen, when measured at the right end of the platen.

Turning the adjusting cam to the RIGHT will lower the right side of the guide rail. This causes the printhead gap (on the right side of the platen) to increase.

Turning the adjusting cam to the LEFT will raise the right side of the guide rail. This causes the printhead gap (on the right side of the platen) to decrease.

The adjusting lever determines the head gap setting.

Setting 1 is for one or two part forms.

Setting 2 is for three or four part forms.

Settings 3, 4, and 5 are for envelopes and extra-thick paper.

When the adjusting lever is set to position 3, 4, or 5, the distance between the printhead and platen increases. The electrical contact (attached to the carriage cover) touches a contact pad on the spacing motor circuit board. This reduces printing speed. Slower speeds ensure adequate printing pressure.

#### Refer to Section 3.3 for further details on the Printhead Gap Adjustment

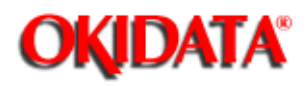

Service Guide ML390/391 Chapter 2 Principles of Operation Page: 29

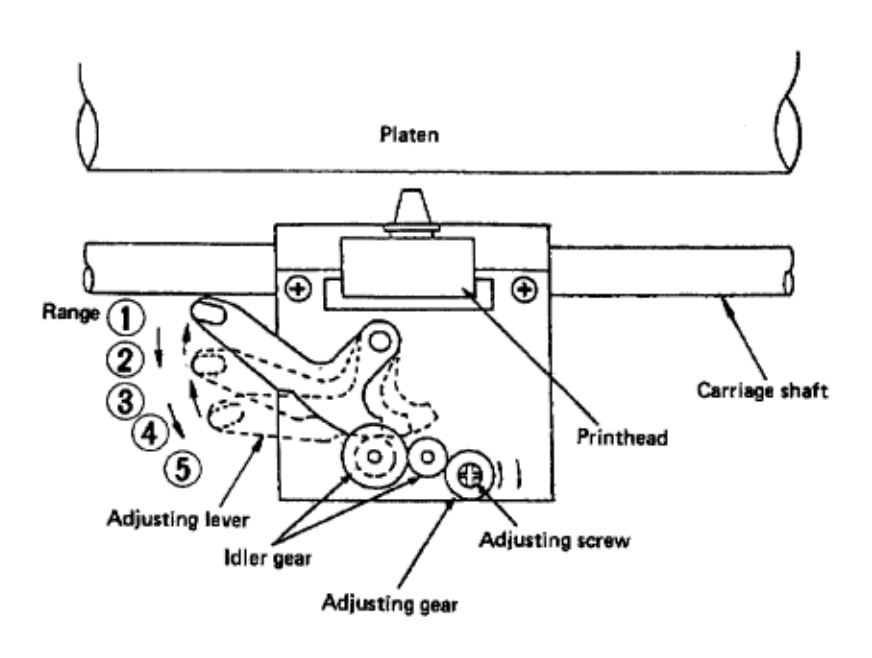

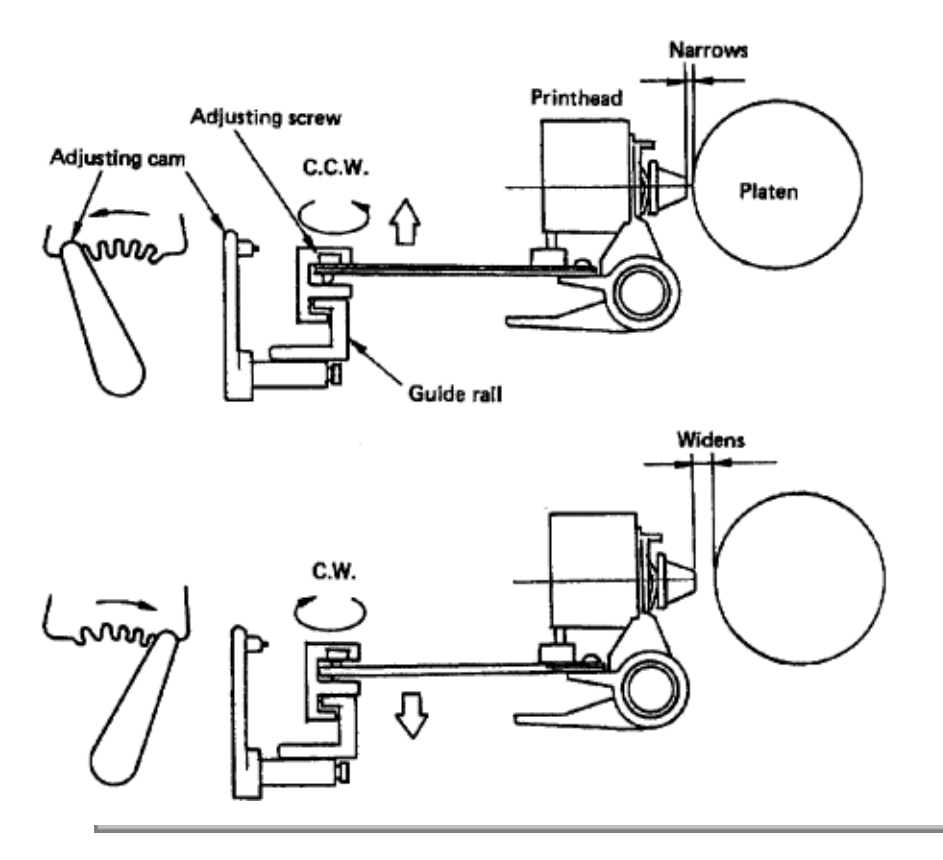

## Service Guide ML390/391

**Chapter 2 Principles of Operation** 

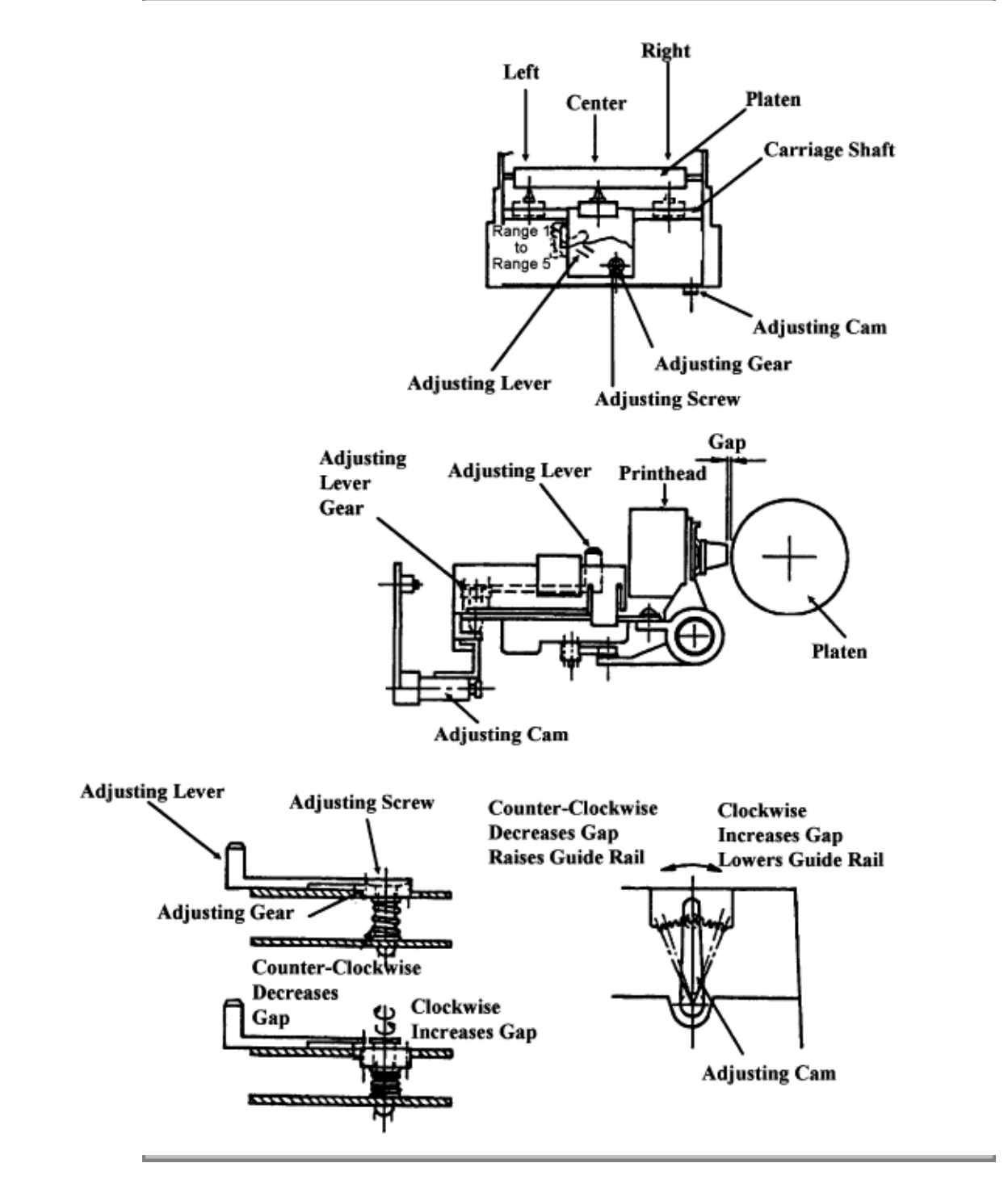

**OKIDATA**<sup>®</sup>

Copyright 1997, Okidata, Division of OKI America, Inc. All rights reserved. See the OKIDATA Business Partner Exchange (BPX) for any updates to this material. (http://bpx.okidata.com)

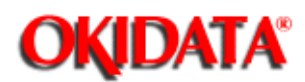

**Chapter 2 Principles of Operation** 

## 2.4.03 Ribbon Drive Mechanism / Operation

NOTE:

The ribbon drive gear assembly is secured to the top of the spacing motor assembly by the four claw tabs.

The ribbon drive mechanism drives the ribbon in sync with the spacing operation. The mechanism is driven by the spacing motor.

The ribbon drive mechanism consists of the following items.

- · Ribbon Drive Gear Assembly
- · Ribbon Gear

The gear is attached to the spacing motor.

· Ribbon Cartridge

#### **Ribbon Cartridge**

A uni-directional feed, continuous ribbon is used. The ribbon is replenished by a built-in ink tank in the ribbon cartridge.

#### **Ribbon Feed Operation**

As the spacing motor rotates, the ribbon gear (on the spacing motor shaft) turns the drive gear in the ribbon cartridge via the ribbon drive gear assembly. As a result, the ribbon is moved.

In bi-directional printing, the ribbon gear rotational direction reverses each time the direction of the carriage movement reverses. In this case, the gears in the ribbon drive gear assembly move the position of an intermediate idler gear, causing the ribbon to feed in one direction.

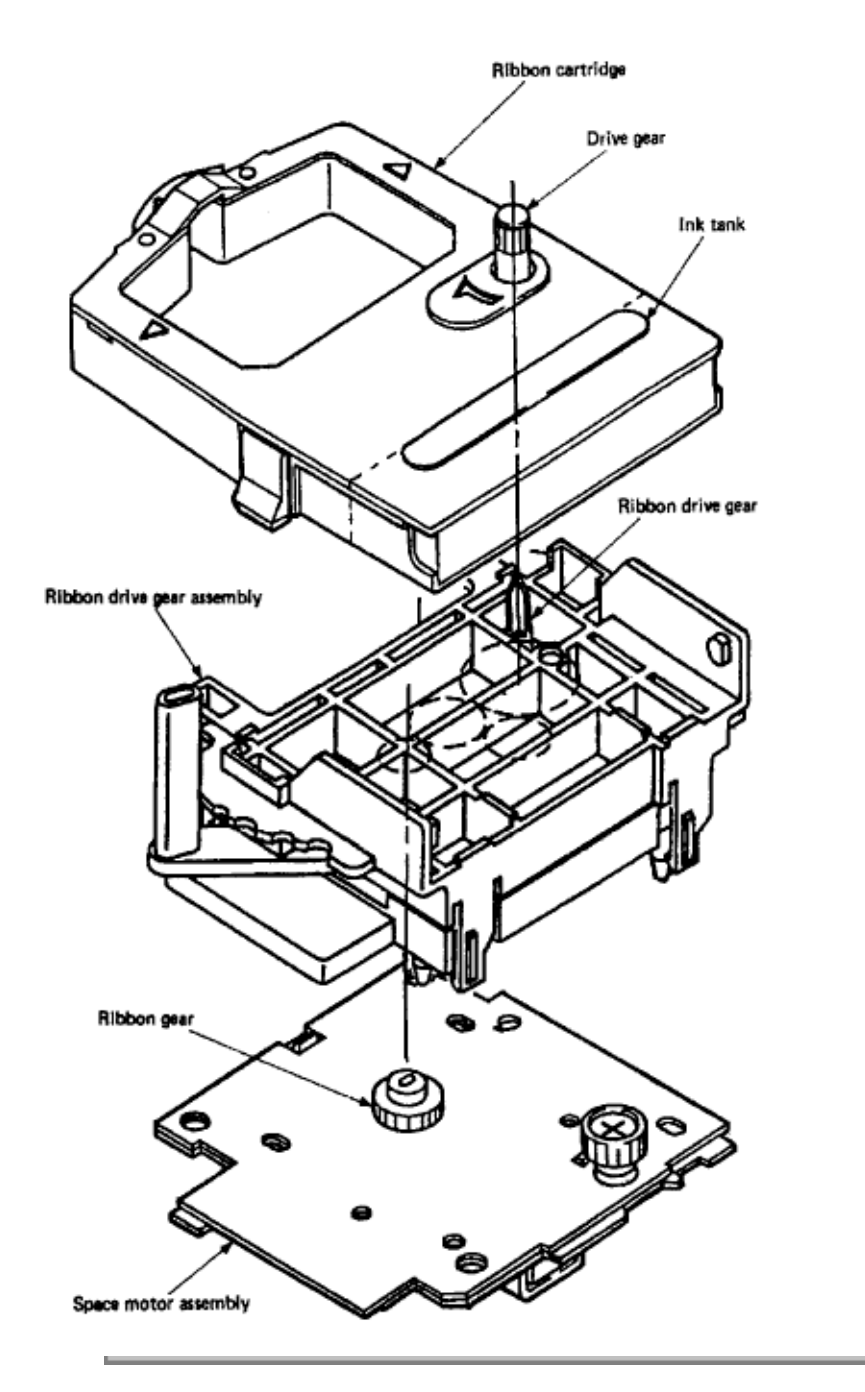

Copyright 1997, Okidata, Division of OKI America, Inc. All rights reserved. See the OKIDATA Business Partner Exchange (BPX) for any updates to this material. (http://bpx.okidata.com)

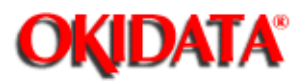

# Service Guide ML390/391

**Chapter 2 Principles of Operation** 

## 2.4.04 Paper Feed Mechanism

The paper feed mechanism consists of the following items.

- · Line Feed Motor (with drive gear)
- · Reduction Gear
- Platen
- · Push Tractor Unit
- · Pressure Rollers (friction feed rollers)
- · Pull Tractor Unit (optional)

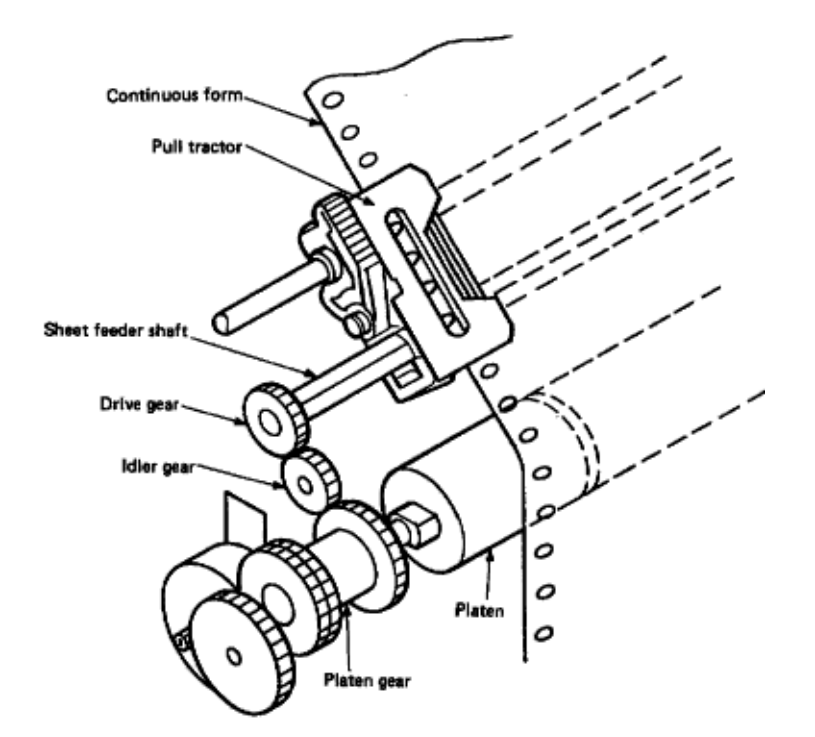

#### **Paper Feed Operation**

The line feed motor is mounted on the left side frame of the printer. It drives the platen via the reduction gear. If the optional tractor unit is installed, platen rotation is transmitted through the idle gear to the tractor unit.

The paper feed mechanism is designed so when the stepper motor rotates 48 steps (360 degrees), paper is fed 0.17 inch (4.23 mm).

#### **Friction Feed**

When the release lever is set to the friction feed position, the release lever disengages the change gear from the tractor gear. At the same time, the release lever applies pressure to push the pressure rollers against the platen, allowing paper to be fed.

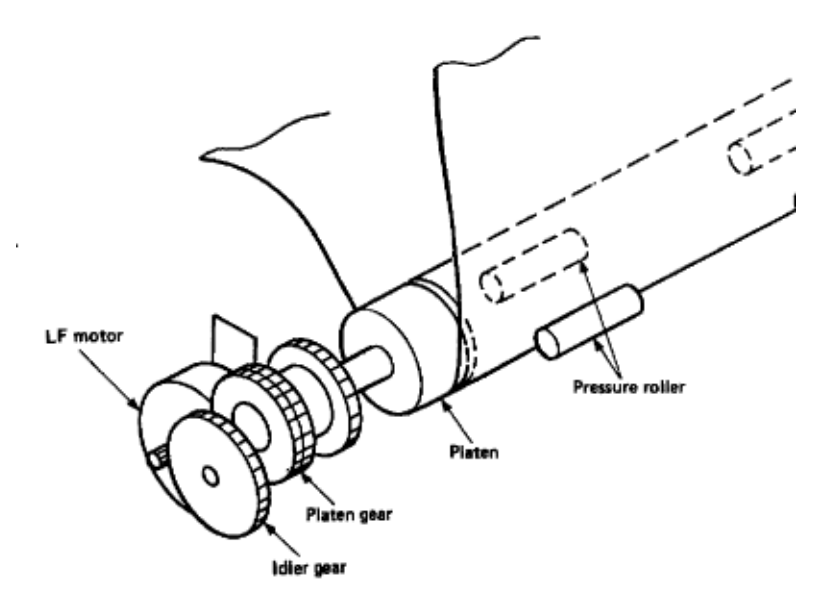

#### **Tractor Feed**

When the release lever is set to the tractor feed position, the release lever allows the reset spring to push the change gear toward the tractor gear. At the same time, the release lever pushes the pressure rollers away from the platen, which allows paper to be fed by the push tractor.

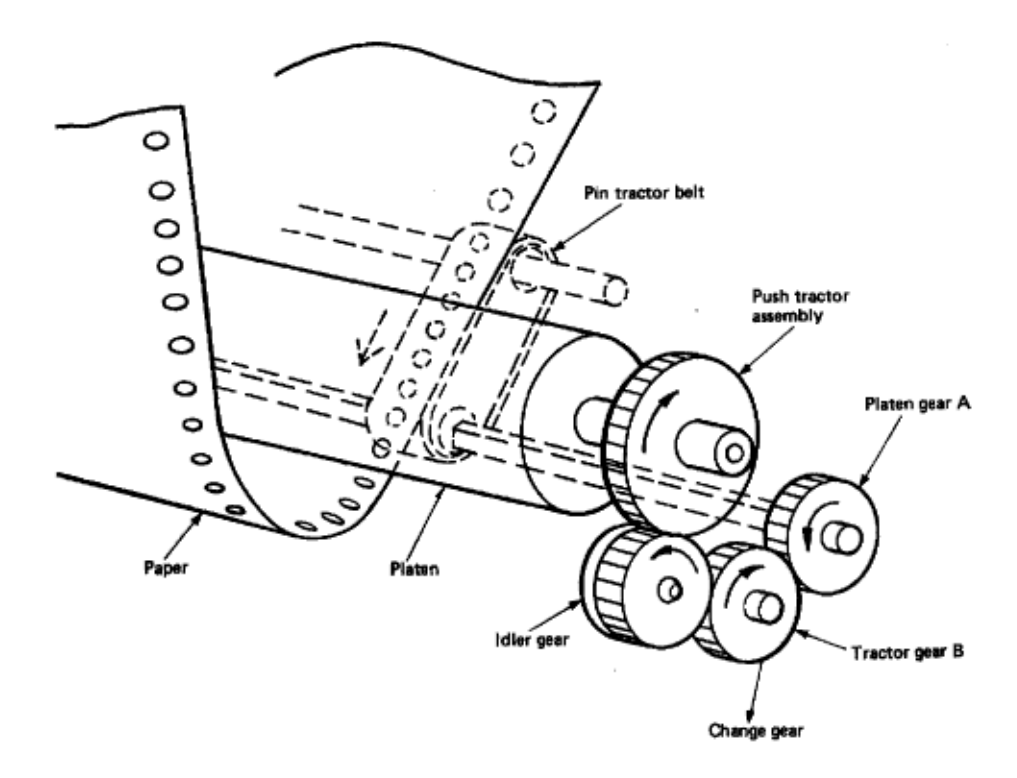

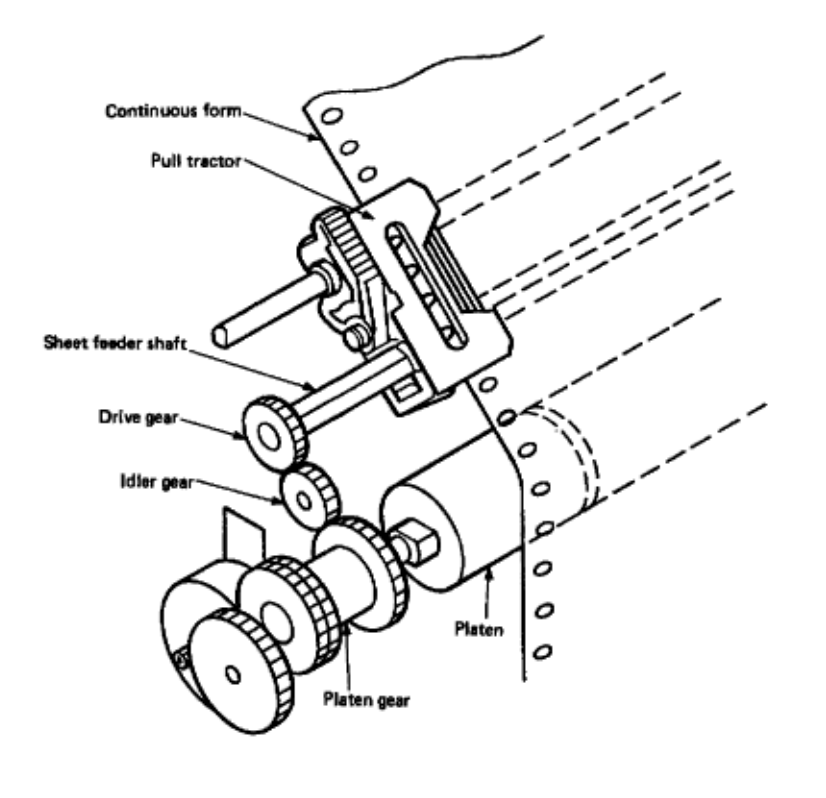

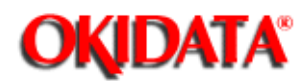

**Chapter 2 Principles of Operation** 

### 2.4.05 Paper-End Detection Mechanism

#### **Rear Paper Feed**

When paper is installed in the printer, it prevents the paper-end lever (Tip A) from falling into the groove of the paper chute and platen. This activates the paper-end sensor.

When the printer runs out of paper, the paper-end lever falls into the groove of the paper chute. The rear part of the paper-end lever deactivates the paper-end sensor. An out-of-paper condition is detected.

Paper-end is detected when the end of the remaining paper is about 1 inch (25.4 mm) from the printhead position.

#### **Bottom Paper Feed**

Paper installed in the printer contacts the paper-end lever (Tip B). The paper prevents the bottom paper-end lever from falling into the slot in the bottom paper guide. This causes the rear part of the paper-end lever to activate the paper-end sensor.

When the printer runs out of paper, the tip of the bottom paper-end lever falls into the hole in the bottom paper guide. The rear part of the paper-end lever activates the paper-end sensor. An out-of-paper condition is detected.

Paper-end is detected when the end of the remaining paper is about 1 inch (25.4 mm) from the printhead position.

#### **Cut-Sheet Paper Feed**

Paper installed in the printer prevents the paper-end lever (Tip C) from falling into the groove of the paper chute. The paper-end sensor is activated.

When paper is removed, the paper-end lever falls into the groove of the paper chute. The rear part of the paper-end lever deactivates the paper-end sensor. An out-of-paper condition is detected.

Paper-end is detected when the end of the remaining paper is about 1 inch (25.4 mm) from the printhead position.

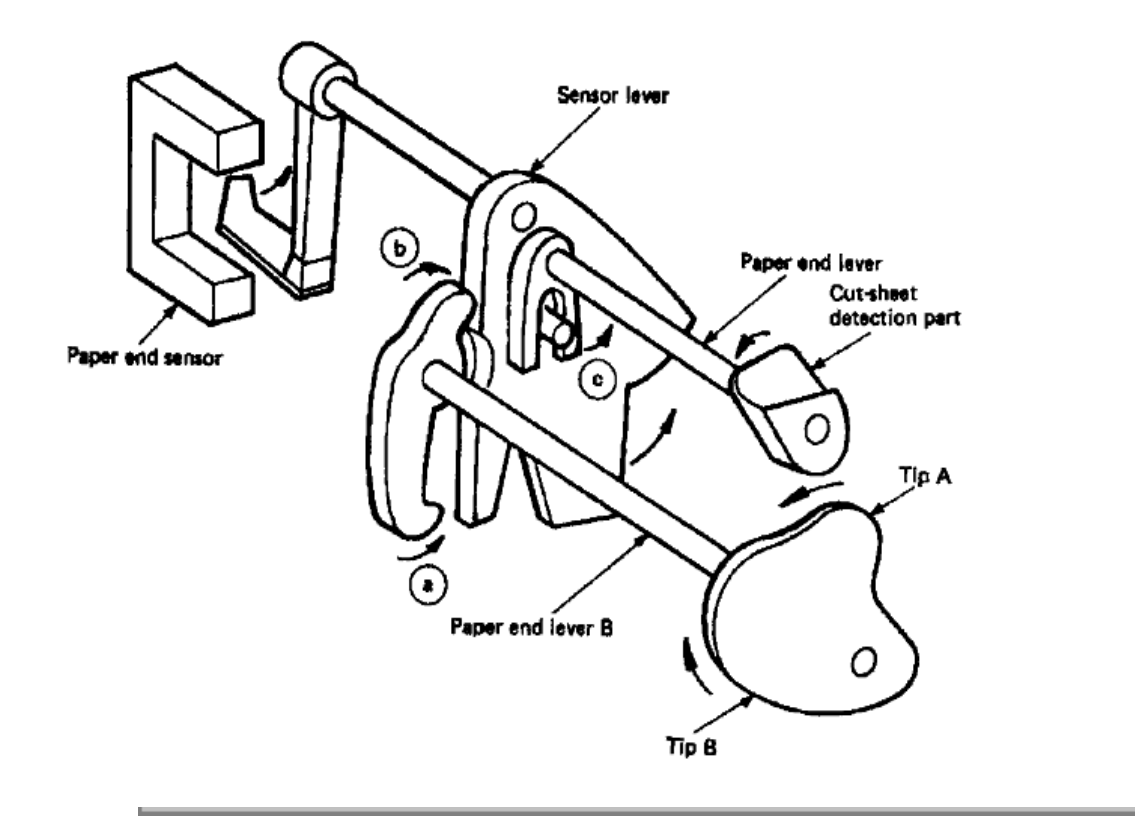

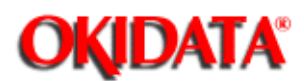

**Chapter 2 Principles of Operation** 

## 2.4.06 Semi-Automatic Sheet Feeder (SASF) Operation

When the paper release lever is set for friction feed paper, opening the bail arm causes the SASF switch to close. The line feed motor feeds two inches of paper. SASF motion stops after two inches of paper feed motion and paper-end is detected.

SASF should be used for loading tractor feed paper. Okidata recommends using SASF instead of pressing FORM FEED. Since the paper bail is opened for SASF, there is less chance of jamming.

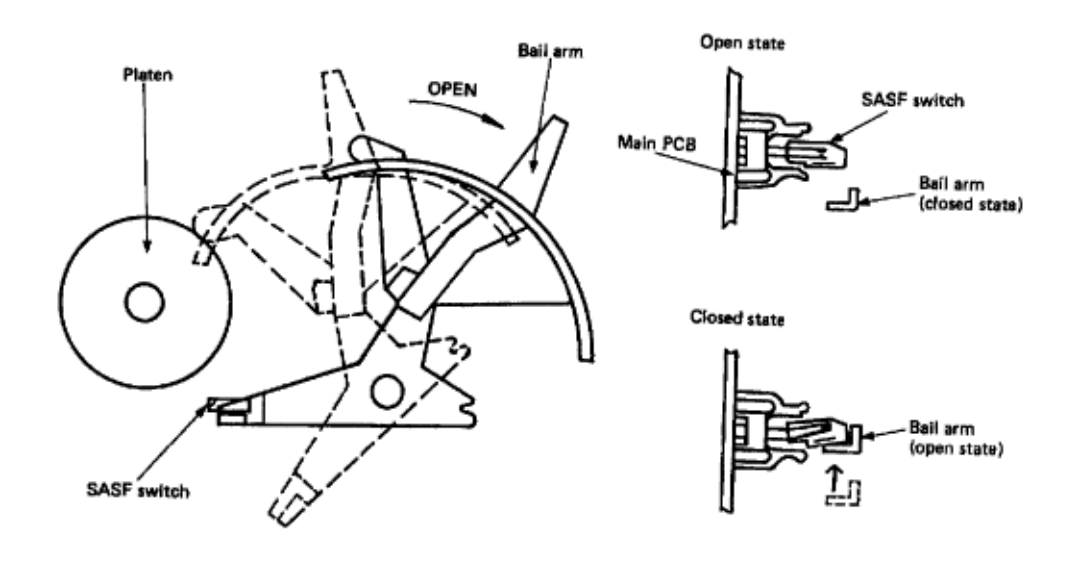

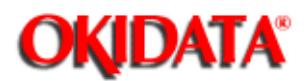

**Chapter 2 Principles of Operation** 

## 2.4.07 Release Lever Operation

The release lever (on the power switch side of the printer) sets the unit for continuous or cut-sheet feeding.

#### **Cut-Sheet**

The release lever is pushed back (towards the rear of the printer).

When the release lever is set for cut-sheet feeding, the change gear moves out (in the direction of arrow A). The pin tractor becomes inoperative, because power is not transmitted from the platen gear (through the idler and change gears) to the tractor gear.

Cut-sheets are fed by the rotation of the platen.

#### Continuous

The release lever is pushed forward (towards the front of the printer).

When the release lever is set for continuous feeding, the reset spring presses the change gear in (in the direction of arrow B). The pin tractor operates, because power is transmitted from the platen gear (through the idler and change gears) to the tractor gear.

Continuous feeding is due to the rotation of the pin feeds, not the rotation of the platen.

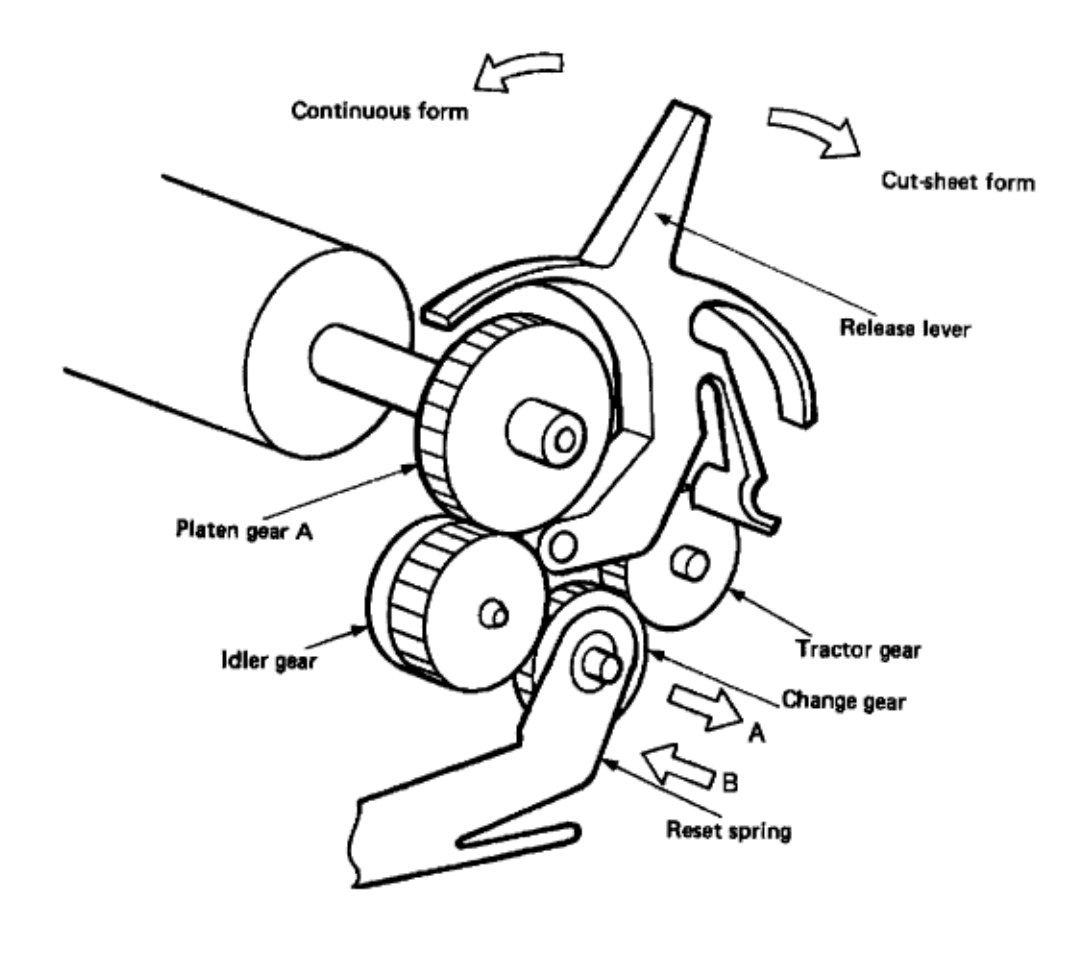

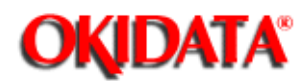

Chapter 3 Maintenance & Disassembly

### **3.1 MAINTENANCE**

#### 3.1.01 General Information

This section lists the parts replacement, adjustment, cleaning, and lubrication procedures.

Disassembly should not be performed unless absolutely necessary. **NEVER** perform disassembly on a malfunctioning unit until you have followed the failure analysis procedures in Section Four of this Service Handbook.

Follow the procedures listed in *Adjustments and Service Settings*. Adjustments may be required when either consumables or parts are replaced. Failure to perform these procedures could result in unnecessary service calls.

Cleaning procedures must be performed correctly if high print quality is to be achieved.

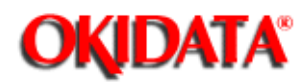

# Service Guide ML390/391

**Chapter 3 Maintenance & Disassembly** 

## 3.1.02 Maintenance Tools

The following tools are required to service the unit.

- #2 Phillips Screwdriver (with magnetic tip)
- Straight-slot Screwdriver
- · Needle Nose Pliers (4 Inch)
- · Rubber Band (used during removal of upper cover)
- · Cutters
- · Feeler Gauge
- · Large, straightened Paper Clip (used during printhead gap adjustment)
- · Digital Multimeter
- · Shop Vacuum
- · Cloth (soft and lint-free)
- · Cotton Swabs
- · All-purpose Cleaner
- · Platen Cleaner
- · Contact Kleen (P/N 51802301)
- · Grease (Dow Corning BR2 or equivalent)
- Machine Oil

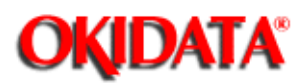

Chapter 3 Maintenance & Disassembly

### 3.1.03 Maintenance Precautions

- · Do NOT disassemble the unit if it is operating normally.
- · Before starting disassembly and assembly, always power OFF the unit and detach the power cord.
- · Detach the interface cable, if installed.
- · Do not remove parts unnecessarily. Try to keep disassembly to a minimum.
- $\cdot$  Use the recommended maintenance tools.

• When disassembling, follow the listed sequence. Failure to follow the correct sequence may result in damaged parts.

• Screws, collars and other small parts are easily lost. Temporarily attach these parts to their original positions.

• When handling circuit boards use extreme care. Integrated circuits (microprocessors, ROM, and RAM) can be destroyed by static electricity.

- · Do not place printed circuit boards directly on conductive surfaces.
- · Follow the recommended procedures when replacing assemblies and units.
- Perform the Printhead Gap Adjustment (Refer to Section 3.3 ) when the following occur.

Print quality is darker on either side of the document.

The following parts are replaced.

Space Motor Assembly (Refer to Section 3.2.15 )

Carriage Shaft (Refer to Section 3.2.16 )

Guide Rail (Refer to Section 3.2.18 )

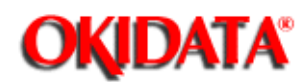

**Chapter 3 Maintenance & Disassembly** 

## 3.2 DISASSEMBLY/ASSEMBLY PROCEDURES

#### **General Information**

This section contains the printer disassembly procedures. Only the removal procedures are explained. Reverse the procedure for the installation.

This Service Handbook lists the disassembly procedures for major components of the unit. Okidata does NOT recommend disassembling a unit which is operating normally. If you decide to perform disassembly during this training, Okidata recommends that you perform *only* the disassembly procedures for RSPL items. All other procedures are provided to assist you in identifying parts. It is not likely that you will perform these procedures while servicing the product.

Read all notes, cautions, and warnings. They contain important information regarding assembly/disassembly.

At the bottom of each procedure is a listing of the parts covered in that procedure. The Okidata part number, item description, applicable product, comment (RSPL, Option, Consumable), serial number revision level, and the cross-reference(s) to Appendix B are provided for each part. Items included in the Recommended Spare Parts List are indicated by the acronym RSPL. N/A appears where a part number is not available.

Part Item Product Comment Revision App. B Number Description Reference

Below is an explanation of the terms found in the Product Field of the parts list.

#### 390

This part is found ONLY in the Microline 390 printer.

#### 391

This part is found ONLY in the Microline 391 printer.

#### 390 +

This part is found ONLY in the Microline 390-Plus printer.

#### 391 +

This part is found ONLY in the Microline 391-Plus printer.

#### Both

This part is found in both the Microline 390 and 391 printers.

#### Both +

This part is found in both the Microline 390 and 391-Plus printers.

#### Both 90

This part is found in both the Microline 390 and Microline 390-Plus printers.

## Both 91

This part is found in both the Microline 391 and Microline 391-Plus printers.

## All

This part is found in the Microline 390, Microline 391, Microline 390-Plus, and Microline 391-Plus printers.

## Compatibility - Microline 390/391 vs. Microline 390/391-Plus

The differences between the Microline 390/391 and Microline 390/391-Plus printers are listed below.

## Hardware Differences

- · Operator Panel
- · Operator Board
- · Character Generator Programmable Read Only Memory (CGROM)
- · Programmable Read Only Memory (PROM)
- · Middle Cover

## **Operational Differences**

• "Plus" printers have more resident fonts.

• In the "Plus" printers, data in the receive buffer is printed upon receipt, without having to wait for a line terminator character (CR/LF or FF).

• In the "Plus" printers, the DC1/DC3 Acknowledge/Ignore, Receive Buffer Size, and RESET inhibit can be controlled through the printers Menu.

## **Serial Number Revision Levels**

## Microline 390/391

## Α

Rev A units are original production units. An interconnect module connects the power supply board to the main control board.

## В

Rev B units are retrofitted to include a modified interconnect module, which prevents corrosion.

С

These units have a cable connection between the power supply board and the main control board. The cable connection wire replaces the interconnect module.

## Microline 390/391-Plus

Revision levels do NOT apply to the "Plus" printers.

NOTE:

Please refer to the parts lists for parts differentiation. Please be sure of the parts you need before ordering to avoid confusion and incorrect parts orders.

## **Printer Serial Number Identification**

There are three serial number revision levels for the printers. Hardware differences exist between levels. To identify the revision level of a printer, record the serial number from the back of the printer. Refer to the following to decode the serial number.

Example Printer Serial Number: 401A0154693

Date Code 401 (4 = year. 01 = month)

Revision A

## Serial Number 0154693

## **Compatibility Chart**

| ltem                              | Okidata<br>P/N | Purpose /<br>Function<br>of Item           | Printer<br>Serial<br>Number<br>Revision<br>Level |          |          |      |      |
|-----------------------------------|----------------|--------------------------------------------|--------------------------------------------------|----------|----------|------|------|
|                                   |                |                                            | 390/391A                                         | 390/391B | 390/391C | 390+ | 391+ |
| Main<br>Control<br>Board          |                |                                            |                                                  |          |          |      |      |
| SKRA<br>Board                     | 55045401       | Main<br>Control<br>Board                   | Yes                                              | Yes      | No       | No   | No   |
| SKRB<br>Board                     | 55038702       | Main<br>Control<br>Board                   | Yes                                              | Yes      | Yes      | No   | No   |
| SKRA-3<br>Board                   | 55045403       | Main<br>Control<br>Board                   | Yes                                              | Yes      | Yes      | Yes  | Yes  |
| Power<br>Supply<br>Board          |                |                                            |                                                  |          |          |      |      |
| PAII<br>Board                     | 55038801       | Power<br>Supply<br>Board                   | Yes                                              | Yes      | No       | No   | No   |
| SUII<br>Board                     | 55047401       | Power<br>Supply<br>Board                   | Yes                                              | Yes      | Yes      | Yes  | Yes  |
| Operator<br>Panel<br>Assembl<br>y |                |                                            |                                                  |          |          |      |      |
| Panel:<br>Operator<br>Assembly    | 50069601       | Operator<br>Panel<br>Assembly<br>(390/391) | Yes                                              | Yes      | Yes      | No   | No   |

| Panel:<br>Operator<br>Assembly | 50069610 | Operator<br>Panel<br>Assembly<br>(390/391-<br>Plus)      | No  | No  | No  | Yes | Yes |
|--------------------------------|----------|----------------------------------------------------------|-----|-----|-----|-----|-----|
| PCB:<br>LXSP                   | 55045601 | Operator<br>Panel<br>Board<br>(390/391)                  | Yes | Yes | Yes | No  | No  |
| PCB:<br>LXSP-5                 | 55038605 | Operator<br>Panel<br>Board<br>(390/391-<br>Plus)         | No  | No  | No  | Yes | Yes |
| Transfor<br>mer                |          |                                                          |     |     |     |     |     |
| 120 Volt<br>XFRMR              | 56407201 | Transfor<br>mer (390<br>and<br>390-Plus)                 | Yes | Yes | Yes | Yes | Yes |
| 120 Volt<br>XFRMR              | 56407202 | Transfor<br>mer (391<br>and<br>391-Plus)                 | Yes | Yes | Yes | Yes | Yes |
| 220 Volt<br>XFRMR              | 56407801 | Transfor<br>mer (390<br>and<br>390-Plus)                 | Yes | Yes | Yes | Yes | No  |
| 220 Volt<br>XFRMR              | 56407802 | Transfor<br>mer (391<br>and<br>391-Plus)                 | Yes | Yes | Yes | No  | Yes |
| Interconn<br>ect<br>Module     |          |                                                          |     |     |     |     |     |
| Interconn<br>ect<br>Module     | 55328301 | Connects<br>power<br>supply<br>board to<br>main<br>board | Yes | Yes | No  | No  | No  |
| Cable          |          |                                                          |     |     |     |     |     |
|----------------|----------|----------------------------------------------------------|-----|-----|-----|-----|-----|
| Cable          | 56616802 | Connects<br>power<br>supply<br>board to<br>main<br>board | No  | No  | Yes | Yes | Yes |
| Cable<br>Guide |          |                                                          |     |     |     |     |     |
| Cable<br>Guide | 51003801 | Holds<br>cable in<br>place                               | No  | No  | Yes | Yes | Yes |
| Covers         |          |                                                          |     |     |     |     |     |
| Cover          | 53488301 | Middle<br>Cover<br>(390)                                 | Yes | Yes | Yes | No  | No  |
| Cover          | 53488401 | Middle<br>Cover<br>(391)                                 | Yes | Yes | Yes | No  | No  |
| Cover          | 53488316 | Middle<br>Cover<br>(390-Plus<br>)                        | No  | No  | No  | Yes | No  |
| Cover          | 53488422 | Middle<br>Cover<br>(391-Plus<br>)                        | No  | No  | No  | No  | Yes |
| Chassis        |          |                                                          |     |     |     |     |     |
| Chassis        | 50061101 | Chassis:<br>Main (390<br>and<br>390-Plus)                | Yes | Yes | Yes | Yes | No  |
| Chassis        | 50061201 | Chassis:<br>Main (391<br>and<br>391-Plus)                | Yes | Yes | Yes | No  | Yes |

÷.

Page: 40

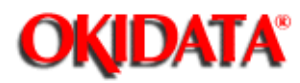

## Service Guide ML390/391

Chapter 3 Maintenance & Disassembly

### 3.2.01 Preliminary Items

- $\cdot$  Press the AC switch (1 shows location) and power OFF the printer.
- · Remove the paper, if installed.
- Detach the AC power cord (2).
- · Detach the interface cable (3), if installed.

P/N 56609701 Cord: AC 120 V All RSPL A B C B.2.02 , B.2.03

P/N 56610801 Cord: AC (220 V) (ML Series) All Option RSPL A B C B.2.02 , B.2.03

P/N 56616501 Cord: AC 240 V All Option A B C B.2.02 , B.2.03

P/N 56624101 Cord: AC 220 V (ML) All Option A B C B.2.02 , B.2.03 Right Angle

P/N 70000803 Kit: Parallel Interface Both Option A B C D N/A PlugnPlay Accessory

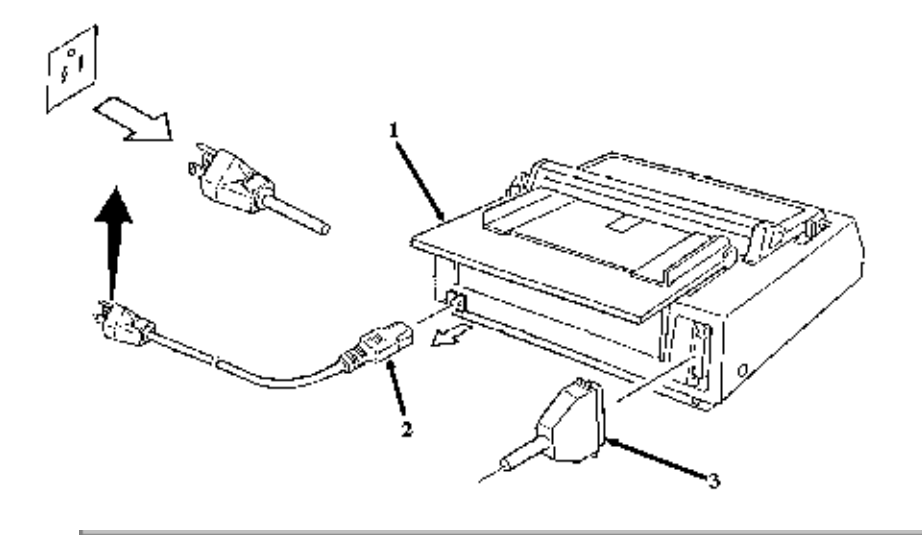

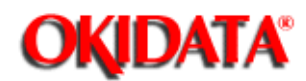

**Chapter 3 Maintenance & Disassembly** 

#### 3.2.02 Separator Assembly

#### CAUTION:

To avoid damaging the ribbon protector, slide the printhead towards the center of the printer before removing the separator assembly.

#### Perform this procedure: 3.2.01

· Open the access cover (1).

 $\cdot$  Move the paper bail lever (2) toward the front of the printer.

 $\cdot$  While pressing the release latches (3), tilt the separator assembly (4) toward the rear of the printer to release it from the platen shaft (5).

· Remove the separator assembly.

#### NOTES:

The Rev A and B units used a metal ruler guide instead of the plastic separator assembly.

The metal ruler guide is no longer available.

To remove the metal ruler guide, follow this procedure.

Open the access cover.

Move the paper bail lever toward the front of the printer.

Squeeze the retaining clips and tilt the ruler guide towards the rear of the printer.

Remove the ruler guide.

P/N 50069801 Separator: Assembly (Narrow) Both 90 RSPL A B C B.2.04 , B.2.06

P/N 50069901 Separator: Assembly (Wide) Both 91 RSPL A B C B.2.04 3, B.2.06

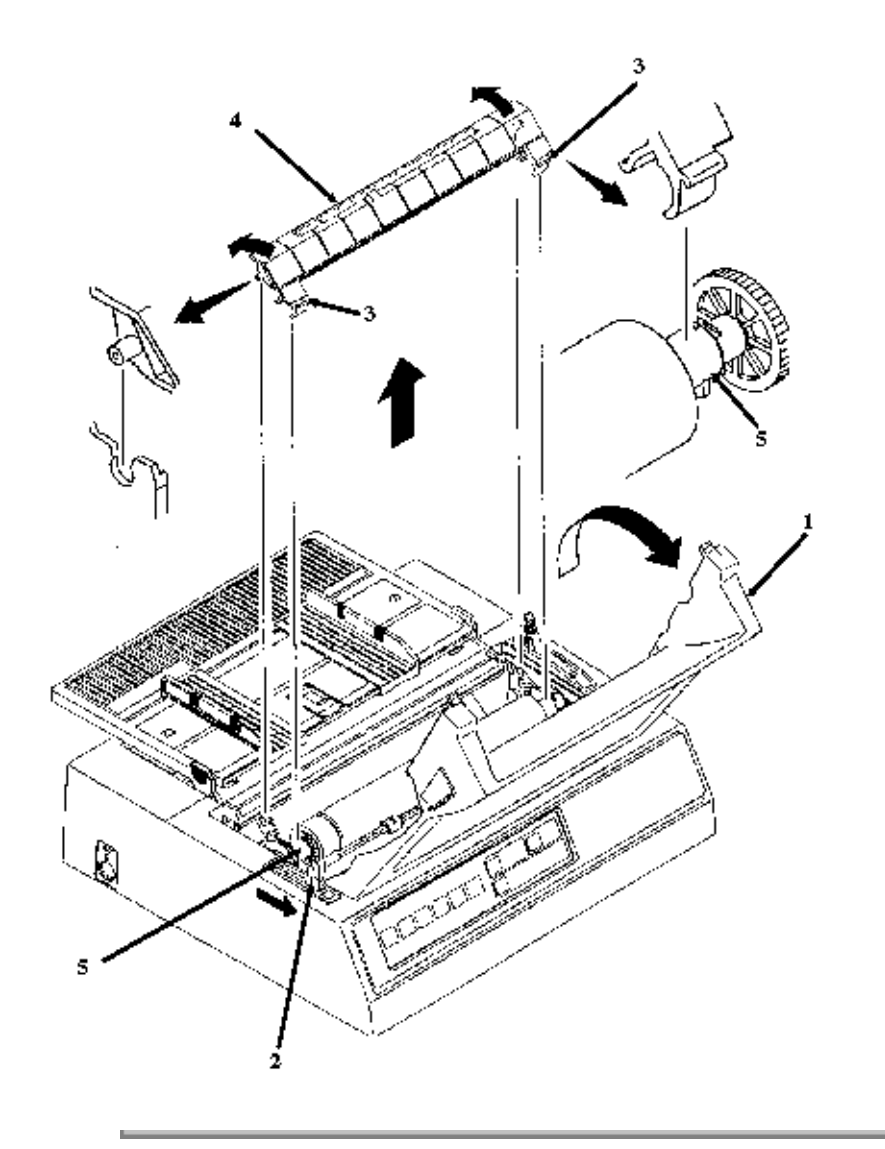

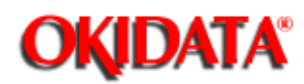

Chapter 3 Maintenance & Disassembly

### 3.2.03 Printhead Assembly

### WARNING:

The printhead will be hot immediately after printing. Allow the printhead to cool before handling.

- · Perform this procedure: 3.2.01
- · Open the access cover (1).
- Remove the ribbon cartridge (2).
- Move the printhead mounting clamp (3) in the direction of arrow A to unlock the printhead (4).
- $\cdot$  Lift and remove the printhead from the carriage frame (5).

### NOTE:

When installing the printhead, push the printhead towards the platen.

P/N 50062201 Printhead: (Assembly) All RSPL A B C B.2.02 , B.2.03

P/N 52104001 Ribbon All Consumable A B C B.2.12

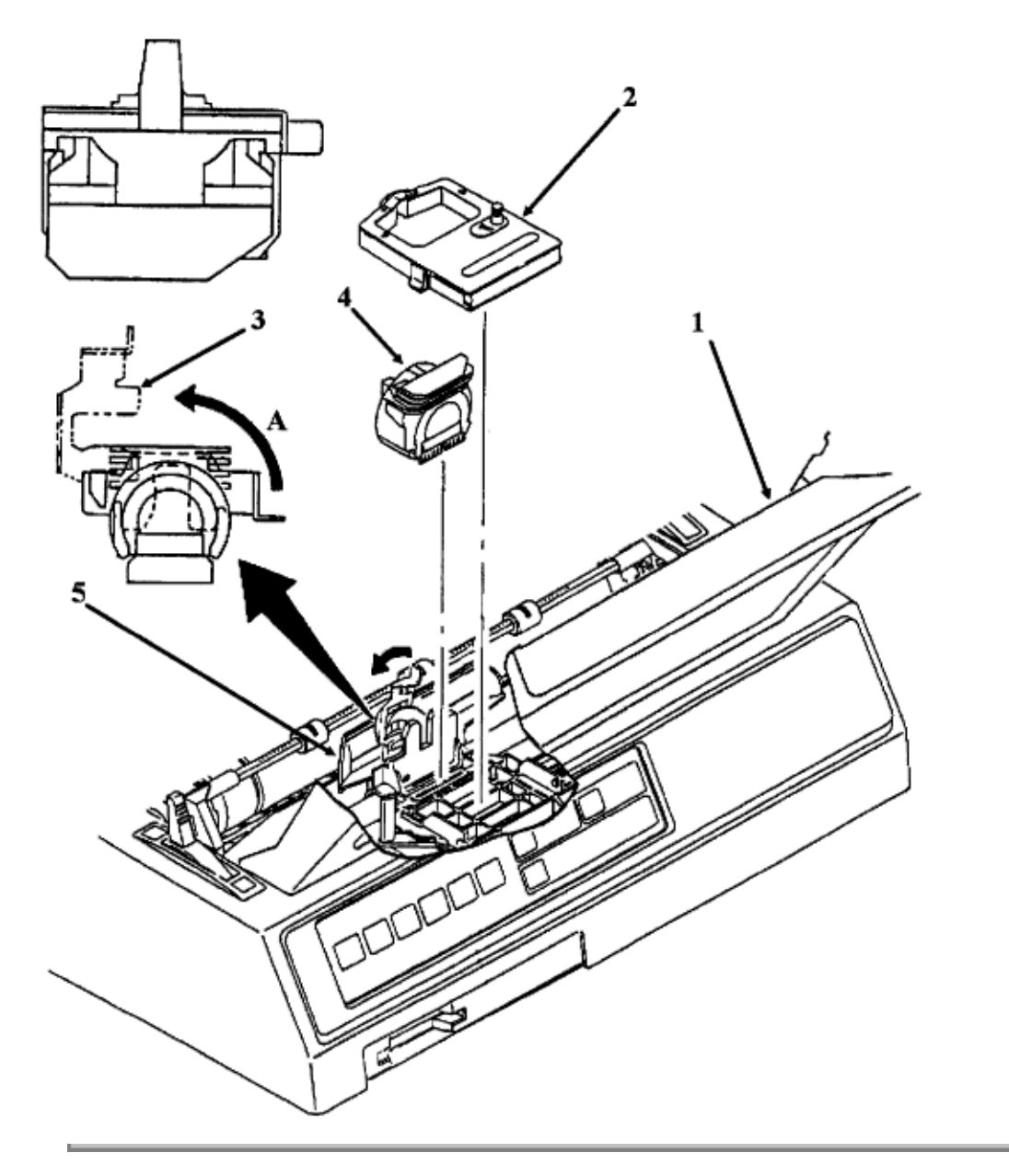

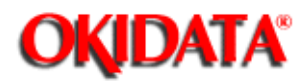

**Chapter 3 Maintenance & Disassembly** 

#### 3.2.04 Upper Cover Assembly

Perform this procedure: 3.2.01 .

 $\cdot$  Wrap a rubber band around the wire extensions of the interface connector. This pulls the extensions in and avoids damage when the cover is removed. (Not shown).

• Detach the platen knob (1).

• Insert a flat-blade screwdriver through the slots (2) and disengage the claws of the cover. The Microline 390 and Microline 390-Plus have three slots. The Microline 391 and Microline 391-Plus have five slots.

· Lift the front of the upper cover assembly (3) and remove the assembly.

 $\cdot$  The upper cover assembly contains the access cover assembly (4), the sheet separator assembly (5), the rear cover (6), and the middle cover (7)

#### CAUTION:

Do NOT rotate the access cover past the vertical when removing it. The tab extensions can break.

Before installing the cover, move the bail arm lever towards the back of the printer and move the release lever towards the front of the printer.

After installation, verify that the cover is correctly seated in the front slots. The cover will warp if it is incorrectly installed. Check that the paper bail moves properly.

When cleaning, refer to Section 3.4 of this Service Handbook .

P/N 51901101 Knob: Platen All RSPL A B C B.2.02 ; , B.2.03 ;

P/N 50060701 Cover: Access (Assembly) Both 90 RSPL A B C B.2.01

P/N 50060801 Cover: Access (Assembly) Both 91 RSPL A B C B.2.01

P/N 50060901 Separator: Sheet (Assembly) Both 90 RSPL A B C B.2.01

P/N 50061001 Separator: Sheet (Assembly) Both 91 RSPL A B C B.2.01

P/N 53488501 Frame: Rear Cover Both 90 RSPL A B C B.2.01

P/N 53488601 Frame: Rear Cover Both 91 RSPL A B C B.2.01

P/N 53488301 Cover: Middle (ML390) 390 RSPL A B C B.2.01

P/N 53488316 Cover: Middle (ML390+) 390+ RSPL A B C B.2.01

P/N 53488401 Cover: Middle (ML391) 391 RSPL A B C B.2.01

P/N 53488422 Cover: Middle (ML391+) 391+ RSPL A B C B.2.01

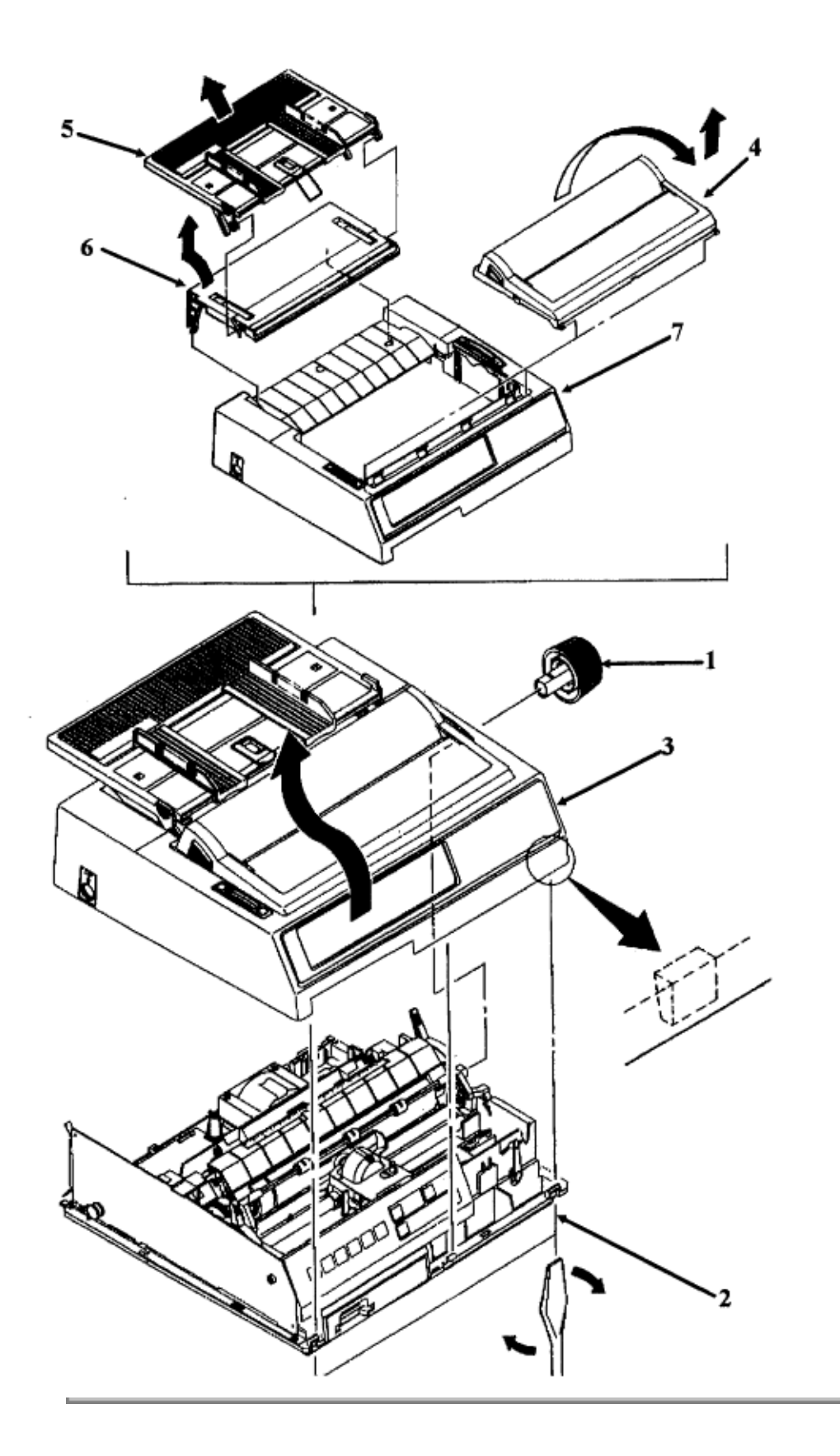

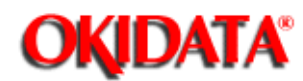

Chapter 3 Maintenance & Disassembly

### 3.2.05 Operator Panel Assembly

NOTE:

The operator panel assembly and board for the Microline 390 and 391 printers are NOT compatible with the Microline 390-Plus and 391-Plus operator panel assembly and board.

### Perform this procedure: 3.2.01 3.2.04 3.2.04 3.2.010 3.2.04 3.2.04

• Release the claws (1) and remove the operator panel assembly (2) from the chassis (3). As the operator panel assembly is removed, it must be detached from the connector (4) on the control board (5).

• Release the eight claws (6) and remove the operator board (7) from the bezel (8).

P/N 50069601 Panel: Operation w/Frame Both RSPL A B C B.2.08 (Assembly)

P/N 50069610 Panel: Operator Both+ RSPL A B C B.2.08

P/N 55038605 PCB: LXSP-5 (Operator Panel) Both+ RSPL B.2.08

P/N 55045601 PCB: LXSP (Operator PCB) Both RSPL A B C B.2.08

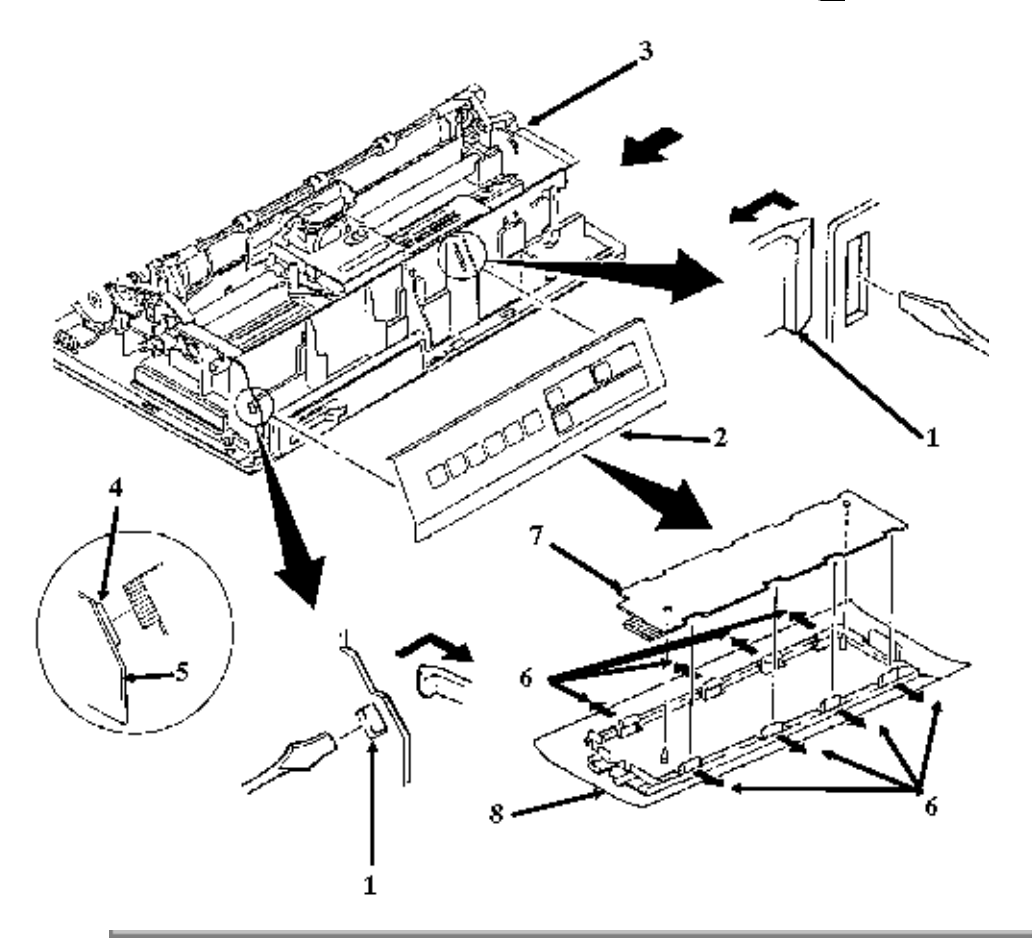

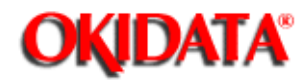

Chapter 3 Maintenance & Disassembly

### 3.2.06 Control Board

Rev A and B

### CAUTION:

Check the contacts between the power interconnect module, the control board, and the power supply board (Rev A and B units ONLY). Clean the contacts if dirty. If contacts are bent or broken, replace the module. Proper inspection and cleaning of the power interconnect module contacts can eliminate a false diagnosis of a failed control board or power supply board.

Check the contacts and connections of the control board. If good contact is not made at all connections and ground points, false diagnosis will occur.

Refer to Appendix A for detailed information regarding the differences between the Rev A, B, and C control boards.

• Perform this procedure: 3.2.01 , 3.2.04 , 3.2.05 .

- Turn the locking post (1) 90 degrees clockwise to unlock it.
- · Lift the locking claw (2) and pull the control board (3) away from the chassis.
- · Tilt the control board 45 degrees and remove it.

#### NOTES:

When installing, verify that correct contacts are made at these points: Guides (A and B), Power Interconnect Module (C), Linefeed Motor Interconnect Module (D), Sensor Lever (E), and Printhead Cable Connector (F).

The sensor lever must be positioned in the paper end sensor. If the lever is not correctly positioned, the ALARM lamp will light and the unit will not automatically load paper or receive data.

P/N 55923901 IC: CU EEPROM 391 390+ RSPL B.2.02 , B.2.03

P/N 55938101 IC: CU EEPROM ER59256 390 391+ RSPL B.2.02 , B.2.03

P/N 50704301 Clamp: PCB All RSPL A B C B.2.02 , B.2.03

P/N 55045403 PCB: SKRA-3 w/o ROM All RSPL A B C B.2.02 , B.2.03 Control Board

P/N 50605501 Lock: Board Screw All RSPL A B C B.2.02 , B.2.03

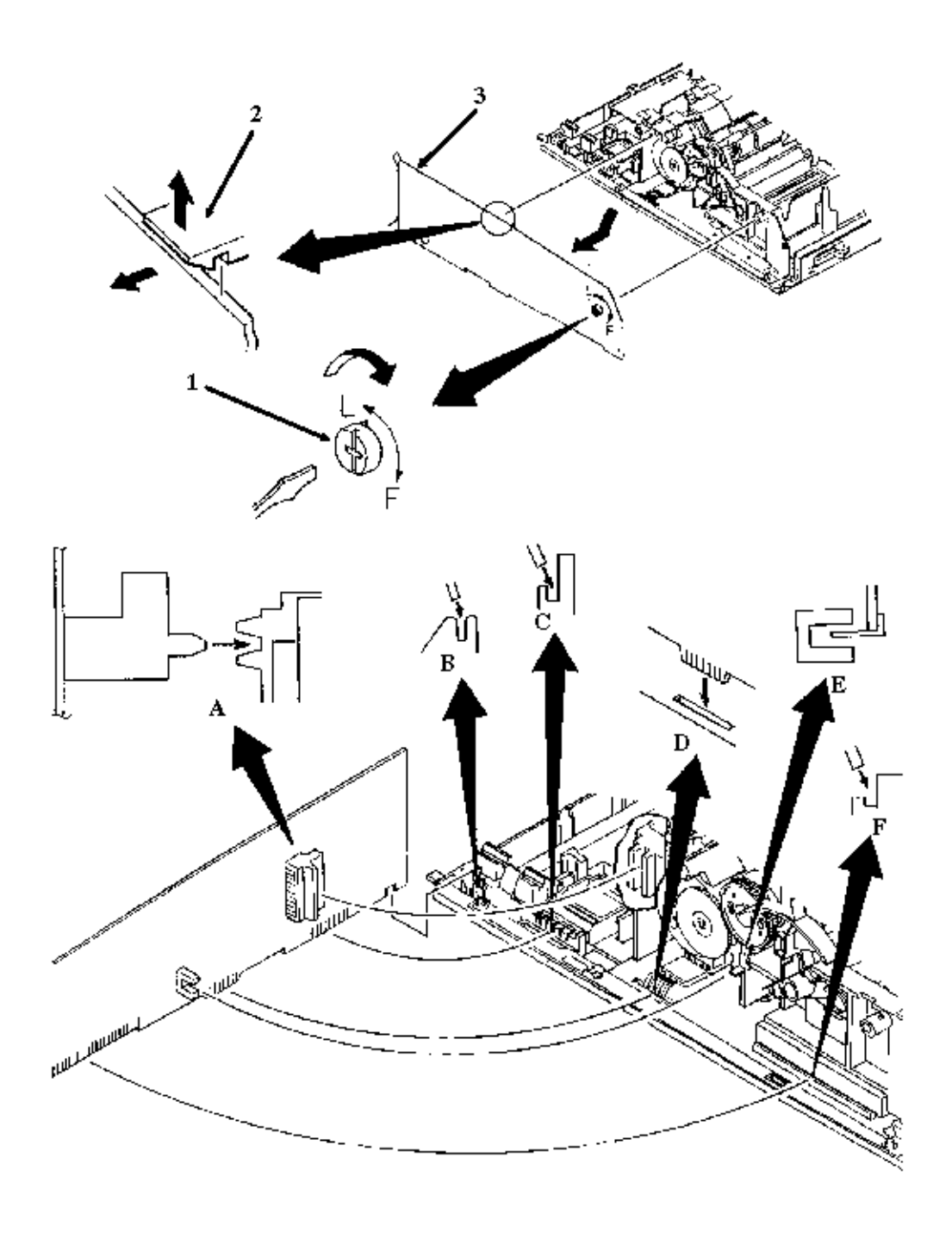

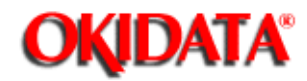

**Chapter 3 Maintenance & Disassembly** 

#### Rev C

#### CAUTION:

Check the contacts and connections of the control board. If good contact is not made at all connections and ground points, false diagnosis will occur.

· Perform this procedure: 3.2.01 , 3.2.04 , 3.2.05 .

• Turn the locking post (1) 90 degrees clockwise to unlock it.

· Lift the locking claw (2) and pull the control board (3) away from the chassis.

• Detach the cable from the connector (4).

· Tilt the control board 45 degrees and remove it.

NOTE:

When installing, verify that correct contacts are made at these points.

Guides (A and B)

Linefeed Motor Interconnect Module (C)

Sensor Lever (D)

Printhead Cable Connector (E)

The sensor lever must be positioned in the paper end sensor. If the lever is not correctly positioned, the ALARM lamp will light and the unit will not automatically load paper or receive data.

P/N 55923901 IC: CU EEPROM 391 390+ RSPL B.2.02 ], B.2.03 💼

P/N 55938101 IC: CU EEPROM ER59256 390 391+ RSPL B.2.02 ; B.2.03 ;

P/N 50704301 Clamp: PCB All RSPL A B C B.2.02 , B.2.03

P/N 55045403 PCB: SKRA-3 w/o ROM All RSPL A B C B.2.02 , B.2.03 Control Board

P/N 50605501 Lock: Board Screw All RSPL A B C B.2.02 , B.2.03

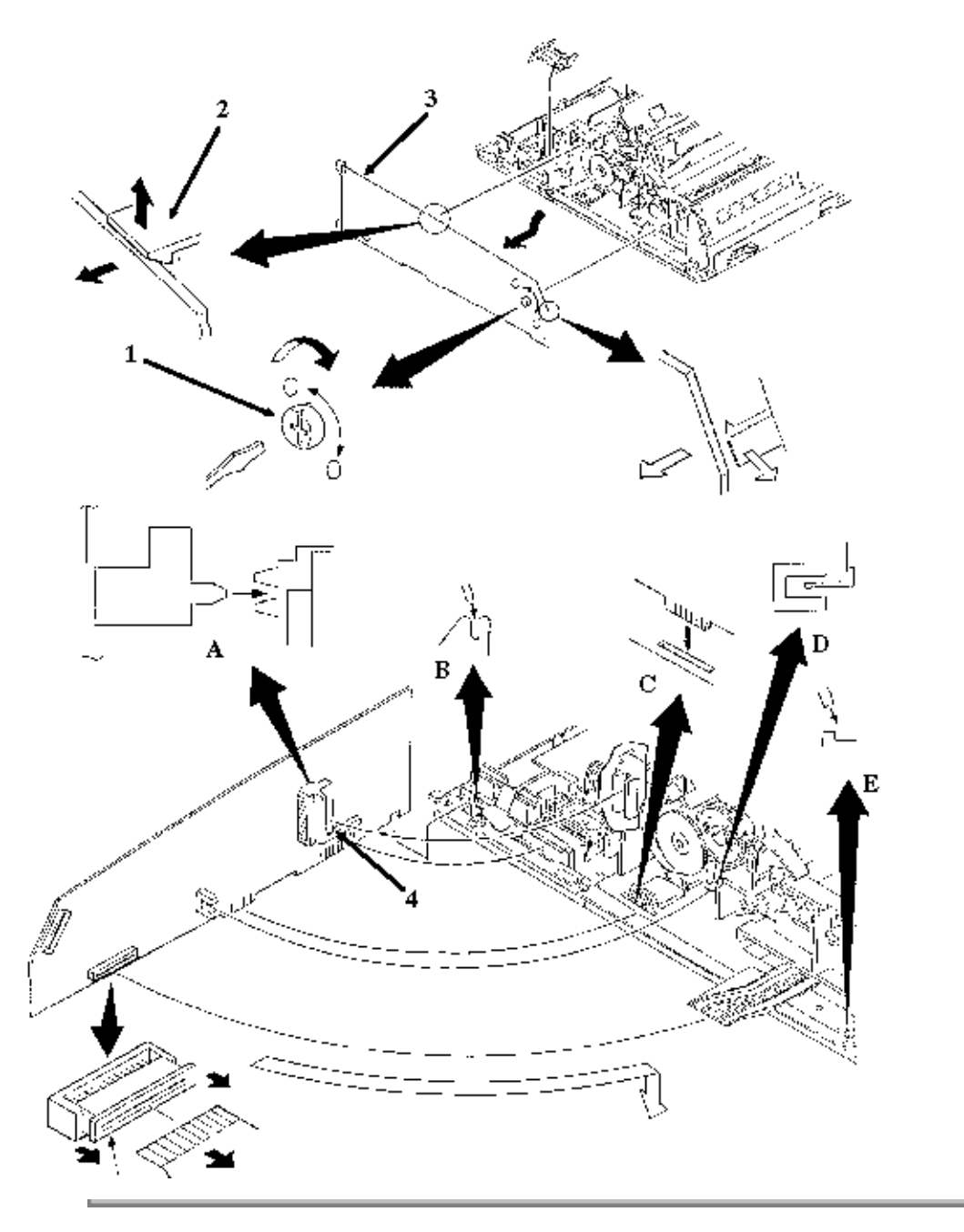

Copyright 1997, Okidata, Division of OKI America, Inc. All rights reserved. See the OKIDATA Business Partner Exchange (BPX) for any updates to this material. (http://bpx.okidata.com)

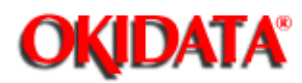

**Chapter 3 Maintenance & Disassembly** 

### 3.2.07 IC Card (B) Panel

Perform this procedure: 3.2.01 , 3.2.04 .

 $\cdot$  Insert a flat-blade screwdriver at the bottom of the chassis (1) and push up on the two claws (2) of the IC card (B) panel (3) to release the panel.

• Pull the panel in the direction of arrow A and remove the panel.

P/N 53490301 Panel: IC Card (B) All RSPL A B C B.2.04 3, B.2.06

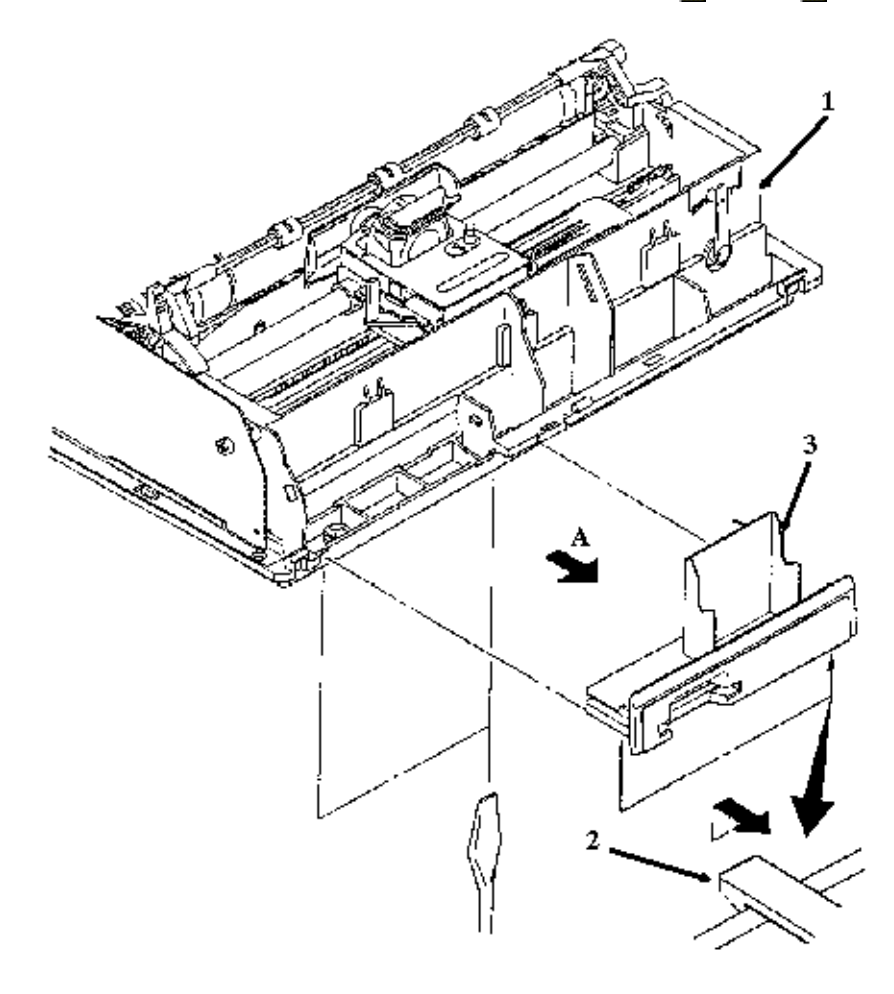

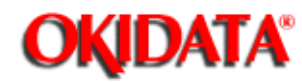

**Chapter 3 Maintenance & Disassembly** 

#### 3.2.08 Transformer

#### **Revs A and B**

NOTE:

The transformer contains a built-in temperature fuse. Once the fuse opens, the transformer MUST be replaced.

The transformer shown in the diagram is the Rev A and B transformer. This unit has been replaced by the Rev C unit, shown on the following pages.

- Perform this procedure: 3.2.01 , 3.2.04 .
- · Disconnect the cable (1) from the filter assembly.
- Disconnect the cable (2) from the power supply board.
- $\cdot$  Remove the screw (3) and detach the grounding wire (4).
- · Insert a straight-slot screwdriver into the chassis from the bottom. (5 shows location)
- Push the lock spring (6) on the transformer and detach the lock spring from transformer clamp A (7).
- · Lift the A side of the transformer and detach it from the transformer clamp B (8).

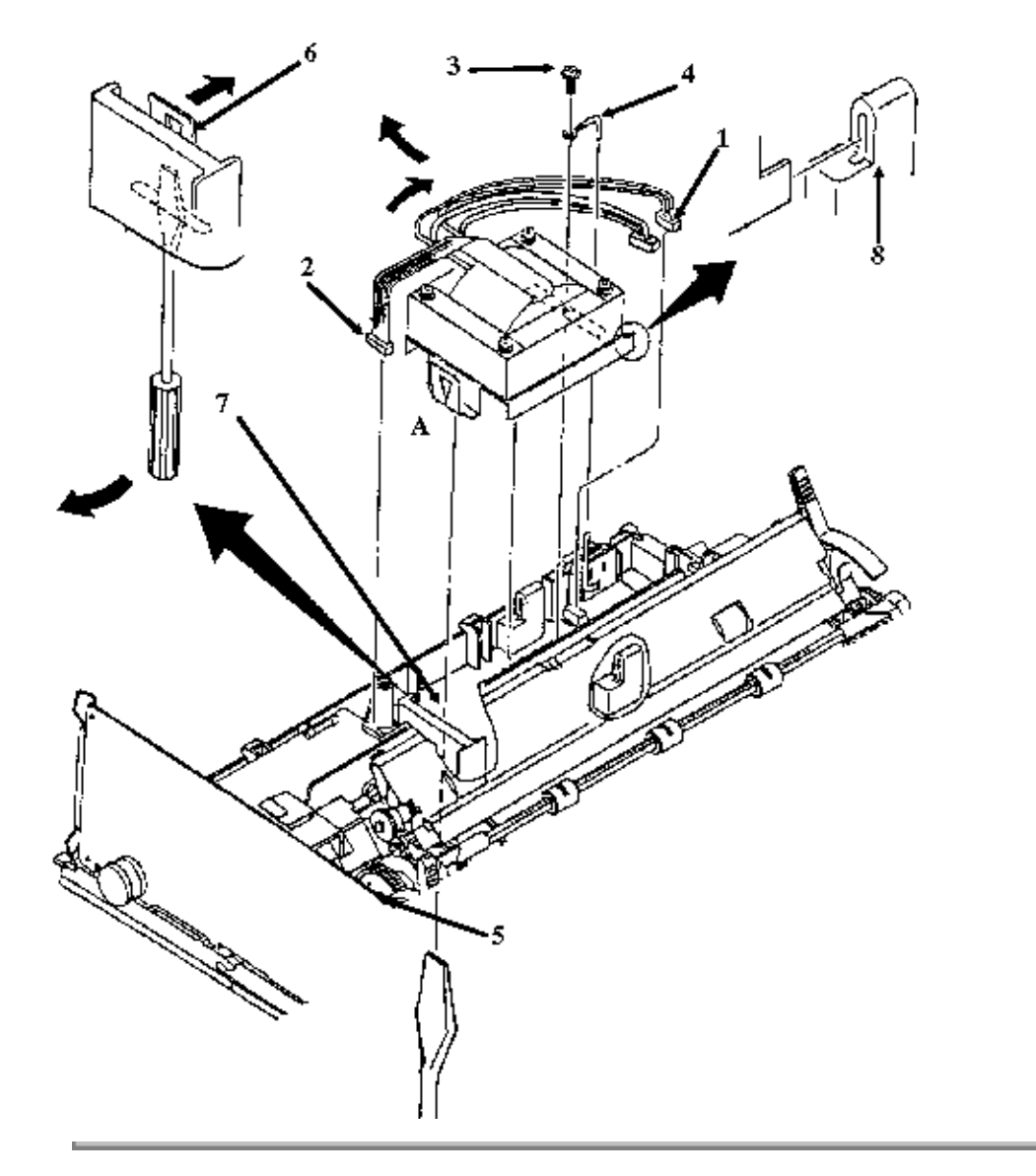

Copyright 1997, Okidata, Division of OKI America, Inc. All rights reserved. See the OKIDATA Business Partner Exchange (BPX) for any updates to this material. (http://bpx.okidata.com)

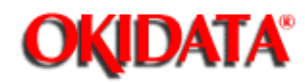

Chapter 3 Maintenance & Disassembly

### Rev C

NOTE:

The transformer contains a built-in temperature fuse. Once the fuse opens, the transformer MUST be replaced.

Perform this procedure: 3.2.01 3.2.04 3.

- · Disconnect the cable (1) from the filter assembly.
- $\cdot$  Disconnect the cable (2) from the power supply board.
- $\cdot$  Remove the screw (3) and detach the grounding wire (4).
- Insert a straight-slot screwdriver into the chassis from the bottom. (5 shows location)
- Push the lock spring (6) on the transformer and detach the lock spring from transformer clamp A (7).
- · Lift the A side of the transformer and detach it from the transformer clamp B (8).

P/N 56407201 Transformer: 120 V Both 90 RSPL A B C B.2.02 , B.2.03

P/N 56407202 Transformer: 120 V Both 91 RSPL A B C B.2.02 , B.2.03

P/N 56407801 Transformer: 220/240 V Both 90 Option RSPL A B C B.2.02 , B.2.03

P/N 56407802 Transformer: 220/240 V Both 91 Option RSPL A B C B.2.02 , B.2.03

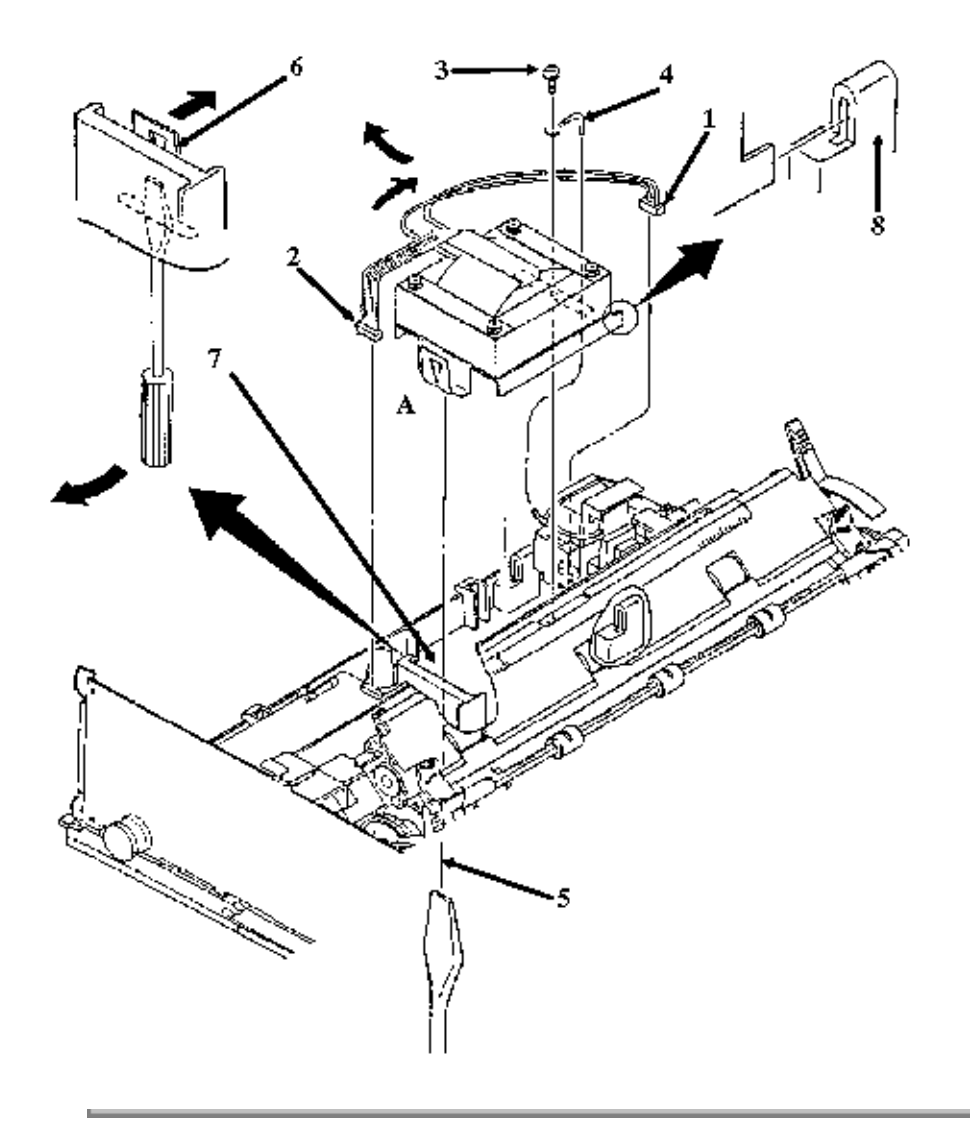

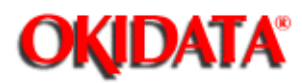

Chapter 3 Maintenance & Disassembly

### 3.2.09 Filter Assembly

- Perform these procedures: <u>3.2.01</u>,3.2.04
- Working from the bottom of the chassis, push on and release the claw (1) of the filter assembly (2).
- Lift the AC connector (3) and the AC power switch (4) from the two guides on the main frame.
- · Remove the filter assembly.
- $\cdot$  The filter assembly contains a fuse (5).
- P/N 55503101 Filter: (Assembly) AC 120V All RSPL A B C B.2.02 , B.2.03

P/N 55503102 Filter: 220/240 V (Assembly) All Option A B C B.2.02 , B.2.03

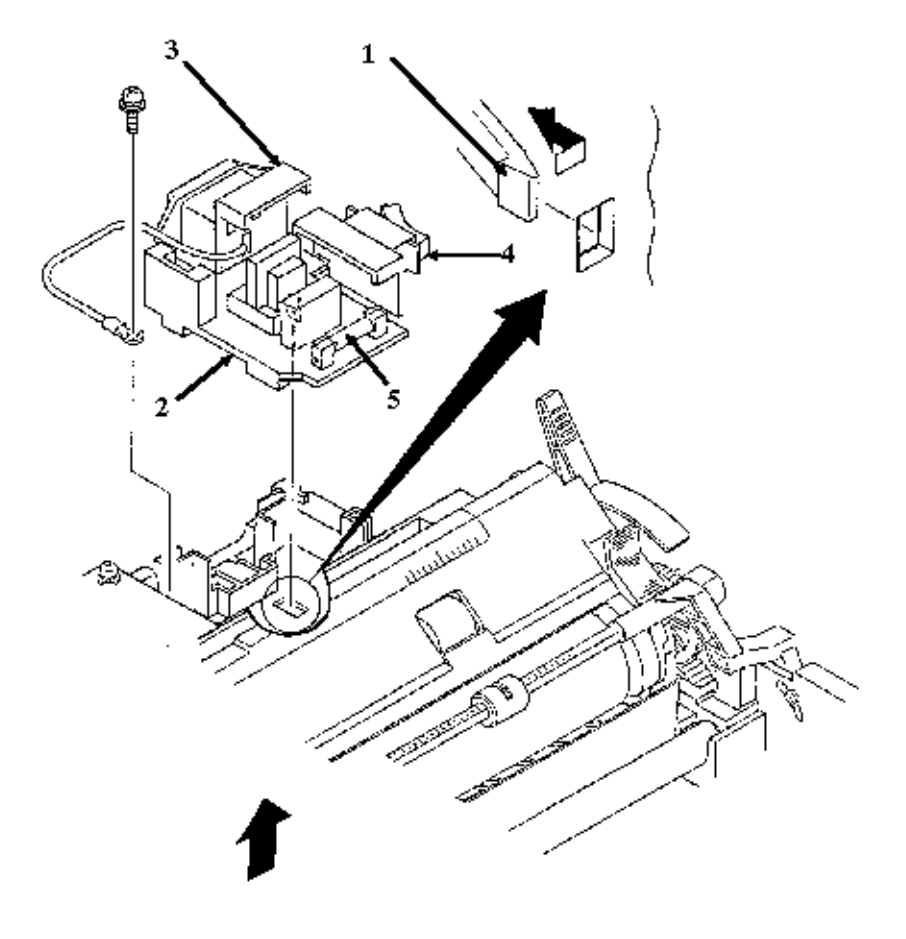

Copyright 1997, Okidata, Division of OKI America, Inc. All rights reserved. See the OKIDATA Business

Partner Exchange (BPX) for any updates to this material. (http://bpx.okidata.com)

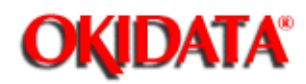

Chapter 3 Maintenance & Disassembly

### 3.2.10 Power Supply Board

### Revs A and B

NOTE:

Refer to Appendix A for more information on this board.

- Perform these procedures: <u>3.2.01</u>,3.2.04
- $\cdot$  Push the board clamp claw (1) in the direction of arrow A.
- $\cdot$  Lift the B side of the power supply board (2).
- Detach the C side of the power supply board from the power interconnect module (3).
- $\cdot$  The power supply board contains a fuse (4).

P/N 55047401 PCB: SUII (Power Supply) All RSPL A B C B.2.02 , B.2.03

P/N 55047406 PCB: SUII-6 (220/24V) Option A B C **B.2.02**, **B.2.03** (Power Supply)

P/N 56616802 Cable: Power Supply All RSPL C B.2.02 , B.2.03 - Nylon Connector

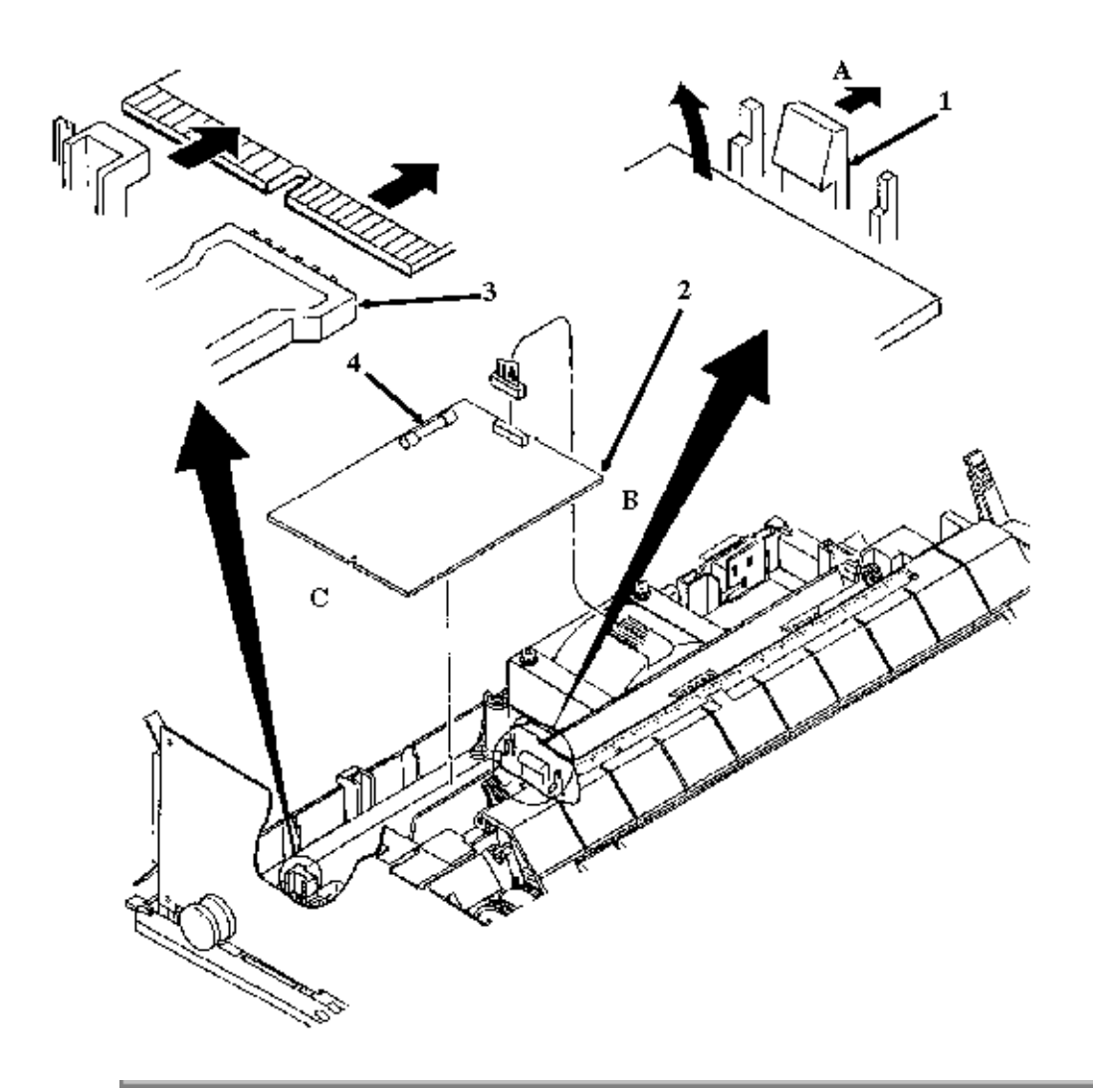

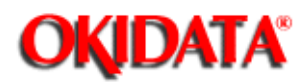

Chapter 3 Maintenance & Disassembly

### Rev C

NOTE:

Refer to Appendix A for more information on this board.

- Perform these procedures: <u>3.2.01</u>,3.2.04
- Push the board clamp claw (1) in the direction of arrow A.
- $\cdot$  Lift the B side of the power supply board (2).
- $\cdot$  Detach the cable from the connector (3).
- $\cdot$  The power supply board contains a fuse (4).

P/N 55047401 PCB: SUII (Power Supply) All RSPL A B C B.2.02 , B.2.03

P/N 55047406 PCB: SUII-6 (220/24V) Option A B C B.2.02 (Power Supply)

P/N 56616802 Cable: Power Supply All RSPL C B.2.02 , B.2.03 - Nylon Connector

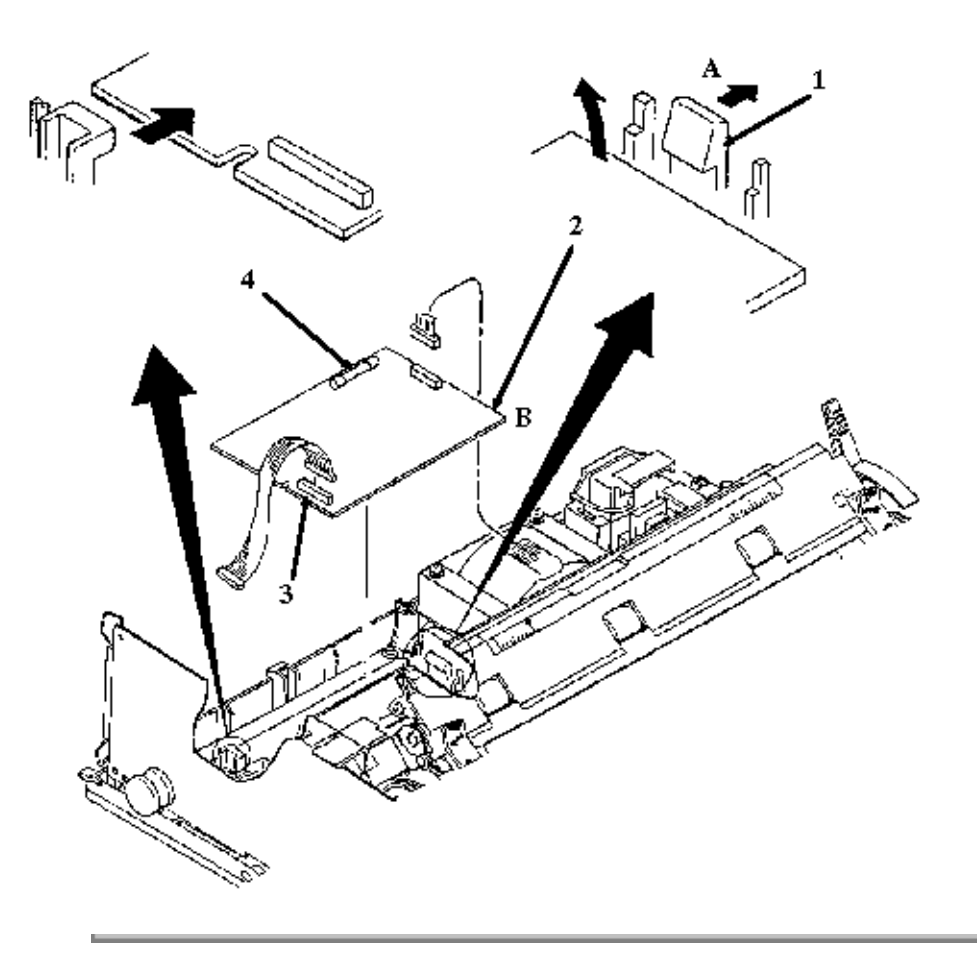

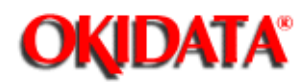

Chapter 3 Maintenance & Disassembly

### 3.2.11 Power Interconnect Module / Cable Guide

### Revs A and B

NOTES:

The Rev A and B printers do NOT have a cable guide.

The Rev C printers do NOT have a power interconnect module.

Rev C printers have a cable guide.

Perform these procedures: <u>3.2.01</u>,3.2.04

 $\cdot$  Use a straight-slot screwdriver to release the claws (1) from the chassis clamps (2).

• Remove the power interconnect module (3).

P/N 53328301 Module: Power Interconnect Both RSPL A B B.2.04

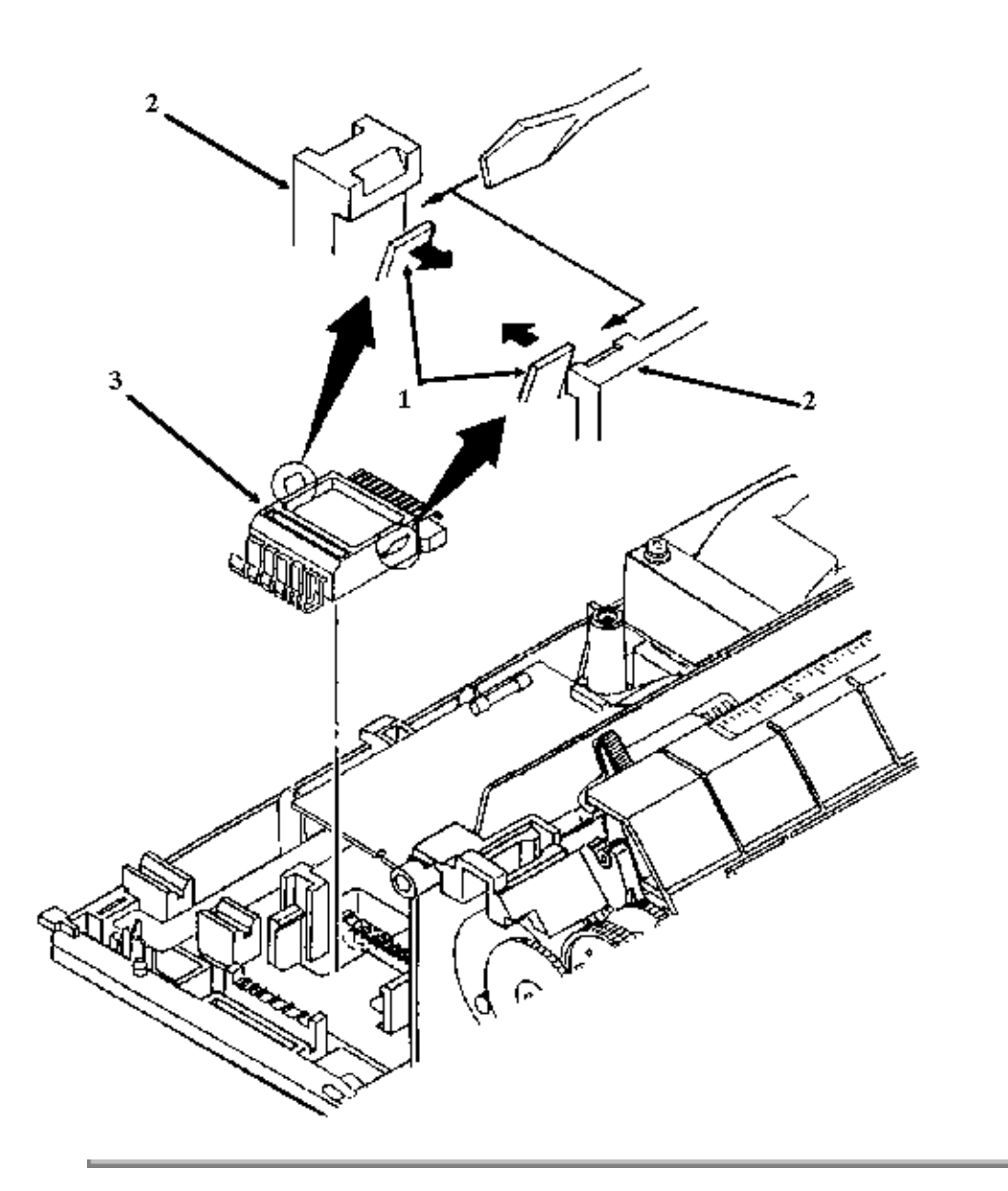

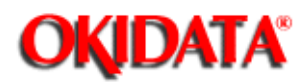

Chapter 3 Maintenance & Disassembly

### Rev C

NOTES:

The Rev A and B printers do NOT have a cable guide.

The Rev C printers do NOT have a power interconnect module.

Rev C printers have a cable guide.

Perform these procedures: <u>3.2.01</u>, <u>3.2.04</u>.

· Use a straight-slot screwdriver to release the claws (1) from the chassis clamps (2).

 $\cdot$  Remove the cable guide (3).

P/N 51003801 Guide: Cable All RSPL C B.2.06

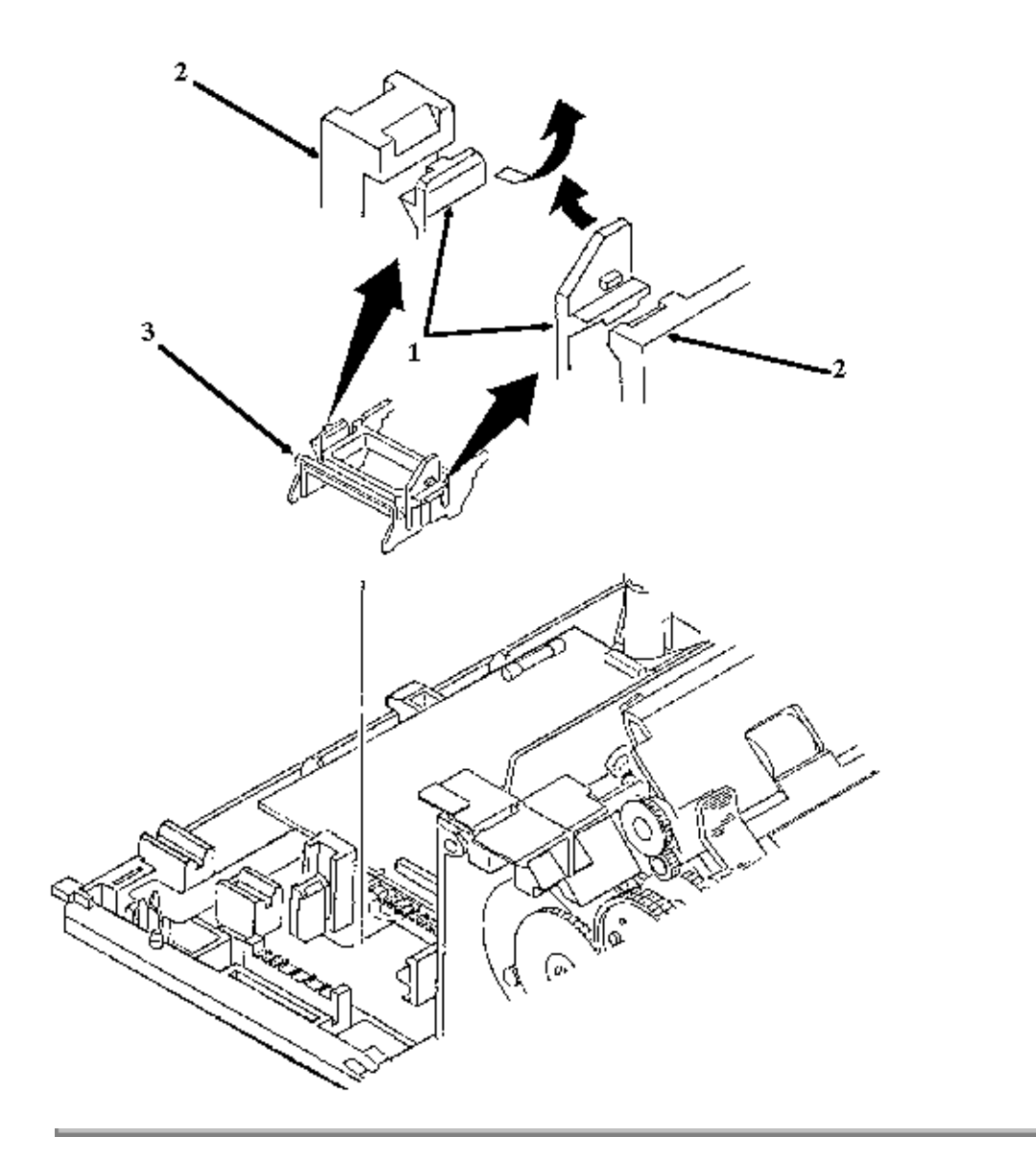

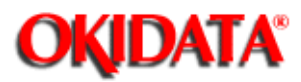

Chapter 3 Maintenance & Disassembly

#### 3.2.12 Indicator Assembly (Bail Bar Assembly)

- Perform these procedures: <u>3.2.01</u>, <u>3.2.04</u>, <u>3.2.05</u>, <u>3.2.06</u>, <u>3.2.06}, 3.2.06</u>, <u>3.2.06</u>, <u>3.2.06</u>, <u>3.2.06}, 3.2.06, <u>3.2.06</u>, <u>3.2.06</u>, <u>3.2.06</u>, <u>3.2.06</u>, <u>3.2.06}, 3.2.06, <u>3.2.06</u>, <u>3.2.06</u>, <u>3.2.06</u>, <u>3.2.06</u>, <u>3.2.06</u>, <u>3.2.06}, 3.2.06</u>, <u>3.2.06</u>, <u>3.2.06</u>, <u>3.2.06}, 3.2.06</u>, <u>3.2.06</u>, <u>3.2.06}, 3.2.06</u>, <u>3.2.06}, 3.2.06</u>, 3.2.06, 3.2.06</u></u>
- $\cdot$  Use needle-nose pliers to remove the left bail arm spring (1).
- Release the claw (2) and detach the left bail arm (3) from the bail bar (4).
- Pull the left bail arm through the guide hole (5) in the chassis and remove the arm.
- $\cdot$  Detach the bail bar from the right bail arm (6).
- $\cdot$  Use needle-nose pliers to remove the right bail arm spring (7).
- $\cdot$  Release the claw (8) and detach the right bail arm from the bail bar.
- Pull the right bail arm through the guide hole (9) in the chassis and remove the arm.

P/N 50911801 Spring: Bail Arm (L) All RSPL A B C B.2.04 3, B.2.06

P/N 53489301 Bail Arm (L) All RSPL A B C B.2.04 3, B.2.06

P/N 50911701 Spring: Bail Arm (R) All RSPL A B C B.2.04 🛄, B.2.06

P/N 53489201 Bail Arm (R) All RSPL A B C B.2.04 3, B.2.06

P/N 50061501 Indicator (Assembly) Both 90 RSPL A B C B.2.04 , B.2.06

P/N 50061502 Indicator (Assembly) Both 91 RSPL A B C B.2.04 , B.2.06

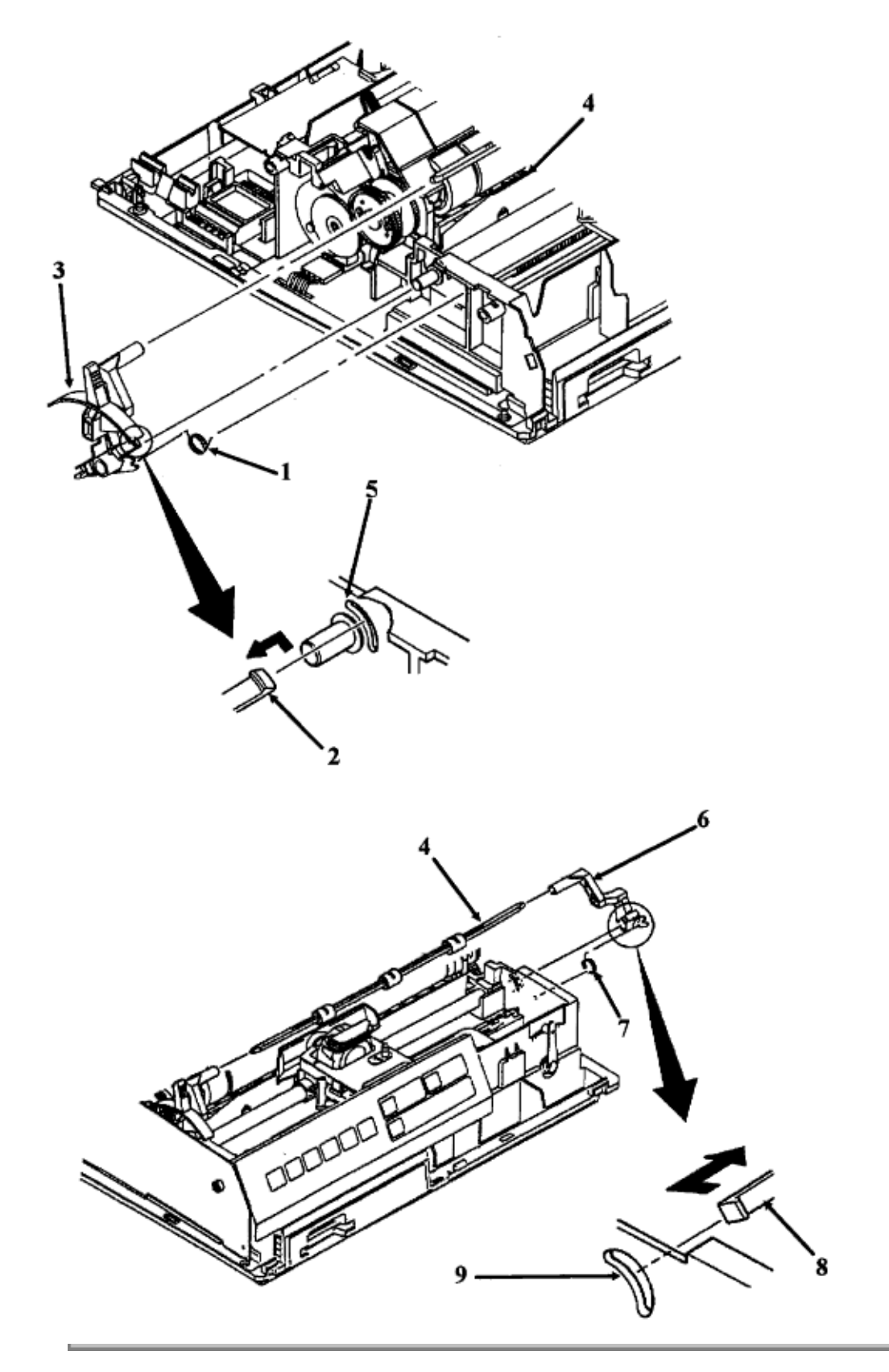

Copyright 1997, Okidata, Division of OKI America, Inc. All rights reserved. See the OKIDATA Business

Partner Exchange (BPX) for any updates to this material. (http://bpx.okidata.com)

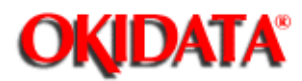

**Chapter 3 Maintenance & Disassembly** 

### 3.2.13 Head Cable Access Cover and Connection Board (SRBS)

NOTE:

Remove this cover to provide access when connecting the head cable to the control board.

- Perform these procedures: 3.2.01 3,3.2.04 3, 3.2.05 3, 3.2.06 3.
- $\cdot$  Slide the carriage frame (1) in the direction of arrow A.
- $\cdot$  Pull the connector (2) in the direction of arrow B and remove the connector.
- $\cdot$  Release the clamp (3) and detach the head cable (4).

 $\cdot$  Release the two claws (5) and remove the head cable access cover (6). The claws are accessed from the bottom of the printer.

 $\cdot$  Pull the board (7) in the direction of arrow B to detach it from the claws (8).

· Remove the board.

P/N 56723801 Conn: Connection AKT-60 All RSPL B.2.04

P/N 50062301 Cover: Head Cable Access All RSPL A B C B.2.04 , B.2.06

P/N 55038501 PCB: SRBS All RSPL **B.2.04** (Connection Board)

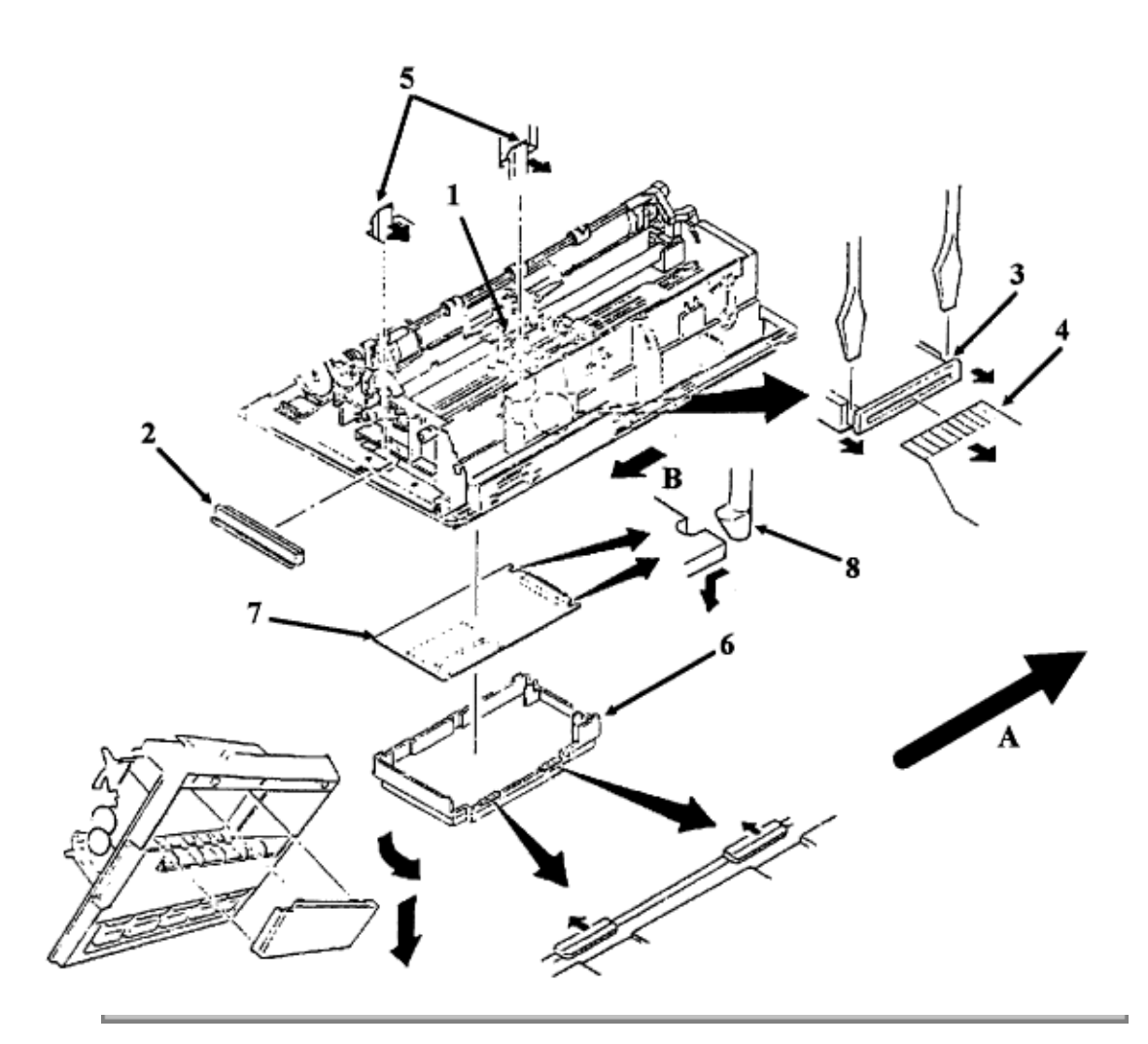
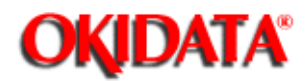

**Chapter 3 Maintenance & Disassembly** 

### 3.2.14 Ribbon Feed Gear Assembly

### CAUTION:

When handling the head cable, do NOT bend the cable at sharp angles or you may damage it.

Perform these procedures: <u>3.2.01</u>, 3.2.04

• Remove the ribbon (1).

 $\cdot$  Insert a straight-slot screwdriver through the access slots and release the two front claws (2) and the two rear claws (3) of the ribbon feed gear assembly (4).

· Lift and remove the assembly.

 $\cdot$  Detach the head cable (5), the cable clamp (not shown) and the contact pressure rubber (6) from the assembly.

NOTE:

Lubrication

When lubricating, refer to Section 3.5 of this Service Handbook .....

P/N 50061401 Gear: Ribbon Feed (Assembly) All RSPL A B C B.2.09

P/N 56615403 Cable: Head (Flexible) Both 90 RSPL A B C B.2.09

P/N 56615404 Cable: Head (Flexible) Both 91 RSPL A B C B.2.09

P/N 51706501 Rubber: Contact Pressure Both RSPL A B C B.2.09

P/N 53526701 Rubber: Contact Pressure Both+ RSPL A B C B.2.09

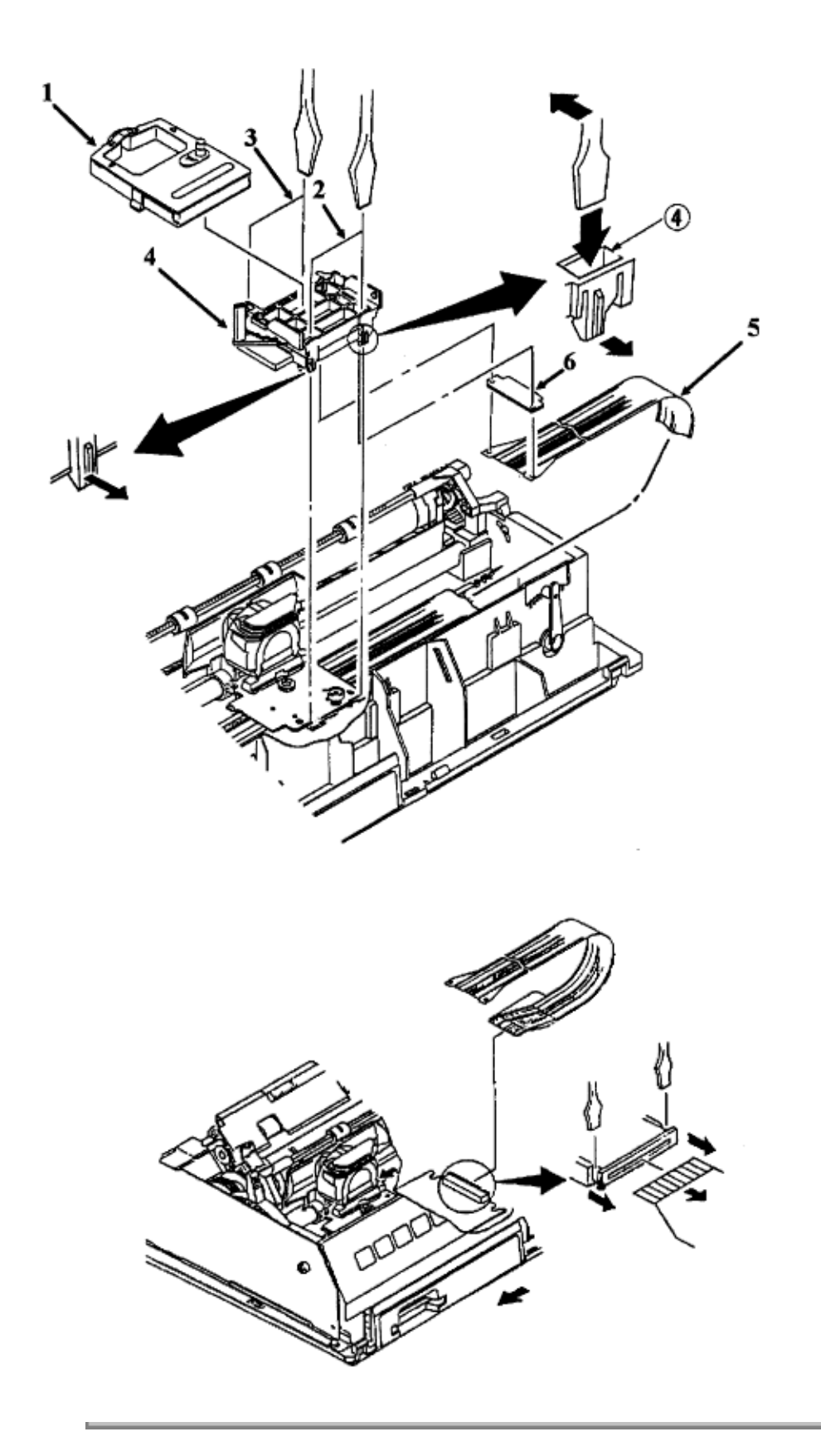

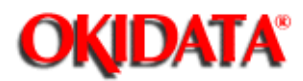

**Chapter 3 Maintenance & Disassembly** 

#### 3.2.15 Space Motor Assembly

Perform these procedures: <u>3.2.01</u>, <u>3.2.03</u>, <u>3.2.04</u>, <u>3.2.14</u>, <u>3.2.14</u>

• Note the position of the connector (1). During assembly, the connectors orientation is critical for correct printhead operation.

· Detach the connector.

· Remove the three mounting screws (2).

• Remove the space motor assembly (3). Be careful not to lose the slider (4).

NOTES:

Installation

Do not touch the contacts of the assembly.

Position the slider first.

The contact side of the head cable faces down when the carriage cable is inserted into the connector on the space motor assembly.

Work the cable from side to side until it is fully seated in the connector. No contacts should be visible.

Perform the printhead gap adjustment after installing this assembly. <u>Refer to Section 3.3 of this Service</u> <u>Handbook for details</u>.

Cleaning

When cleaning, refer to Section 3.4 of this Service Handbook .

Lubricating

When lubricating, refer to Section 3.5 of this Service Handbook 🚉.

P/N 51001801 Guide: Space Motor (Slider) All RSPL A B C B.2.09

P/N 56719201 Connector: Head All RSPL A B C B.2.09

P/N 56507104 Motor: Space (Assembly) All RSPL A B C B.2.09

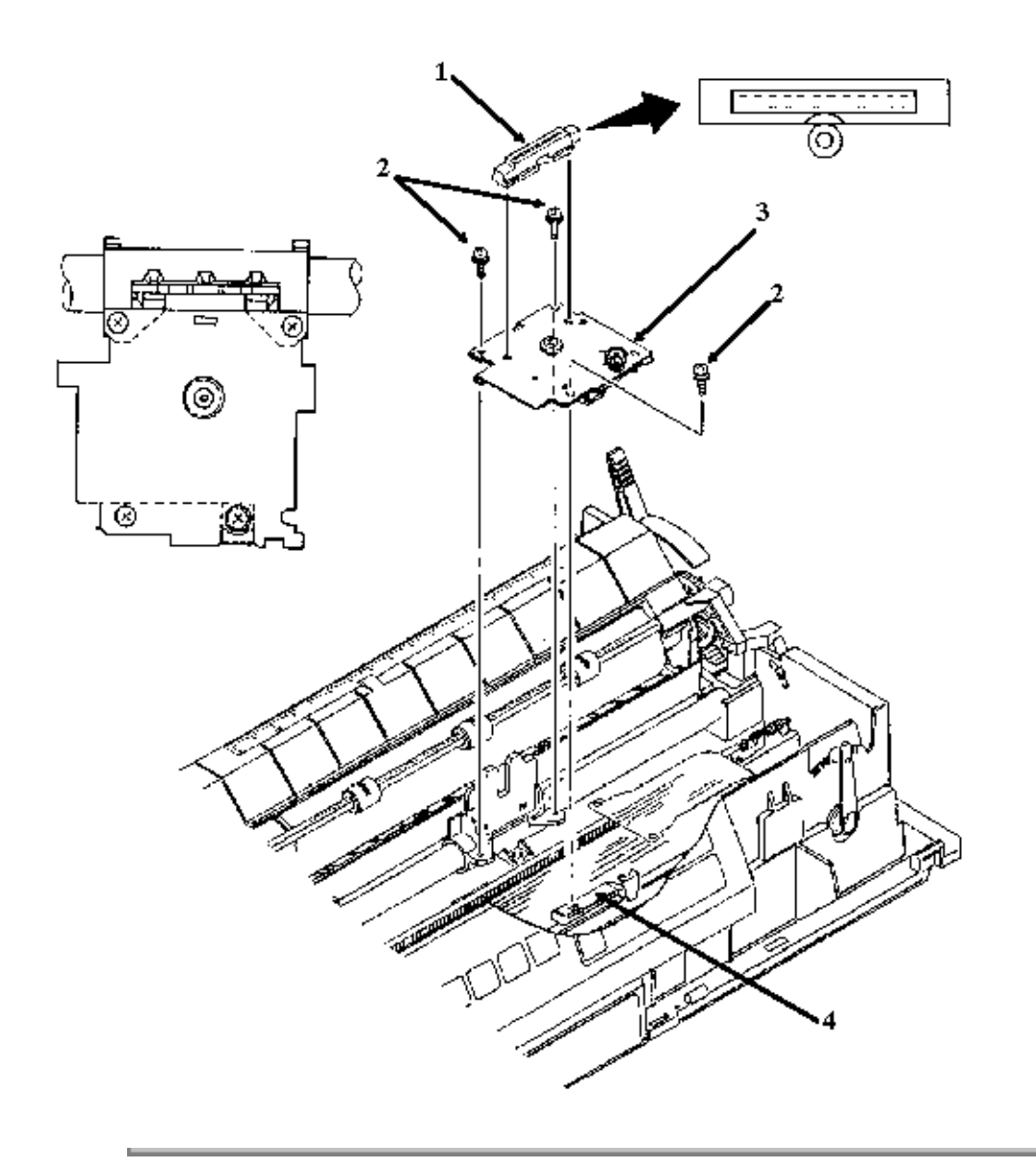

Copyright 1997, Okidata, Division of OKI America, Inc. All rights reserved. See the OKIDATA Business Partner Exchange (BPX) for any updates to this material. (http://bpx.okidata.com)

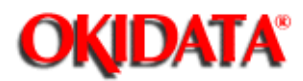

**Chapter 3 Maintenance & Disassembly** 

### 3.2.16 Carriage Frame Assembly

- · Perform these procedures: 3.2.01 , 3.2.03 , 3.2.04 , 3.2.14 , 3.2.15 .
- Detach the head clamp (1).
- · Use a flat-blade screwdriver to release the tabs of the ribbon protector (2).
- · Remove the ribbon protector.
- Push the carriage shaft clamp (3) in the direction of arrow A.
- · Lift the carriage shaft (4) at position B.
- · Remove the carriage shaft from the guide hole by pulling at position C.
- $\cdot$  Remove the carriage shaft, with the carriage frame (5).
- · Slide the carriage frame off the carriage shaft.

NOTES:

#### Installation

Perform the printhead gap adjustment after installing this assembly. <u>Refer to Section 3.3 of this Service</u> <u>Handbook for details</u>.

Cleaning

When cleaning, refer to Section 3.4 of this Service Handbook 🛄.

Lubrication

When lubricating, refer to Section 3.5 of this Service Handbook 🚉.

P/N 51109401 Shaft: Carriage Both 90 RSPL A B C B.2.04 3, B.2.06

P/N 51109402 Shaft: Carriage Both 91 RSPL A B C B.2.04 3, B.2.06

P/N 50702901 Clamp: Head All RSPL A B C B.2.09

P/N 53490401 Frame: Carriage (Assembly) All RSPL A B C B.2.09

P/N 53056201 Protector: Ribbon All RSPL A B C B.2.09

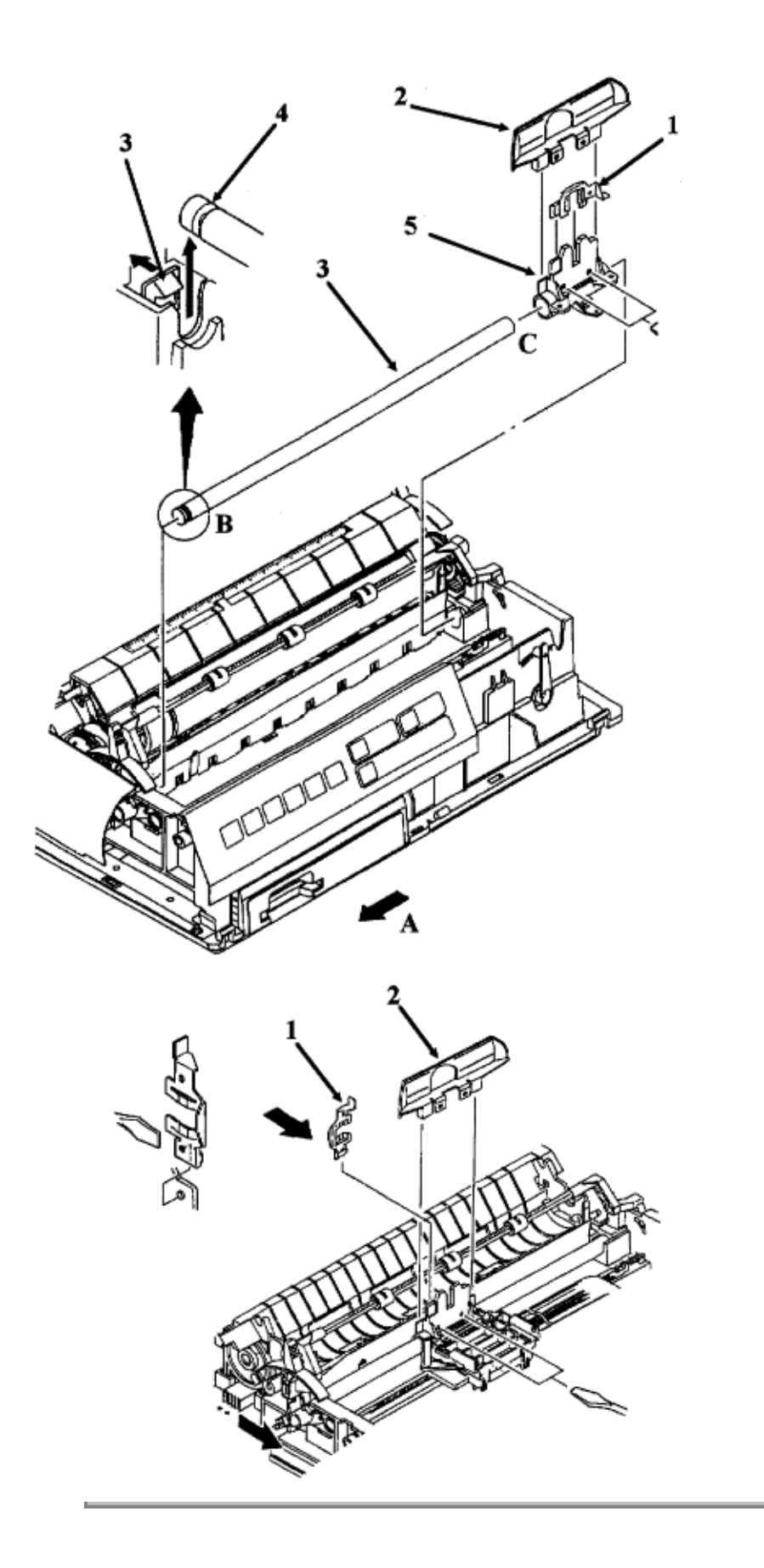

Page: 60

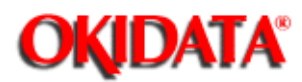

### Service Guide ML390/391

**Chapter 3 Maintenance & Disassembly** 

### 3.2.17 Space Rack

- Perform these procedures: 3.2.01 3,3.2.04 3, 3.2.14 3, 3.2.15 3.
- Remove the tension spring (1).
- $\cdot$  Release the claw (2) from the hole (3) in the chassis.
- $\cdot$  Pull the space rack (4) in the direction of arrow A.
- · Remove the space rack.

NOTES:

Installation

Fully seat the two guide pins (5).

Cleaning

When cleaning, refer to Section 3.4 of this Service Handbook .

#### CAUTION:

Lubrication

Do NOT lubricate the space rack. Lubricating the space rack will attract dust. If enough dust accumulates on the space rack, printing problems will occur.

P/N 53489401 Rack: Space Both 90 RSPL A B C B.2.04 , B.2.06

P/N 53489402 Rack: Space Both 91 RSPL A B C B.2.04 , B.2.06

P/N 50911901 Spring: Tension All RSPL A B C B.2.04 , B.2.06

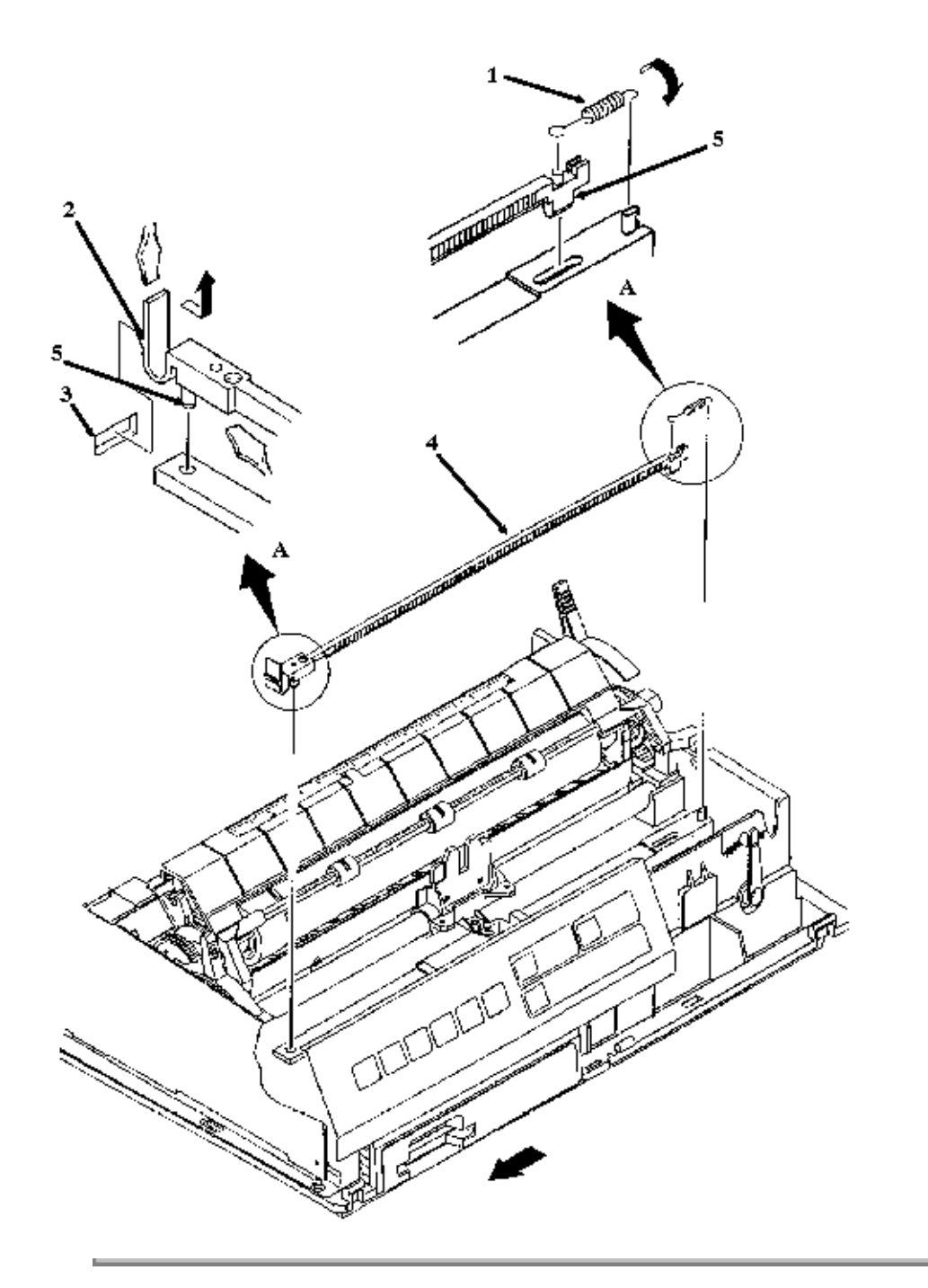

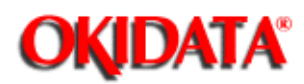

Chapter 3 Maintenance & Disassembly

### 3.2.18 Guide Rail

- Perform these procedures: <u>3.2.01</u>, 3.2.04 , 3.2.14 , 3.2.15 .
- Pull the adjusting cam (1) out and rotate it to the horizontal position.
- Release the adjusting cam from the guide (2) in the chassis and remove the cam.
- Push the claw (3) in the direction of arrow A to disengage the guide rail (4) at position B.
- Pull the guide rail in the direction of arrow C to release it from the guide (5) in the chassis.
- · Lift and remove the guide rail.

#### NOTE:

# After installing the guide rail, check the printhead gap adjustment. Refer to Section 3.3 of this Service Handbook

P/N 51002101 Rail: Guide Both 90 RSPL A B C B.2.04 3, B.2.06

P/N 51002102 Rail: Guide Both 91 RSPL A B C B.2.04 3, B.2.06

P/N 51216201 Cam: Adjust All RSPL A B C B.2.04 , B.2.06

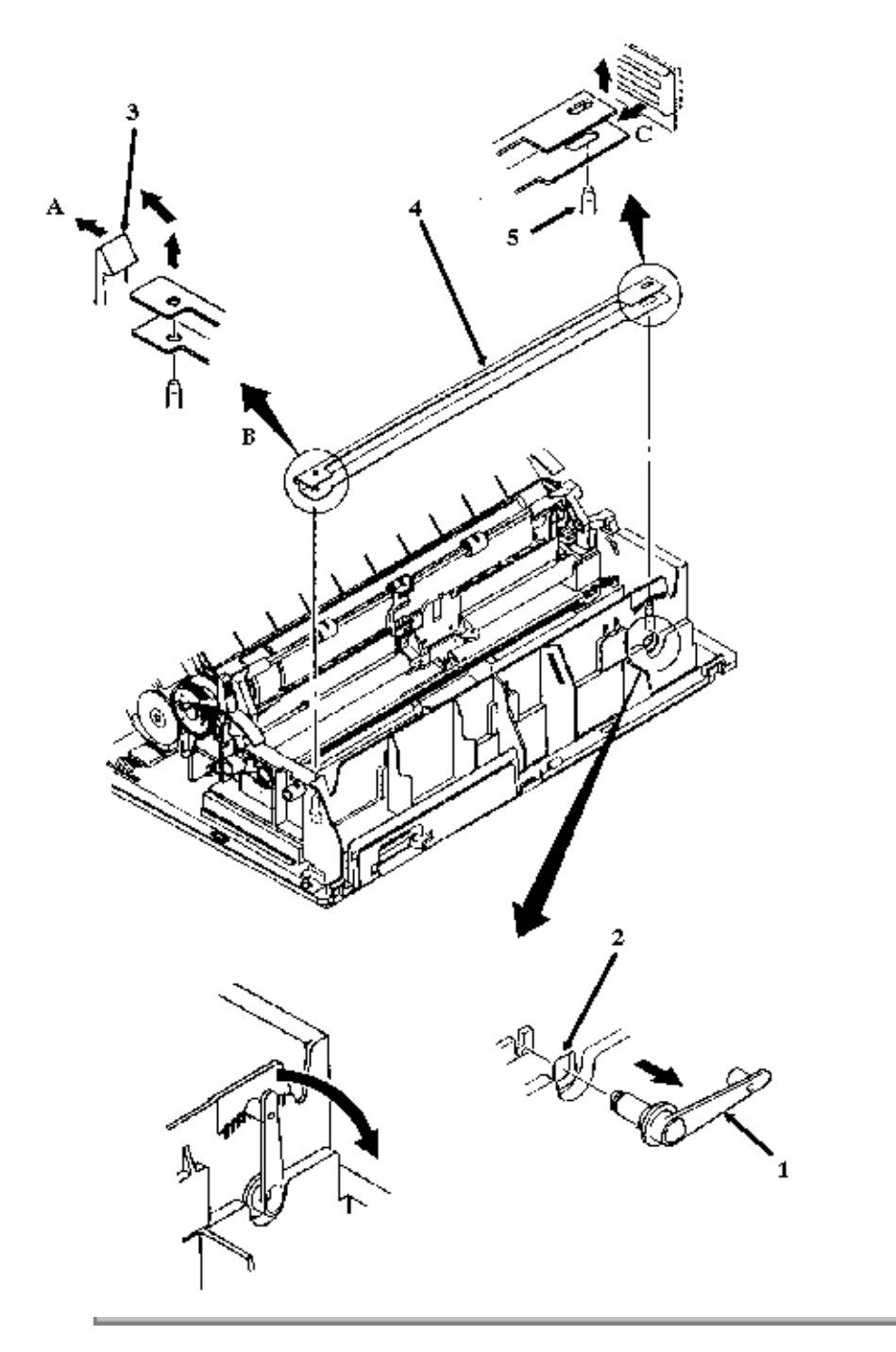

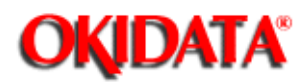

Chapter 3 Maintenance & Disassembly

### 3.2.19 Platen Assembly

- Perform these procedures: <u>3.2.01</u>, <u>3.2.02</u>, <u>3.2.04</u>, <u>3.2.04</u>, <u>3.2.04</u>
- $\cdot$  Push the release lever (1) to the rear of the printer.
- $\cdot$  Pull the platen lock levers (2) in the direction of arrow A.
- · Rotate the lock levers in the direction of arrow B. This releases the platen assembly (3) from the chassis.
- · Lift and remove the platen assembly.

NOTES:

Installation

Before installation, turn the bias gear (4) towards the front of the printer as far as it will go.

Set the platen assembly into place.

Verify that the bias gear securely engages the line feed motor gear.

Secure the two lock levers.

Set the release lever to OPEN (front) and check that the groove of the paper chute firmly engages with the groove of the main chassis.

Cleaning

When cleaning, refer to Section 3.4 of this Service Handbook .

Lubrication

When lubricating, refer to Section 3.5 of this Service Handbook .

Do NOT lubricate the line feed motor gear. Lubricant will cause the gear to disintegrate.

P/N 50061305 Platen: (Assembly) Both 90 RSPL A B C B.2.04 3, B.2.06

P/N 50061306 Platen: (Assembly) Both 91 RSPL A B C B.2.04 3, B.2.06

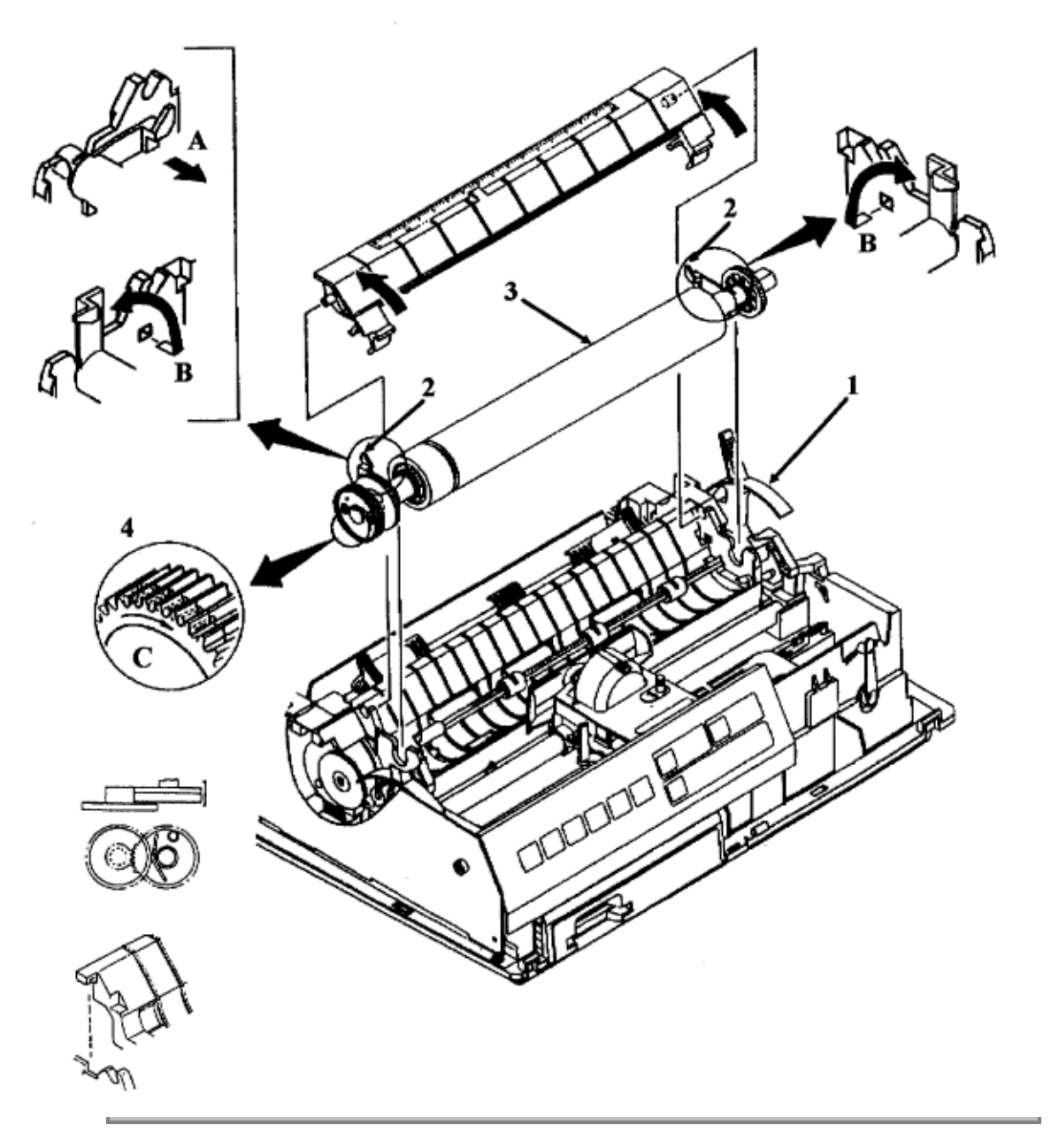

Copyright 1997, Okidata, Division of OKI America, Inc. All rights reserved. See the OKIDATA Business Partner Exchange (BPX) for any updates to this material. (http://bpx.okidata.com)

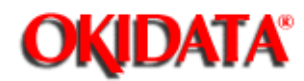

Chapter 3 Maintenance & Disassembly

### 3.2.20 Line Feed Motor and Gear

#### **Line Feed Motor**

NOTES:

Use care when performing this procedure. The plastic claws will break if too much pressure is applied.

If the line feed motor gear breaks or becomes worn, it is not necessary to replace the entire line feed motor assembly. The gear (6) can be replaced without removing the line feed motor assembly. However, the platen assembly MUST be removed. The line feed idle gear should be removed ONLY if it must be replaced. The claws will break when the gear is removed. A new gear must be installed.

· Perform these procedures: 3.2.01 3.2.02 3, 3.2.04 3, 3.2.05 3, 3.2.06 3, 3.2.19 3.

· Remove the left bail arm.

 $\cdot$  Use a straight slot screwdriver to remove the clip (1).

• Use a straight slot screwdriver to open the lock levers (2) and push the bracket (3) of the line feed motor (4) in the direction of arrow A.

 $\cdot$  Remove the line feed motor from the guides (5).

#### CAUTION:

Installation

If the line feed motor assembly is not correctly installed, excessive wear of the platen gears will occur.

Verify that the tabs are not bent. If the tabs are bent, straighten them. The assembly will not seat if the tabs are bent. If the assembly is not seated correctly, the gears will not correctly align.

Rotate the bias gear towards the front of the printer as far as the gear will turn. This aligns the bias gear with the platen gear.

Set the platen assembly in place, securely engaging the idler gear with the platen gears.

Lock the line feed motor assembly into position. Verify that the tabs are not bent.

P/N 56507003 Motor: Line Feed All RSPL A B C B.2.05, B.2.07

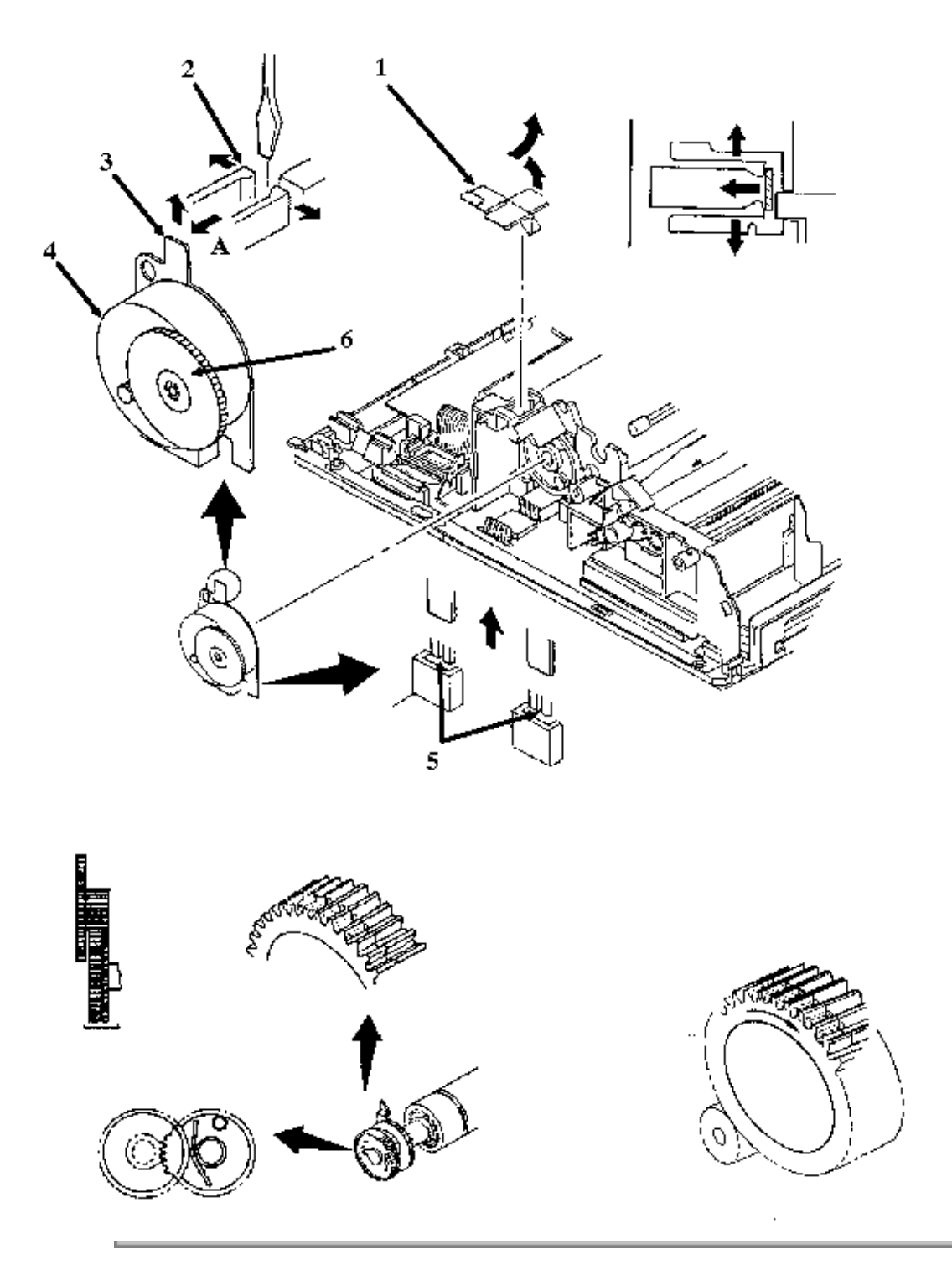

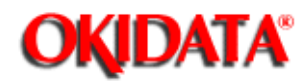

**Chapter 3 Maintenance & Disassembly** 

#### Line Feed Motor Gear

#### NOTES:

If the line feed motor gear breaks or becomes worn, it is not necessary to replace the entire line feed motor assembly. The gear can be replaced without removing the line feed motor assembly. However, the platen assembly MUST be removed. The line feed idle gear should be removed ONLY if it must be replaced. The claws will break when the gear is removed. A new gear must be installed.

Perform these procedures: <u>3.2.01</u>, <u>3.2.02</u>, <u>3.2.04</u>, <u>3.2.05</u>, <u>3.2.05</u>, <u>3.2.06</u>, <u>3.2.19</u>, <u>3.2.19</u>, <u>3.2.05</u>.

· Remove the left bail arm.

 $\cdot$  Use a small cutting pliers to cut the three claws (1) that secure the line feed motor gear (2) to the support shaft (3).

- · Remove the gear and cut claws.
- · Apply one drop of machine oil to the support shaft.
- · Slide the new gear onto the support shaft.
- · Lock the three claws of the gear into the groove of the shaft.

 $\cdot$  Rotate the bias gear towards the front of the printer as far as the gear will turn. This aligns the bias gear with the platen gear.

· Set the platen assembly in place, securely engaging the line feed motor gear with the platen gears.

### CAUTION:

If the claws do not lock into the groove of the support shaft, the gear will "walk" off the shaft during use. Verify that the line feed motor gear and line feed motor assembly are correctly installed. Verify that the line feed motor gear and the platen gears are correctly aligned. Incorrect installation and alignment will cause line feed motor gear breakage and wearing.

Do NOT apply lubricant to the teeth of the line feed motor gear. Grease causes the plastic to break down, resulting in premature wear of the gear teeth.

P/N 51219001 Gear: Line Feed Motor All RSPL A B C B.2.05, B.2.07

P/N 58217901 Field Change Order 7677A Kit Both A B Contains a strengthened line feed motor gear and installation instructions. ONLY Rev A and Rev B printers require this FCO.

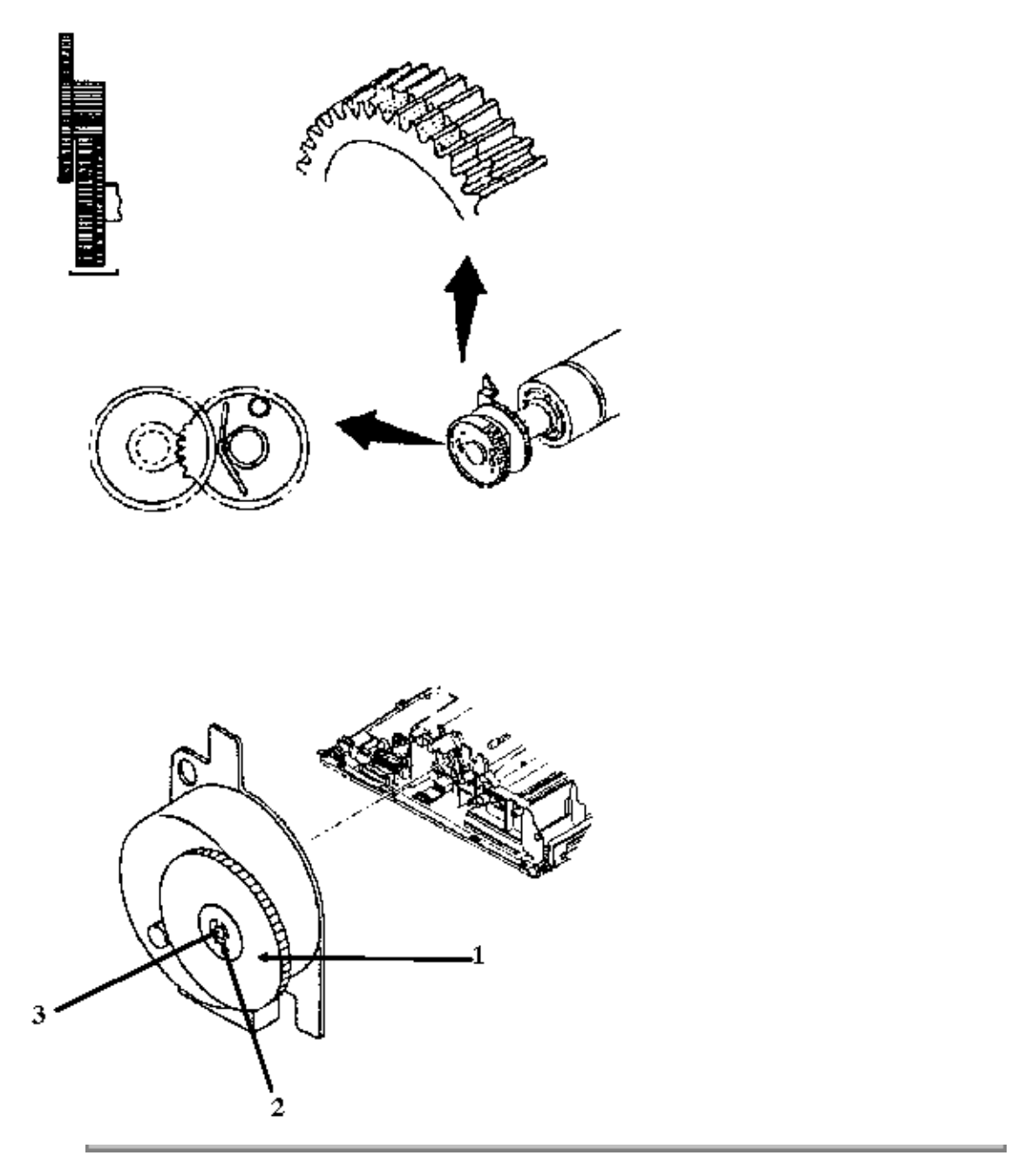

Copyright 1997, Okidata, Division of OKI America, Inc. All rights reserved. See the OKIDATA Business Partner Exchange (BPX) for any updates to this material. (http://bpx.okidata.com)

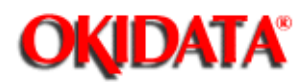

Chapter 3 Maintenance & Disassembly

### 3.2.21 Line Feed Motor Interconnect Module

NOTE:

Use care when performing this procedure. The plastic extension will break if too much pressure is applied.

• Perform these procedures: <u>3.2.01</u>, 3.2.02, 3.2.04, 3.2.05, 3.2.05, 3.2.06, 3.2.20, 3.2.20, 3.2.06, 3.2.20, 3.2.20, 3.2.04, 3.2.05, 3.2.05, 3.2.06, 3.2.20, 3.2.06, 3.2.20, 3.2.02, 3.2.04, 3.2.04, 3.2.05, 3.2.05, 3.2.05, 3.2.05, 3.2.04, 3.2.05, 3.2.05,

 $\cdot$  Insert a straight-slot screwdriver between the line feed motor interconnect module (1) and the chassis. Then, carefully pry the module from the two guide holes (2).

P/N 53328401 Module: LF Motor Interconnect All RSPL A B C B.2.05, B.2.07

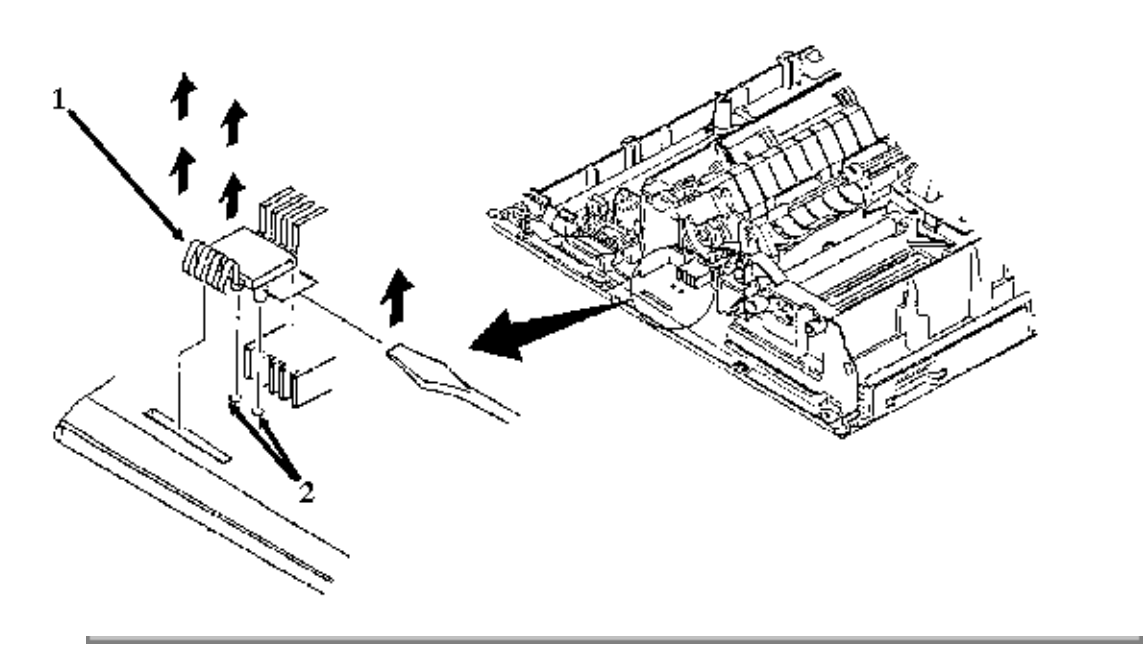

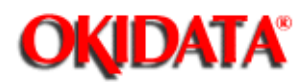

Chapter 3 Maintenance & Disassembly

### 3.2.22 Reset Spring, Change Gear, and Idler Gear

### CAUTION:

Please read through this entire procedure before performing it.

Do NOT press against the vertical extension of the reset spring at any time during this procedure.

Firm pressure will release the reset spring, NOT brute force.

Perform these procedures: <u>3.2.01</u>, <u>3.2.02</u>, <u>3.2.04</u>.

- $\cdot$  Use a flat-blade screwdriver to press down at position A of the reset spring (1).
- · Slide the spring out in the direction of arrow B.
- · Detach the change gear (2).
- · Detach the idler gear (3).

#### NOTE:

Lubrication

When lubricating, refer to Section 3.5 of this Service Handbook .....

Parts Replacement

The Kit: Idler/Change Gear (ML300) includes the change and idler gears. Order this kit when replacing these parts.

P/N 50912001 Spring: Reset All RSPL A B C B.2.05, B.2.07

P/N 58227501 Kit: Idler/Change Gear All RSPL A B C **B.2.05**, **B.2.07** (ML300) Includes the Change Gear and the Idler Gear

P/N 51216001 Idler Gear Both A B C D B.2.07 , B.2.09 , B.2.11 Included in the Idler/Change Gear Kit

P/N 51215901 Change Gear Both A B C D B.2.07, B.2.09 , B.2.11 Drcluded in the Idler/Change Gear Kit

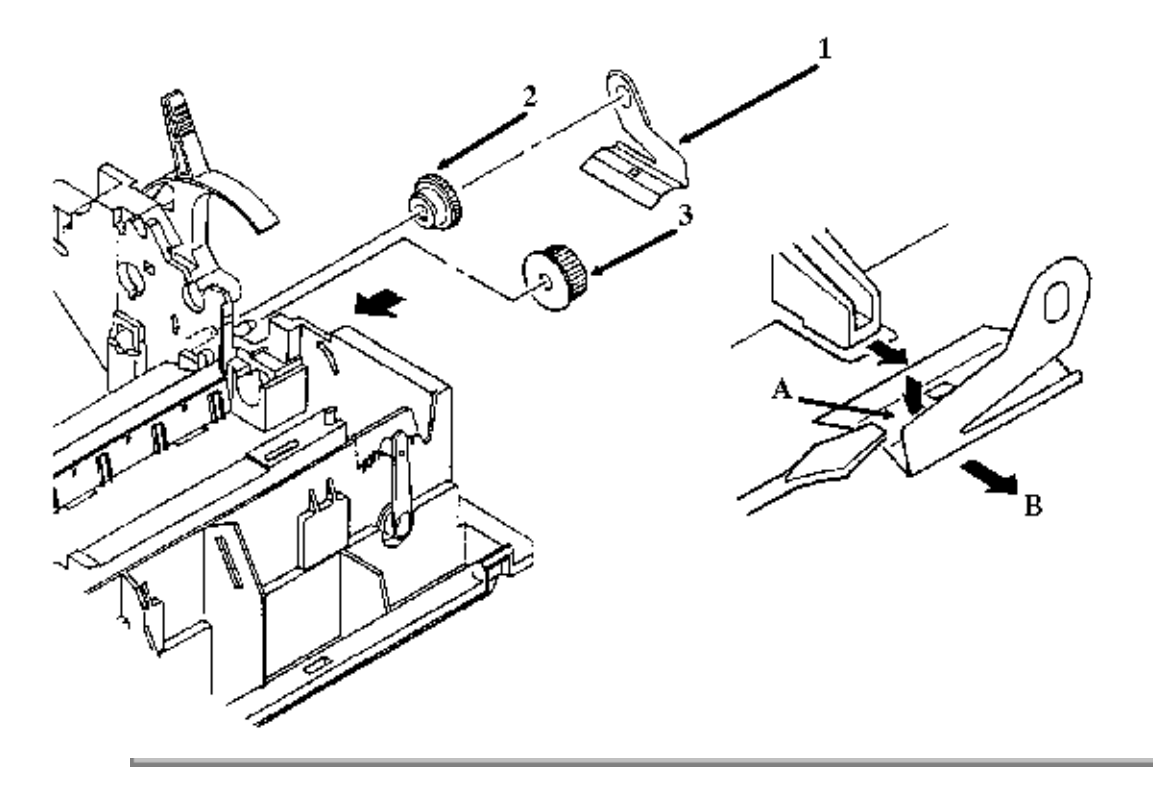

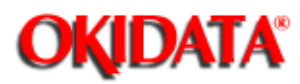

Chapter 3 Maintenance & Disassembly

### 3.2.23 Release Lever

· Perform these procedures: <u>3.2.01</u>, 3.2.02 , 3.2.04 , 3.2.22

 $\cdot$  Release the claw (1) from the guide (2) in the chassis.

 $\cdot$  Pull the release lever (3) in the direction of arrow A and remove the lever.

P/N 53489501 Lever: Release All RSPL A B C B.2.05, B.2.07

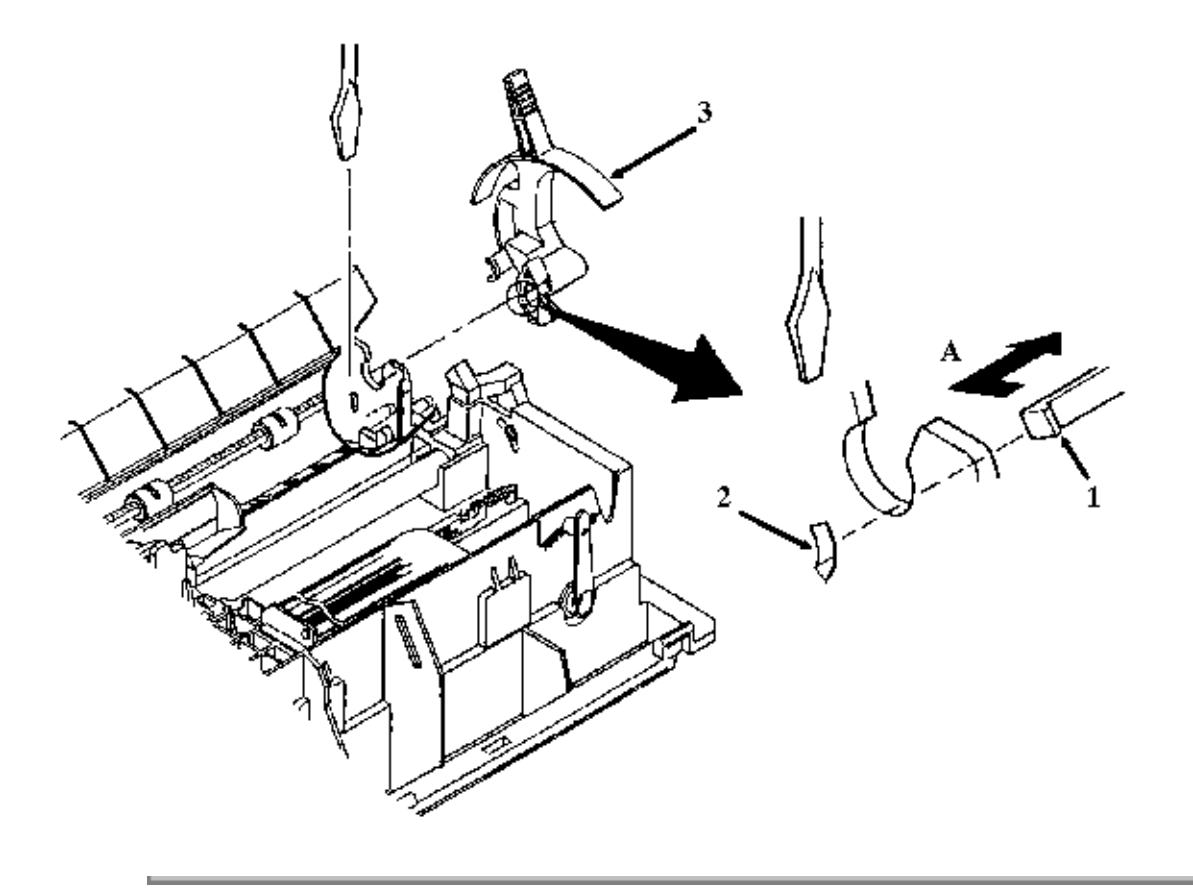

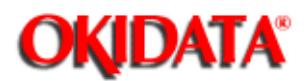

Chapter 3 Maintenance & Disassembly

### 3.2.24 Paper Pressure Guide

Perform these procedures: 3.2.01 3.3.2.02 3.

 $\cdot$  Use a straight-slot screwdriver to detach the coupling holes (1) of the support spring (2) from the projections (3) on the main chassis. (Microline 391-Plus ONLY)

 $\cdot$  Work from left to right and use a straight-slot screwdriver to detach the coupling holes (4) from the projections (5) on the chassis.

• Remove the paper pressure guide (6).

NOTE:

When installing the paper pressure guide, be sure to fit it into the projections (5) and guide plates (7) at the same time.

The Microline 390 / 390-Plus has five coupling holes and ten guide plates.

The Microline 391 / 391-Plus has seven coupling holes and thirteen guide plates.

P/N 50911501 Guide: Paper Pressure Both 90 RSPL A B C B.2.05, B.2.07

P/N 50911601 Spring: Release 391 RSPL A B B.2.05

P/N 50911602 Guide: Paper Pressure Both 91 RSPL C B.2.05, B.2.07

P/N 50913901 Spring: Support 391+ RSPL A B C B.2.05, B.2.07

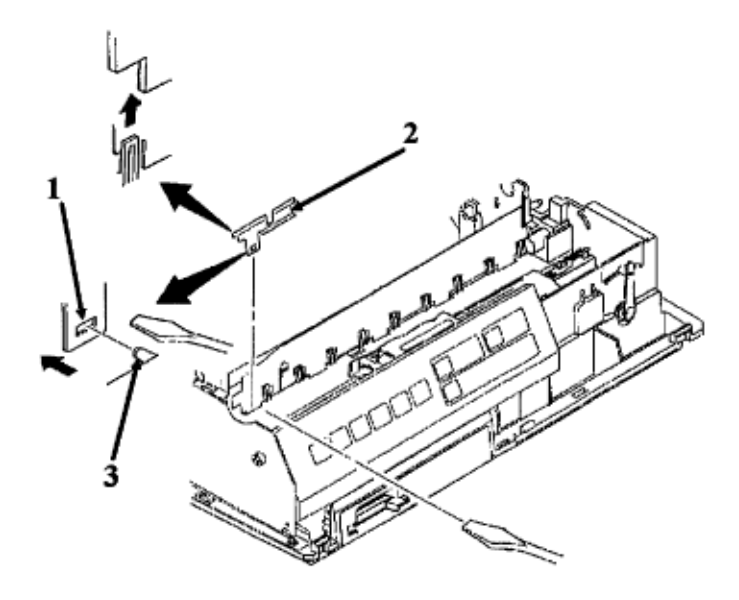

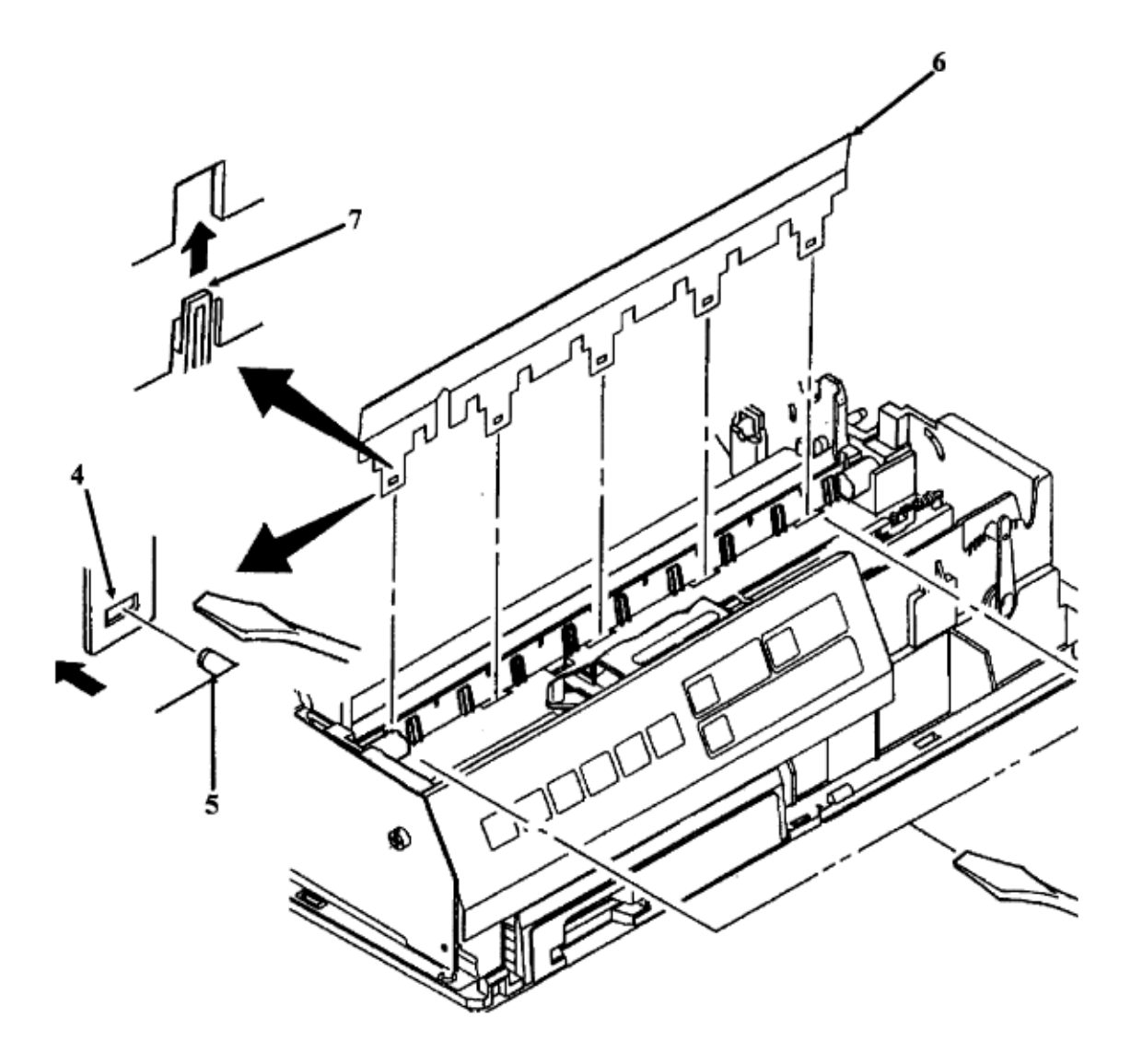

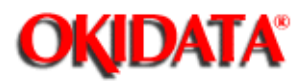

Chapter 3 Maintenance & Disassembly

#### 3.2.25 Pressure Roller Assembly

• Perform these procedures: <u>3.2.01</u>, <u>3.2.02</u>, <u>3.2.04</u>, <u>3.2.22</u>, <u>3.2.23</u>, <u>3.2.23</u>, <u>3.2.23</u>, <u>3.2.23</u>, <u>3.2.24</u>, <u>3.2.24}, <u>3.2.24</u>, <u>3.2.24}, <u>3.2.24</u>, <u>3.2.24}, <u>3.2.24</u>, <u>3.2.24}, <u>3.2.24</u>, <u>3.2.24}, <u>3.2.24</u>, <u>3.2.24}, <u>3.2.24</u>, <u>3.2.24}, <u>3.2.24}, 3.2.24</u>, <u>3.2.24}, 3.2.24, 3.24, 3.24, </u></u></u></u></u></u></u></u>

- Remove the paper chute (1).
- Turn the release link (2) as shown in View A so the spine (3) is aligned with the slot (4) in the guide hole.
- $\cdot$  Slide the release link off the pressure roller assembly (5).
- Remove the pressure roller assembly by sliding it through the guide hole (6).

#### NOTES:

Installation

Attach the paper end lever (7) to the shaft of the sensor lever (8). Refer to View B for the correct position. If the paper end lever is incorrectly positioned, paper jams / no paper-end indications will occur.

Position the tab of the paper chute firmly with the groove of the main frame.

Engage the cut-sheet paper end lever (attached to the bottom of the paper chute) to the bottom paper end lever (under the main frame). Then, install the paper chute.

P/N 50061801 Chute: Paper (Assembly) Both 90 RSPL A B C B.2.05, B.2.07

P/N 50061901 Chute: Paper (Assembly) Both 91 RSPL A B C B.2.05 , B.2.07

P/N 50061601 Roller: Pressure (Assembly) Both 90 RSPL A B C B.2.05, B.2.07

P/N 50061701 Roller: Pressure (Assembly) Both 91 RSPL A B C B.2.05, B.2.07

P/N 53489601 Link: Release All RSPL A B C B.2.05, B.2.07

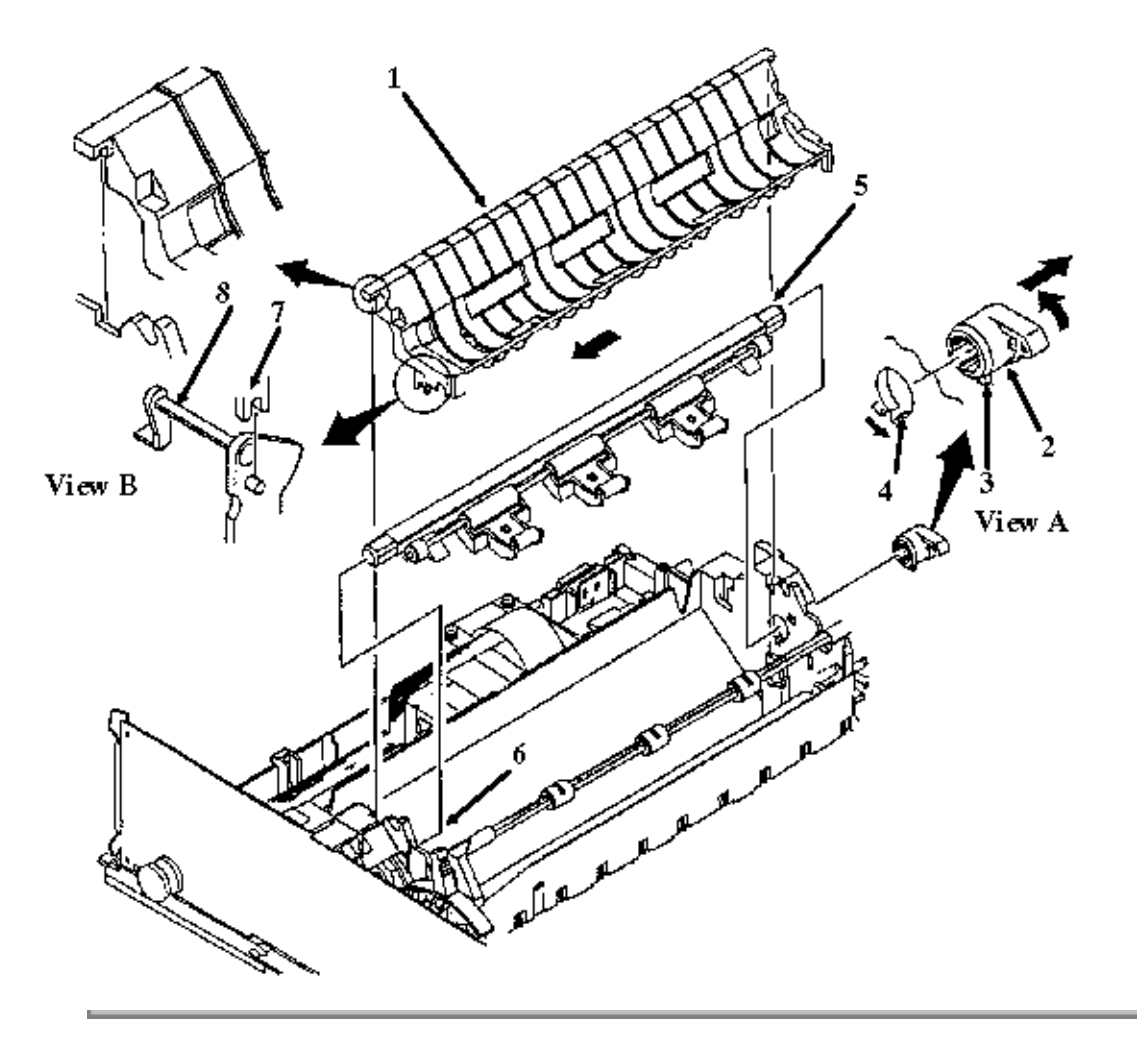

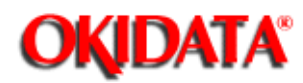

**Chapter 3 Maintenance & Disassembly** 

### 3.2.26 Tractor Assembly

NOTE:

Horizontal movement of the left tractor is restricted by a stopper on the lower cover.

• Perform these procedures: <u>3.2.01</u>, <u>3.2.02</u>, <u>3.2.04</u>, <u>3.2.22</u>, <u>3.2.25</u>, <u>3.2.25}, <u>3.2.25</u>, <u>3.2.25}, 3.2.25</u>, <u>3.2.25}, 3.2.25</u>, <u>3.2.25}, 3.2.25</u>, <u>3.2.25}, 3.2.25</u>, <u>3.2.25}, 3.2.25</u>, <u>3.2.25}, 3.2.25</u>, <u>3.2.25}, 3.2.25, 3.2.25}, 3.2.25, 3.2.25, 3.25</u></u>

 $\cdot$  Use a needle nose pliers to release the claw (1) of the tractor gear (2) from the groove (3) in the lower tractor feed shaft (4). The lower tractor feed shaft is square.

· Remove the tractor gear.

- $\cdot$  Lift the lower tractor feed shaft above the guide (5).
- · Slide the lower tractor feed shaft in the direction of arrow B until the C side is free of the guide hole (6).
- · Lift the upper tractor feed shaft (7) above the guide (8). The upper tractor feed shaft is round.
- Remove the tractor assembly (9).
- · Raise the lock levers (10) on the left (11) and right (12) tractor assemblies.
- Remove the left tractor assembly, the sheet guide (13), and the right tractor assembly.

NOTES:

Installation

The tractors must be synchronized. The pins (14) on the left and right tractors must be aligned when installed. Also, verify that the guide holes (15) in the tractor drive gears are facing the same direction.

The left tractor assembly must be positioned to the left (line feed motor side) of the plastic tab and ground plate. This limits movement and correctly positions the paper against the paper end sensor.

When lubricating, refer to Section 3.5 of this Service Handbook <u>.</u>

RSPL A B C B.2.10

P/N 51216101 Gear: Tractor All RSPL A B C B. B.2.05 , B.2.07

P/N 50062101 Frame: Tractor (L) Assembly All RSPL A B C B.2.10

P/N 50062001 Frame: Tractor (R) Assembly All RSPL A B C B.2.10

P/N 51109501 Shaft: Drive Both 90 RSPL A B C B.2.10

P/N 51109502 Shaft: Drive Both 91 RSPL A B C B.2.10

P/N 51109602 Shaft: Lock 391 RSPL A B C B.2.10

P/N 51111201 Shaft: Lock Both 90 RSPL A B C B.2.10

P/N 51111202 Shaft: Lock 391+ RSPL A B C B.2.10

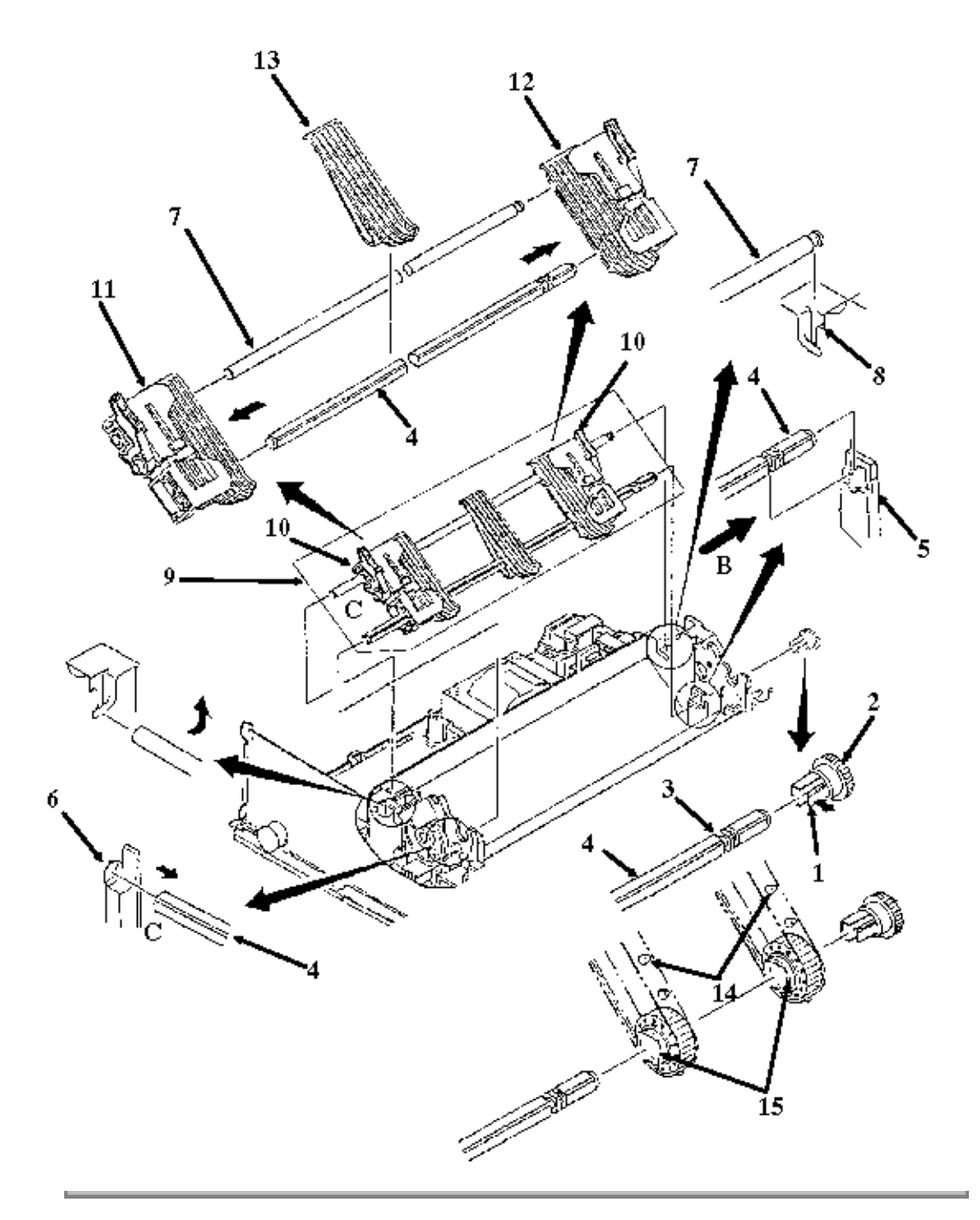

Copyright 1997, Okidata, Division of OKI America, Inc. All rights reserved. See the OKIDATA Business Partner Exchange (BPX) for any updates to this material. (http://bpx.okidata.com)

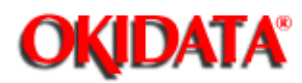

**Chapter 3 Maintenance & Disassembly** 

### 3.2.27 Sensor Lever

· Perform these procedures: <u>3.2.01</u>, <u>3.2.02</u>, <u>3.2.04</u>, <u>3.2.05</u>, <u>3.2.06</u>, <u>3.2.20</u>, <u>3.2.22</u>, <u>3.2.22</u>, <u>3.2.25</u>, <u>3.2.26</u>, <u>3.2.26}, <u>3.2.26</u>, <u>3.2.26</u>, <u>3.2.26</u>, <u>3.2.26}, 3.2.26</u>, <u>3.2.26</u>, <u>3.2.26}, 3.2.26</u>, <u>3.2.26</u>, <u>3.2.26}, 3.2.26</u>, <u>3.2.26}, 3.2.26</u>, 3.2.26, 3.2.26, 3.2.26, 3.2.26}, 3.2.26, 3.2.26}, 3.2.26}, 3.2</u>

• Turn the sensor lever (1) clockwise until it is horizontal.

 $\cdot$  Lift the sensor lever from the shaft bearing (2).

• Work the sensor lever from the guide hole (3) in the chassis and remove the lever.

P/N 53489001 Lever: Sensor All RSPL A B C B.2.05 , B.2.07

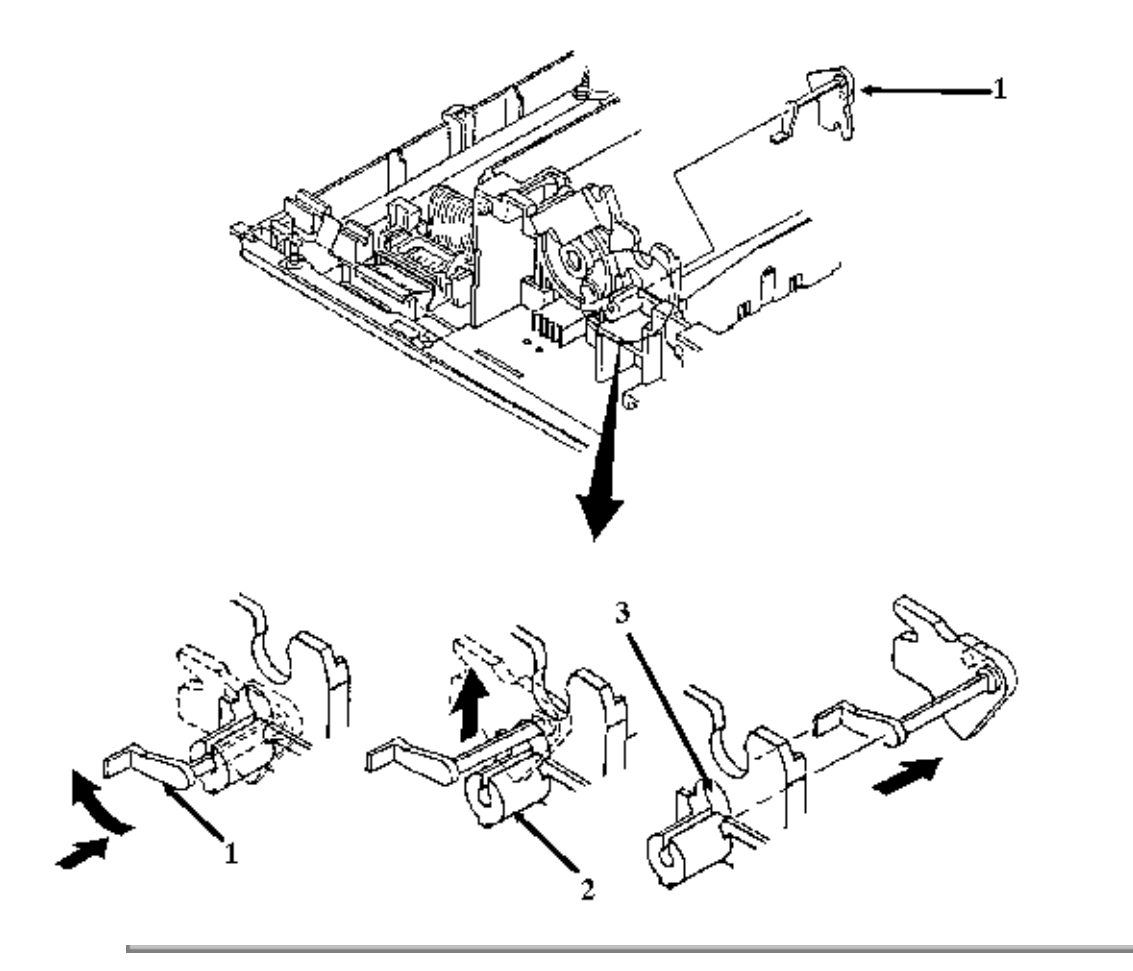

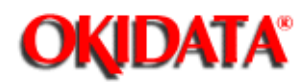

Chapter 3 Maintenance & Disassembly

### 3.2.28 Paper End (B) Lever

NOTE:

The paper end lever guide is accessed from the bottom of the printer.

· Perform these procedures: <u>3.2.01</u>, <u>3.2.02</u>, <u>3.2.04</u>, <u>3.2.05</u>, <u>3.2.06</u>, <u>3.2.20</u>, <u>3.2.22</u>, <u>3.2.25</u>, <u>3.2.26</u>, <u>3.2.27</u>, <u>3.2.27</u>, <u>3.2.27</u>, <u>3.2.26</u>, <u>3.2.27</u>, <u>3.2.27</u>, <u>3.2.26</u>, <u>3.2.27</u>, <u>3.2.27</u>, <u>3.2.26</u>, <u>3.2.27</u>, <u>3.2.27</u>, <u>3.2.26</u>, <u>3.2.27</u>, <u>3.2.27</u>, <u>3.2.26</u>, <u>3.2.27</u>, <u>3.2.27</u>, <u>3.2.26</u>, <u>3.2.27</u>, <u>3.2.27</u>, <u>3.2.26</u>, <u>3.2.27</u>, <u>3.2.27</u>, <u>3.2.26</u>, <u>3.2.27</u>, <u>3.2.27</u>, <u>3.2.26</u>, <u>3.2.27</u>, <u>3.2.27</u>, <u>3.2.26</u>, <u>3.2.27</u>, <u>3.2.27</u>, <u>3.2.26</u>, <u>3.2.27</u>, <u>3.2.27</u>, <u>3.2.26</u>, <u>3.2.27</u>, <u>3.2.27</u>

 $\cdot$  While pushing on the six claws (1), detach the sensor cover (2). Four of the six claws are visible in the illustration.

 $\cdot$  Lift the paper end (B) lever (3) from the chassis.

P/N 53488901 Lever: Paper End (B) Both 90 RSPL A B C B.2.05 , B.2.07

P/N 53488902 Lever: Paper End (B) Both 91 RSPL A B C B.2.05 , B.2.07

P/N 53489101 Cover: Sensor All RSPL A B C B.2.05, B.2.07

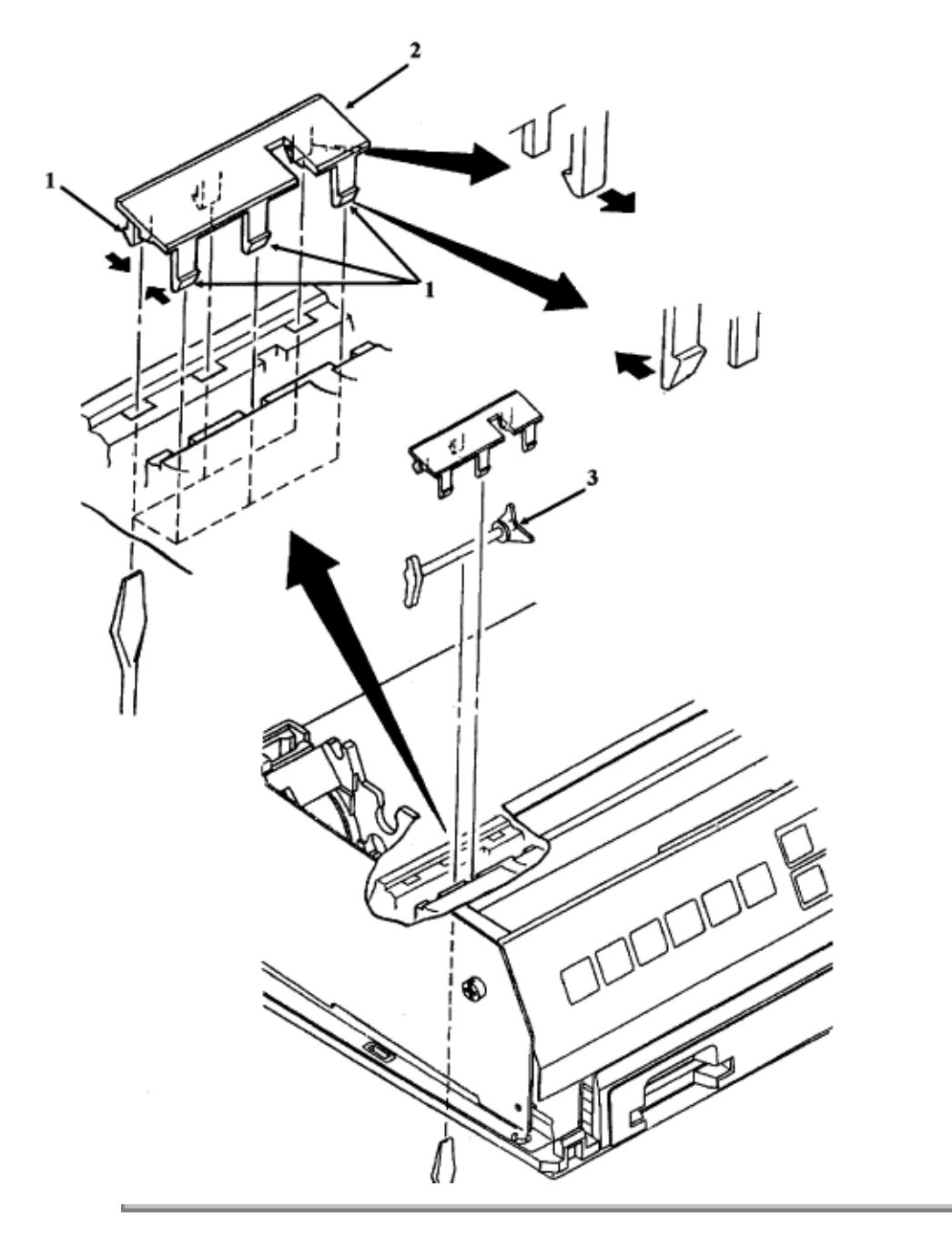

Copyright 1997, Okidata, Division of OKI America, Inc. All rights reserved. See the OKIDATA Business Partner Exchange (BPX) for any updates to this material. (http://bpx.okidata.com)

### 3.2.29 Main Chassis Assembly

All disassembly procedures must be carried out to reach the main chassis assembly (1).
P/N 50061101 Chassis: Main (Assembly) Both 90 RSPL A B C <u>B.2.05</u>, <u>B.2.07</u>
P/N 50061201 Chassis: Main (Assembly) Both 91 RSPL A B C <u>B.2.05</u>, <u>B.2.07</u>

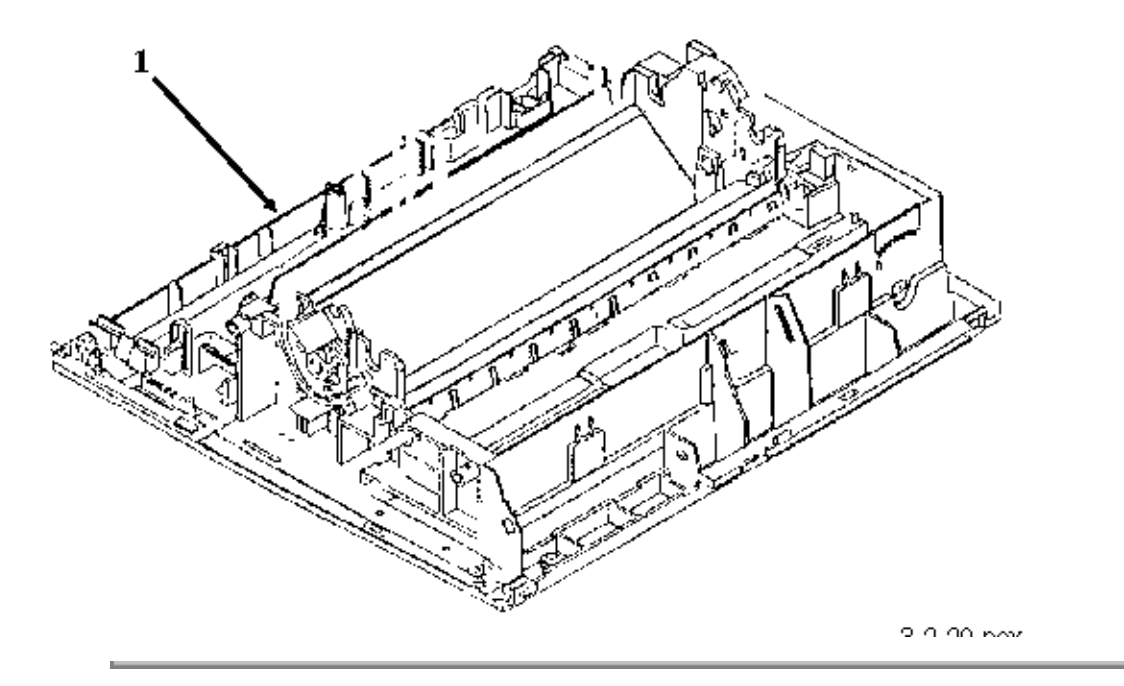

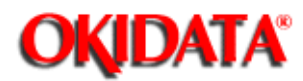

### Service Guide ML390/391 Chapter 3 Maintenance & Disassembly

### **3.3 ADJUSTMENTS**

#### **General Information**

This section contains the procedure for performing the adjustment on the Microline 390, Microline 391, Microline 390-Plus, and Microline 391-Plus printers. This procedure may be required when replacing either consumables or parts. The disassembly / assembly procedures list the required adjustment and refer you to this section. Failure to perform these procedures may result in unnecessary service calls.

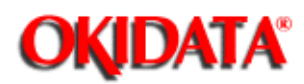

**Chapter 3 Maintenance & Disassembly** 

### 3.3.01 Printhead Gap Adjustment

Before performing this adjustment, always verify that the printhead is properly installed.

The printhead gap should measure:

0.016 inch, + / - 0.002 inch (0.41 mm, + / - 0.05 mm)

The printhead gap adjustment procedure should be performed when the following occur.

• Print quality is darker on either side of the document.

· Parts /Assemblies are replaced.

Space Motor Assembly (3.2.15)

Carriage Shaft (3.2.16)

Guide Rail (3.2.18)

This adjustment has four phases.

· Setup Phase (Steps 1-6)

The cover is removed and the printhead is placed at a known reference point.

· Printhead Gap Modification Phase (Steps 7-9)

The distance between the printhead and the platen at the left (line feed motor) side of the platen is modified by turning the adjust screw. Turning the adjust screw varies the vertical position of the space motor.

· Parallel Adjustment Phase (Steps 10 - 12)

The adjust cam lever is moved to ensure that the printhead moves parallel to the platen.

· Verification Phase (Steps 13 - 14)

This phase verifies that the Parallel Adjustment Phase did not affect the Printhead Gap Modification Phase.

To adjust the printhead gap, follow this procedure.

- 1. Remove the upper cover.
- 2. Move the change lever to the rear paper feed position.
- 3. Place the paper bail bar in the OPEN position.
- 4. Set the adjusting lever to Position 1.
- 5. Place the adjust cam in the vertical position.
- 6. Slide the carriage assembly to the left (line feed motor) side of the platen.
- 7. Use a feeler gauge to check the printhead gap. The printhead gap must measure:

0.016 inch, + / - 0.002 inch (0.41 mm, + / - 0.05 mm)

8. Use a straightened paper clip to press down on the adjusting gear. This separates the gear from the

adjusting lever. Keep pressing down on the adjusting gear while performing Step 9.

9. Use a small phillips screwdriver to turn the adjusting screw.

Turn the adjusting screw CLOCKWISE to increase the gap.

Turn the adjusting screw COUNTER-CLOCKWISE to decrease the gap.

The printhead gap must measure:

0.016 inch, + / - 0.002 inch (0.41 mm, + / - 0.05 mm)

10. Slide the carriage assembly to the right (platen knob) side of the platen.

11. Use a feeler gauge to check the printhead gap. The printhead gap must measure:

0.016 inch, + / - 0.002 inch (0.41 mm, + / - 0.05 mm)

12. If the gap measurements are different between the left and right positions, turn the adjust cam. Turning the adjust cam adjusts the height of the ruler guide.

Turn CLOCKWISE to increase the printhead gap. The guide rail is lowered.

Turn COUNTER-CLOCKWISE to decrease the gap. The guide rail is raised.

13. Check the printhead gap at the left, right, and center of the platen.

14. If the printhead gap is not the same in all three positions, return to Step 6.
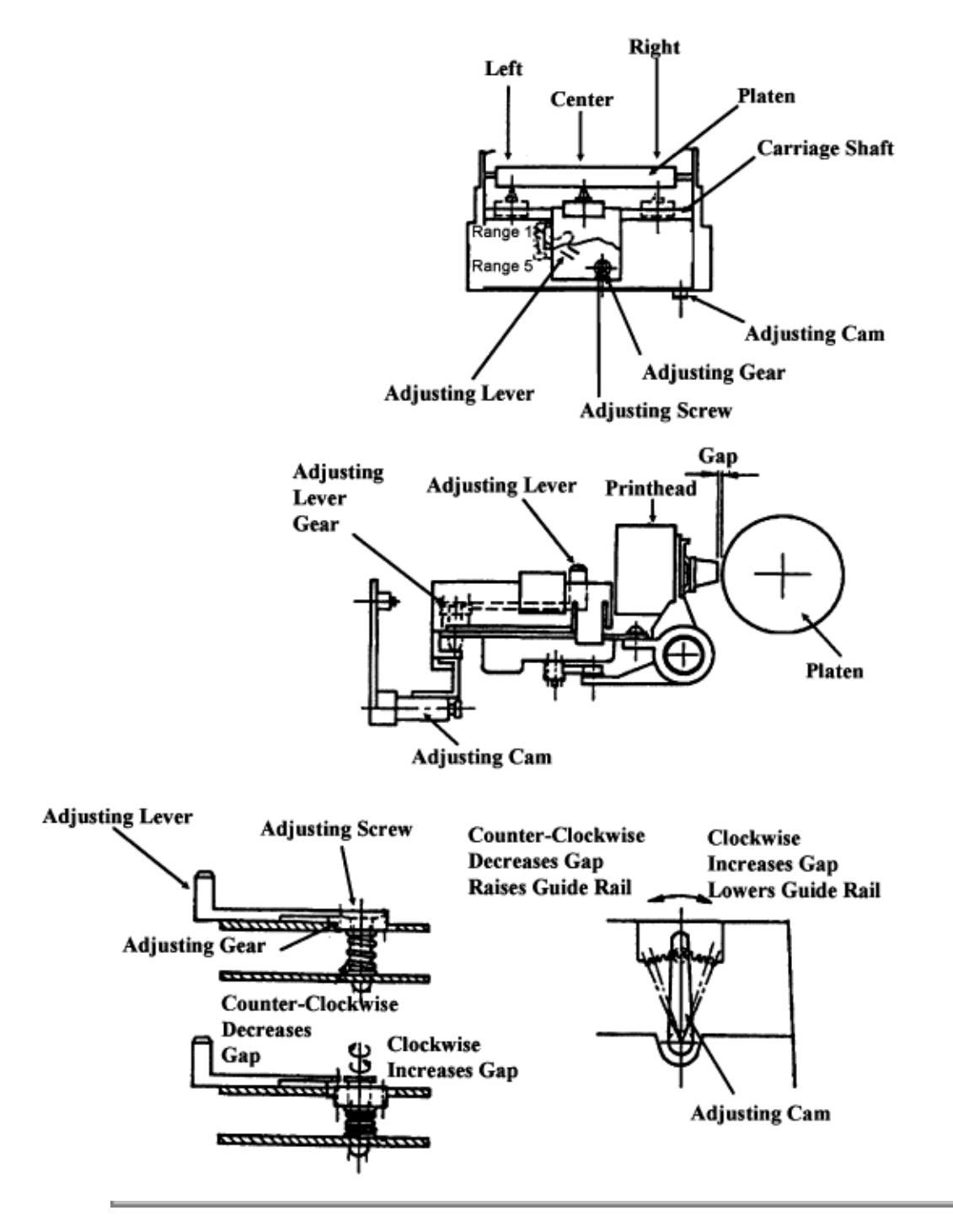

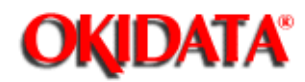

# Service Guide ML390/391

**Chapter 3 Maintenance & Disassembly** 

### **3.4 CLEANING**

WARNING:

### Power OFF the printer before cleaning it.

### 3.4.01 General Information

An accumulation of paper dust is the most frequent cause of print quality problems in a dot matrix printer. Small pieces of paper can cause paper jams. A dirty platen will smudge paper. It is important to clean the printer regularly, paying particular attention to the printhead area and paper paths.

If the lubrication procedures are not performed properly, the printer will require more frequent cleaning. Excessive lubricant attracts dust and accumulations build up quickly.

Keeping the covers in place and performing the cleaning procedures correctly will help ensure the highest quality printer output.

### 3.4.02 Cleaning Schedule

Routine inspection and cleaning should be performed as listed below.

· Every six months

or

· 300 hours of operation

### 3.4.03 Cleaning Tools

- · Soft, Lint-free Cloth
- · Cotton Swab
- · All-purpose Cleaner
- · Platen Cleaner
- · Vacuum Cleaner
- · Contact Kleen (P/N 51802301)

### 3.4.04 Areas to be Cleaned

| Areas To Be Cleaned          | Disassembly<br>Procedure | Tools                                  | Description Of Cleaning                                             |
|------------------------------|--------------------------|----------------------------------------|---------------------------------------------------------------------|
| Paper Feed Paths and<br>Pins | N/A                      | Vacuum Cloth<br>All-purpose<br>cleaner | Remove any paper particles.<br>Wipe or vacuum all dirt dust<br>etc. |

|                               | •              |                                        |                                                                     |
|-------------------------------|----------------|----------------------------------------|---------------------------------------------------------------------|
| Ribbon Protector              | <u>3.2.03</u>  | Cotton swab<br>All-purpose<br>cleaner  | Remove ink residue                                                  |
| Covers                        | <u>3.2.04 </u> | Cloth<br>All-purpose<br>cleaner        | Clean all covers with the all-purpose cleaner and cloth.            |
| Carriage Shaft                | 3.2.16 🔔       | Cloth<br>All-purpose<br>cleaner        | Remove any paper particles.<br>Wipe or vacuum all dirt dust<br>etc. |
| Area Around Carriage<br>Shaft | <u>3.2.16 </u> | Vacuum Cloth<br>All-purpose<br>cleaner | Remove any paper particles.<br>Wipe or vacuum all dirt dust<br>etc. |
| Space Rack                    | <u>3.2.17 </u> | Vacuum Cloth                           | Remove any paper particles.<br>Wipe or vacuum all dirt dust<br>etc. |
| Paper-End Sensor              | 3.2.28         | Vacuum Cloth                           | Wipe or vacuum any accumulated dust from the sensor.                |
| Platen                        | <u>3.2.29</u>  | Cloth Platen<br>Cleaner                | Wipe the surface of the platen with platen cleaner.                 |

Copyright 1997, Okidata, Division of OKI America, Inc. All rights reserved. See the OKIDATA Business Partner Exchange (BPX) for any updates to this material. (http://bpx.okidata.com)

-

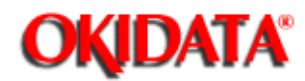

# Service Guide ML390/391

**Chapter 3 Maintenance & Disassembly** 

### 3.5 LUBRICATION

### 3.5.01 General Information

If the lubrication procedures are not performed properly, the printer will require more frequent cleaning. Excessive lubricant attracts dust and accumulations build up quickly. An accumulation of paper dust is the most frequent cause of print quality problems in a dot matrix printer.

### 3.5.02 Lubrication Schedule

Routine inspection and lubrication should be performed as listed below.

· Every six months

or

· 300 hours of operation

or

· When a part on the lubrication schedule is replaced

### 3.5.03 Lubrication Types

- · Grease (Dow Corning BR2 or equivalent)
- · Machine Oil (10 30 weight)

### 3.5.04 Lubrication Amounts

Do NOT over-lubricate the printer. Operational problems are caused by excess lubricant. The excess lubricant causes dust to accumulate. These accumulations can jam gears or cause print problems.

The Lubrication Chart will direct you to use the following amounts of lubricant.

Medium

Oil: three to four drops

Grease: thin coating (approximately 0.15 inch)

Small

Oil: one drop

Grease: extremely thin coating (approximately 0.008 inch)

### 3.5.05 Lubrication Table

| Lubrication Disassembly L<br>Point Procedure | _ubricant | Amoun<br>t | Notes |
|----------------------------------------------|-----------|------------|-------|
|----------------------------------------------|-----------|------------|-------|

| Ribbon Drive<br>Assembly (Visible<br>bearings of gears)                                                                             | <u>3.2.14</u> | Machine Oil | Small  | Do NOT lubricate the teeth of the gears. Do NOT disassemble the case.                                                             |
|----------------------------------------------------------------------------------------------------|---------------|-------------|--------|----------------------------------------------------------------------------------------------------|
| Space Motor<br>Assembly Contact<br>between the<br>space motor<br>assembly gear<br>and the space<br>rack.                            | <u>3.2.15</u> | Machine Oil | Small  | Turn the assembly over to<br>access the point. Do not<br>over-lubricate. Do NOT<br>place lubricant directly on<br>the space rack. |
| Carriage Shaft                                                                                                    | <u>3.2.16</u> | Machine Oil | Small  | Place a small amount on<br>the surface of the carriage<br>shaft. Wipe with a soft<br>lint-free cloth.                             |
| Platen Assembly<br>Contact point<br>between the bias<br>gear and the<br>platen gear.                                                | 3.2.19 🛅      | Machine Oil | Small  |                                                                                                    |
| Idle Gear Bearing                                                                                                    | <u>3.2.22</u> | Grease      | Medium |                                                                                                    |
| Change Lever<br>Bearing and pivot<br>point                                                                                          | <u>3.2.22</u> | Grease      | Medium |                                                                                                    |
| Pressure Spring<br>Pivot point of the<br>release cam.<br>Holders on the<br>pressure spring.<br>Bearing of the<br>front release arm. | <u>3.2.22</u> | Grease      | Medium |                                                                                                    |
| Tractor Gear<br>Bearing                                                                                                    | <u>3.2.26</u> | Grease      | Medium |                                                                                                    |
| Lower Tractor<br>Feed Shaft<br>Contact points<br>with main chassis                                                                  | <u>3.2.26</u> | Grease      | Medium |                                                                                                    |

3.5.06 Areas Not Lubricated

### WARNING

Do NOT allow lubricant to contact the following areas. Poor print quality will result.

- · Ribbon Cartridge
- · Printhead
- · Platen Surface (Rubber Face)
- · Pressure Roller (Rubber Face)
- Tractor Pins
- · Space Motor Board
- · Electrical Contacts and Connections
- · Space Rack
- · Head Cable
- Microswitches
- · Pressure Rollers (on Bail Bar)

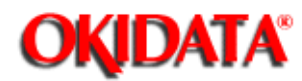

**Chapter 4 Failure & Repair Analysis** 

### **4.1 OVERVIEW**

### 4.1.01 Introduction

This section is used to isolate problems to the assembly level. Application problems and detection of faulty components on the printed circuit boards are not addressed.

When troubleshooting a defective unit, refer first to Section 4.4 and of this Service Handbook. This section contains tips on preventing problems as well as a list of common problems.

<u>Next, refer to Section 4.6. Repair Analysis Procedures</u> (RAPs) will ask you questions or require you to make observations. The answers to these questions and the results of your observations determine your next course of action. Use the RAP Index to identify which RAP should be used to resolve the problem with the machine.

If you encounter a situation that is not addressed by the documentation in this kit, please report the problem to Okidata. Send your report to the Okidata Technical Training Group. Refer to the Service Center Reference Guide for information on contacting Okidata.

The following information is provided to detect and analyze failures.

- · Okilink II, Faxable Facts, Technical Service Bulletins
- Troubleshooting Tips / Common Problems
- · Fault Alarms
- · Repair Analysis Procedures
- · Hexadecimal Dump
- · Resistance / Service Checks
- Tests
- Menu Operation
- · Top of Form
- · Paper Park

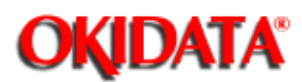

### Service Guide ML390/391

**Chapter 4 Failure & Repair Analysis** 

### 4.1.02 Compatibility - Microline 390/391 vs. Microline 390/391-Plus

The differences between the Microline 390/391 and Microline 390/391-Plus printers are listed below.

### Hardware Differences

- · Operator Panel
- · Operator Board
- · Character Generator Programmable Read Only Memory (CGROM)
- · Programmable Read Only Memory (PROM)
- · Middle Cover

### **Operational Differences**

· "Plus" printers have more resident fonts.

• In the "Plus" printers, data in the receive buffer is printed upon receipt, without having to wait for a line terminator character (CR/LF or FF).

• In the "Plus" printers, the DC1/DC3 Acknowledge/Ignore, Receive Buffer Size, and RESET inhibit can be controlled through the printers Menu.

### **Serial Number Revision Levels**

### Microline 390/391

Α

Rev A units are original production units. An interconnect module connects the power supply board to the main control board.

### В

Rev B units are retrofitted to include a modified interconnect module, which prevents corrosion.

С

These units have a cable connection between the power supply board and the main control board. The cable connection wire replaces the interconnect module.

### Microline 390/391-Plus

Revision levels do NOT apply to the "Plus" printers.

NOTE:

Please refer to the parts lists for parts differentiation. Please be sure of the parts you need before ordering to avoid confusion and incorrect parts orders.

### **Printer Serial Number Identification**

There are three serial number revision levels for the printers. Hardware differences exist between levels. To identify the revision level of a printer, record the serial number from the back of the printer. Refer to the following to decode the serial number.

## Example Printer Serial Number: 401A0154693

Date Code 401 (4 = year. 01 = month)

Revision A

Serial Number 0154693

## **Compatibility Chart**

| ltem                              | Okidata<br>P/N | Purpose /<br>Function<br>of Item | Printer<br>Serial<br>Number<br>Revision<br>Level |          |          |      |      |
|-----------------------------------|----------------|----------------------------------|--------------------------------------------------|----------|----------|------|------|
|                                   |                |                                  | 390/391A                                         | 390/391B | 390/391C | 390+ | 391+ |
| Main<br>Control<br>Board          |                |                                  |                                                  |          |          |      |      |
| SKRA<br>Board                     | 55045401       | Main<br>Control<br>Board         | Yes                                              | Yes      | No       | No   | No   |
| SKRB<br>Board                     | 55038702       | Main<br>Control<br>Board         | Yes                                              | Yes      | Yes      | No   | No   |
| SKRA-3<br>Board                   | 55045403       | Main<br>Control<br>Board         | Yes                                              | Yes      | Yes      | Yes  | Yes  |
| Power<br>Supply<br>Board          |                |                                  |                                                  |          |          |      |      |
| PAII<br>Board                     | 55038801       | Power<br>Supply<br>Board         | Yes                                              | Yes      | No       | No   | No   |
| SUII<br>Board                     | 55047401       | Power<br>Supply<br>Board         | Yes                                              | Yes      | Yes      | Yes  | Yes  |
| Operator<br>Panel<br>Assembl<br>y |                |                                  |                                                  |          |          |      |      |

| Panel:<br>Operator<br>Assembly | 50069601 | Operator<br>Panel<br>Assembly<br>(390/391)          | Yes | Yes | Yes | No  | No  |
|--------------------------------|----------|-----------------------------------------------------|-----|-----|-----|-----|-----|
| Panel:<br>Operator<br>Assembly | 50069610 | Operator<br>Panel<br>Assembly<br>(390/391-<br>Plus) | No  | No  | No  | Yes | Yes |
| PCB:<br>LXSP                   | 55045601 | Operator<br>Panel<br>Board<br>(390/391)             | Yes | Yes | Yes | No  | No  |
| PCB:<br>LXSP-5                 | 55038605 | Operator<br>Panel<br>Board<br>(390/391-<br>Plus)    | No  | No  | No  | Yes | Yes |
| Transfor<br>mer                |          |                                                     |     |     |     |     |     |
| 120 Volt<br>XFRMR              | 56407201 | Transfor<br>mer (390<br>and<br>390-Plus)            | Yes | Yes | Yes | Yes | Yes |
| 120 Volt<br>XFRMR              | 56407202 | Transfor<br>mer (391<br>and<br>391-Plus)            | Yes | Yes | Yes | Yes | Yes |
| 220 Volt<br>XFRMR              | 56407801 | Transfor<br>mer (390<br>and<br>390-Plus)            | Yes | Yes | Yes | Yes | No  |
| 220 Volt<br>XFRMR              | 56407802 | Transfor<br>mer (391<br>and<br>391-Plus)            | Yes | Yes | Yes | No  | Yes |
| Intercon<br>nect<br>Module     |          |                                                     |     |     |     |     |     |

| Interconn<br>ect<br>Module | 55328301 | Connects<br>power<br>supply<br>board to<br>main<br>board | Yes | Yes | No  | No  | No  |
|----------------------------|----------|----------------------------------------------------------|-----|-----|-----|-----|-----|
| Cable                      |          |                                                          |     |     |     |     |     |
| Cable                      | 56616802 | Connects<br>power<br>supply<br>board to<br>main<br>board | No  | No  | Yes | Yes | Yes |
| Cable<br>Guide             |          |                                                          |     |     |     |     |     |
| Cable<br>Guide             | 51003801 | Holds<br>cable in<br>place                               | No  | No  | Yes | Yes | Yes |
| Covers                     |          |                                                          |     |     |     |     |     |
| Cover                      | 53488301 | Middle<br>Cover<br>(390)                                 | Yes | Yes | Yes | No  | No  |
| Cover                      | 53488401 | Middle<br>Cover<br>(391)                                 | Yes | Yes | Yes | No  | No  |
| Cover                      | 53488316 | Middle<br>Cover<br>(390-Plus<br>)                        | No  | No  | No  | Yes | No  |
| Cover                      | 53488422 | Middle<br>Cover<br>(391-Plus<br>)                        | No  | No  | No  | No  | Yes |
| Chassis                    |          |                                                          |     |     |     |     |     |
| Chassis                    | 50061101 | Chassis:<br>Main (390<br>and<br>390-Plus)                | Yes | Yes | Yes | Yes | No  |

| Chassis | 50061201 |                                           | Yes | Yes | Yes | No | Yes |
|---------|----------|-------------------------------------------|-----|-----|-----|----|-----|
|         |          | Chassis:<br>Main (391<br>and<br>391-Plus) |     |     |     |    |     |

Copyright 1997, Okidata, Division of OKI America, Inc. All rights reserved. See the OKIDATA Business Partner Exchange (BPX) for any updates to this material. (http://bpx.okidata.com)

R.

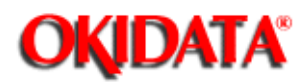

# Service Guide ML390/391

Chapter 4 Failure & Repair Analysis

### 4.2 TROUBLESHOOTING UPDATES

### 4.2.01 General Information

Okidata distributes updated troubleshooting information in three ways.

- · Okilink II
- · Faxable Facts
- · Technical Service Bulletins

### 4.2.02 Okilink II

Okilink II is Okidata's Bulletin Board Service. This service is available to all Okidata Certified Service Technicians. Okilink II provides troubleshooting and service information. Technicians can download files, ask questions of Okidatas technical support personnel, and participate in round table discussions about Okidata products and services. Technical Service Bulletins, Recommended Spare Parts Lists, Printer Drivers, Product Specifications, and Service Training Information are also available.

Refer to the Service Center Reference Guide for information on accessing Okilink II.

### 4.2.03 Faxable Facts

Okidatas Faxable Facts is an automated fax document retrieval system. It is maintained by Okidatas Customer Information Center. Answers to common questions about Okidata products are available through Faxable Facts.

Refer to the Service Center Reference Guide for information on accessing Faxable Facts.

### 4.2.04 Technical Service Bulletins

Okidatas Technical Service Bulletins (TSBs) contain technical information developed after product release. Firmware updates, part number changes, and procedural changes are some of the subjects covered by these bulletins. The TSBs are distributed through Okilink II.

Refer to the Service Center Reference Guide for information on accessing Okilink II.

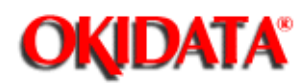

**Chapter 4 Failure & Repair Analysis** 

### **4.3 REPORTING PROBLEMS**

### 4.3.01 General Information

Okidata strives to provide accurate and detailed service information through its training materials. The Technical Training Group realizes that service technicians have valuable experience, knowledge, and opinions. Okidata strongly encourages you to report any problems you may encounter when using the materials of this training kit. Please be as specific and detailed as possible. Your comments, suggestions, and criticisms are used to update and revise training kits.

You should reference the training materials when servicing Okidata products. Most problems can be solved by using the information provided in the training materials. If you encounter a situation that cannot be solved, please let Okidata know.

Refer to the Service Center Reference Guide for information on contacting Okidata.

### 4.3.02 Problem Lists

Technicians frequently request a list of common problems specific to a product. Technical Training Kits are written before a product is shipped to customers. Therefore, such information is not available when a product is first released.

However, Okidata wants to respond to these requests. Okilink II provides round-table discussions on technical problems. Errors and corrections in the training materials are listed in the Training Section of Okilink II. The Technical Service Bulletins (also known as Okidata's Monthly Mail) are available via Okilink II. Situations that are not addressed in the reference documentation, technical service bulletins, or round tables may be reported to the Dealer Service and Support Engineers (DSSEs) or the Technical Training Group. You will receive a response to your message within one business day.

The information on Okilink II is the most accurate and up-to-date technical information available from Okidata. This is only possible with your assistance. By reporting your suggestions, concerns, and problems, Okidata can provide the best possible information.

Your cooperation is greatly appreciated. Thank you for your help!

### 4.3.03 Reporting Methods

### **Okilink II**

You may use Okilink II to report your findings. Refer to the Service Center Reference Guide for information on using Okilink II.

### **Course Critique**

Use the Course Critique to report any problems you find as you are completing the self-paced training.

### **Fax Number**

If you wish to fax your response, please use the numbers listed in the Service Center Reference Guide.

### Mailing Address

If you respond by mail, please use the appropriate address listed in the Service Center Reference Guide.

### **Information Provided**

Please provide the following information when reporting problems.

- · Okidata Dealer Number
- · Technicians Name
- · Company Name
- · Company's Address (Street, City, State/Province, ZIP / Postal Code, Country)
- Telephone and Fax Numbers (with area / country access codes)
- Product Name
- · Units Serial Number
- · Firmware Revision Level
- · Description of Problem
- Document Name (with page number or procedure) with error or problem.

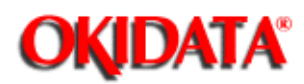

**Chapter 4 Failure & Repair Analysis** 

### 4.4 TROUBLESHOOTING TIPS

### 4.4.01 Preliminary Checks

- · Is the product being operated under the proper ambient conditions?
- · Does the paper being used meet the specifications for this product?
- · Has the ribbon been replaced as recommended?
- · Has the ribbon been installed properly?
- · Is an Okidata ribbon being used?
- · Is the printhead gap correctly set?

• Check the contacts between the power interconnect module, the control board, and the power supply board (Rev A and B units ONLY). Clean the contacts if dirty. If contacts are bent or broken, replace the module. Proper inspection and cleaning of the power interconnect module contacts can eliminate a false diagnosis of a failed control board or power supply board.

• Check the contacts and connections of the control board. If good contact is not made at all connections and ground points, false diagnosis will occur.

### 4.4.02 Common Problems

· Nothing happens when the printer is powered ON.

Make sure the printer is plugged in.

Check the power cord connection to the printer and the outlet.

If a power strip is being used, make sure the strip is powered ON.

· The ALARM lamp is lit.

The printer may be out of paper or the paper may have jammed. The SEL lamp will not light. After loading paper, press the SEL switch.

If the ALARM lamp does not go out after paper is loaded, <u>refer to Section 4.5</u> <u>of this Service</u> <u>Handbook.</u>

· The printer does not print when the computer sends it data.

The printer may be deselected. Make sure that the SEL lamp is lit. If it is not, press the SEL switch.

· The paper keeps jamming.

Verify that the top of form is set so that the paper is held in place by the bail bar. If the top edge of the page is below the bail, it will catch on the bail as it advances. Do not use the FORM FEED switch to load paper into the printer.

If the paper does jam, power OFF the printer. Carefully back the paper out of the paper path by using the platen knob. Remove any shreds of paper from the paper path.

• The printer suddenly changes to unidirectional printing. It then stops printing completely. The MENU light is flashing.

This indicates a Printhead Overheat Condition. When the printer prints for a long period of time, heat will build up in the printhead. When the printhead temperature reaches approximately 90 degrees Celsius, the printer will print unidirectionally. If the temperature reaches approximately 130 degrees Celsius, printing will stop until the printhead cools. Printing will resume after the printhead cools.

· Output is missing dots.

Check the headgap setting. Move the head gap lever to a lower setting.

Setting 1 is for one or two part forms.

Setting 2 is for three or four part forms.

Settings 3, 4, and 5 are for envelopes and extra-thick paper.

# Perform the Printhead Gap Adjustment. Refer to Section 3.3 of this Service Handbook for details.

### Refer to RAP 03

· Files do not print the way the printer menu and front panel are set.

Before sending a file to a printer, many word processors send an initialization string. This string contains codes that reset the printer to a default set of features. Otherwise, the printer might print using features set for a previous job. The codes will override panel or menu settings. Check the word processors manual to see if the initialization string can be modified. If so, remove any codes that interfere with the printers settings.

• The PRINT QUALITY, CHARACTER PITCH, and MODE switches do not work.

The Operator Panel Functions Item in the Printer Menu can be set to enable (FULL OPERATION) or disable (LIMITED OPERATION) these features. If the printer is part of a customized system or if it is used by different operators, a system manager may be using this feature to maintain proper print settings.

To activate these switches, power OFF the printer. Press and hold MODE while powering ON the printer. Follow the normal menu procedures to set the Operator Panel Functions Item to FULL OPERATION.

· Static electricity causes the paper to stick.

In cold, dry weather, static charges can build up on continuous-form paper. This can make the paper cling to the paper separator. If this problem occurs during high-volume printing jobs, try moving the single sheet paper guides on the separator together so that the paper rests on the guides rather than on the separator itself.

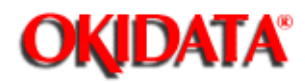

# Service Guide ML390/391

Chapter 4 Failure & Repair Analysis

### 4.5 FAULT ALARMS

### 4.5.01 General Information

The operator panel is used to display printer modes and error conditions. The table below shows the operator panel display and the mode or condition it matches.

### **Printer Modes**

### Microline 390/391

| ALARM<br>Lamp<br>Status | SELECT<br>Lamp Status | MENU<br>Lamp<br>Status | Printer<br>Mode     | Status              | Description                                                                |
|-------------------------|-----------------------|------------------------|---------------------|---------------------|----------------------------------------------------------------------------|
| OFF                     | ON                    | N/A                    | Normal<br>Operation | On-Line             | The printer is ready to receive data and to print.                         |
| OFF                     | ON                    | N/A                    | Normal<br>Operation | Hex Dump            | The printer is in Hex<br>Dump Mode. Refer<br>to Section 4.7                |
| OFF                     | OFF                   | N/A                    | Normal<br>Operation | Off-Line            | The printer will NOT receive data or print.                                |
| OFF                     | OFF                   | ON                     | Normal<br>Operation | Menu<br>Mode        | The operator may view or change the menu settings.                         |
| ON                      | OFF                   | N/A                    | Operator<br>Alarm   | Paper End           | Printer is out of paper.                                                   |
| ON                      | OFF                   | N/A                    | Operator<br>Alarm   | Paper<br>Jam        | SASF paper jam                                                             |
| ON                      | OFF                   | N/A                    | Operator<br>Alarm   | CSF<br>Paper<br>Jam | Paper jam or paper<br>end with CSF<br>installed.                           |
| OFF                     | BLINK                 | N/A                    | Operator<br>Alarm   | Print<br>Suppress   | The printer has<br>received a PRINT<br>SUPPRESS code<br>from the computer. |

| BLINK | OFF | N/A | Fault<br>Alarm | Refer to<br>the Fault<br>Alarm<br>Conditions<br>Table<br>Microline<br>390/391 | Refer to the Fault<br>Alarm Conditions<br>Table Microline<br>390/391 |
|-------|-----|-----|----------------|-------------------------------------------------------------------------------|----------------------------------------------------------------------|
|-------|-----|-----|----------------|-------------------------------------------------------------------------------|----------------------------------------------------------------------|

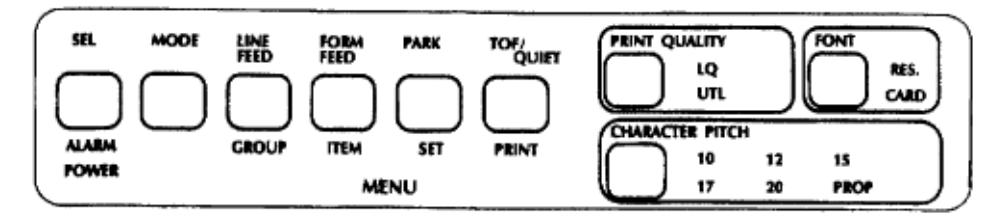

### Microline 390/391-Plus

| ALARM<br>Lamp<br>Status | SELECT<br>Lamp Status | MENU<br>Lamp<br>Status | Printer Mode        | Status           | Description                                                    |
|-------------------------|-----------------------|------------------------|---------------------|------------------|----------------------------------------------------------------|
| OFF                     | ON                    | N/A                    | Normal<br>Operation | On-Line          | The printer is ready to receive data and to print.             |
| OFF                     | ON                    | N/A                    | Normal<br>Operation | Hex Dump         | The printer is in<br>Hex Dump Mode.<br>Refer to Section<br>4.7 |
| OFF                     | OFF                   | N/A                    | Normal<br>Operation | Off-Line         | The printer will<br>NOT receive data<br>or print.              |
| OFF                     | OFF                   | ON                     | Normal<br>Operation | Menu<br>Mode     | The operator may<br>view or change<br>the menu settings.       |
| ON                      | OFF                   | N/A                    | Operator<br>Alarm   | Paper End        | Printer is out of paper.                                       |
| ON                      | OFF                   | N/A                    | Operator<br>Alarm   | Paper Jam        | The paper has jammed.                                          |
| ON                      | OFF                   | N/A                    | Operator<br>Alarm   | CSF<br>Paper Jam | Paper jam or<br>paper end with<br>CSF installed.               |

| OFF   | BLINK | N/A | Operator<br>Alarm | Print<br>Suppress                                                                      | The printer has<br>received a PRINT<br>SUPPRESS code<br>from the<br>computer. |
|-------|-------|-----|-------------------|----------------------------------------------------------------------------------------|-------------------------------------------------------------------------------|
| BLINK | OFF   | N/A | Fault Alarm       | Refer to<br>the Fault<br>Alarm<br>Conditions<br>Table<br>Microline<br>390/391-Pl<br>us | Refer to the Fault<br>Alarm Conditions<br>Table Microline<br>390/391-Plus     |

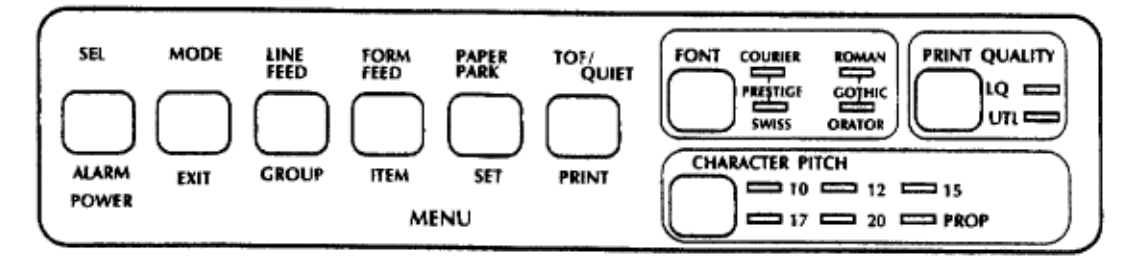

### **Fault Alarm Conditions**

### Microline 390/391

### CAUTION:

Check the contacts between the power interconnect module, the control board, and the power supply board (Rev A and B units ONLY). Clean the contacts if dirty. If contacts are bent or broken, replace the module. Proper inspection and cleaning of the power interconnect module contacts can eliminate a false diagnosis of a failed control board or power supply board.

Check the contacts and connections of the control board. If good contact is not made at all connections and ground points, false diagnosis will occur.

| ALARM<br>Lamp<br>Status | 10     | 12     | 15 | 17 | 20 | LQ     | UTI<br>L | RE<br>S | CAR<br>D | Error<br>Condition              | Action                          |
|-------------------------|--------|--------|----|----|----|--------|----------|---------|----------|---------------------------------|---------------------------------|
| Blinking                | O<br>N |        |    |    |    | O<br>N |          |         |          | MPU<br>Internal<br>ROM<br>Error | Replace the main control board. |
| Blinking                |        | O<br>N |    |    |    | O<br>N |          |         |          | Program<br>ROM<br>Error         | 1.Replace<br>the ROM.           |

|          |        |        |        |        |    |    |    |                            | 2.Replace<br>the main<br>control<br>board. |
|----------|--------|--------|--------|--------|----|----|----|----------------------------|--------------------------------------------|
| Blinking | O<br>N |        |        |        | ON |    |    | EEPROM<br>Error            | 1.Replace<br>the<br>EEPROM.                |
|          |        |        |        |        |    |    |    |                            | 2.Replace<br>the main<br>control<br>board. |
| Blinking | O<br>N |        |        |        |    | ON |    | Resident<br>CG Error       | Replace the main control board.            |
| Blinking | O<br>N |        |        |        |    |    | ON | Cartridge<br>CG Error      | 1.Reinsert<br>the font card.               |
|          |        |        |        |        |    |    |    |                            | 2.Replace<br>the font card.                |
|          |        |        |        |        |    |    |    |                            | 3.Replace<br>the main<br>control<br>board. |
| Blinking |        | O<br>N |        | O<br>N |    |    |    | Head<br>Homing<br>Error    | Refer to RAP<br>02.                        |
| Blinking |        | O<br>N |        |        | ON |    |    | Spacing<br>Error           | Refer to RAP<br>02.                        |
| Blinking |        |        | O<br>N |        |    | ON |    | Resident<br>CG<br>Release  | Replace the main control board.            |
| Blinking |        |        | O<br>N |        |    |    | ON | Cartridge<br>CG<br>Release | 1.Reinsert the font card.                  |
|          |        |        |        |        |    |    |    |                            | 2.Replace<br>the font card.                |
|          |        |        |        |        |    |    |    |                            | 3.Replace<br>the main<br>control<br>board. |

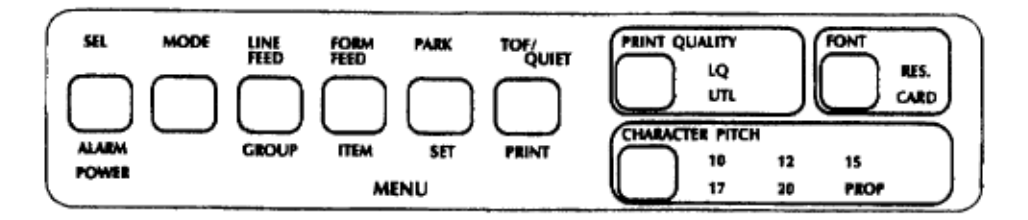

### Microline 390/391-Plus

### CAUTION:

Check the contacts and connections of the control board. If good contact is not made at all connections and ground points, false diagnosis will occur.

| ALARM<br>Lamp<br>Status | 10 | 12 | 15 | 17 | 20 | PR<br>OP | Courie<br>r | Roma<br>n | Helv<br>ette | Orator | Error<br>Conditi<br>on                   | Action                                     |
|-------------------------|----|----|----|----|----|----------|-------------|-----------|--------------|--------|------------------------------------------|--------------------------------------------|
| Blinking                | ON |    |    |    |    |          | ON          |           |              |        | Internal<br>RAM<br>Error                 | Replace the main control board.            |
| Blinking                | ON |    |    |    |    |          |             |           | ON           |        | Serial<br>I/F<br>Connec<br>tion<br>Error | 1.Reinstall<br>the serial<br>interface.    |
|                         |    |    |    |    |    |          |             |           |              |        |                                          | 2.Replace<br>the serial i/f.               |
|                         |    |    |    |    |    |          |             |           |              |        |                                          | 3.Replace<br>the main<br>control<br>board. |
| Blinking                | ON |    |    |    |    |          |             |           |              | ON     | Serial<br>I/F<br>Time<br>Out<br>Error    | 1.Replace<br>the serial i/f.               |
|                         |    |    |    |    |    |          |             |           |              |        |                                          | 2.Replace<br>the main<br>control<br>board. |
| Blinking                |    | ON |    |    |    |          | ON          |           |              |        | Progra<br>m ROM<br>Error                 | 1.Replace<br>the ROM.                      |

|          |    |        |        |  |    |    |    |    |                           | 2.Replace<br>the main<br>control<br>board. |
|----------|----|--------|--------|--|----|----|----|----|---------------------------|--------------------------------------------|
| Blinking | ON |        |        |  |    |    |    | ON | Cartridg<br>e CG<br>Error | 1.Reinstall the font card.                 |
|          |    |        |        |  |    |    |    |    |                           | 2.Replace the font card.                   |
|          |    |        |        |  |    |    |    |    |                           | 3.Replace<br>the main<br>control<br>board. |
| Blinking | ON |        |        |  |    |    | ON |    | Reside<br>nt CG<br>Error  | Replace the main control board.            |
| Blinking |    | O<br>N |        |  | ON |    |    |    | Externa<br>I RAM<br>Error | 1.Reinsert<br>the RAM<br>card.             |
|          |    |        |        |  |    |    |    |    |                           | 2.Replace<br>the RAM<br>card.              |
|          |    |        |        |  |    |    |    |    |                           | 3.Replace<br>the main<br>control<br>board. |
| Blinking |    | O<br>N |        |  |    |    |    | ON | RAM<br>Card<br>Error      | 1.Reinsert<br>the RAM<br>card.             |
|          |    |        |        |  |    |    |    |    |                           | 2.Replace<br>the RAM<br>card.              |
|          |    |        |        |  |    |    |    |    |                           | 3.Replace<br>the main<br>control<br>board. |
| Blinking |    |        | O<br>N |  | ON |    |    |    | Head<br>Homing<br>Error   | Refer to RAP<br>02.                        |
| Blinking |    |        | O<br>N |  |    | ON |    |    | Spacing<br>Error          | Refer to RAP<br>02.                        |

| Blinking |  | O<br>N |        |    | ON | ON |    |    | Print<br>Overrun                   | 1.Replace<br>the serial<br>interface.      |
|----------|--|--------|--------|----|----|----|----|----|------------------------------------|--------------------------------------------|
|          |  |        |        |    |    |    |    |    |                                    | 2.Replace<br>the main<br>control<br>board. |
| Blinking |  |        | O<br>N |    |    |    | ON |    | Reside<br>nt CG<br>Error           |                                            |
| Blinking |  |        | O<br>N |    |    |    |    | ON | Cartridg<br>e CG<br>Releas<br>e    |                                            |
| Blinking |  |        |        | ON | ON |    |    |    | Print<br>End<br>Respon<br>se Error | Replace the main control board.            |
| Blinking |  |        |        | ON |    | ON |    |    | Call Put                           | Replace the main control board.            |
| Blinking |  |        |        | ON |    | ON | ON |    | Call Get                           | Replace the main control board.            |
| Blinking |  |        |        | ON | ON | ON |    |    | HPC /<br>LPC<br>FIFO               | Replace the main control board.            |

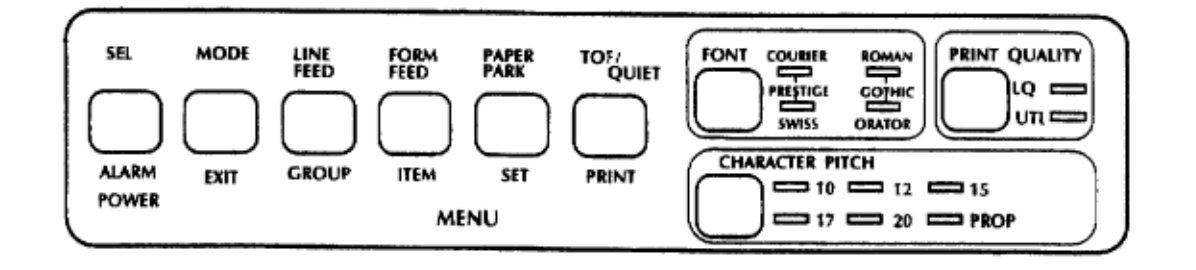

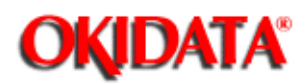

**Chapter 4 Failure & Repair Analysis** 

### **4.6 REPAIR ANALYSIS PROCEDURES**

### 4.6.01 Using the RAPs

When using the Repair Analysis Procedures, follow these steps.

- · Use the RAP INDEX to find the RAP associated with the printers problem.
- · Go to the appropriate RAP.
- · All of the RAPs will begin with a START Statement, followed by questions or another type of statement.

• If the RAPs do not lead you to the cause of a problem, please report this to Okidata. <u>Refer to Section</u> **4.3 for further details**.

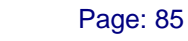

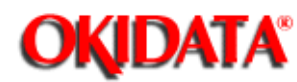

# Service Guide ML390/391

**Chapter 4 Failure & Repair Analysis** 

### 4.6.02 RAP Index

| RAP Number | Description                                  |
|------------|----------------------------------------------|
| 01         | Operator Panel Lamps Do Not Light            |
| 02         | Abnormal Spacing                             |
| 03         | Wrong or Missing Characters / Dots on Output |
| 04         | Line Feed Problems                           |
| 05         | Malfunction of Operator Panel Switch(es)     |
| 06         | Parallel Interface Does Not Receive Data     |
| 07         | Serial Interface Does Not Receive Data       |

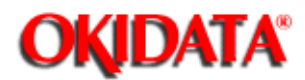

**Chapter 4 Failure & Repair Analysis** 

### 4.6.03 Troubleshooting Cautions

### **Power Interconnect Module**

Check the contacts between the power interconnect module, the control board, and the power supply board (Rev A and B units ONLY). Clean the contacts if dirty. If contacts are bent or broken, replace the module. Proper inspection and cleaning of the power interconnect module contacts can eliminate a false diagnosis of a failed control board or power supply board.

### **Control Board**

Check the contacts and connections of the control board. If good contact is not made at all connections and ground points, false diagnosis will occur.

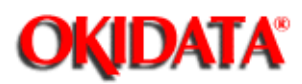

# Service Guide ML390/391

**Chapter 4 Failure & Repair Analysis** 

### **RAP 01: Operator Panel Lamps Do Not Light**

START

Are the AC cables connected correctly?

NO Connect the AC cables correctly.

Is the problem resolved?

YES End of procedure.

NO Go to A

YES Go to A

### Α

Check the AC fuse on the primary side of the filter assembly. Is it open?

YES Replace the fuse

Is the problem resolved?

YES End of procedure.

NO Go to B

NO Go to B

### В

Verify that the fuse holder is making proper contact with the fuse. Remove the fuse from the holder. Gently squeeze both sides of the holder slightly towards each other. Reinsert the fuse. Is the problem resolved?

YES End of procedure.

NO Are + 5 vdc and + 40 vdc supplied to the control board?

+ 5 vdc Take the voltage reading between Pin 6 and Pin 9 of CN2 on the power supply board.

+ 40 vdc Take the voltage reading between Pin 1 and Pin 5 of CN2 on the power supply board. Meter should read + 40 vdc.

YES Replace the control board.

YES End of procedure.

NO Go to C

NO Go to C

С

Check the fuse on the power supply board. Is it open?

YES Replace the fuse.

Is the problem resolved?

YES End of procedure.

NO Go to D

NO Go to D

### D

Are the control board contacts and the power supply board contacts properly made?

NO Properly make the contacts.

Is the problem resolved?

YES End of procedure.

NO Go to E

YES Go to E

### Е

Replace the connector between the power supply board and the control board.

Is the problem resolved?

YES End of procedure.

NO Replace the power supply board.

Is the problem resolved?

YES End of procedure.

NO Contact Technical Support.

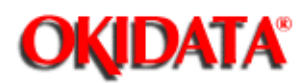

# Service Guide ML390/391

**Chapter 4 Failure & Repair Analysis** 

### **RAP 02: Abnormal Spacing**

START

Check the movement (Steps A and B) of the carriage assembly.

Α

Does the assembly vibrate back and forth in the same location or does it move sharply to the left or right end of the carriage shaft?

YES Replace the control board.

Is the problem resolved?

YES End of procedure.

NO Go to the next step listed below.

NO Clean the contacts between the carriage cable and the space motor contacts.

Is the problem resolved?

YES End of procedure.

NO Go to B.

### В

Is the carriage assembly jammed?

YES Clean the teeth of the space motor and the space rack.

Is the problem resolved?

YES End of procedure.

NO Go to C

NO Go to C

### С

Are + 5 vdc and + 40 vdc being supplied to the control board?

+ 5 vdc Voltage is read between Pin 6 and Pin 9 of CN2 on the power supply board.

+ 40 vdc Voltage is read between Pin 1 and Pin 5 of CN2 on the power supply board.

YES Replace the control board.

YES End of procedure.

NO Go to D

NO Go to D

D

Are the power supply board and the control board connected properly?

YES Replace the power supply board.

Is the problem resolved?

YES End of procedure.

NO Go to the next step listed below.

NO Reseat the power supply board, the control board, and the connection between the two boards.

Is the problem resolved?

YES End of procedure.

NO Go to E.

### Ε

Is the carriage cable properly inserted into CN2 of the control board?

NO Properly insert the cable.

Is the problem resolved?

YES End of procedure.

NO Go to the next step listed below.

YES Replace the control board.

Is the problem resolved?

YES End of procedure.

NO Replace the space motor.

Is the problem resolved?

YES End of procedure.

NO Contact Technical Support.

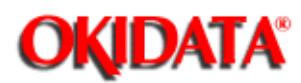

# Service Guide ML390/391

**Chapter 4 Failure & Repair Analysis** 

### RAP 03: Wrong or Missing Characters / Dots on Output

START

Is the head cable correctly inserted into CN2 of the control board?

NO Correctly insert the cable.

Is the problem resolved?

YES End of procedure.

NO Go to the next step listed below.

YES Is the head cable correctly inserted into CN1 of the connection board?

NO Correctly insert the cable.

Is the problem resolved?

YES End of procedure.

NO Go to the next step listed below.

YES Go to the next step listed below.

YES Replace the printhead.

Is the problem resolved?

YES End of procedure.

NO Replace the control board.

Is the problem resolved?

YES End of procedure.

NO Go to A.

### Α

Are the contacts between the space motor and the carriage cable properly made?

YES Replace the space motor.

Is the problem resolved?

YES End of procedure.

NO Go to the next step listed below.

NO Reseat the carriage cable and the space motor assembly.

Is the problem resolved?

YES End of procedure.

NO Contact Technical Support.

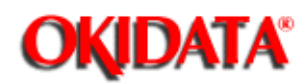

# Service Guide ML390/391

**Chapter 4 Failure & Repair Analysis** 

### **RAP 04: Line Feed Problems**

NOTE:

Before performing this RAP, check the following.

1. Is the head gap correctly set for the type of paper being used?

2. Remove the printhead. Examine the pins. Do they appear damaged? If so, replace the printhead.

START

Manually rotate the platen knob. Does it rotate smoothly?

YES Go to A.

NO Set the release lever to OPEN. Manually rotate the platen knob. Does it rotate smoothly?

NO Go to A.

YES Check the following in the order given below. Check the operation of the platen knob before moving between steps.

1. Check the paper feed path setting.

2. Clean the platen gear, idle gear, and drive gear.

3. Verify that the platen gear, idle gear, and drive gear are correctly meshing.

4. Verify that the left and right push tractor assemblies are correctly installed.

5. Verify that the left and right push tractor assemblies are correctly operating. Replace if necessary.

Is the problem resolved?

YES End of procedure.

NO Go to A.

### Α

Are the connection plate and the line feed motor making correct contact?

YES Is the connection plate making correct contact with the control board?

YES Replace the control board.

Is the problem resolved?

YES End of procedure.

NO Replace the line feed motor.

Is the problem resolved?

YES End of procedure.

NO Contact Technical Support.

NO Replace the line feed motor.

Is the problem resolved? YES End of procedure. NO Contact Technical Support. NO Correct the contact. Is the problem resolved? YES End of procedure. NO Contact Technical Support.

-

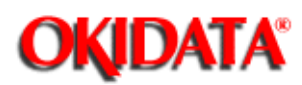

## Service Guide ML390/391

**Chapter 4 Failure & Repair Analysis** 

### RAP 05: Malfunction of Operator Panel Switch(es)

START

Is the operator panel board correctly connected to CN1 of the control board?

YES Replace the operator panel assembly.

Is the problem resolved?

YES End of procedure.

NO Replace the control board.

Is the problem resolved?

YES End of procedure.

NO Contact Technical Support.

NO Correctly make the connection.

Is the problem resolved?

YES End of procedure.

NO Replace the control board.

Is the problem resolved?

YES End of procedure.

NO Contact Technical Support.
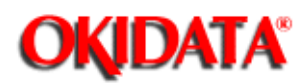

### Service Guide ML390/391

**Chapter 4 Failure & Repair Analysis** 

#### **RAP 06: Parallel Interface Does Not Receive Data**

START

Is the SELECT lamp lit?

NO Press the SELECT button to place the printer in Select Mode. The SELECT lamp will be lit when the printer is in Select Mode.

Is the problem resolved?

YES End of procedure.

NO Go to the next step listed below.

YES Check the interface cable. Is it correctly connected?

YES Replace the cable with a cable known to work.

Is the problem resolved?

YES End of procedure.

NO Replace the control board.

Is the problem resolved?

YES End of procedure.

NO Call Technical Support.

NO Correctly connect the cable.

Is the problem resolved?

YES End of procedure.

NO Replace the control board.

Is the problem resolved?

YES End of procedure.

NO Call Technical Support.

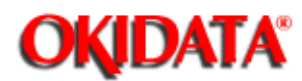

# Service Guide ML390/391

**Chapter 4 Failure & Repair Analysis** 

#### **RAP 07: Serial Interface Does Not Receive Data**

NOTE:

Before performing the procedures of this RAP, make sure that the correct protocols are selected. Print the Menu to check protocol settings. For information on printing the Menu, refer to Section 4.10 of this Service Handbook.

START

Is the serial interface cable correctly connected to both the serial interface board and the host computer?

NO Correctly connect the cable.

Is the problem resolved?

YES End of procedure.

NO Go to the next step listed below.

YES Replace the serial interface cable with a cable proven to work. Is the problem resolved?

YES Replace the cable.

NO Perform the Serial Loopback Test. Refer to Section 4.9 of this Service Handbook.

Do the memory buffer and interface tests pass?

NO Replace the serial interface board.

Is the problem resolved?

YES End of procedure.

NO Go to the next step listed below.

YES Check the connection between the serial interface board and the control board. Is the serial interface board properly inserted into CN3 of the control board?

YES End of procedure.

NO Replace the control board.

Is the problem resolved?

YES End of procedure.

NO Contact Technical Support.

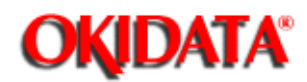

# Service Guide ML390/391

**Chapter 4 Failure & Repair Analysis** 

#### 4.7 HEXADECIMAL DUMP

#### 4.7.01 General Information

Hexadecimal dump mode allows you to check the data sent from the computer to the printer. All data sent to the printer, including test and printer commands, will print in both hexadecimal and ASCII format. In the ASCII format, all non-printable codes will be represented by a period.

#### 4.7.02 Procedure

To place the printer in hexadecimal dump mode, follow this procedure.

- · Power OFF the printer.
- · Press and hold SEL while powering ON the printer.
- The printer will remain in hexadecimal dump mode until it is powered OFF.

#### 4.7.03 Sample

Here is a line of BASIC code.

LPRINT CHR\$(27) ;"0";CHR\$(30) ;"This is an example of a hexadecimal dump."

In hexadecimal dump mode, the BASIC code line would print as follows.

This is an example of a hexadecimal dump.

1B 30 1E 54 68 69 73 20 69 73 20 61 6E 20 65 78 .0.

61 6D 70 6C 65 20 6F 66 20 61 20 68 65 78 61 64

65 63 69 6D 61 6C 20 64 75 6D 70 2E 0D 0A . .

Appendix C of the Reference Guide contains tables of hexadecimal codes and ASCII characters.

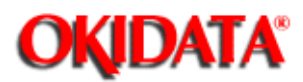

### Service Guide ML390/391

**Chapter 4 Failure & Repair Analysis** 

#### 4.8 RESISTANCE / SERVICE CHECKS

#### 4.8.01 Index to Charts

The following resistance charts are included in this section.

Interconnect Diagram

Microline 390/391

Rev A and B

Rev C

Microline 390/391-Plus

- · Printhead
- · Space Motor
- · Line Feed Motor
- · Control Board

Microline 390/391

Rev A and B

Rev C

Microline 390/391-Plus

· Operator Panel Board

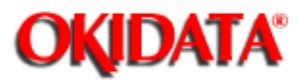

Service Guide ML390/391

Chapter 4 Failure & Repair Analysis

4.8.02 Interconnect Diagrams

#### Microline 390/391 - Rev. A and B

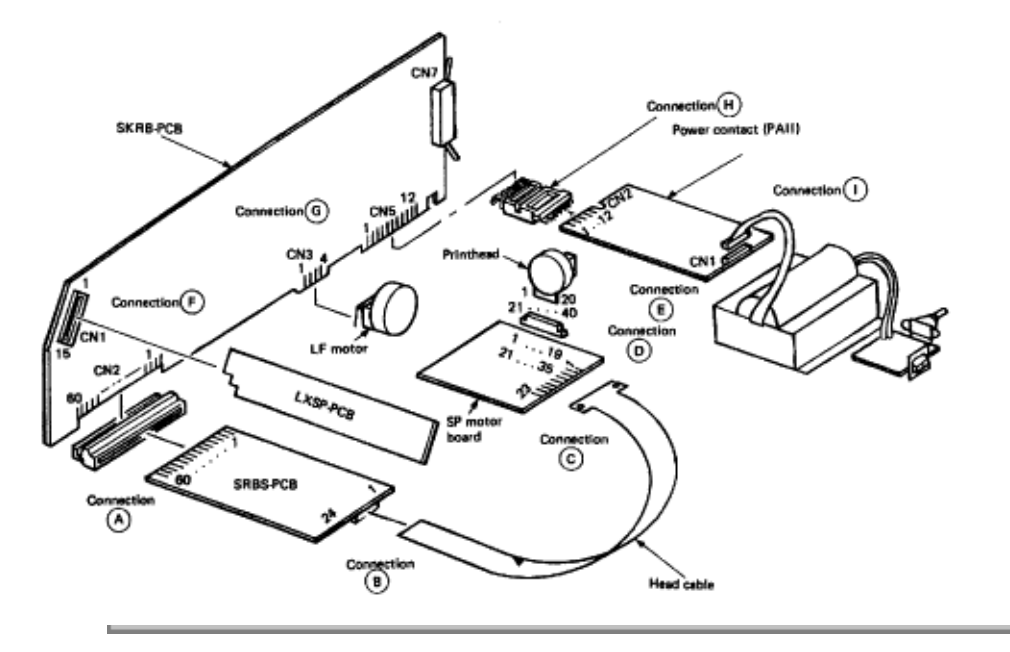

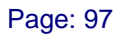

# **OKIDATA**<sup>®</sup>

# Service Guide ML390/391

Chapter 4 Failure & Repair Analysis

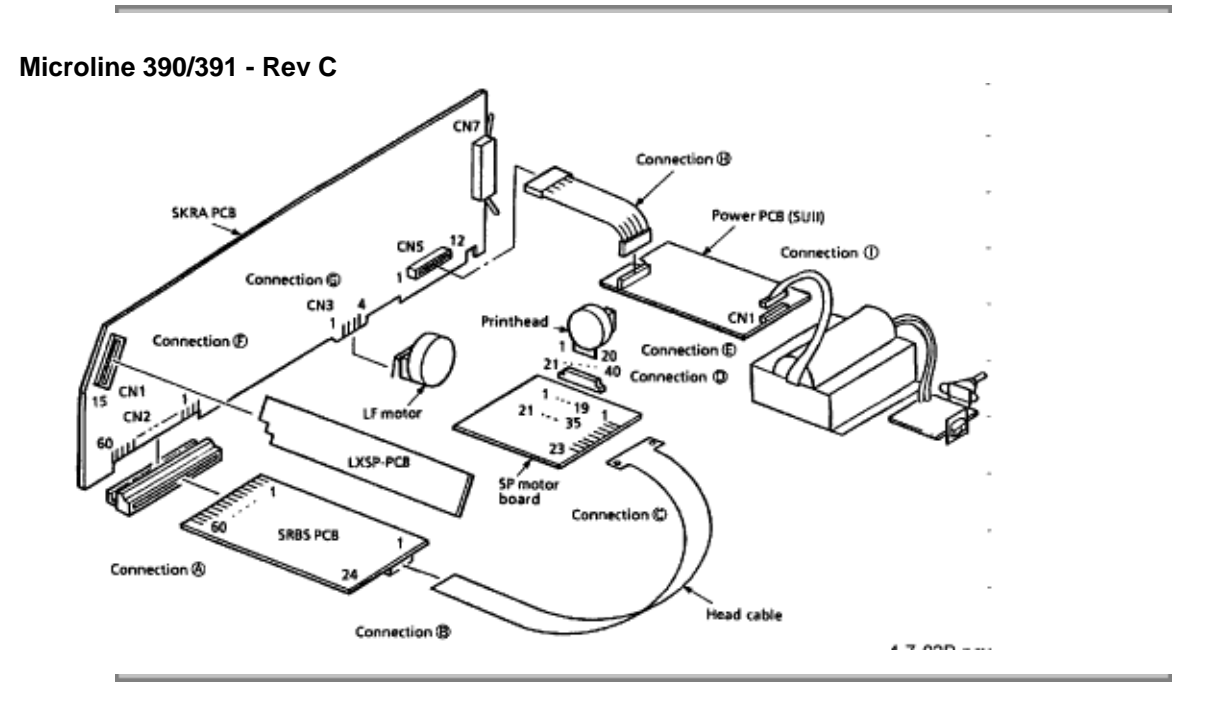

# **OKIDATA**<sup>®</sup>

# Service Guide ML390/391

Chapter 4 Failure & Repair Analysis

Microline 390/391-Plus

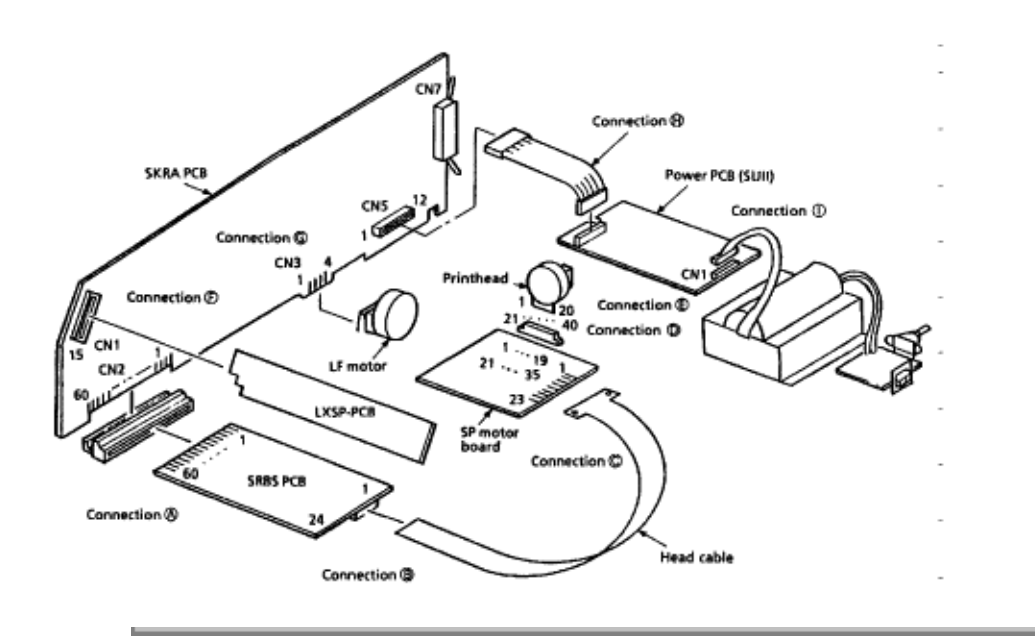

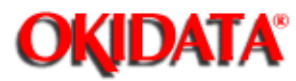

# Service Guide ML390/391

Chapter 4 Failure & Repair Analysis

4.8.03 Printhead

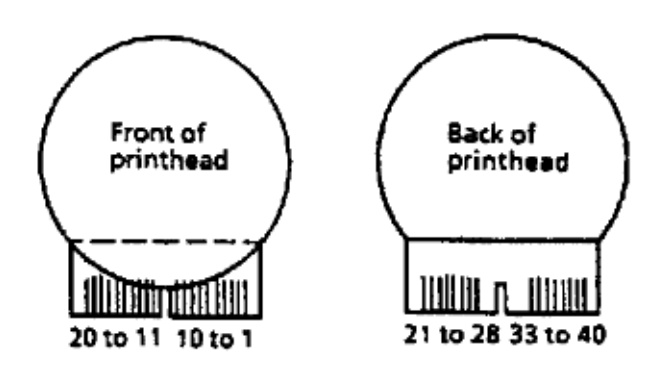

| Name          | Signal<br>Name | Connection<br>(Refer to<br>Interconne<br>ct<br>Diagram) |          |    |                   |          | Coil<br>Resista<br>nce | Figure                     |
|---------------|----------------|---------------------------------------------------------|----------|----|-------------------|----------|------------------------|----------------------------|
|               |                | А                                                       | В        | С  | D                 | E        |                        |                            |
| Print<br>head | Odd En         | 2 3                                                     | 13<br>15 | 13 |                   |          |                        | Pins on front of printhead |
|               | Even En        | 2 3                                                     | 13<br>15 | 15 |                   |          |                        |                            |
|               | Headgap        | 7                                                       | 2        | 2  |                   |          |                        |                            |
|               | Odd<br>Common  | 8 - 12                                                  | 3 - 6    | 56 | 14<br>15 30<br>31 |          |                        |                            |
|               | Even<br>Common | 8 - 12                                                  | 3 - 6    | 34 | 67                | 26<br>27 |                        |                            |
|               | TSD            | 14                                                      | 10       | 10 | 20                |          |                        |                            |
|               | S Clock        | 15                                                      | 11       | 11 |                   |          |                        |                            |
|               | S Data         | 17                                                      | 14       | 14 |                   |          |                        |                            |

| 40 V   | 1       | 23        | 22        |    |    |                          |                           |
|--------|---------|-----------|-----------|----|----|--------------------------|---------------------------|
| 0 V    | 16      | 12        | 12        |    |    |                          |                           |
| 5 V    | 18      | 16        | 16        | 26 |    |                          |                           |
| EP     | 21 - 25 | 19-2<br>2 | 19-2<br>2 |    |    |                          |                           |
|        |         |           |           |    |    |                          |                           |
| Pin 1  |         |           |           | 19 | 19 | Approx<br>. 18.3<br>ohms | Pins on back of printhead |
| Pin 2  |         |           |           | 2  | 2  |                          |                           |
| Pin 3  |         |           |           | 18 | 18 |                          |                           |
| Pin 4  |         |           |           | 3  | 3  |                          |                           |
| Pin 5  |         |           |           | 35 | 39 |                          |                           |
| Pin 6  |         |           |           | 22 | 22 |                          |                           |
| Pin 7  |         |           |           | 34 | 38 |                          |                           |
| Pin 8  |         |           |           | 23 | 23 |                          |                           |
| Pin 9  |         |           |           | 17 | 17 |                          |                           |
| Pin 10 |         |           |           | 4  | 4  |                          |                           |
| Pin 11 |         |           |           | 16 | 16 |                          |                           |
| Pin 12 |         |           |           | 5  | 5  |                          |                           |
| Pin 13 |         |           |           | 33 | 33 |                          |                           |
| Pin 14 |         |           |           | 24 | 24 |                          |                           |
| Pin 15 |         |           |           | 32 | 32 |                          |                           |
| Pin 16 |         |           |           | 25 | 25 |                          |                           |
| Pin 17 |         |           |           | 13 | 13 |                          |                           |
| Pin 18 |         |           |           | 8  | 8  |                          |                           |
| Pin 19 |         |           |           | 12 | 23 |                          |                           |
| Pin 20 |         |           |           | 9  | 9  |                          |                           |
| Pin 21 |         |           |           | 11 | 11 |                          |                           |
| Pin 22 |         |           |           | 10 | 10 |                          |                           |
| Pin 23 |         |           |           | 29 | 29 |                          |                           |

| Pin 24 | 28 | 28 |  |  |
|--------|----|----|--|--|
|--------|----|----|--|--|

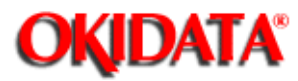

# Service Guide ML390/391

**Chapter 4 Failure & Repair Analysis** 

4.8.04 Space Motor

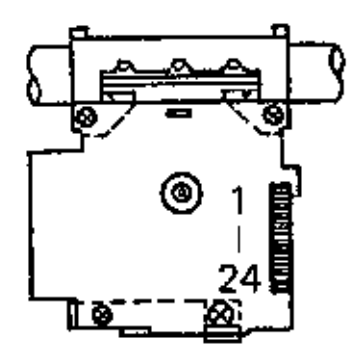

| Name        | Signal Name | Connection<br>(Refer to<br>Interconnect<br>Diagram) |    |    | Coil Resistance |
|-------------|-------------|-----------------------------------------------------|----|----|-----------------|
|             |             | A                                                   | В  | С  |                 |
| Space Motor | U           | 5                                                   | 7  | 7  | Approx. 21 ohms |
|             | V           | 13                                                  | 8  | 8  |                 |
|             | W           | 4                                                   | 9  | 9  |                 |
|             | Phase A     | 20                                                  | 18 | 18 |                 |
|             | Phase B     | 19                                                  | 17 | 17 |                 |

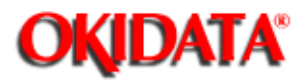

# Service Guide ML390/391

**Chapter 4 Failure & Repair Analysis** 

#### 4.8.05 Line Feed Motor

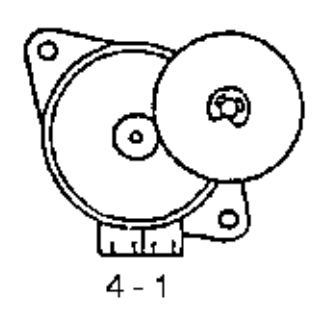

| Name            | Signal Name | Connection<br>(Refer to<br>Interconnect<br>Diagram) | Coil Resistance |
|-----------------|-------------|-----------------------------------------------------|-----------------|
| Line Feed Motor | Phase 1     | 2                                                   |                 |
|                 |             | 1                                                   |                 |
|                 | Phase 2     | 3                                                   |                 |
|                 |             | 4                                                   |                 |

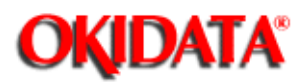

Chapter 4 Failure & Repair Analysis

#### 4.8.06 Operator Panel Board

| Name     | Signal Name | Connection (Refer to<br>Interconnect Diagram) |
|----------|-------------|-----------------------------------------------|
|          |             | F                                             |
| Op Panel | SEL         | 3                                             |
|          | MODE        | 4                                             |
|          | LF          | 5                                             |
|          | FF          | 6                                             |
|          | PARK        | 7                                             |
|          | TOF         | 13                                            |
|          | PRINT       | 10                                            |
|          | FONT        | 11                                            |
|          | CHAR        | 12                                            |
|          | SD CLK      | 14                                            |
|          | SD          | 2                                             |
|          | + 5 V       | 1,15                                          |
|          | 0 V         | 8,9                                           |

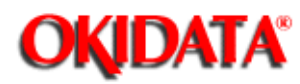

# Service Guide ML390/391

Chapter 4 Failure & Repair Analysis

#### 4.8.07 Control Board

| Name              | Signal Name | Connection (Refer<br>to Interconnect Diagram) |
|-------------------|-------------|-----------------------------------------------|
|                   |             | Н                                             |
| Control Board CN5 | + 40 V      | 1, 3                                          |
|                   | EP          | 4, 5                                          |
|                   | + 5 V       | 6, 7                                          |
|                   | 0 V         | 8, 9                                          |
|                   | + 8 V       | 10                                            |
|                   | AC 10 V     | 11                                            |
|                   | ALM         | 12                                            |

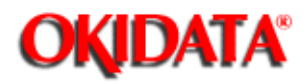

**Chapter 4 Failure & Repair Analysis** 

#### **4.9 PRINTER TESTS**

#### 4.9.01 General Information

There are three tests which can be run for the unit.

- · Rolling ASCII Print Test
- · Font Sample Test
- · Serial Interface Loopback Test

The Rolling ASCII Print and Font Sample Tests are used to determine if the printer is operating properly. The Serial Interface Loopback Test is used to test proper operation of the Serial Interface Board.

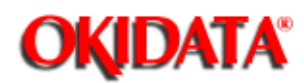

### Service Guide ML390/391

**Chapter 4 Failure & Repair Analysis** 

#### 4.9.02 Rolling ASCII Print Test

#### **General Information**

The Rolling ASCII Print Test produces a continuous printout of all 96 ASCII characters in a rolling pattern. The type style set in the printer menu will be utilized.

Use the Rolling ASCII Test to check the following.

· Print Quality

Across the entire length of a line

Down the entire page

- · Line Spacing
- · Character Formation

At the top of the printout, you will see the Printer Model, Emulation, Country Code, and Firmware Revision Level.

#### CAUTION:

If 13.6 inch Paper Width is selected in the menu, and you run this test with 8.5 inch wide paper loaded, the test will print on the platen. This may damage the platen, ribbon, and printhead. Set the paper width to 8.5 inches before running this test.

#### Procedure

· Verify that the printer is loaded with paper and that the paper is the correct width.

· Power OFF the printer.

• Press and hold the TOF/QUIET switch while powering ON the printer. If the printer is powered on and the Rolling ASCII Test does not start, you may have released the switch too soon.

• To stop the Rolling ASCII Test, press MODE switch or power OFF the printer.

#### Sample

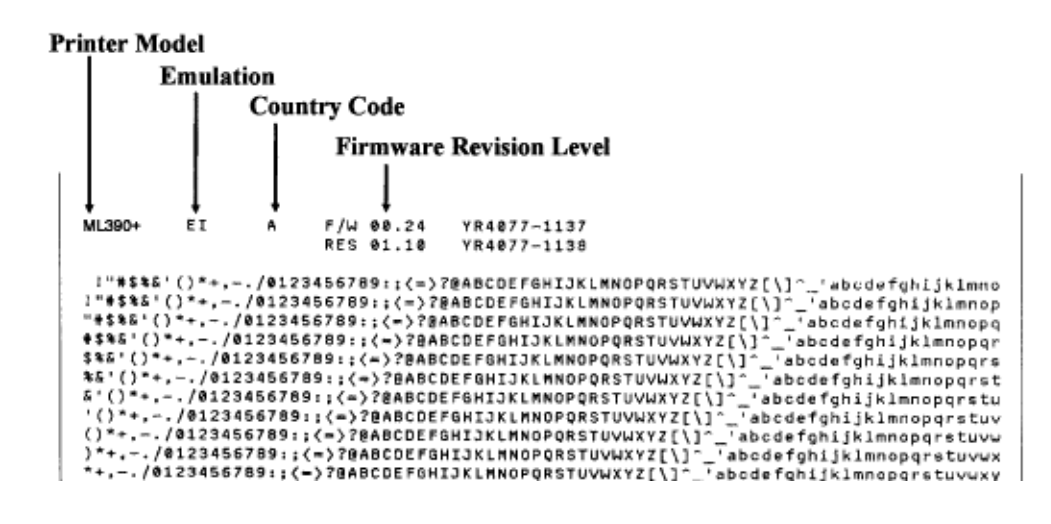

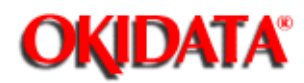

## Service Guide ML390/391

**Chapter 4 Failure & Repair Analysis** 

#### 4.9.03 Font Sample Test

#### **General Information**

This test will print samples of the available fonts.

At the top of the printout, you will see the Printer Model, Emulation, Country Code, Interface, and Firmware Revision Level.

#### CAUTION:

If 13.6 inch Paper Width is selected in the menu, and you run this test with 8.5 inch wide paper loaded, the test will print on the platen. This may damage the platen, ribbon, and printhead. Set the paper width to 8.5 inches before running this test.

#### Procedure

· Verify that the printer is loaded with paper.

· Power OFF the printer.

• Press and hold the LINE FEED switch while powering ON the printer. If the font sample test does not print after you power ON the printer, you may have released the LINE FEED switch too soon.

• This is a two page test. The printer will stop after printing the pages. If you want to stop the test before it is complete, press the MODE switch or power OFF the printer.

#### Sample

NOTE:

Only a portion of the test is shown.

#### Printer Model

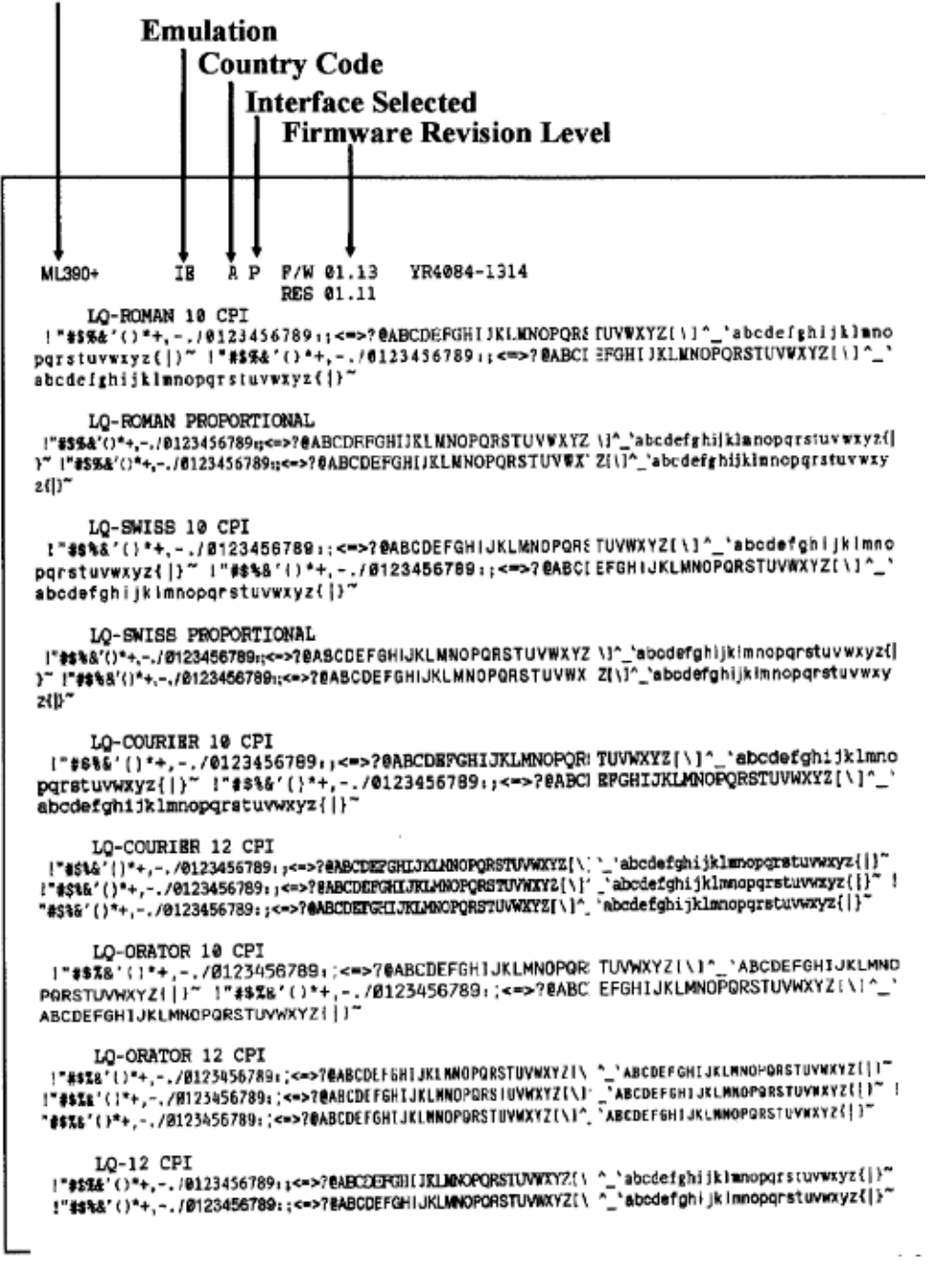

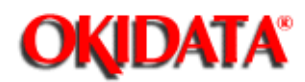

### Service Guide ML390/391

**Chapter 4 Failure & Repair Analysis** 

#### 4.9.04 Serial Interface Loopback Test

NOTE:

Attach a serial loopback test connector to the printers serial port to run this test.

#### **General Information**

The Serial Interface Loopback Test checks the operation of the serial interface board.

#### Procedure

- $\cdot$  Verify that the ribbon and paper are installed.
- · Power ON the printer.
- · Press MODE. The SEL light will go out and the MENU lamp will light.

When the MENU lamp is lit, the functions printed BELOW the operator panel switches are activated.

• Press GROUP until you access the desired group (Serial Interface). Each time you press GROUP, the printer will print the current group.

- · Press ITEM until you access the desired item (Diagnostic Test).
- · Press SET until you access the desired setting (YES).

• Press MODE to record the changes and return to Print Mode. The MENU lamp will go out and the SEL lamp will light.

- · Power OFF the printer.
- · Attach the loopback test connector to the printers serial port.
- · Verify that continuous feed paper is installed.
- · Power ON the printer.
- · The message LOOP TEST will print.
- · The memory buffer size will print.
- $\cdot$  The test checks the memory function of the memory buffer.

OK will print if the memory check passes.

BAD will print if the memory check fails.

· One of the following messages will print next.

I/F Good

If the message **I/F GOOD** prints, no problems were found.

I/F BAD

If the message **I/F BAD** prints, a problem was found.

• Hexadecimal characters 20 through 7F are transmitted through the transmit data (TD) line.

- The receive data (RD) line receives the characters.
- · The message buffer stores the characters.
- · The data prints.
- The test runs until the SELECT switch is pressed or the printer is powered OFF.
- To restore the printer to normal operation, power OFF the printer.
- Press and hold the MODE switch while powering ON the printer. The printer will be in Menu Mode.

• Press GROUP until you access the desired group (Serial Interface). Each time you press GROUP, the printer will print the current group.

- Press ITEM until you access the desired item (Diagnostic Test).
- · Press SET until you access the desired setting (NO).

• Press MODE to record the changes and return to Print Mode. The MENU lamp will go out and the SEL lamp will light.

#### Serial Loopback Plug Diagram

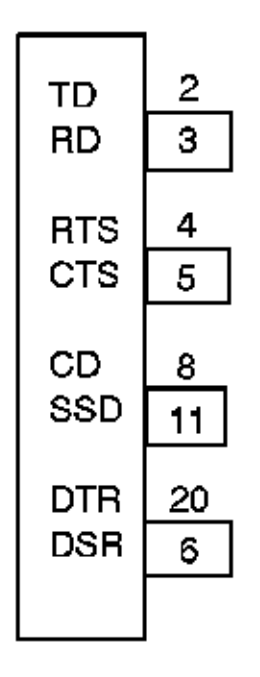

# RS232-C (DB 25P Plug)

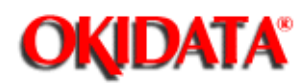

**Chapter 4 Failure & Repair Analysis** 

#### 4.10 MENU OPERATION

#### 4.10.01 General Information

The end user can customize printer features by changing menu settings. These settings are automatically activated when the printer is powered ON.

Selections made in Menu Mode are stored in the printers permanent memory. They will stay in effect, even when the printer is powered OFF. However, they can be changed through software commands, the front panel, and by resetting the menu. Changes made by software commands or the front panel are canceled when the printer is powered OFF.

Refer to *Chapter 2* of the Setup Guide or Appendix B of the *Reference Guide* for information regarding the menu.

#### 4.10.02 Limited Operation

In the Printer Menu, the sixth item in the General Control Group is Operator Panel functions. The settings for this item are Full Operation and Limited Operation. A system manager may use this feature to maintain proper print settings if the printer is part of a customized system or if it is used by different operators.

When the Printer Menu is set to Limited Operation, the FONT, PRINT QUALITY, CHARACTER PITCH, and MODE switches of the operator panel do not work.

To change from LIMITED OPERATION to FULL OPERATION, follow this procedure.

- $\cdot$  Verify that the ribbon and paper are installed.
- · Power OFF the printer.
- Press and hold MODE while powering ON the printer.
- · Follow the normal menu procedures to set the Operator Panel Functions Item to FULL OPERATION.

#### 4.10.03 Printing the Menu

- · Verify that the ribbon and paper are installed.
- · Power ON the printer.
- · Press MODE. The SEL light will go out and the MENU lamp will light.
- · Press PRINT. The menu will print.

#### 4.10.04 Modifying the Menu

- · Verify that the ribbon and paper are installed.
- · Power ON the printer.
- · Press MODE. The SEL light will go out and the MENU lamp will light.

When the MENU lamp is lit, the functions printed BELOW the operator panel switches are activated.

· Press GROUP. The first line of the menu will print.

FONT Print Mode Utility

#### (GROUP) (ITEM) (Current SETting)

- · Press GROUP until you reach the desired group.
- · Press ITEM until you access the desired item of a group.
- Press SET until you access the desired setting for an item.

• Press EXIT/MODE to record the changes and return to Print Mode. The MENU lamp will go out and the SEL lamp will light.

#### 4.10.05 Resetting to Factory Defaults

#### CAUTION:

Always print the menu before resetting to factory defaults. All customized information will be lost once the menu has been reset.

The Menu will be reset to factory default settings. Refer to Chapter 2 of the Setup Guide or Appendix B of the Reference Guide for these settings.

#### Menu

- · Power OFF the printer.
- · Press and hold the MODE and SELECT switches while powering ON the printer.

#### Menu and Top of Form

· Power OFF the printer.

• Press and hold the PARK and TOF/QUIET switches while powering ON the printer.

| Copyright 1997, Okidata, Division of OKI America, Inc. All rights reserved. See the OKIDATA Busines | SS |
|----------------------------------------------------------------------------------------------------|----|
| Partner Exchange (BPX) for any updates to this material. (http://bpx.okidata.com)                   |    |

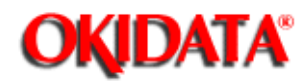

### Service Guide ML390/391

**Chapter 4 Failure & Repair Analysis** 

#### 4.11 TOP OF FORM

#### 4.11.01 General Information

Top of Form sets the print start position for the printer. It is adjustable in increments of 1/360 of an inch. The amount of adjustment is limited to avoid paper jams.

#### 4.11.02 Procedure

#### **Continuous Feed / Single Sheet**

- $\cdot$  Verify that the ribbon and paper are installed.
- Power ON the printer.
- · Press SEL until the SEL lamp goes out. The printer is deselected.
- Press and hold TOF/Quiet. While doing this, press either of the switches listed below.

FORM FEED increases the Top of Form. The paper is advanced.

LINE FEED decreases the Top of Form. The paper is retracted.

The lower red line on the ribbon protector shows the baseline of the current printing position. Use this when positioning the Top of Form.

• The Top of Form is automatically saved in the printers static memory. Powering OFF the unit will NOT change the Top of Form. You must reset the Top of Form to change it.

#### NOTE:

The bail must hold the paper in place. If the top of the page is set below the bail, the paper will catch on the bail and a paper jam will occur.

#### 4.11.03 Reset to Factory Defaults

#### Top of Form

- · Verify that the ribbon and paper are installed.
- · Power ON the printer.
- Press PAPER PARK to park the paper.
- · Press TOF / QUIET.
- $\cdot$  Open the bail lever to advance the paper.

#### Top of Form and Menu

- $\cdot$  Verify that the ribbon and paper are installed.
- Power OFF the printer.
- · Press PARK and TOF / QUIET while powering ON the printer.

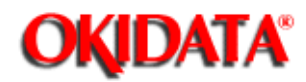

### Service Guide ML390/391

**Chapter 4 Failure & Repair Analysis** 

#### 4.12 PAPER PARK

#### 4.12.01 General Information

Paper Park allows single sheet paper to be printed without removing continuous feed paper from the printer.

#### 4.12.02 Procedure

· Remove any printed pages.

• Press PARK. The continuous feed paper will retract from the paper path. The ALARM lamp will light and the SEL lamp will go out.

· Move the paper lever to the Single Sheet Setting. This is towards the back of the printer.

- · Open the access cover.
- Push the guide wire back into its locked position on the paper separator.
- · Raise the separator to its upright position.

• Set a sheet of paper on the separator and adjust the guides. The guides should barely touch the edges of the paper. Be sure to position the left edge of the paper even with the reference mark on the separator.

- Pull the bail lever forward. The paper will advance.
- · Push the bail lever back.
- · Adjust the Top of Form (if necessary). Refer to Section 4.11.
- Print.

To return to continuous feed paper printing, perform the following.

- · Remove any printed pages.
- · Set the paper lever to continuous feed. This is towards the front of the printer.
- Pull the bail lever forward. The paper will advance.
- · Push the bail lever back.
- · Adjust the Top of Form (if necessary). Refer to Section 4.11.
- The unit is ready to print.

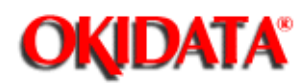

**Chapter 4 Failure & Repair Analysis** 

#### 4.13 FORMS TEAR OFF

#### 4.13.01 General Information

This feature allows a printed page (rear feed, continuous form) to be torn off without wasting paper or adjusting the printer.

Forms Tear Off advances the paper from the initial printing position to the tear off position. The top of the page (perforation) will be even with the tear bar. The tear bar is located under the clear top of the access cover.

Paper will remain in the tear off position until the printer receives data. Then, the paper is retracted to the initial print position.

When printing stops, the paper will advance to the tear off position.

#### NOTE:

If the software package being used "pauses" while sending data to the printer, Forms Tear Off may be activated (if it is enabled through the Menu). The pause must be for two or more seconds. No data is lost. Uneven print registration may occur due to the paper movement. If the problem occurs, deactivate Forms Tear Off through the Menu.

Do NOT use Forms Tear Off with labels or multi-part forms.

#### 4.13.02 Procedure

· Verify that the ribbon and paper are installed.

• Power ON the printer.

· Press MODE. The SEL light will go out and the MENU lamp will light.

When the MENU lamp is lit, the functions printed BELOW the operator panel switches are activated.

• Press GROUP. The first line of the menu will print.

FONT Print Mode Utility

(GROUP) (ITEM) (Current SETting)

- · Press GROUP until you access VERTICAL CONTROL.
- · Press ITEM until you access FORMS TEAR OFF.
- Press SET until you access 500 ms.

• Press MODE to record the changes and return to Print Mode. The MENU lamp will go out and the SEL lamp will light.

• Press SEL until the SEL lamp goes out. The printer is deselected.

• Press and hold TOF/Quiet. While doing this, press either of the switches listed below.

FORM FEED increases the Top of Form. The paper is advanced.

LINE FEED decreases the Top of Form. The paper is retracted.

The lower red line on the ribbon protector shows the baseline of the current printing position. Use this when positioning the Top of Form.

The Top of Form is automatically saved in the printers static memory. Powering OFF the unit will NOT change the Top of Form. You must reset the Top of Form to change it.

• Release TOF/Quiet. The paper advances from the initial print position to the tear off position.

To check the initial print position, perform the following procedure.

• Press SEL until the SEL lamp goes out. The printer is deselected.

• Press and hold TOF/Quiet. The paper will retract to the initial print position.

• Release TOF/Quiet. The paper will advance to the forms tear off position.

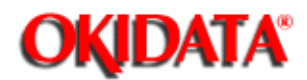

## Service Guide ML390/391

Chapter A Board Diagrams

#### A.1 BOARD REFERENCE CHARTS

#### A.1.01 General Information

This section describes the characteristics of the printed circuit boards used in the Microline 390/391 and Microline 390/391-Plus printers. The following areas are covered.

- Function
- · Firmware
- · Fuses
- · Jumpers
- · Switches
- · Sensors
- Test Points

Where an item is not applicable, the word NONE will be listed.

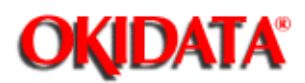

### Service Guide ML390/391

Chapter A Board Diagrams

#### A.1.02 Compatibility - Microline 390/391 vs. Microline 390/391-Plus

The differences between the Microline 390/391 and Microline 390/391-Plus printers are listed below.

#### Hardware Differences

- · Operator Panel
- · Operator Board
- · Character Generator Programmable Read Only Memory (CGROM)
- · Programmable Read Only Memory (PROM)
- · Middle Cover

#### **Operational Differences**

· "Plus" printers have more resident fonts.

• In the "Plus" printers, data in the receive buffer is printed upon receipt, without having to wait for a line terminator character (CR/LF or FF).

• In the "Plus" printers, the DC1/DC3 Acknowledge/Ignore, Receive Buffer Size, and RESET inhibit can be controlled through the printers Menu.

#### **Serial Number Revision Levels**

#### Microline 390/391

Α

Rev A units are original production units. An interconnect module connects the power supply board to the main control board.

#### В

Rev B units are retrofitted to include a modified interconnect module, which prevents corrosion.

С

These units have a cable connection between the power supply board and the main control board. The cable connection wire replaces the interconnect module.

#### Microline 390/391-Plus

Revision levels do NOT apply to the "Plus" printers.

NOTE:

Please refer to the parts lists for parts differentiation. Please be sure of the parts you need before ordering to avoid confusion and incorrect parts orders.

#### **Printer Serial Number Identification**

There are three serial number revision levels for the printers. Hardware differences exist between levels. To identify the revision level of a printer, record the serial number from the back of the printer. Refer to the following to decode the serial number.

## Example Printer Serial Number: 401A0154693

Date Code 401 (4 = year. 01 = month)

Revision A

Serial Number 0154693

**Compatibility Chart** 

| Item                     | Okidata<br>P/N | Purpose /<br>Function of<br>Item | Printer<br>Serial<br>Number<br>Revision<br>Level |          |          |      |      |
|--------------------------|----------------|----------------------------------|--------------------------------------------------|----------|----------|------|------|
|                          |                |                                  | 390/391A                                         | 390/391B | 390/391C | 390+ | 391+ |
| Main<br>Control<br>Board |                |                                  |                                                  |          |          |      |      |
| SKRA<br>Board            | 55045401       | Main<br>Control<br>Board         | Yes                                              | Yes      | No       | No   | No   |
| SKRB<br>Board            | 55038702       | Main<br>Control<br>Board         | Yes                                              | Yes      | Yes      | No   | No   |
| SKRA-3<br>Board          | 55045403       | Main<br>Control<br>Board         | Yes                                              | Yes      | Yes      | Yes  | Yes  |
| Power<br>Supply<br>Board |                |                                  |                                                  |          |          |      |      |
| PAII<br>Board            | 55038801       | Power<br>Supply<br>Board         | Yes                                              | Yes      | No       | No   | No   |
| SUII<br>Board            | 55047401       | Power<br>Supply<br>Board         | Yes                                              | Yes      | Yes      | Yes  | Yes  |

| Operator<br>Panel<br>Assembl<br>y |          |                                                     |     |     |     |     |     |
|-----------------------------------|----------|-----------------------------------------------------|-----|-----|-----|-----|-----|
| Panel:<br>Operator<br>Assembly    | 50069601 | Operator<br>Panel<br>Assembly<br>(390/391)          | Yes | Yes | Yes | No  | No  |
| Panel:<br>Operator<br>Assembly    | 50069610 | Operator<br>Panel<br>Assembly<br>(390/391-Pl<br>us) | No  | No  | No  | Yes | Yes |
| PCB:<br>LXSP                      | 55045601 | Operator<br>Panel<br>Board<br>(390/391)             | Yes | Yes | Yes | No  | No  |
| PCB:<br>LXSP-5                    | 55038605 | Operator<br>Panel<br>Board<br>(390/391-Pl<br>us)    | No  | No  | No  | Yes | Yes |
| Transfor<br>mer                   |          |                                                     |     |     |     |     |     |
| 120 Volt<br>XFRMR                 | 56407201 | Transforme<br>r (390 and<br>390-Plus)               | Yes | Yes | Yes | Yes | Yes |
| 120 Volt<br>XFRMR                 | 56407202 | Transforme<br>r (391 and<br>391-Plus)               | Yes | Yes | Yes | Yes | Yes |
| 220 Volt<br>XFRMR                 | 56407801 | Transforme<br>r (390 and<br>390-Plus)               | Yes | Yes | Yes | Yes | No  |
| 220 Volt<br>XFRMR                 | 56407802 | Transforme<br>r (391 and<br>391-Plus)               | Yes | Yes | Yes | No  | Yes |
| Intercon<br>nect<br>Module        |          |                                                     |     |     |     |     |     |

| Interconn<br>ect<br>Module | 55328301 | Connects<br>power<br>supply<br>board to<br>main board | Yes | Yes | No  | No  | No  |
|----------------------------|----------|-------------------------------------------------------|-----|-----|-----|-----|-----|
| Cable                      |          |                                                       |     |     |     |     |     |
| Cable                      | 56616802 | Connects<br>power<br>supply<br>board to<br>main board | No  | No  | Yes | Yes | Yes |
| Cable<br>Guide             |          |                                                       |     |     |     |     |     |
| Cable<br>Guide             | 51003801 | Holds cable<br>in place                               | No  | No  | Yes | Yes | Yes |
| Covers                     |          |                                                       |     |     |     |     |     |
| Cover                      | 53488301 | Middle<br>Cover (390)                                 | Yes | Yes | Yes | No  | No  |
| Cover                      | 53488401 | Middle<br>Cover (391)                                 | Yes | Yes | Yes | No  | No  |
| Cover                      | 53488316 | Middle<br>Cover<br>(390-Plus)                         | No  | No  | No  | Yes | No  |
| Cover                      | 53488422 | Middle<br>Cover<br>(391-Plus)                         | No  | No  | No  | No  | Yes |
| Chassis                    |          |                                                       |     |     |     |     |     |
| Chassis                    | 50061101 | Chassis:<br>Main (390<br>and<br>390-Plus)             | Yes | Yes | Yes | Yes | No  |
| Chassis                    | 50061201 | Chassis:<br>Main (391<br>and<br>391-Plus)             | Yes | Yes | Yes | No  | Yes |

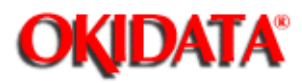

# Service Guide ML390/391

Chapter A Board Diagrams

#### A.2 INDEX TO CHARTS

#### Microline 390/391: Rev A and B

| Description              | Board Designation | Section                  |
|--------------------------|-------------------|--------------------------|
| Control Board            | SKRA or SKRB      | <u>A.2.01 🚬, A.2.02 </u> |
| Power Supply             | PAII              | <u>A.2.03</u>            |
| Filter Assembly          | N/A               | <u>A.2.05</u>            |
| Operator Panel           | LXSP              | <u>A.2.06</u>            |
| Interconnect Board       | SRBS              | <u>A.2.08</u>            |
| RS232-C Serial Interface | LXHI              | <u>A.2.09</u>            |

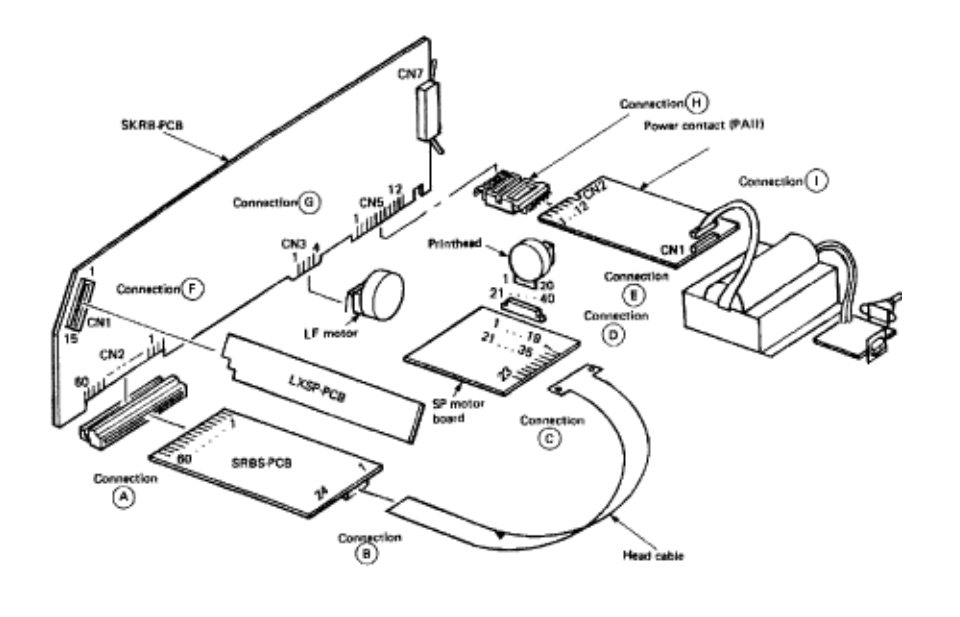

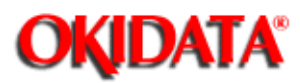

# Service Guide ML390/391

Chapter A Board Diagrams

#### Microline 390/391: Rev C

| Description              | Board Designation | Section       |
|--------------------------|-------------------|---------------|
| Control Board            | SKRA-3            | <u>A.2.02</u> |
| Power Supply             | SUII              | <u>A.2.04</u> |
| Filter Assembly          | N/A               | <u>A.2.05</u> |
| Operator Panel           | LXSP              | <u>A.2.06</u> |
| Interconnect Board       | SRBS              | <u>A.2.08</u> |
| RS232-C Serial Interface | LXHI              | <u>A.2.09</u> |

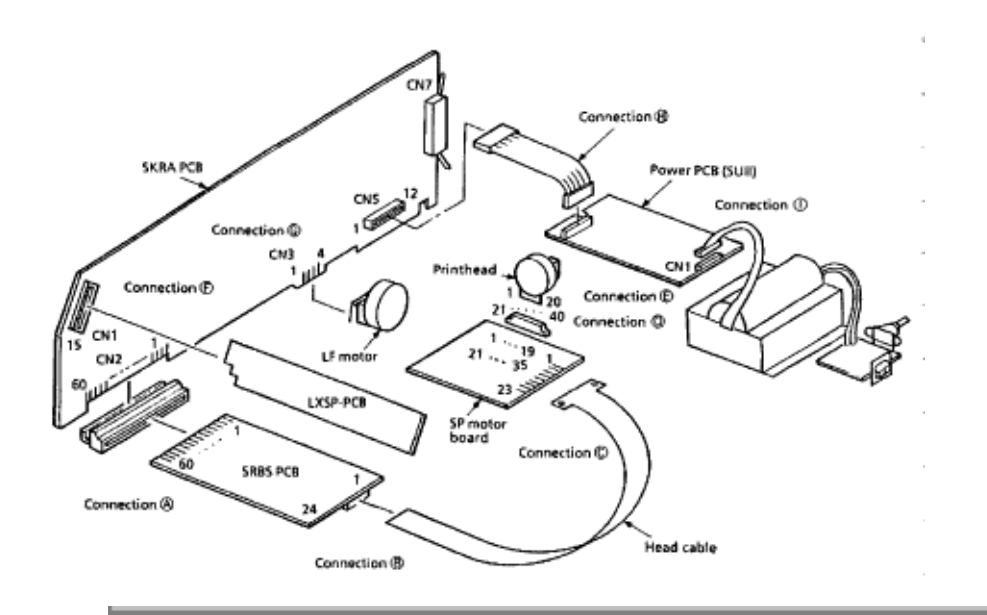

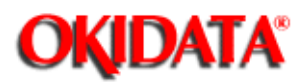

# Service Guide ML390/391

Chapter A Board Diagrams

#### Microline 390/391-Plus

| Description              | Board Designation | Section        |
|--------------------------|-------------------|----------------|
| Control Board            | SKRB              | <u>A.2.02 </u> |
| Power Supply             | SUII              | <u>A.2.04 </u> |
| Filter Assembly          | N/A               | <u>A.2.05</u>  |
| Operator Panel           | LXSP-5            | <u>A.2.07</u>  |
| Interconnect Board       | SRBS              | <u>A.2.08</u>  |
| RS232-C Serial Interface | LXHI              | <u>A.2.09</u>  |

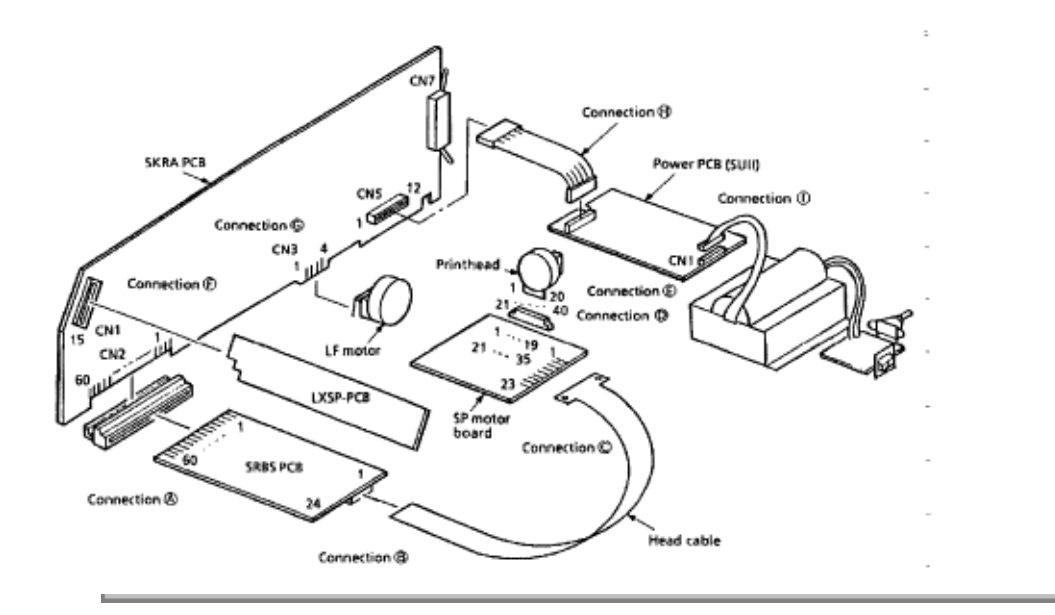
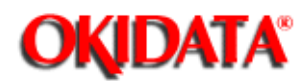

# Service Guide ML390/391

Chapter A Board Diagrams

## A.2.01 Control Board (SKRB) - Rev A and B

#### Function

The control board contains the microprocessor and its peripheral circuits. The drive circuits, paper end sensor, and the interface connector are on this board. The 3.25 V lithium battery on this board provides power to the EEPROM. This allows Menu Data to be retained when power is removed from the printer.

# Firmware Q5 and Q12 Fuses Rev 1 and 2 F1: Thermal Fuse (The fuse is located on Q10.) Rev 3 and up F1: Inline Thermal Fuse Jumpers SP1 Q5 ROM Selection Side A 512 kbyte Side B 1 Mbyte SP2 I-Prime (Host Reset) Selection Side A I-Prime active with negative strobe Side B I-Prime active with positive strobe SP3 Auto Feed Select Side A Auto Feed disabled. Side B Auto Feed enabled. SP4 Selection of application of +5 vdc to pin 18 of the parallel interface connector Side A + 5 vdc applied Side B + 5 vdc not applied Sensors Paper End **Switches** SASF **Test Points** Refer to the diagram

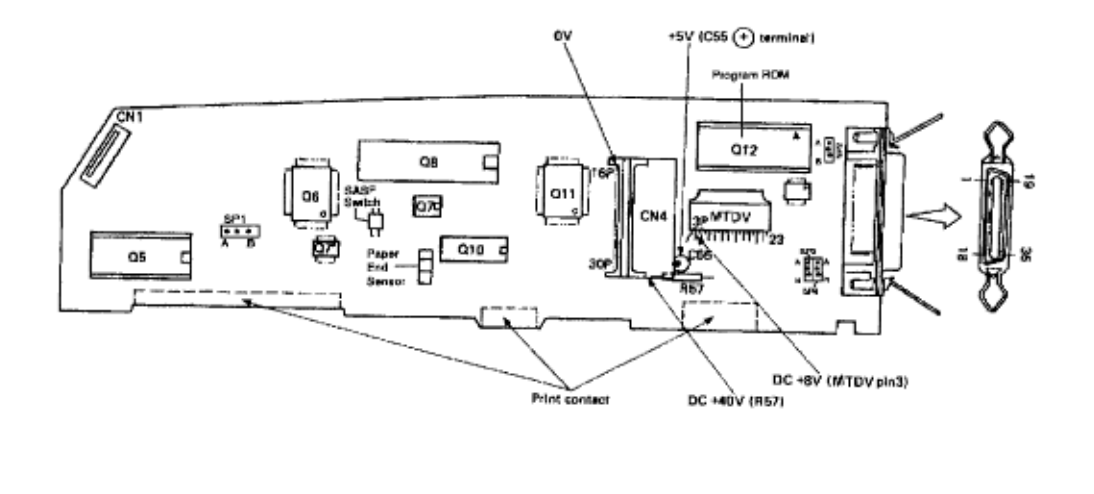

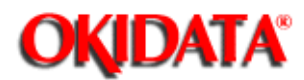

# Service Guide ML390/391

Chapter A Board Diagrams

## A.2.02 Control Board (SKRA) - Rev C and "Plus" Printers

#### Function

The control board contains the microprocessor and its peripheral circuits. The drive circuits, paper end sensor, and the interface connector are on this board. The 3.25 V lithium battery on this board provides power to the EEPROM. This allows Menu Data to be retained when power is removed from the printer.

**Firmware** Q5 and Q12 **Fuses** F1: Inline Fuse Jumpers SP1 Q5 ROM Selection Side A 512 kbyte Side B 1 Mbyte SP2 I-Prime (Host Reset) Selection Side A I-Prime active with negative strobe Side B I-Prime active with positive strobe SP3 Auto Feed Select Side A Auto Feed disabled. Side B Auto Feed enabled. SP4 Selection of application of +5 vdc to pin 18 of the parallel interface connector Side A + 5 vdc applied Side B + 5 vdc not applied Sensors Paper End Switches SASF **Test Points** Refer to the diagram.

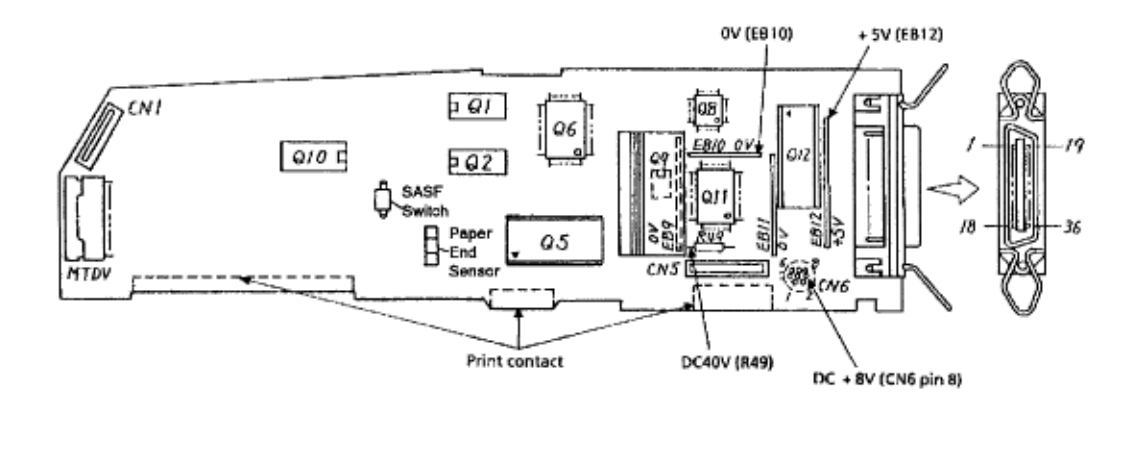

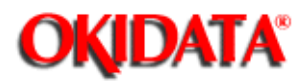

# Service Guide ML390/391

Chapter A Board Diagrams

#### A.2.03 Power Supply (PAII) - Rev A and B

#### Function

This board converts and regulates the AC voltage input to DC voltage and supplies the DC voltage to the control board.

#### Firmware

NONE

Fuses

F1 2.0 amp / 250 VAC

Jumpers

NONE

Sensors

NONE

Switches

NONE

**Test Points** 

CN2: Pin 1 + 40 vdc

CN2: Pin 6 + 5 vdc

CN2: Pin 10 + 8 vdc

Notes

CN1: connection from Transformer

CN2: connection to Power Interconnect Module

RV-1

This is a variable resistor.

It is used to adjust the space motor drive circuit.

The adjustment is set at the factory.

The power supply board (PAII) was used in both the Microline 390/391 and Microline 320/321 printers. The adjustment for RV1 is very different for the two series. When installing a replacement power supply board, verify that RV-1 is properly adjusted for the series printers it is being installed in.

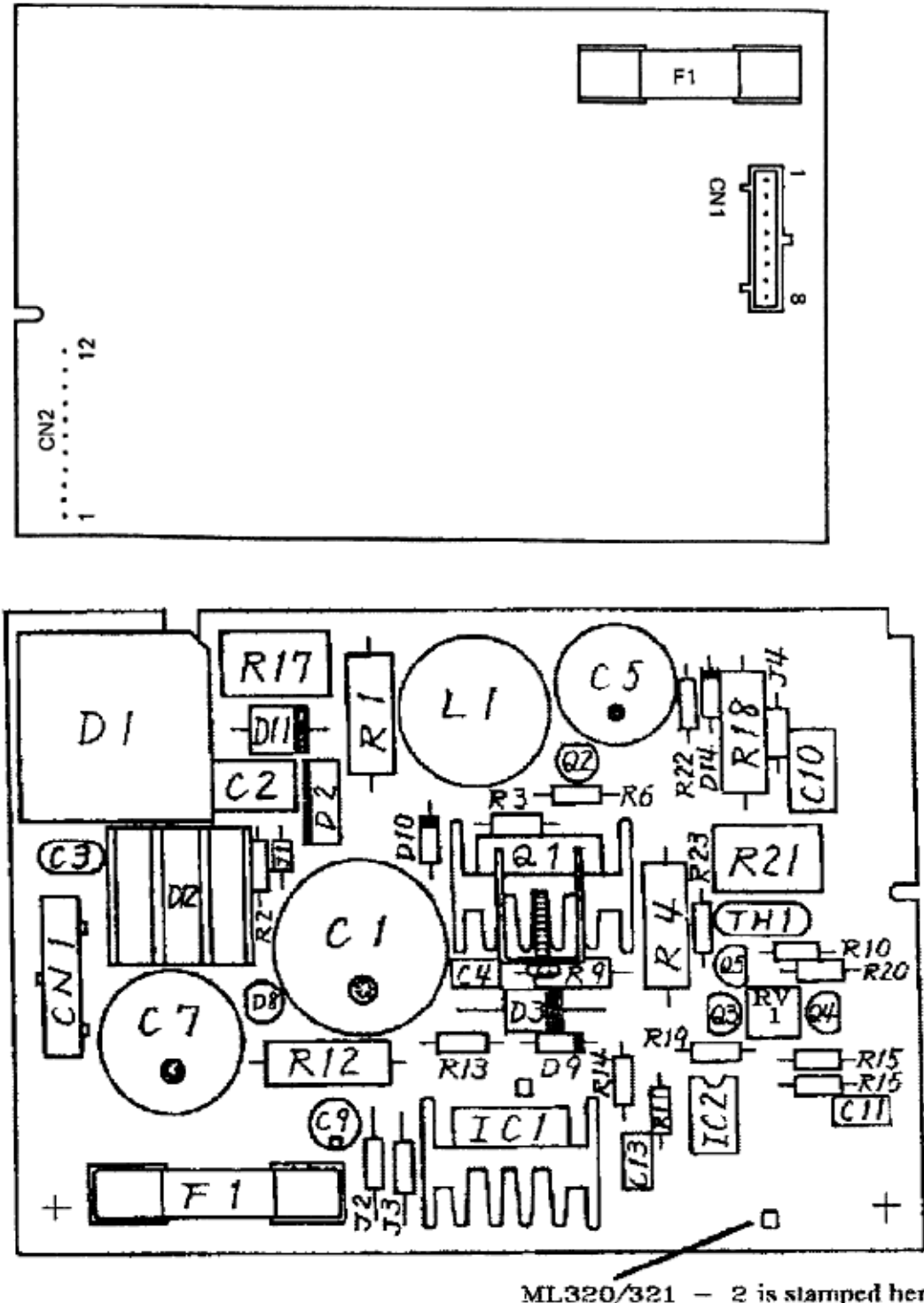

ML320/321 - 2 is slamped here ML390/391 - Blank

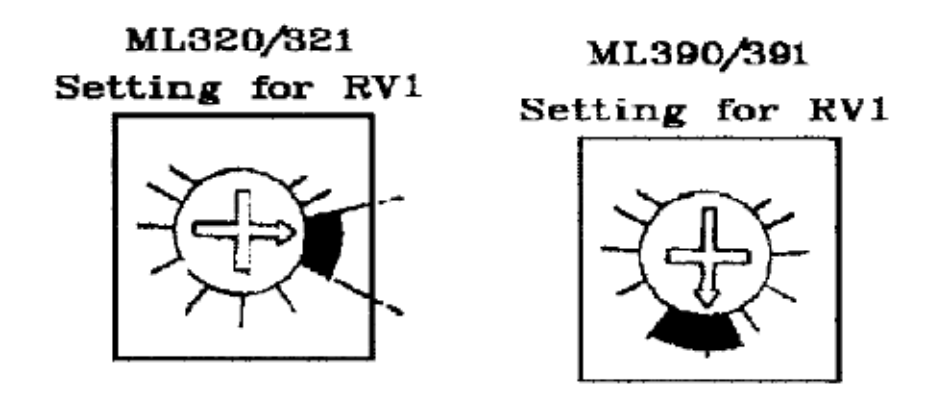

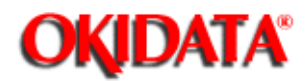

# Service Guide ML390/391

Chapter A Board Diagrams

## A.2.04 Power Supply (SUII) - Rev C and "Plus" Printers

#### Function

This board converts and regulates the AC voltage input to DC voltage and supplies the DC voltage to the control board.

#### Firmware

NONE

## Fuses

F1 2.0 amp / 250 VAC

## Jumpers

NONE

#### Sensors

NONE

#### Switches

NONE

#### **Test Points**

CN2: Pin 1 + 40 vdc

CN2: Pin 6 + 5 vdc

CN2: Pin 8 + 8 vdc

#### Notes

CN1 connection from Transformer

CN2 connection to Power Interconnect Module

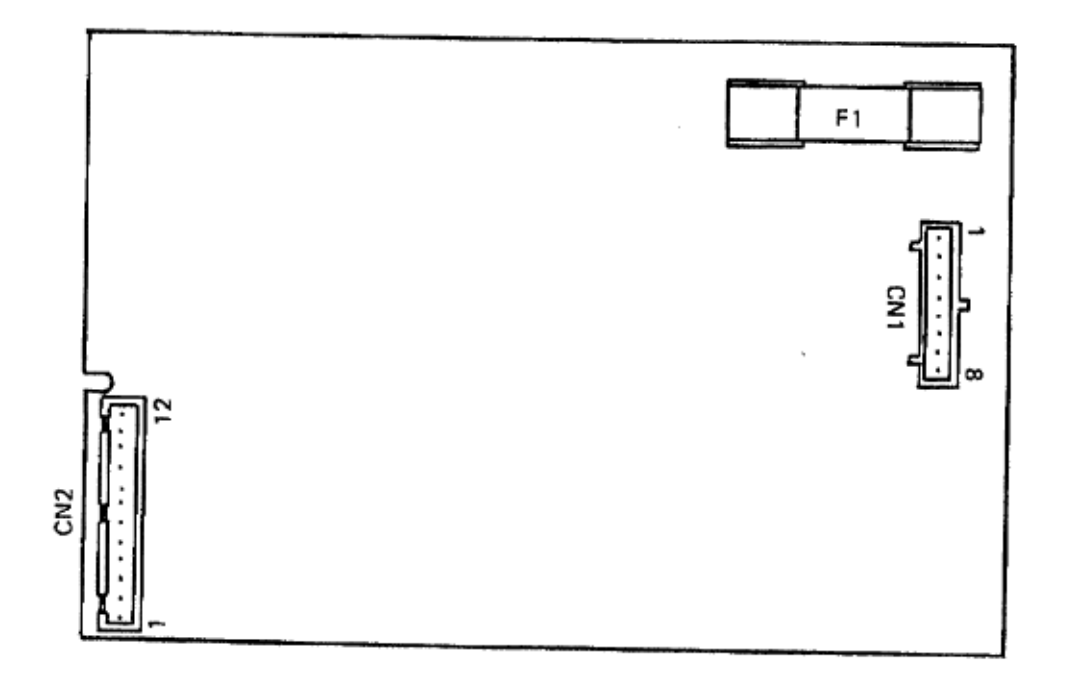

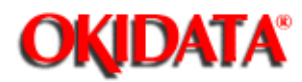

# Service Guide ML390/391

Chapter A Board Diagrams

#### A.2.05 Filter Assembly

#### Function

This assembly filters out AC line noise. Its fuse will open when a fault occurs in the printhead drive circuit, the space motor drive circuit, or any of their peripheral circuits. This prevents component failure.

#### Firmware

NONE

## Fuses

F1 (also known as the AC fuse)

5 amp (250 V)

Jumpers

NONE

Sensors

NONE

Switches

Power ON/OFF

**Test Points** 

NONE

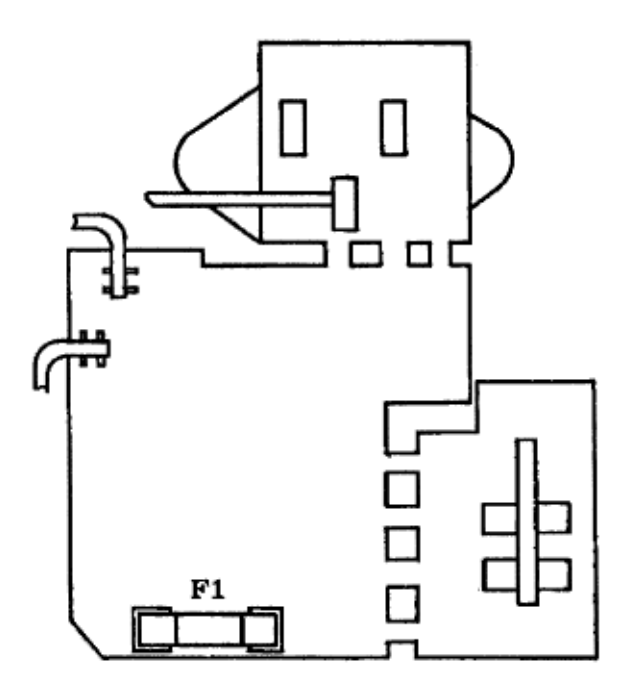

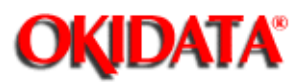

# Service Guide ML390/391

Chapter A Board Diagrams

#### A.2.06 Operator Panel (LXSP) - Microline 390/391

#### Function

The operator panel is the interface between the operator and the printer.

#### Firmware

NONE

Fuses

NONE

Jumpers

NONE

Sensors

NONE

#### Switches

Refer to diagram

#### **Test Points**

NONE

LXSP printed circuit board

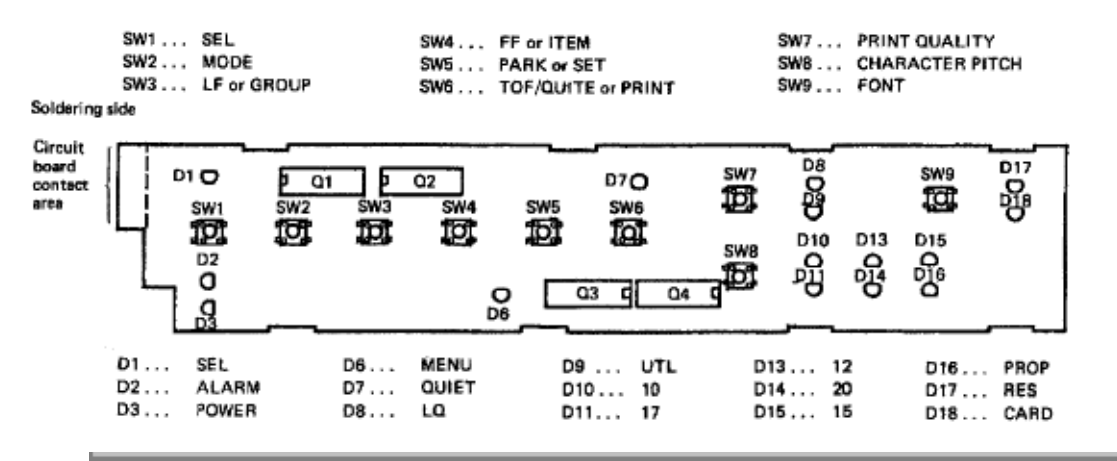

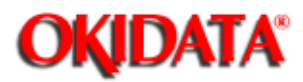

# Service Guide ML390/391

Chapter A Board Diagrams

## A.2.07 Operator Panel (LXSP-5) - Microline 390/391-Plus

#### Function

The operator panel is the interface between the operator and the printer.

Firmware

NONE

Fuses

NONE

Jumpers

NONE

Sensors

NONE

#### Switches

Refer to diagram

#### **Test Points**

NONE

**LXSP** printed circuit board

| SW1 . SEL<br>SW2 MODE or EXIT<br>SW3 LINE FEED or GROUP<br>Soldering Side |                                | DUP S                           | SW4 FORM FEED or ITEM<br>SW5 PAPER PARK or SET<br>SW5 TOF/QUITE or PRINT |                                     |                                       |                            | SW7 FONT<br>SW8 CHARACTER PITCH<br>SW9 PRINT QUALITY |                          |                           |                   |
|---------------------------------------------------------------------------|--------------------------------|---------------------------------|--------------------------------------------------------------------------|-------------------------------------|---------------------------------------|----------------------------|------------------------------------------------------|--------------------------|---------------------------|-------------------|
| Circuit<br>board<br>contact<br>area                                       |                                | 3W3                             | sw#<br>B<br>Pe                                                           | sws<br>E                            | D7<br>SW6<br>III<br>I C /             | 5W7<br>5W8<br>5            | දුංදු සංස                                            |                          |                           | D/7<br>D/8<br>D/8 |
|                                                                           | D1 SEL<br>D2 ALARM<br>D3 POWER | D6 MENI,<br>D7 QUIEI<br>D8 COUR | )<br>F<br>IER                                                            | D9 HI<br>D10 10<br>D11 17<br>D12 RC | ELVETTE<br>)<br>)<br>)<br>)<br>)<br>) | D13 12<br>D14 20<br>D15 19 | 2                                                    | D16<br>D17<br>D18<br>D19 | PROP<br>LQ<br>UTL<br>ORAT | OR                |

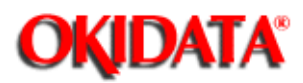

# Service Guide ML390/391

Chapter A Board Diagrams

## A.2.08 Interconnect Board (SRBS)

#### Function

This board is the connection between the font card, the control board, and the space motor.

Firmware

NONE

Fuses

NONE

Jumpers

NONE

Sensors

NONE

Switches

NONE

**Test Points** 

NONE

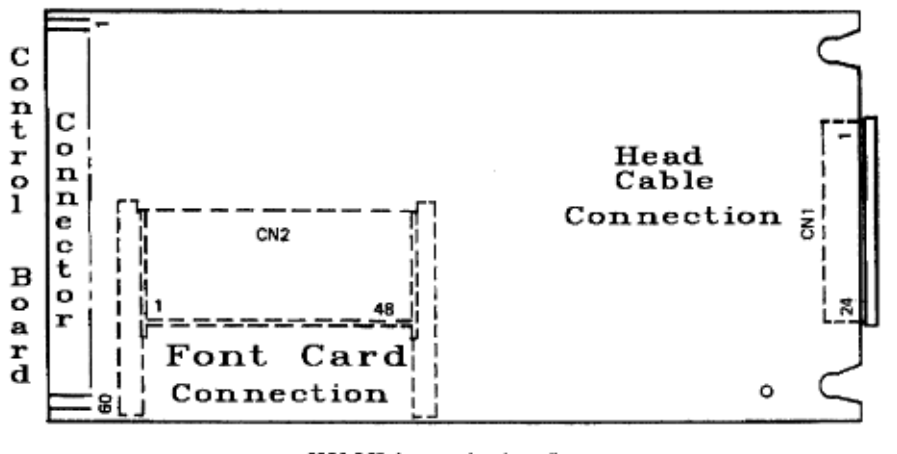

SRBS-PCB (connection board)

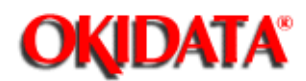

# Service Guide ML390/391

Chapter A Board Diagrams

## A.2.09 RS232-C Serial Interface (LXHI)

#### Function

This board permits the serial transport of data to and from the printer. It is capable of transferring data at speeds up to 19.2 K Baud. Interface parameters (such as baud rate and word length) are selected through the printer menu.

#### Firmware

ROM

Version 1 Q8: 1 megabyte ROM. Contains the serial interface control program.

Version 2 None

RAM

Versions 1 and 2 8 kilobytes, Static RAM Receive Buffer

Processor

Version 1 Q3 M80C31F

Version 2 Q3 M80C51F

Fuses

NONE

Jumpers

Version 1 SP1 Side A Q8 has ROM installed

Version 2 SP1 Side B CPU Masked ROM is utilized

Sensors

NONE

Switches

NONE

Test Points

NONE

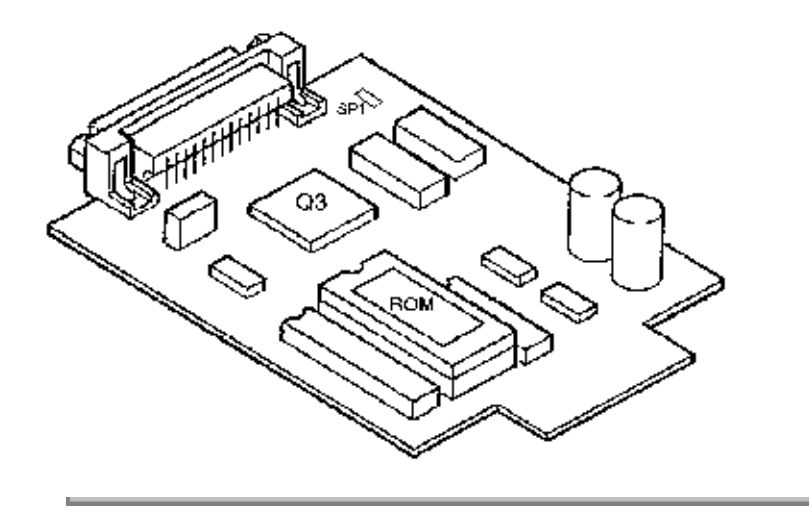

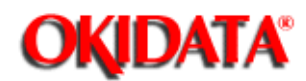

# Service Guide ML390/391

**Chapter B Illustrated Parts Listing** 

#### **B.1 ILLUSTRATED PARTS LISTING**

#### **B.1.01 General Information**

This appendix will assist you in identifying the assemblies and parts of the printers. Once you have used Section Four (Failure Analysis) to find a defective part, you can locate the part number in this section. This appendix is cross-referenced to Section Three (Maintenance) to assist you in servicing the printers.

The format for this appendix is a series of tables with diagrams. The table contains the item reference number, the Okidata and Oki-Japan (Oki-J) part numbers, the part description, a comments section, and the disassembly procedure. Items with the comment RSPL (Recommended Spare Parts List), Consumable, or Option are available from Okidata. Items without these comments are usually not stocked. Also note that some items are only available as assemblies. Every effort has been made to clearly indicate which items are in assemblies and which are not.

N/A will appear where a part number is not available.

Please read the Definition of Terms in the following section carefully. It is important that you understand the different types of classifications and their availability.

Please refer to the following resources for current part numbers and pricing.

· Okidata's Bulletin Board (Okilink II) contains current part numbers, prices, and recommended stocking levels for each item listed as a recommended spare part. For instructions on accessing Okilink II, refer to the Service Center Reference Guide.

· Okidata's Faxable Facts is an automated fax document retrieval system. Part numbers and pricing are available through Faxable Facts. For instructions on accessing Faxable Facts, refer to the Service Center Reference Guide.

 Okidatas Technical Information Group is a telephone support line reserved for Authorized Dealers. Part numbers and pricing are available through Technical Information. For instructions on accessing Technical Information, refer to the Service Center Reference Guide.

#### REMEMBER

Current part numbers, recommended stocking levels, and pricing information are available through Okilink II, Faxable Facts, and Technical Information. Refer to the Service Center Reference Guide for information on accessing these resources.

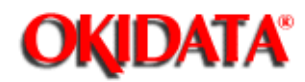

**Chapter B Illustrated Parts Listing** 

#### **B.1.02 Definitions of Terms**

#### RSPL

Okidata recommends that this part/assembly be on hand for servicing.

#### Consumable

A consumable is a supply item which has a specified life and needs to be replaced periodically. It is purchased and installed by the end user. Okidata machines are designed to work *exclusively* with Okidata consumables. By using genuine Okidata consumable products, the investment made in the equipment will be protected.

#### Option

An option is a part/assembly which is added to a product and expands the products functionality. An option may or may not be installed by the end-user. Instructions for installation accompany each option.

#### **Option RSPL**

Okidata recommends that this part/assembly be on hand for servicing installed options.

#### Document

A document is a printed item which supports the service and marketing of a product. Various documents are available from Okidata.

#### Blank

Okidata does not recommend stocking this item. This item should be purchased on an **As Required Basis** *only*. The availability of this item is NOT guaranteed by Okidata.

#### 390

This part is found ONLY in the Microline 390 printer.

#### 391

This part is found ONLY in the Microline 391 printer.

#### 390 +

This part is found ONLY in the Microline 390-Plus printer.

#### 391 +

This part is found ONLY in the Microline 391-Plus printer.

#### Both

This part is found in both the Microline 390 and 391 printers.

#### Both +

This part is found in both the Microline 390 and 391-Plus printers.

#### Both 90

This part is found in both the Microline 390 and Microline 390-Plus printers.

## Both 91

This part is found in both the Microline 391 and Microline 391-Plus printers.

All

This part is found in the Microline 390, Microline 391, Microline 390-Plus, and Microline 391-Plus printers.

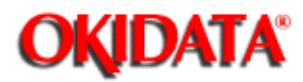

# Service Guide ML390/391

**Chapter B Illustrated Parts Listing** 

#### B.1.03 Compatibility - Microline 390/391 vs. Microline 390/391-Plus

The differences between the Microline 390/391 and Microline 390/391-Plus printers are listed below.

#### Hardware Differences

- · Operator Panel
- · Operator Board
- · Character Generator Programmable Read Only Memory (CGROM)
- · Programmable Read Only Memory (PROM)
- · Middle Cover

#### **Operational Differences**

· "Plus" printers have more resident fonts.

• In the "Plus" printers, data in the receive buffer is printed upon receipt, without having to wait for a line terminator character (CR/LF or FF).

• In the "Plus" printers, the DC1/DC3 Acknowledge/Ignore, Receive Buffer Size, and RESET inhibit can be controlled through the printers Menu.

#### **Serial Number Revision Levels**

#### Microline 390/391

Α

Rev A units are original production units. An interconnect module connects the power supply board to the main control board.

#### В

Rev B units are retrofitted to include a modified interconnect module, which prevents corrosion.

С

These units have a cable connection between the power supply board and the main control board. The cable connection wire replaces the interconnect module.

#### Microline 390/391-Plus

Revision levels do NOT apply to the "Plus" printers.

NOTE:

Please refer to the parts lists for parts differentiation. Please be sure of the parts you need before ordering to avoid confusion and incorrect parts orders.

#### **Printer Serial Number Identification**

There are three serial number revision levels for the printers. Hardware differences exist between levels. To identify the revision level of a printer, record the serial number from the back of the printer. Refer to the following to decode the serial number.

Example Printer Serial Number: 401A0154693

Date Code 401 (4 = year. 01 = month)

Revision A

Serial Number 0154693

**Compatibility Chart** 

| Item                              | Okidata<br>P/N | Purpose /<br>Function of<br>Item | Printer<br>Serial<br>Number<br>Revision<br>Level |              |              |          |      |
|-----------------------------------|----------------|----------------------------------|--------------------------------------------------|--------------|--------------|----------|------|
|                                   |                |                                  | 390/391<br>A                                     | 390/391<br>B | 390/391<br>C | 390<br>+ | 391+ |
| Main<br>Control<br>Board          |                |                                  |                                                  |              |              |          |      |
| SKRA<br>Board                     | 55045401       | Main Control<br>Board            | Yes                                              | Yes          | No           | No       | No   |
| SKRB<br>Board                     | 55038702       | Main Control<br>Board            | Yes                                              | Yes          | No           | No       | No   |
| SKRA-3<br>Board                   | 55045403       | Main Control<br>Board            | Yes                                              | Yes          | Yes          | Yes      | Yes  |
| Power<br>Supply<br>Board          |                |                                  |                                                  |              |              |          |      |
| PAII<br>Board                     | 55038801       | Power Supply<br>Board            | Yes                                              | Yes          | No           | No       | No   |
| SUII<br>Board                     | 55047401       | Power Supply<br>Board            | Yes                                              | Yes          | Yes          | Yes      | Yes  |
| Operator<br>Panel<br>Assembl<br>y |                |                                  |                                                  |              |              |          |      |

| Panel:<br>Operator<br>Assembly | 50069601 | Operator Panel<br>Assembly<br>(390/391)            | Yes | Yes | Yes | No  | No  |
|--------------------------------|----------|----------------------------------------------------|-----|-----|-----|-----|-----|
| Panel:<br>Operator<br>Assembly | 50069610 | Operator Panel<br>Assembly<br>(390/391-Plus)       | No  | No  | No  | Yes | Yes |
| PCB:<br>LXSP                   | 55045601 | Operator Panel<br>Board<br>(390/391)               | Yes | Yes | Yes | No  | No  |
| PCB:<br>LXSP-5                 | 55038605 | Operator Panel<br>Board<br>(390/391-Plus)          | No  | No  | No  | Yes | Yes |
| Transfor<br>mer                |          |                                                    |     |     |     |     |     |
| 120 Volt<br>XFRMR              | 56407201 | Transformer<br>(390 and<br>390-Plus)               | Yes | Yes | Yes | Yes | Yes |
| 120 Volt<br>XFRMR              | 56407202 | Transformer<br>(391 and<br>391-Plus)               | Yes | Yes | Yes | Yes | Yes |
| 220 Volt<br>XFRMR              | 56407801 | Transformer<br>(390 and<br>390-Plus)               | Yes | Yes | Yes | Yes | No  |
| 220 Volt<br>XFRMR              | 56407802 | Transformer<br>(391 and<br>391-Plus)               | Yes | Yes | Yes | No  | Yes |
| Intercon<br>nect<br>Module     |          |                                                    |     |     |     |     |     |
| Interconn<br>ect<br>Module     | 55328301 | Connects<br>power supply<br>board to main<br>board | Yes | Yes | No  | No  | No  |
| Cable                          |          |                                                    |     |     |     |     |     |

| Cable          | 56616802 | Connects<br>power supply<br>board to main<br>board | No  | No  | Yes | Yes | Yes |
|----------------|----------|----------------------------------------------------|-----|-----|-----|-----|-----|
| Cable<br>Guide |          |                                                    |     |     |     |     |     |
| Cable<br>Guide | 51003801 | Holds cable in place                               | No  | No  | Yes | Yes | Yes |
| Covers         |          |                                                    |     |     |     |     |     |
| Cover          | 53488301 | Middle Cover<br>(390)                              | Yes | Yes | Yes | No  | No  |
| Cover          | 53488401 | Middle Cover<br>(391)                              | Yes | Yes | Yes | No  | No  |
| Cover          | 53488316 | Middle Cover<br>(390-Plus)                         | No  | No  | No  | Yes | No  |
| Cover          | 53488422 | Middle Cover<br>(391-Plus)                         | No  | No  | No  | No  | Yes |
| Chassis        |          |                                                    |     |     |     |     |     |
| Chassis        | 50061101 | Chassis: Main<br>(390 and<br>390-Plus)             | Yes | Yes | Yes | Yes | No  |
| Chassis        | 50061201 | Chassis: Main<br>(391 and<br>391-Plus)             | Yes | Yes | Yes | No  | Yes |

i.

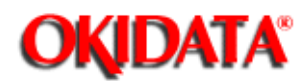

# Service Guide ML390/391

**Chapter B Illustrated Parts Listing** 

#### **B.1.04 Parts Ordering Information**

#### **General Information**

All authorized Okidata Dealers may order spare parts and consumables for Okidata products. Orders are placed through Okidata's Logistics Department.

When a technician has successfully completed a product certification course and the Dealer has become service authorized, an information package will be provided to the Dealer. The Okidata Service Center Reference Guide outlines the following.

- · Responsibilities of Okidata Service Centers
- · Spare parts and consumables information
- · Procedures for warranty repairs
- · Product training, certification, and authorization
- · Product support information
- · Okidata depot information and services
- Third party service information
- · Information about Okidata's Customer Information Center
- · Okidata service and support telephone numbers.

The Service Center Reference Guide contains detailed procedures to follow when ordering parts. Please *read, understand,* and *follow* these procedures. Service authorization for a specific product *must* be obtained before a Dealer can submit warranty claims.

Questions regarding the Service Center Reference Guide should be directed to Okidata Dealer Service.

#### **Placing a Parts Order**

Please refer to the Service Center Reference Guide for details on ordering parts.

The following information MUST be available *before* an order is placed.

- · Okidata Dealer Authorization Number
- Purchase Order number
- · Serial Number / Revision Level of the printer(s)
- · Okidata Part Number(s)

Use this Appendix, Okilink II, Faxable Facts, or Technical Information to find the correct part number. Refer to the Service Center Reference Guide for information on contacting Okidata.

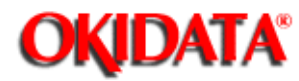

# Service Guide ML390/391

**Chapter B Illustrated Parts Listing** 

## **B.2 CHARTS**

-

Below is an index to the illustrated parts breakdown charts.

| Description                              | Section        |
|------------------------------------------|----------------|
| Covers                                   | <u>B.2.01 </u> |
| Electrical Components - Rev A and B      | <u>B.2.02</u>  |
| Electrical Components - Rev C            | <u>B.2.03</u>  |
| Printer Mechanism - Rev A and B (1 of 2) | <u>B.2.04</u>  |
| Printer Mechanism - Rev A and B (2 of 2) | <u>B.2.05</u>  |
| Printer Mechanism - Rev C (1 of 2)       | <u>B.2.06</u>  |
| Printer Mechanism - Rev C (2 of 2)       | <u>B.2.07</u>  |
| Operator Panel Assembly                  | <u>B.2.08</u>  |
| Carriage Assembly                        | <u>B.2.09</u>  |
| Tractor Assembly                         | <u>B.2.10 </u> |
| Options                                  | <u>B.2.11 </u> |
| Consumables                              | <u>B.2.12</u>  |
| Packaging                                | <u>B.2.13</u>  |
| Documentation                            | <u>B.2.14</u>  |

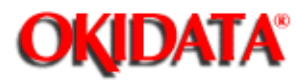

# Service Guide ML390/391 **Chapter B Illustrated Parts Listing**

## B.2.01 Covers

Part numbers are subject to change. Refer to Section B.1.01 for finding current information.

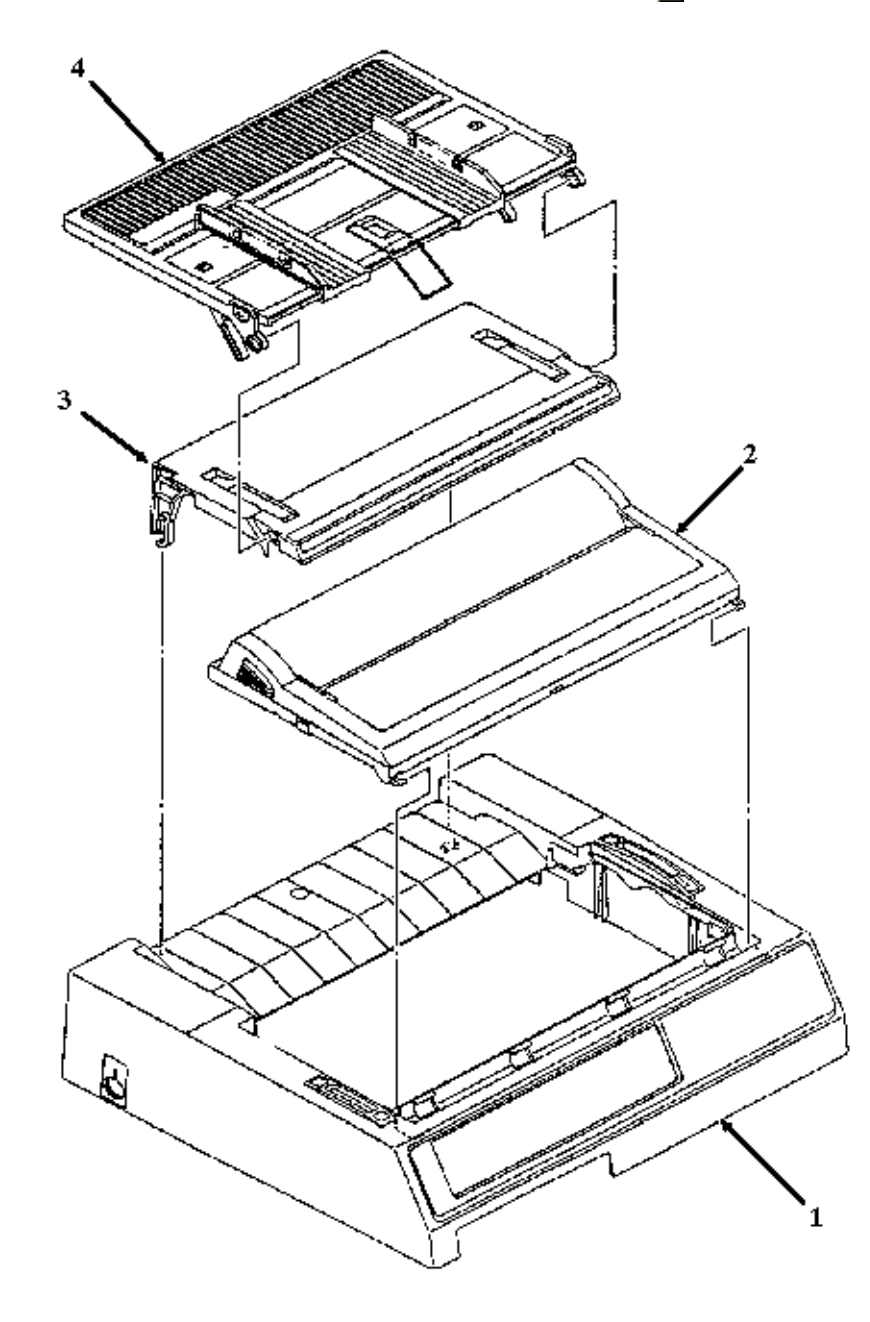

| Item | Okidata P/N<br>Oki-J P/N    | Description                       | Product | Comment<br>s <u>Refer</u><br>to B.1.02 | Disasse<br>mbly<br>Procedur<br>e | Serial<br>No.<br>Rev.<br>Letter |
|------|-----------------------------|-----------------------------------|---------|----------------------------------------|----------------------------------|---------------------------------|
| 1    | 53488301<br>1PP4016-6557P1  | Cover: Middle<br>(ML390)          | 390     | RSPL                                   | 3.2.04                           | ABC                             |
| 1    | 53488316<br>1PP4016-6557P16 | Cover: Middle<br>(ML390+)         | 390+    | RSPL                                   | 3.2.04                           | ABC                             |
| 1    | 53488401<br>1PP4016-6558P1  | Cover: Middle<br>(ML391)          | 391     | RSPL                                   | 3.2.04                           | ABC                             |
| 1    | 53488422<br>1PP4016-6558P22 | Cover: Middle<br>(ML391+)         | 391+    | RSPL                                   | 3.2.04                           | ABC                             |
| 2    | 50060701<br>2PA4016-6559G1  | Cover:<br>Access<br>(Assembly)    | Both 90 | RSPL                                   | <u>3.2.04</u>                    | ABC                             |
| 2    | 50060801<br>2PA4016-6560G1  | Cover:<br>Access<br>(Assembly)    | Both 91 | RSPL                                   | <u>3.2.04</u>                    | ABC                             |
| 3    | 53488501<br>1PP4016-6567P1  | Frame: Rear<br>Cover              | Both 90 | RSPL                                   | 3.2.04                           | ABC                             |
| 3    | 53488601<br>1PP4016-6568P1  | Frame: Rear<br>Cover              | Both 91 | RSPL                                   | 3.2.04                           | ABC                             |
| 4    | 50060901<br>1PA4016-6569G1  | Separator:<br>Sheet<br>(Assembly) | Both 90 | RSPL                                   | <u>3.2.04</u>                    | ABC                             |
| 4    | 50061001<br>1PA4016-6570G1  | Separator:<br>Sheet<br>(Assembly) | Both 91 | RSPL                                   | 3.2.04                           | ABC                             |

14

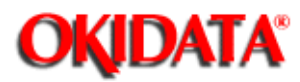

Service Guide ML390/391

**Chapter B Illustrated Parts Listing** 

## B.2.02 Electrical Components - Rev A and B

Part numbers are subject to change. Refer to Section B.1.01 for finding current information.

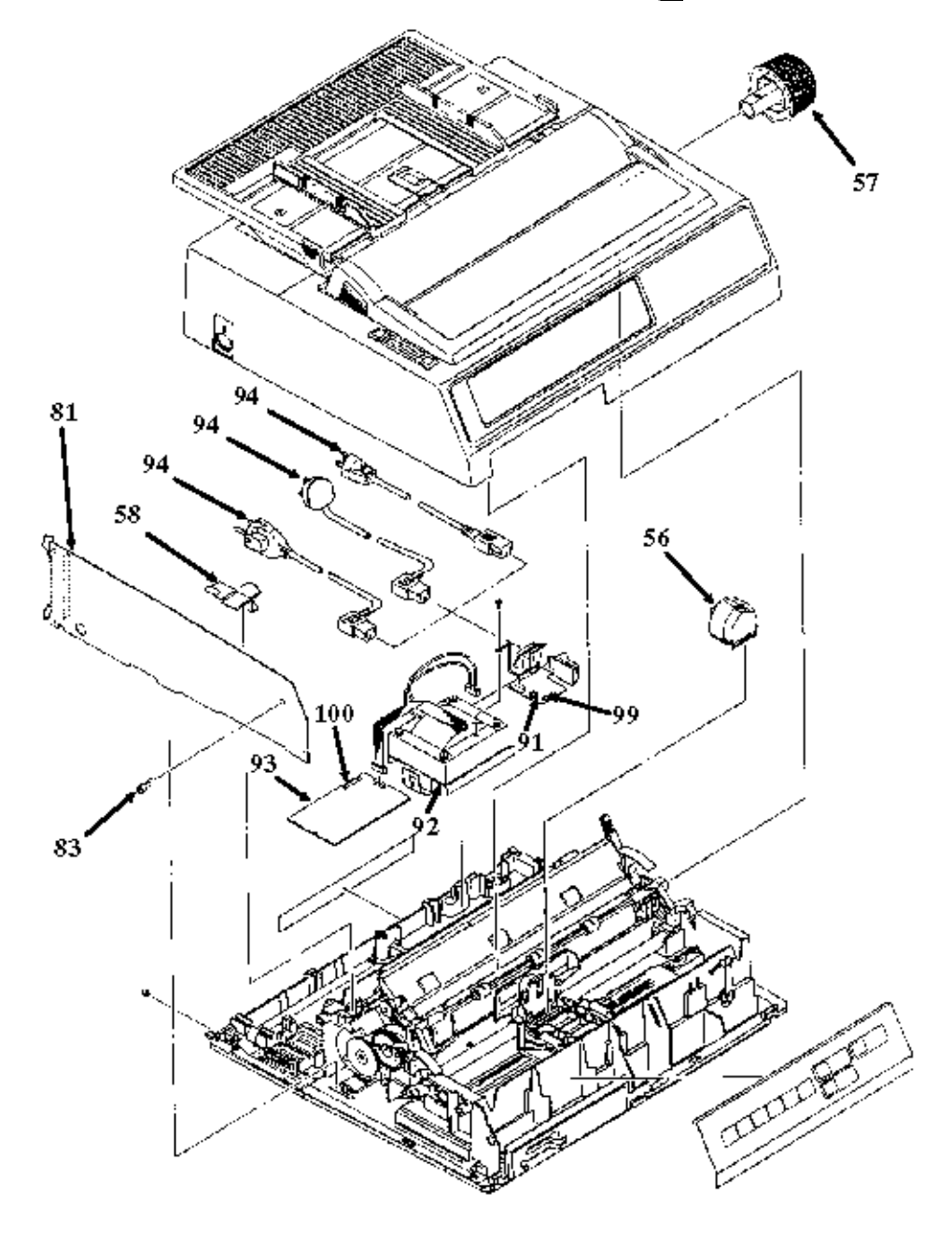

| Item | Okidata P/N<br>Oki-J P/N         | Description                            | Product | Comment<br>s Refer to<br>B.1.02 | Disasse<br>mbly<br>Procedur<br>e | Serial<br>No.<br>Rev.<br>Letter |
|------|----------------------------------|----------------------------------------|---------|---------------------------------|----------------------------------|---------------------------------|
| 94   | 56609701<br>3YS4011-1315P1       | Cord: AC 120<br>V                      | All     | RSPL                            | 3.2.01                           | ABC                             |
| 94   | 56610801<br>3YS4011-1052P1       | Cord: AC (220<br>V) (ML Series)        | All     | Option<br>RSPL                  | <u>3.2.01 </u>                   | ABC                             |
| 94   | 56616501<br>3YS4011-1292P1       | Cord: AC<br>240V                       | All     | Option                          | <u>3.2.01 </u>                   | ABC                             |
| 94   | 56624101<br>3YS4011-1265P1       | Cord: AC 220<br>V (ML) Right<br>Angle  | All     | Option                          | <u>3.2.01</u>                    | АВС                             |
| 56   | 50062201<br>4YA4023-2011G1       | Printhead:<br>(Assembly)               | All     | RSPL                            | <u>3.2.03 </u>                   | ABC                             |
| 57   | 51901101<br>3PP4025-2871P1       | Knob: Platen                           | All     | RSPL                            | <u>3.2.04 </u>                   | ABC                             |
| 58   | 50704301<br>3PA4025-2896P1       | Clamp: PCB                             | All     | RSPL                            | 3.2.06 🔝                         | ABC                             |
| 81   | 55045403<br>4YA4021-1052G10<br>3 | PCB: SKRA-3<br>w/o ROM (Cntl<br>Board) | All     | RSPL                            | <u>3.2.06</u>                    | ABC                             |
| 83   | 50605501<br>4PP4025-2870P1       | Lock: Board<br>Screw                   | All     | RSPL                            | <u>3.2.06 </u>                   | ABC                             |
| 92   | 56407201<br>4YB4056-8300P1       | Transformer:<br>120 V                  | Both 90 | RSPL                            | 3.2.08 🔝                         | ABC                             |
| 92   | 56407202<br>4YB4056-8300P2       | Transformer:<br>120 V                  | Both 91 | RSPL                            | <u>3.2.08</u>                    | ABC                             |
| 92   | 56407801<br>4YB4056-8348P1       | Transformer:<br>220/240 V              | Both 90 | Option<br>RSPL                  | 3.2.08                           | ABC                             |
| 92   | 56407802<br>4YB4056-8348P2       | Transformer:<br>220/240 V              | Both 91 | Option<br>RSPL                  | 3.2.08                           | ABC                             |
| 91   | 55503101<br>4YX4056-3477G1       | Filter:<br>(Assembly) AC<br>120V       | All     | RSPL                            | 3.2.09                           | ABC                             |
| 91   | 55503102<br>4YX4056-3477G2       | Filter: 220/240<br>V (Assembly)        | All     | Option                          | 3.2.09                           | ABC                             |
| 93   | 55047401<br>3YU5057-3311G1       | PCB: SUII<br>(Power Supply)            | All     | RSPL                            | 3.2.10                           | ABC                             |

| 93 | 55047406<br>3YU5057-3311G6 | PCB: SUII-6<br>(220/24V) (Pwr<br>Supp) |             | Option         | <u>3.2.10</u> | ABC |
|----|----------------------------|----------------------------------------|-------------|----------------|---------------|-----|
|    | 55923901                   | IC: CU<br>EEPROM<br>MSM16811RS-<br>NW  | 391<br>390+ | RSPL           | <u>3.2.06</u> |     |
|    | 55938101<br>816A8003M001   | IC: CU<br>EEPROM<br>ER59256            | 390<br>391+ | RSPL           | <u>3.2.06</u> |     |
|    | 56302001<br>540A2052M2502  | Fuse: 5A<br>Glass MGC-5<br>(Toyo)      | Both        | Option<br>RSPL |               |     |
|    | 56302101<br>540A2065N2202  | Fuse: Glass 2<br>amp 250V              | Both        | Option         |               | ABC |
|    | 56302601<br>540A2044S2322  | Fuse: 3.15<br>Amp                      | Both        | Option<br>RSPL |               |     |
|    | 56304602<br>FP-21107-2     | Fuse: 2 Amp<br>250 V                   | Both+       | RSPL           |               |     |
|    | 56304603<br>FP-21107-3     | Fuse: 5 Amp<br>250 V                   | Both+       | RSPL           |               |     |
|    | 56304702<br>FP-21108-2     | Fuse: 2 Amp<br>250 V                   | Both+       | Option<br>RSPL |               |     |

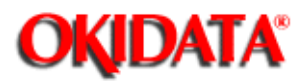

Service Guide ML390/391

**Chapter B Illustrated Parts Listing** 

## B.2.03 Electrical Components - Rev C

Part numbers are subject to change. Refer to Section B.1.01 for finding current information.

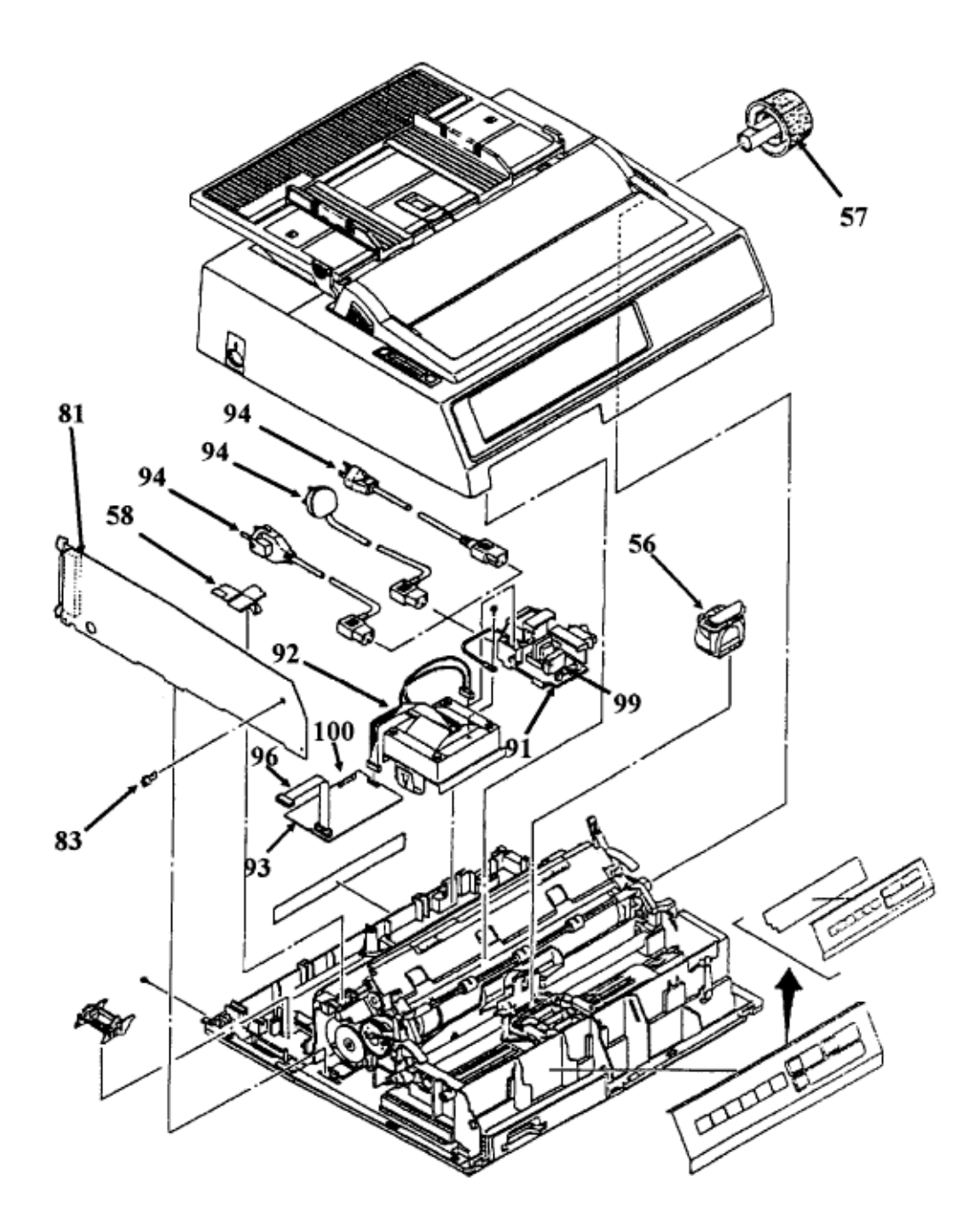

| lt<br>e<br>m | Okidata P/N Oki-J<br>P/N   | Description       | Produc<br>t | Comment<br>s Refer to<br>B.1.02 | Disassembl<br>y<br>Procedure | Serial No.<br>Rev.<br>Letter |
|--------------|----------------------------|-------------------|-------------|---------------------------------|------------------------------|------------------------------|
| 94           | 56609701<br>3YS4011-1315P1 | Cord: AC 120<br>V | All         | RSPL                            | <u>3.2.01</u>                | ABC                          |

| 94 | 56610801<br>3YS4011-1052P1       | Cord: AC (220<br>V) (ML Series)        | All         | Option<br>RSPL | 3.2.01         | ABC |
|----|----------------------------------|----------------------------------------|-------------|----------------|----------------|-----|
| 94 | 56616501<br>3YS4011-1292P1       | Cord: AC 240V                          | All         | Option         | 3.2.01         | ABC |
| 94 | 56624101<br>3YS4011-1265P1       | Cord: AC 220<br>V (ML) Right<br>Angle  | All         | Option         | <u>3.2.01 </u> | ABC |
| 56 | 50062201<br>4YA4023-2011G1       | Printhead:<br>(Assembly)               | All         | RSPL           | <u>3.2.03</u>  | ABC |
| 57 | 51901101<br>3PP4025-2871P1       | Knob: Platen                           | All         | RSPL           | 3.2.04         | ABC |
| 58 | 50704301<br>3PA4025-2896P1       | Clamp: PCB                             | All         | RSPL           | 3.2.06         | ABC |
| 81 | 55045403<br>4YA4021-1052G1<br>03 | PCB: SKRA-3<br>w/o ROM (Cntl<br>Board) | All         | RSPL           | <u>3.2.06</u>  | ABC |
| 83 | 50605501<br>4PP4025-2870P1       | Lock: Board<br>Screw                   | All         | RSPL           | <u>3.2.06</u>  | ABC |
| 92 | 56407201<br>4YB4056-8300P1       | Transformer:<br>120 V                  | Both<br>90  | RSPL           | 3.2.08         | ABC |
| 92 | 56407202<br>4YB4056-8300P2       | Transformer:<br>120 V                  | Both<br>91  | RSPL           | 3.2.08         | ABC |
| 92 | 56407801<br>4YB4056-8348P1       | Transformer:<br>220/240 V              | Both<br>90  | Option<br>RSPL | 3.2.08         | ABC |
| 92 | 56407802<br>4YB4056-8348P2       | Transformer:<br>220/240 V              | Both<br>91  | Option<br>RSPL | 3.2.08         | ABC |
| 91 | 55503101<br>4YX4056-3477G1       | Filter:<br>(Assembly) AC<br>120V       | All         | RSPL           | <u>3.2.09 </u> | ABC |
| 91 | 55503102<br>4YX4056-3477G2       | Filter: 220/240<br>V (Assembly)        | All         | Option         | 3.2.09         | ABC |
| 93 | 55047401<br>3YU5057-3311G1       | PCB: SUII<br>(Power Supply)            | All         | RSPL           | <u>3.2.10 </u> | ABC |
| 93 | 55047406<br>3YU5057-3311G6       | PCB: SUII-6<br>(220/24V) (Pwr<br>Supp) |             | Option         | <u>3.2.10 </u> | ABC |
|    | 55923901                         | IC: CU<br>EEPROM<br>MSM16811RS-<br>NW  | 391<br>390+ | RSPL           | 3.2.06         |     |

| 55938101<br>816A8003M001  | IC: CU<br>EEPROM<br>ER59256       | 390<br>391+ | RSPL           | <u>3.2.06 </u> |     |
|---------------------------|-----------------------------------|-------------|----------------|----------------|-----|
| 56302001<br>540A2052M2502 | Fuse: 5A<br>Glass MGC-5<br>(Toyo) | Both        | Option<br>RSPL |                |     |
| 56302101<br>540A2065N2202 | Fuse: Glass 2<br>amp 250V         | Both        | Option         |                | ABC |
| 56302601<br>540A2044S2322 | Fuse: 3.15<br>Amp                 | Both        | Option<br>RSPL |                |     |
| 56304602<br>FP-21107-2    | Fuse: 2 Amp<br>250 V              | Both+       | RSPL           |                |     |
| 56304603<br>FP-21107-3    | Fuse: 5 Amp<br>250 V              | Both+       | RSPL           |                |     |
| 56304702<br>FP-21108-2    | Fuse: 2 Amp<br>250 V              | Both+       | Option<br>RSPL |                |     |

-

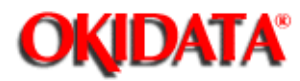

Service Guide ML390/391 Chapter B Illustrated Parts Listing

## B.2.04 Printer Mechanism - Rev A and B (1 of 2)

Part numbers are subject to change. Refer to Section B.1.01 for finding current information.

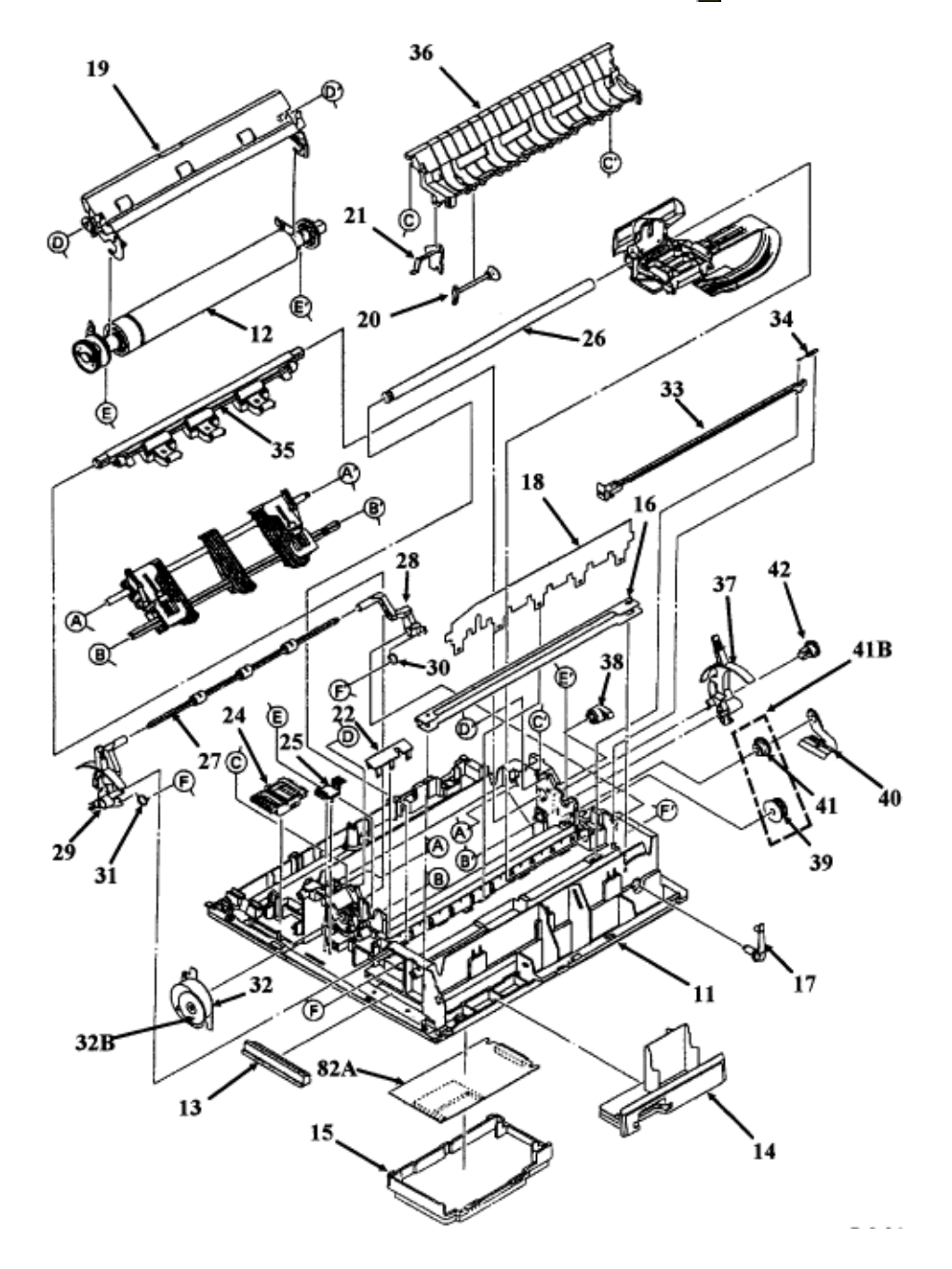

| Item | Okidata P/N<br>Oki-J P/N     | Description                            | Product | Comment<br>s Refer to<br>B.1.02 | Disassembly<br>Procedure | Serial No.<br>Rev.<br>Letter |
|------|------------------------------|----------------------------------------|---------|---------------------------------|--------------------------|------------------------------|
| 94   | 56609701<br>3YS4011-1315P1   | Cord: AC 120 V                         | All     | RSPL                            | 3.2.01                   | ABC                          |
| 94   | 56610801<br>3YS4011-1052P1   | Cord: AC (220<br>V) (ML Series)        | All     | Option<br>RSPL                  | 3.2.01                   | ABC                          |
| 94   | 56616501<br>3YS4011-1292P1   | Cord: AC 240 V                         | All     | Option                          | 3.2.01                   | ABC                          |
| 94   | 56624101<br>3YS4011-1265P1   | Cord: AC 220 V<br>(ML) Right Angle     | All     | Option                          | 3.2.01                   | ABC                          |
| 56   | 50062201<br>4YA4023-2011G1   | Printhead:<br>(Assembly)               | All     | RSPL                            | 3.2.03                   | ABC                          |
| 57   | 51901101<br>3PP4025-2871P1   | Knob: Platen                           | All     | RSPL                            | 3.2.04                   | АВС                          |
| 58   | 50704301<br>3PA4025-2896P1   | Clamp: PCB                             | All     | RSPL                            | 3.2.06                   | ABC                          |
| 81   | 55045403<br>4YA4021-1052G103 | PCB: SKRA-3<br>w/o ROM (Cntl<br>Board) | All     | RSPL                            | 3.2.06 🔝                 | ABC                          |
| 83   | 50605501<br>4PP4025-2870P1   | Lock: Board<br>Screw                   | All     | RSPL                            | 3.2.06                   | АВС                          |
| 92   | 56407201<br>4YB4056-8300P1   | Transformer:<br>120 V                  | Both 90 | RSPL                            | 3.2.08                   | АВС                          |
| 92   | 56407202<br>4YB4056-8300P2   | Transformer:<br>120 V                  | Both 91 | RSPL                            | 3.2.08                   | АВС                          |
| 92   | 56407801<br>4YB4056-8348P1   | Transformer:<br>220/240 V              | Both 90 | Option<br>RSPL                  | 3.2.08                   | АВС                          |
| 92   | 56407802<br>4YB4056-8348P2   | Transformer:<br>220/240 V              | Both 91 | Option<br>RSPL                  | 3.2.08                   | АВС                          |
| 91   | 55503101<br>4YX4056-3477G1   | Filter:<br>(Assembly) AC<br>120V       | All     | RSPL                            | <u>3.2.09</u>            | ABC                          |
| 91   | 55503102<br>4YX4056-3477G2   | Filter: 220/240<br>V (Assembly)        | All     | Option                          | 3.2.09                   | ABC                          |
| 93   | 55047401<br>3YU5057-3311G1   | PCB: SUII<br>(Power Supply)            | All     | RSPL                            | 3.2.10                   | ABC                          |
| 93 | 55047406<br>3YU5057-3311G6 | PCB: SUII-6<br>(220/24V) (Pwr<br>Supp)    |          | Option         | 3.2.10        | ABC |
|----|----------------------------|-------------------------------------------|----------|----------------|---------------|-----|
|    | 55923901                   | IC: CU<br>EEPROM<br>MSM16811RS-N<br>W     | 391 390+ | RSPL           | <u>3.2.06</u> |     |
|    | 55938101<br>816A8003M001   | IC: CU<br>EEPROM<br>ER59256               | 390 391+ | RSPL           | 3.2.06        |     |
|    | 56302001<br>540A2052M2502  | Fuse: 5A Glass<br>MGC-5 (Toyo)            | Both     | Option<br>RSPL |               |     |
|    | 56302101<br>540A2065N2202  | Fuse: Glass 2<br>amp 250V                 | Both     | Option         |               | АВС |
|    | 56302601<br>540A2044S2322  | Fuse: 3.15 Amp                            | Both     | Option<br>RSPL |               |     |
|    | 56304602<br>FP-21107-2     | Fuse: 2 Amp<br>250 V                      | Both+    | RSPL           |               |     |
|    | 56304603<br>FP-21107-3     | Fuse: 5 Amp<br>250 V                      | Both+    | RSPL           |               |     |
|    | 56304702<br>FP-21108-2     | Fuse: 2 Amp<br>250 V                      | Both+    | Option<br>RSPL |               |     |
| 96 | 56616802<br>4YS4011-4311P2 | Cable: Power<br>Supply-Nylon<br>Connector | All      | RSPL           | 3.2.10        | С   |

÷.

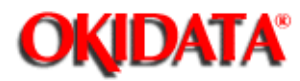

Service Guide ML390/391 Chapter B Illustrated Parts Listing

#### B.2.05 Printer Mechanism - Rev A and B (2 of 2)

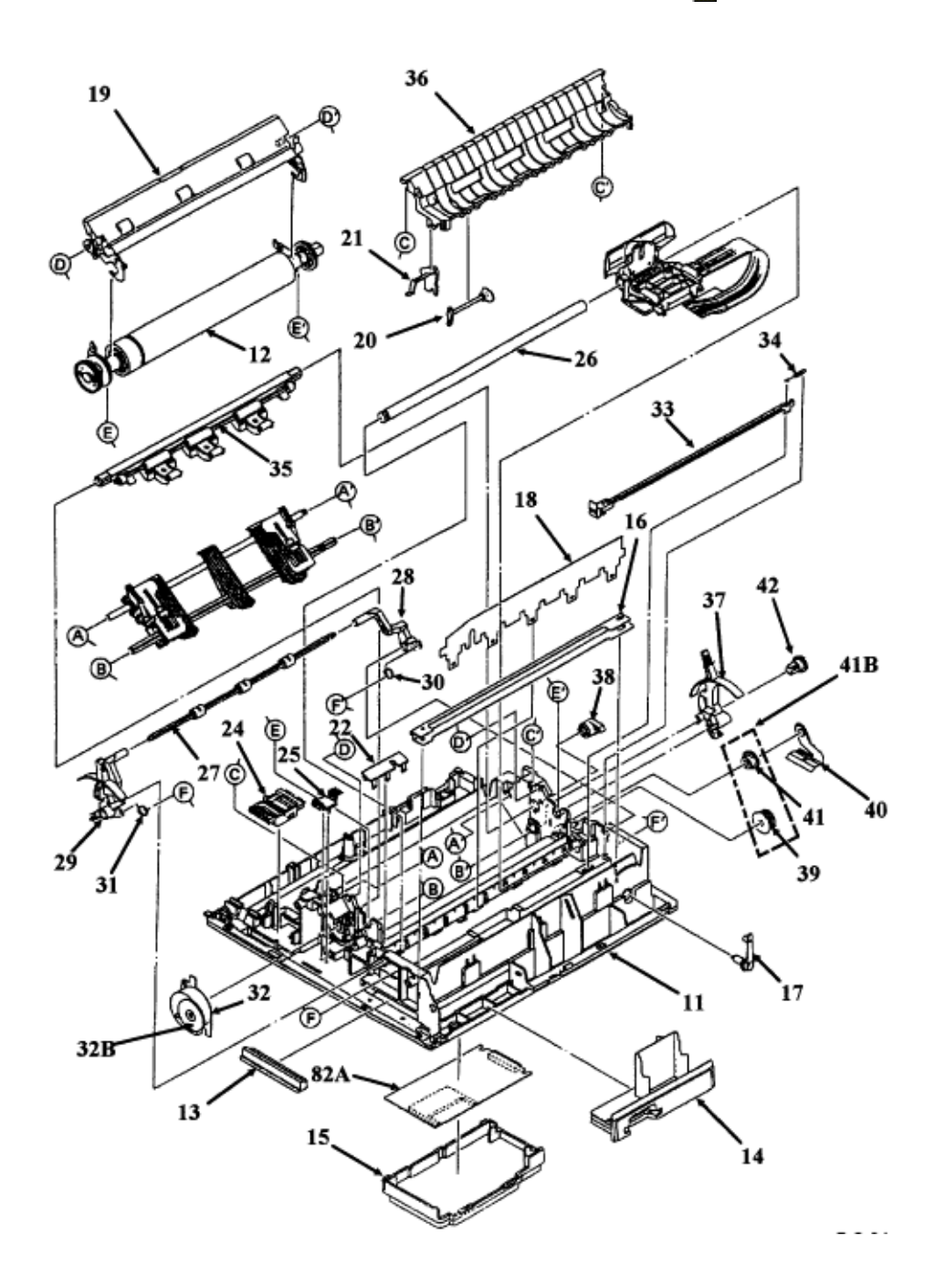

| lt<br>e<br>m | Okidata P/N<br>Oki-J P/N       | Description                           | Product | Comment<br>s Refer to<br>B.1.02 | Disassembly<br>Procedure | Serial No.<br>Rev.<br>Letter |
|--------------|--------------------------------|---------------------------------------|---------|---------------------------------|--------------------------|------------------------------|
| 19           | 50069801<br>3PA4025-2963G<br>1 | Separator:<br>Assembly<br>(Narrow)    | Both 90 | RSPL                            | 3.2.02                   | ABC                          |
| 19           | 50069901<br>3PA4025-2978G<br>1 | Separator:<br>Assembly<br>(Wide)      | Both 91 | RSPL                            | <u>3.2.02</u>            | ABC                          |
| 14           | 53490301<br>2PP4025-2805P<br>1 | Panel: IC<br>Card (B)                 | All     | RSPL                            | <u>3.2.07</u>            | ABC                          |
| 24           | 53328301<br>3PB4025-2911P<br>1 | Module:<br>Power<br>Interconnec<br>t  | Both    | RSPL                            | <u>3.2.11</u>            | AB                           |
| 27           | 50061501<br>4PA4025-2838G<br>1 | Indicator<br>(Assembly)               | Both 90 | RSPL                            | 3.2.12                   | ABC                          |
| 27           | 50061502<br>4PA4025-2838G<br>2 | Indicator<br>(Assembly)               | Both 91 | RSPL                            | 3.2.12                   | ABC                          |
| 28           | 53489201<br>3PP4025-2840P<br>1 | Bail Arm (R)                          | All     | RSPL                            | <u>3.2.12</u>            | ABC                          |
| 29           | 53489301<br>3PP4025-2841P<br>1 | Bail Arm (L)                          | All     | RSPL                            | 3.2.12                   | ABC                          |
| 30           | 50911701<br>4PB4025-2842P<br>1 | Spring: Bail<br>Arm (R)               | All     | RSPL                            | 3.2.12                   | ABC                          |
| 31           | 50911801<br>4PB4025-2843P<br>1 | Spring: Bail<br>Arm (L)               | All     | RSPL                            | 3.2.12                   | ABC                          |
| 15           | 50062301<br>3PA4025-2806G<br>1 | Cover:<br>Head Cable<br>Access        | All     | RSPL                            | 3.2.13                   | ABC                          |
| 82<br>A      | 55038501<br>4YA4021-1049G<br>1 | PCB:<br>SRBS<br>(Connection<br>Board) | All     | RSPL                            | 3.2.13                   |                              |

| 13 | 56723801<br>224A1152P0600      | Conn:<br>Connection<br>AKT-60 | All     | RSPL | 3.2.13        |     |
|----|--------------------------------|-------------------------------|---------|------|---------------|-----|
| 26 | 51109401<br>4PP4025-2837P<br>1 | Shaft:<br>Carriage            | Both 90 | RSPL | 3.2.16        | ABC |
| 26 | 51109402<br>4PP4025-2837P<br>2 | Shaft:<br>Carriage            | Both 91 | RSPL | 3.2.16        | ABC |
| 33 | 53489401<br>3PP4025-2845P<br>1 | Rack:<br>Space                | Both 90 | RSPL | 3.2.17 🔝      | ABC |
| 33 | 53489402<br>3PP4025-2845P<br>2 | Rack:<br>Space                | Both 91 | RSPL | 3.2.17 🔝      | ABC |
| 34 | 50911901<br>4PB4025-2873P<br>1 | Spring:<br>Tension            | All     | RSPL | <u>3.2.17</u> | ABC |
| 16 | 51002101<br>3PP4025-2809P<br>1 | Rail: Guide                   | Both 90 | RSPL | 3.2.18        | ABC |
| 16 | 51002102<br>3PP4025-2809P<br>2 | Rail: Guide                   | Both 91 | RSPL | 3.2.18        | ABC |
| 17 | 51216201<br>4PP4025-2810P<br>1 | Cam:<br>Adjust                | All     | RSPL | 3.2.18        | ABC |
| 12 | 50061305<br>3PA4025-2811G<br>5 | Platen:<br>(Assembly)         | Both 90 | RSPL | 3.2.19        | ABC |
| 12 | 50061306<br>3PA4025-2811G<br>6 | Platen:<br>(Assembly)         | Both 91 | RSPL | 3.2.19 🔛      | ABC |

Copyright 1997, Okidata, Division of OKI America, Inc. All rights reserved. See the OKIDATA Business Partner Exchange (BPX) for any updates to this material. (http://bpx.okidata.com)

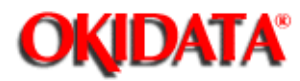

Service Guide ML390/391 Chapter B Illustrated Parts Listing

### B.2.06 Printer Mechanism - Rev C (1 of 2)

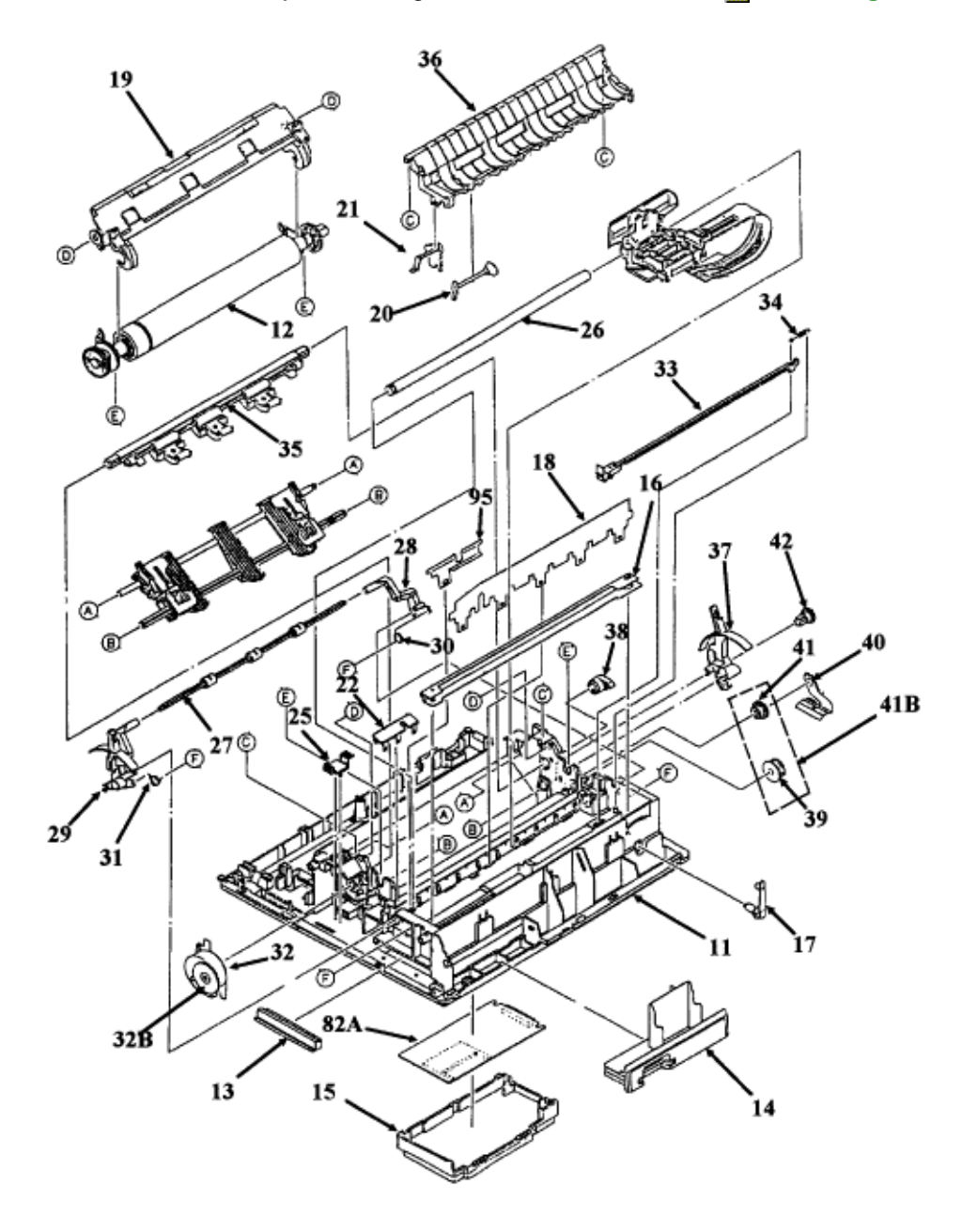

| Item | Okidata P/N Oki-J<br>P/N   | Description                          | Produ<br>ct | Commen<br>ts Refer<br>to B.1.02 | Disassemb<br>ly<br>Procedure | Serial<br>No. Rev.<br>Letter |
|------|----------------------------|--------------------------------------|-------------|---------------------------------|------------------------------|------------------------------|
| 32 B | 51219001<br>3PB4055-2440P1 | Gear: Line<br>Feed Motor             | All         | RSPL                            | 3.2.20                       | АВС                          |
| 32   | 56507003<br>3PB4025-2844P3 | Motor: Line<br>Feed                  | All         | RSPL                            | <u>3.2.20</u>                | АВС                          |
| 25   | 53328401<br>3PP4025-2874P1 | Module: LF<br>Motor<br>Interconnect  | All         | RSPL                            | <u>3.2.21 </u>               | ABC                          |
| 41 B | 58227501<br>N/A            | Kit:<br>Idler/Change<br>Gear (ML300) | All         | RSPL<br>Inc. 39<br>and 41       | <u>3.2.22</u>                | ABC                          |
| 39   | 51216001<br>4PP4025-2868P1 | ldler Gear                           | All         |                                 | <u>3.2.22</u>                | АВС                          |
| 41   | 51215901<br>4PP4025-2866P1 | Change Gear                          | All         |                                 | <u>3.2.22</u>                | АВС                          |
| 40   | 50912001<br>4PP4025-2867P1 | Spring: Reset                        | All         | RSPL                            | 3.2.22                       | АВС                          |
| 37   | 53489501<br>3PP4025-2852P1 | Lever:<br>Release                    | All         | RSPL                            | <u>3.2.23</u>                | АВС                          |
| 18   | 50911501<br>3PP4025-2819P1 | Guide: Paper<br>Pressure             | Both<br>90  | RSPL                            | 3.2.24                       | АВС                          |
| 18   | 50911601<br>3PP4025-2905P1 | Spring:<br>Release                   | 391         | RSPL                            | 3.2.24 🔝                     | ΑB                           |
| 18   | 50911602                   | Guide: Paper<br>Pressure             | Both<br>91  | RSPL                            | 3.2.24                       | С                            |
| 95   | 50913901<br>3PP4025-3161P1 | Spring:<br>Support                   | 391+        | RSPL                            | 3.2.24                       | АВС                          |
| 36   | 50061801<br>3PA4025-2853G1 | Chute: Paper<br>(Assembly)           | Both<br>90  | RSPL                            | <u>3.2.25</u>                | АВС                          |
| 36   | 50061901<br>3PA4025-2915G1 | Chute: Paper<br>(Assembly)           | Both<br>91  | RSPL                            | 3.2.25                       | ABC                          |
| 38   | 53489601<br>4PP4025-2881P1 | Link: Release                        | All         | RSPL                            | 3.2.25                       | АВС                          |
| 35   | 50061601<br>3PA4025-2846G1 | Roller:<br>Pressure<br>(Assembly)    | Both<br>90  | RSPL                            | <u>3.2.25 </u>               | ABC                          |

| 35 | 50061701<br>3PA4025-2908G1 | Roller:<br>Pressure<br>(Assembly) | Both<br>91 | RSPL | <u>3.2.25</u> | ABC |
|----|----------------------------|-----------------------------------|------------|------|---------------|-----|
| 42 | 51216101<br>4PP4025-2869P1 | Gear: Tractor                     | All        | RSPL | 3.2.26        | АВС |
| 21 | 53489001<br>3PP4025-2826P1 | Lever:<br>Sensor                  | All        | RSPL | 3.2.27        | АВС |
| 20 | 53488901<br>3PP4025-2825P1 | Lever: Paper<br>End (B)           | Both<br>90 | RSPL | <u>3.2.28</u> | АВС |
| 20 | 53488902<br>3PP4025-2825P2 | Lever: Paper<br>End (B)           | Both<br>91 | RSPL | <u>3.2.28</u> | АВС |
| 22 | 53489101<br>3PP4025-2827P1 | Cover:<br>Sensor                  | All        | RSPL | 3.2.28        | АВС |
| 11 | 50061101<br>3PA4025-2802G1 | Chassis:<br>Main<br>(Assembly)    | Both<br>90 | RSPL | <u>3.2.29</u> | ABC |
| 11 | 50061201<br>3PA4025-2902G1 | Chassis:<br>Main<br>(Assembly)    | Both<br>91 | RSPL | <u>3.2.29</u> | ABC |

.

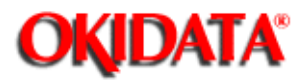

Service Guide ML390/391 Chapter B Illustrated Parts Listing

## B.2.07 Printer Mechanism - Rev C (2 of 2)

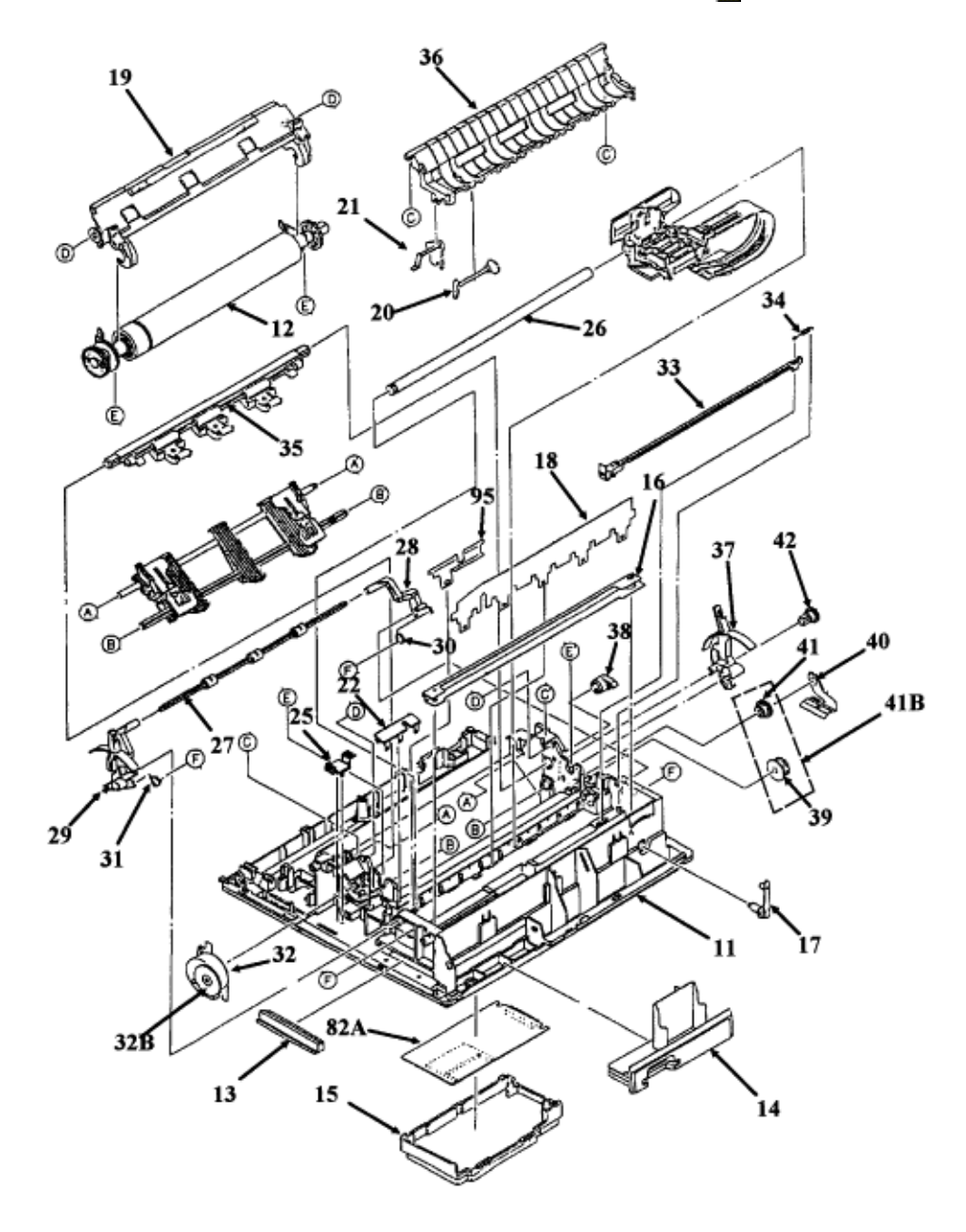

| lte<br>m | Okidata P/N<br>Oki-J P/N       | Description                        | Product | Comment<br>s Refer to<br>B.1.02 | Disassembly<br>Procedure | Serial<br>No. Rev.<br>Letter |
|----------|--------------------------------|------------------------------------|---------|---------------------------------|--------------------------|------------------------------|
| 19       | 50069801<br>3PA4025-2963G<br>1 | Separator:<br>Assembly<br>(Narrow) | Both 90 | RSPL                            | 3.2.02                   | ABC                          |
| 19       | 50069901<br>3PA4025-2978G<br>1 | Separator:<br>Assembly<br>(Wide)   | Both 91 | RSPL                            | <u>3.2.02</u>            | ABC                          |
| 14       | 53490301<br>2PP4025-2805P<br>1 | Panel: IC<br>Card (B)              | All     | RSPL                            | <u>3.2.07</u>            | ABC                          |
| 24       | 51003801<br>4PB4025-3180P<br>1 | Guide:<br>Cable                    | All     | RSPL                            | 3.2.11                   | С                            |
| 27       | 50061501<br>4PA4025-2838G<br>1 | Indicator<br>(Assembly)            | Both 90 | RSPL                            | 3.2.12                   | ABC                          |
| 27       | 50061502<br>4PA4025-2838G<br>2 | Indicator<br>(Assembly)            | Both 91 | RSPL                            | 3.2.12                   | ABC                          |
| 28       | 53489201<br>3PP4025-2840P<br>1 | Bail Arm (R)                       | All     | RSPL                            | <u>3.2.12</u>            | ABC                          |
| 29       | 53489301<br>3PP4025-2841P<br>1 | Bail Arm (L)                       | All     | RSPL                            | 3.2.12                   | ABC                          |
| 30       | 50911701<br>4PB4025-2842P<br>1 | Spring: Bail<br>Arm (R)            | All     | RSPL                            | 3.2.12                   | ABC                          |
| 31       | 50911801<br>4PB4025-2843P<br>1 | Spring: Bail<br>Arm (L)            | All     | RSPL                            | <u>3.2.12</u>            | ABC                          |
| 15       | 50062301<br>3PA4025-2806G<br>1 | Cover:<br>Head Cable<br>Access     | All     | RSPL                            | 3.2.13                   | ABC                          |
| 26       | 51109401<br>4PP4025-2837P<br>1 | Shaft:<br>Carriage                 | Both 90 | RSPL                            | 3.2.16                   | ABC                          |
| 26       | 51109402<br>4PP4025-2837P<br>2 | Shaft:<br>Carriage                 | Both 91 | RSPL                            | 3.2.16                   | ABC                          |

| 33 | 53489401<br>3PP4025-2845P<br>1 | Rack:<br>Space        | Both 90 | RSPL | 3.2.17 🔛       | ABC |
|----|--------------------------------|-----------------------|---------|------|----------------|-----|
| 33 | 53489402<br>3PP4025-2845P<br>2 | Rack:<br>Space        | Both 91 | RSPL | <u>3.2.17 </u> | АВС |
| 34 | 50911901<br>4PB4025-2873P<br>1 | Spring:<br>Tension    | All     | RSPL | 3.2.17 🔛       | ABC |
| 16 | 51002101<br>3PP4025-2809P<br>1 | Rail: Guide           | Both 90 | RSPL | <u>3.2.18</u>  | АВС |
| 16 | 51002102<br>3PP4025-2809P<br>2 | Rail: Guide           | Both 91 | RSPL | 3.2.18         | ABC |
| 17 | 51216201<br>4PP4025-2810P<br>1 | Cam:<br>Adjust        | All     | RSPL | 3.2.18         | ABC |
| 12 | 50061305<br>3PA4025-2811G<br>5 | Platen:<br>(Assembly) | Both 90 | RSPL | 3.2.19 🔛       | ABC |
| 12 | 50061306<br>3PA4025-2811G<br>6 | Platen:<br>(Assembly) | Both 91 | RSPL | <u>3.2.19</u>  | ABC |

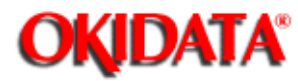

Service Guide ML390/391

Chapter B Illustrated Parts Listing

# **B.2.08 Operator Panel**

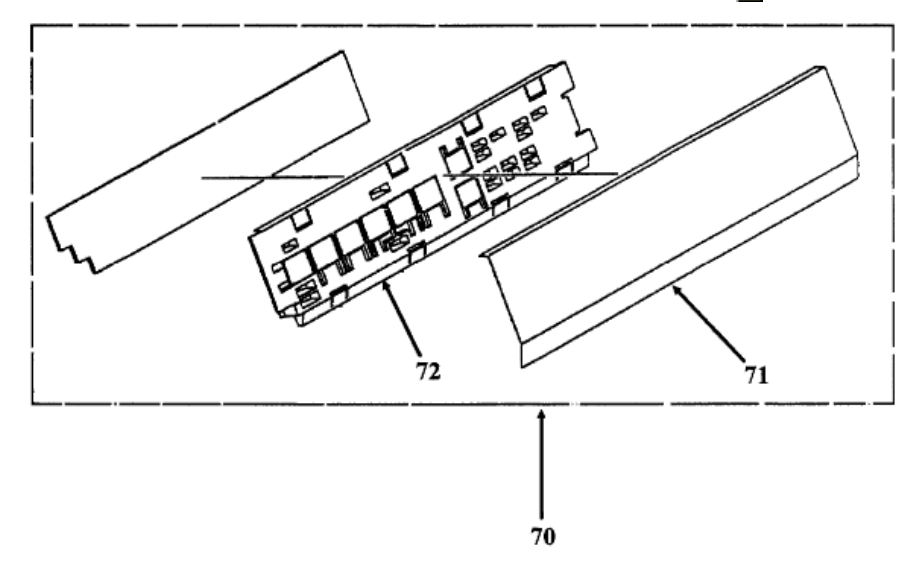

| Item | Okidata P/N<br>Oki-J P/N       | Description                          | Product | Comment<br>s Refer to<br>B.1.02 | Disassem<br>bly<br>Procedur<br>e | Serial<br>No.<br>Rev.<br>Letter |
|------|--------------------------------|--------------------------------------|---------|---------------------------------|----------------------------------|---------------------------------|
| 32 B | 51219001<br>3PB4055-2440P<br>1 | Gear: Line<br>Feed Motor             | All     | RSPL                            | <u>3.2.20 </u>                   | ABC                             |
| 32   | 56507003<br>3PB4025-2844P<br>3 | Motor: Line<br>Feed                  | All     | RSPL                            | <u>3.2.20 </u>                   | ABC                             |
| 25   | 53328401<br>3PP4025-2874P<br>1 | Module: LF<br>Motor<br>Interconnect  | All     | RSPL                            | <u>3.2.21 </u>                   | ABC                             |
| 41 B | 58227501<br>N/A                | Kit:<br>Idler/Change<br>Gear (ML300) | All     | RSPL Inc.<br>39 and 41          | <u>3.2.22</u>                    | ABC                             |
| 39   | 51216001<br>4PP4025-2868P<br>1 | Idler Gear                           | All     |                                 | <u>3.2.22</u>                    | ABC                             |

| 41 | 51215901<br>4PP4025-2866P<br>1 | Change Gear                       | All     |      | <u>3.2.22</u>  | ABC |
|----|--------------------------------|-----------------------------------|---------|------|----------------|-----|
| 40 | 50912001<br>4PP4025-2867P<br>1 | Spring: Reset                     | All     | RSPL | <u>3.2.22</u>  | ABC |
| 37 | 53489501<br>3PP4025-2852P<br>1 | Lever:<br>Release                 | All     | RSPL | <u>3.2.23 </u> | ABC |
| 18 | 50911501<br>3PP4025-2819P<br>1 | Guide: Paper<br>Pressure          | Both 90 | RSPL | <u>3.2.24</u>  | ABC |
| 18 | 50911602<br>3PP4025-2905P<br>1 | Guide: Paper<br>Pressure          | Both 91 | RSPL | <u>3.2.24</u>  | С   |
| 95 | 50913901<br>3PP4025-3161P<br>1 | Spring:<br>Support                | 391+    | RSPL | <u>3.2.24</u>  | ABC |
| 36 | 50061801<br>3PA4025-2853G<br>1 | Chute: Paper<br>(Assembly)        | Both 90 | RSPL | <u>3.2.25 </u> | ABC |
| 36 | 50061901<br>3PA4025-2915G<br>1 | Chute: Paper<br>(Assembly)        | Both 91 | RSPL | <u>3.2.25 </u> | ABC |
| 38 | 53489601<br>4PP4025-2881P<br>1 | Link: Release                     | All     | RSPL | <u>3.2.25 </u> | ABC |
| 35 | 50061601<br>3PA4025-2846G<br>1 | Roller:<br>Pressure<br>(Assembly) | Both 90 | RSPL | <u>3.2.25 </u> | ABC |
| 35 | 50061701<br>3PA4025-2908G<br>1 | Roller:<br>Pressure<br>(Assembly) | Both 91 | RSPL | <u>3.2.25</u>  | ABC |
| 42 | 51216101<br>4PP4025-2869P<br>1 | Gear: Tractor                     | All     | RSPL | <u>3.2.26</u>  | ABC |
| 21 | 53489001<br>3PP4025-2826P<br>1 | Lever: Sensor                     | All     | RSPL | <u>3.2.27</u>  | ABC |
| 20 | 53488901<br>3PP4025-2825P<br>1 | Lever: Paper<br>End (B)           | Both 90 | RSPL | <u>3.2.28 </u> | ABC |

| 20 | 53488902<br>3PP4025-2825P<br>2 | Lever: Paper<br>End (B)     | Both 91 | RSPL | <u>3.2.28 </u> | ABC |
|----|--------------------------------|-----------------------------|---------|------|----------------|-----|
| 22 | 53489101<br>3PP4025-2827P<br>1 | Cover: Sensor               | All     | RSPL | <u>3.2.28</u>  | АВС |
| 11 | 50061101<br>3PA4025-2802G<br>1 | Chassis: Main<br>(Assembly) | Both 90 | RSPL | <u>3.2.29</u>  | АВС |
| 11 | 50061201<br>3PA4025-2902G<br>1 | Chassis: Main<br>(Assembly) | Both 91 | RSPL | <u>3.2.29</u>  | ABC |

#### NOTE:

÷.

The Microline 390/391 operator panel is shown.

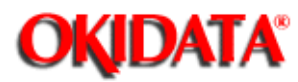

Service Guide ML390/391 Chapter B Illustrated Parts Listing

## B.2.09 Carriage Assembly

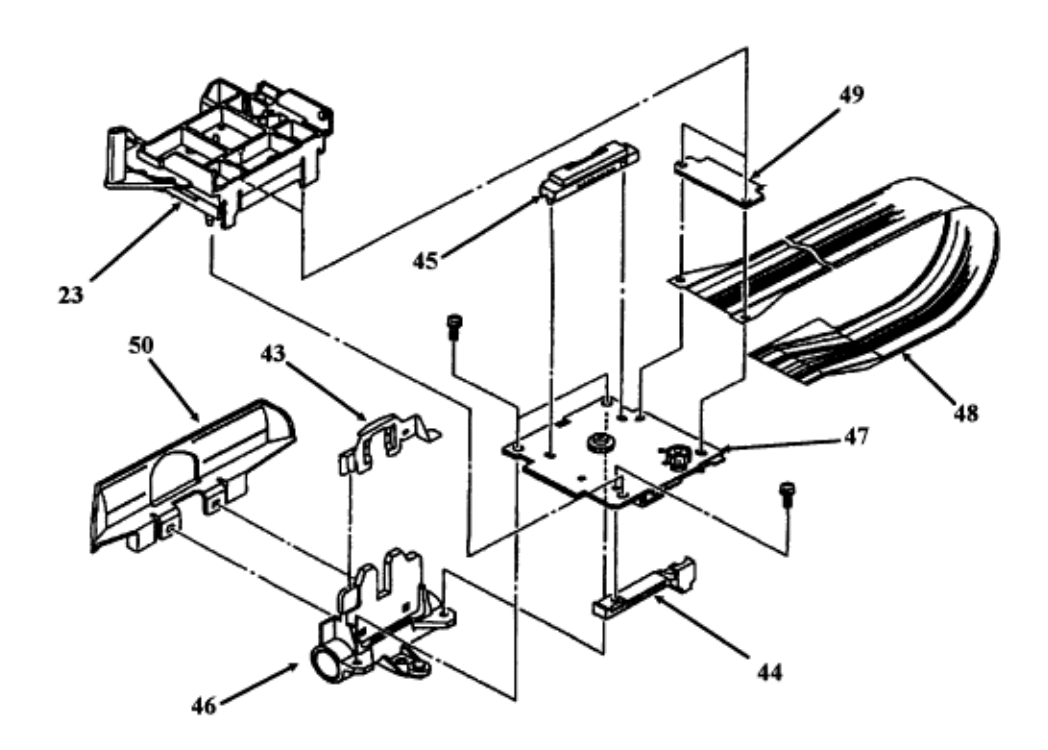

| ltem | Okidata P/N<br>Oki-J P/N        | Description                                  | Product | Comment<br>s Refer to<br>B.1.02 | Disassembly<br>Procedure | Serial No.<br>Rev.<br>Letter |
|------|---------------------------------|----------------------------------------------|---------|---------------------------------|--------------------------|------------------------------|
| 70   | 50069601<br>3PP4025-3114G<br>1  | Panel:<br>Operation<br>w/Frame<br>(Assembly) | Both    | RSPL                            | <u>3.2.05</u>            | ABC                          |
| 71   | 50069610<br>3PP4025-3114G<br>10 | Panel:<br>Operator                           | Both+   | RSPL                            | <u>3.2.05 </u>           | ABC                          |
| 72   | 55045601<br>4YA4021-1074P<br>1  | PCB: LXSP<br>(Operator<br>PCB)               | Both    | RSPL                            | <u>3.2.05 </u>           | ABC                          |

| 72 | 55038605<br>4YA4021-1048G<br>5 | PCB:<br>LXSP-5<br>(Operator<br>Panel) | Both+ | RSPL | <u>3.2.05 </u> |  |
|----|--------------------------------|---------------------------------------|-------|------|----------------|--|
|----|--------------------------------|---------------------------------------|-------|------|----------------|--|

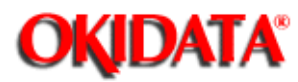

### **B.2.10 Tractor Assembly**

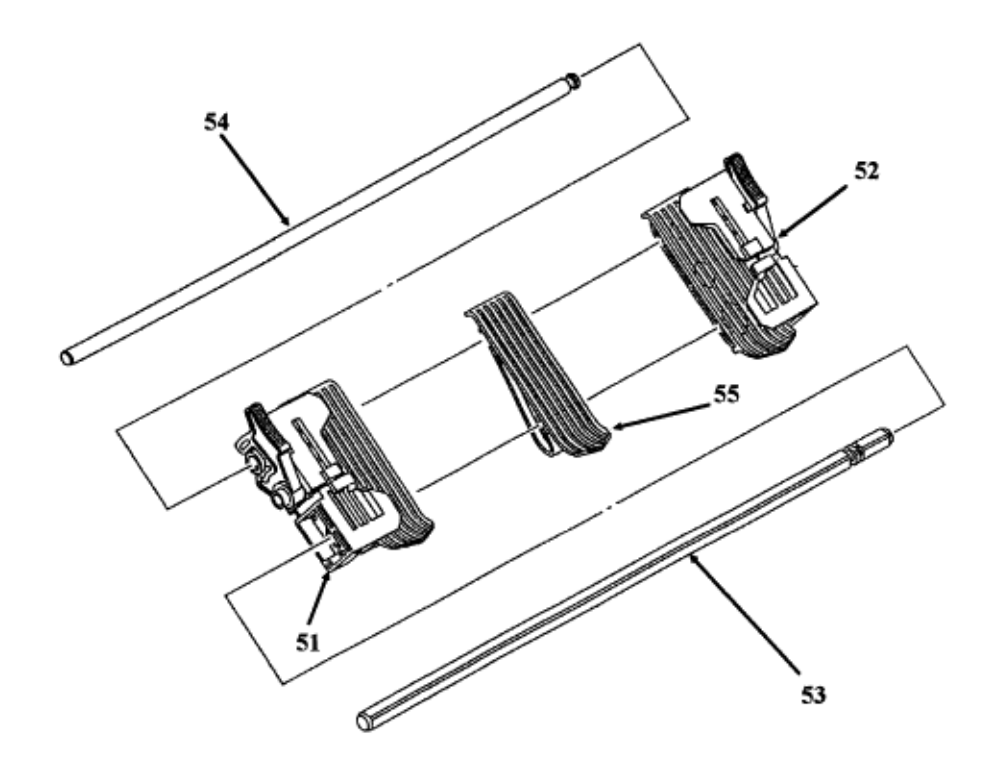

| Item | Okidata P/N<br>Oki-J P/N       | Description                        | Product | Comment<br>s Refer to<br>B.1.02 | Disassembly<br>Procedure | Serial<br>No.<br>Rev.<br>Letter |
|------|--------------------------------|------------------------------------|---------|---------------------------------|--------------------------|---------------------------------|
| 23   | 50061401<br>4PA4025-2832G<br>1 | Gear: Ribbon<br>Feed<br>(Assembly) | All     | RSPL                            | <u>3.2.14 </u>           | АВС                             |
| 48   | 56615403<br>2PU4007-1095P<br>3 | Cable: Head<br>(Flexible)          | Both 90 | RSPL                            | <u>3.2.14 </u>           | ABC                             |
| 48   | 56615404<br>2PU4007-1095P<br>4 | Cable: Head<br>(Flexible)          | Both 91 | RSPL                            | <u>3.2.14 </u>           | ABC                             |

| 49 | 51706501<br>4PP4025-2690P<br>1 | Rubber:<br>Contact<br>Pressure   | Both  | RSPL | <u>3.2.14 </u> | ABC |
|----|--------------------------------|----------------------------------|-------|------|----------------|-----|
| 49 | 53526701<br>4PP4025-2960P<br>1 | Rubber:<br>Contact<br>Pressure   | Both+ | RSPL | <u>3.2.14 </u> | ABC |
| 44 | 51001801<br>4PB4025-1088P<br>1 | Guide: Space<br>Motor (Slider)   | All   | RSPL | <u>3.2.15 </u> | ABC |
| 45 | 56719201<br>3PB4025-1241P<br>1 | Connector:<br>Head               | All   | RSPL | 3.2.15         | ABC |
| 47 | 56507104<br>4YX4025-2052G<br>4 | Motor: Space<br>(Assembly)       | All   | RSPL | <u>3.2.15 </u> | ABC |
| 46 | 53490401<br>4PB4025-2829G<br>1 | Frame:<br>Carriage<br>(Assembly) | All   | RSPL | <u>3.2.16</u>  | ABC |
| 43 | 50702901<br>4PP4025-1048P<br>1 | Clamp: Head                      | All   | RSPL | 3.2.16         | ABC |
| 50 | 53056201<br>3PP4025-2836P<br>1 | Protector:<br>Ribbon             | All   | RSPL | 3.2.16         | ABC |

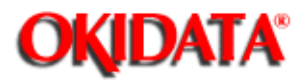

Service Guide ML390/391

**Chapter B Illustrated Parts Listing** 

# **B.2.11 Options**

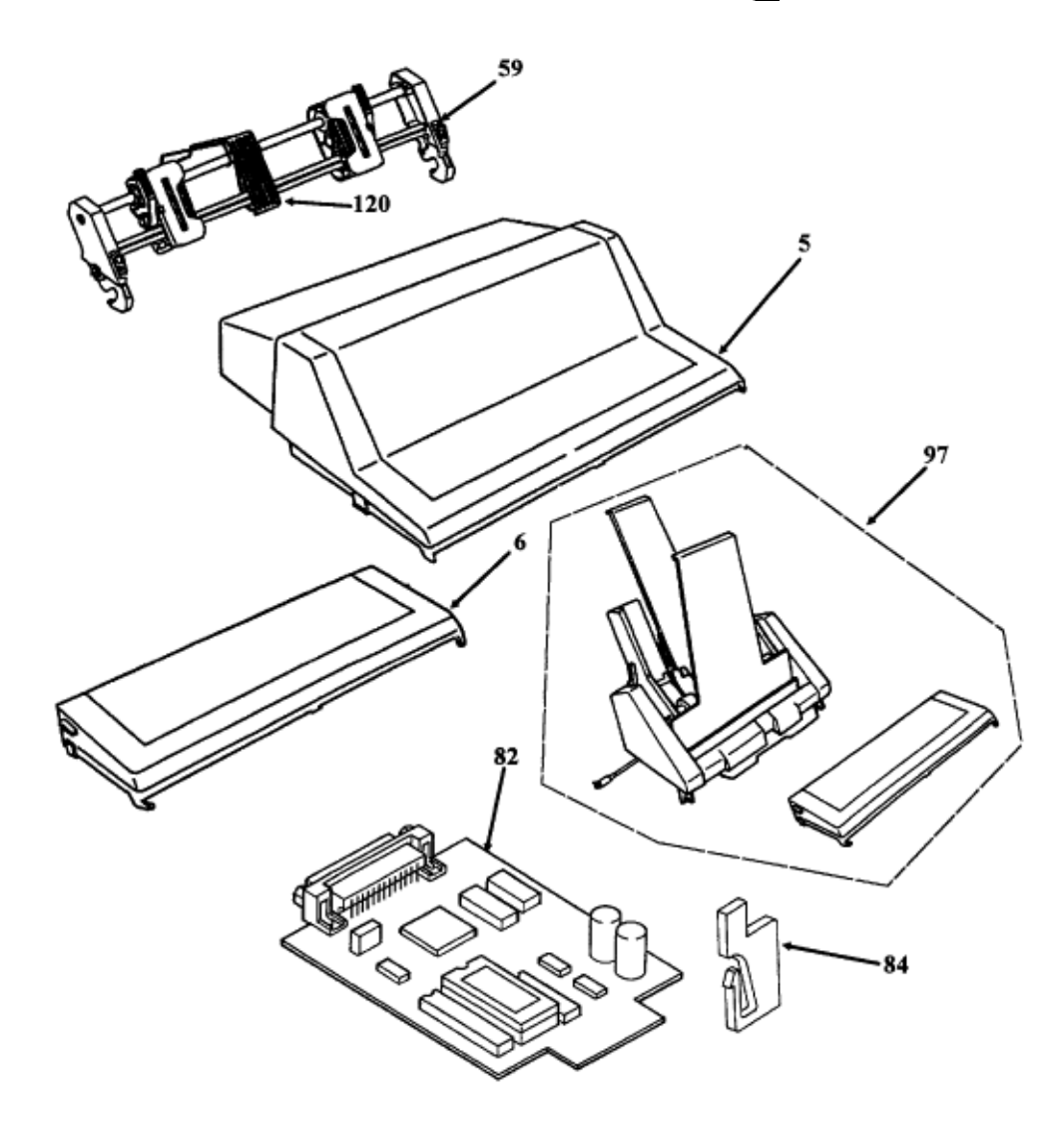

| 51 | 50062101<br>4PA4025-2861G1 | Frame: Tractor<br>(L) Assembly | All     | RSPL | 3.2.26         | ABC |
|----|----------------------------|--------------------------------|---------|------|----------------|-----|
| 52 | 50062001<br>4PA4025-2855G1 | Frame: Tractor<br>(R) Assembly | All     | RSPL | <u>3.2.26 </u> | ABC |
| 53 | 51109501<br>4PP4025-2864P1 | Shaft: Drive                   | Both 90 | RSPL | <u>3.2.26 </u> | ABC |
| 53 | 51109502<br>4PP4025-2864P2 | Shaft: Drive                   | Both 91 | RSPL | <u>3.2.26 </u> | ABC |
| 54 | 51111201<br>4PP4025-2831P1 | Shaft: Lock                    | Both 90 | RSPL | <u>3.2.26 </u> | ABC |
| 54 | 51109602<br>4PP4025-2865P2 | Shaft: Lock                    | 391     | RSPL | 3.2.26         | ABC |
| 54 | 51111202<br>4PP4025-2831P2 | Shaft: Lock                    | 391+    | RSPL | 3.2.26         | ABC |
| 55 | 51004901<br>3PP4025-2927P1 | Sheet Guide                    | All     | RSPL | 3.2.26         | ABC |

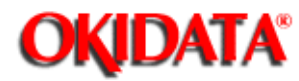

Service Guide ML390/391

**Chapter B Illustrated Parts Listing** 

#### **B.2.12 Consumables**

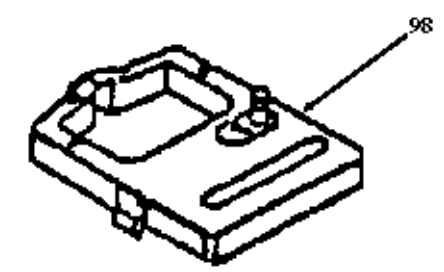

| ltem | Okidata P/N<br>Oki-J P/N       | Description                         | Product | Comment<br>s Refer to<br>B.1.02 | Disassem<br>bly<br>Procedur<br>e | Serial<br>No.<br>Rev.<br>Letter |
|------|--------------------------------|-------------------------------------|---------|---------------------------------|----------------------------------|---------------------------------|
| 5    | 53493201<br>2PP4016-6865G<br>1 | Cover: Acoustic<br>(Tractor Option) | Both 90 | Option<br>RSPL                  | N/A                              | АВС                             |
| 5    | 53494201<br>2PP4016-6866G<br>1 | Cover: Acoustic<br>(Tractor Option) | Both 91 | Option<br>RSPL                  | N/A                              | ABC                             |
| 6    | 53494301<br>2PP4016-6867G<br>1 | Cover: Acoustic<br>(CSF Option)     | Both 90 | Option<br>RSPL                  | N/A                              | ABC                             |
| 6    | 53494401<br>2PP4016-6868G<br>1 | Cover: Acoustic<br>(CSF Option)     | Both 91 | Option<br>RSPL                  | N/A                              | ABC                             |
| 59   | 70012501<br>N/A                | Pull Tractor<br>Assembly Kit        | Both 90 | Option                          | N/A                              | ABC                             |
| 59   | 70012601<br>N/A                | Pull Tractor<br>Assembly Kit        | Both 91 | Option                          | N/A                              | ABC                             |
| 97   | 70012701<br>N/A                | CSF-3000A (Cut<br>Sheet Feeder)     | All     | Option                          | N/A                              | ABC                             |

| 82  | 55038901<br>4YA4021-1050G<br>002 | PCB: LXHI<br>(RS232-C)  | All | Option<br>RSPL | N/A | ABC |
|-----|----------------------------------|-------------------------|-----|----------------|-----|-----|
| 84  | 50803801<br>4PP4025-2887P<br>1   | Clip: Interface<br>Lock | All | Option<br>RSPL | N/A | АВС |
| 120 | 51002201<br>4PP4025-2653P<br>1   | Guide: Sheet<br>(BTF)   | All | Option         | N/A | ABC |

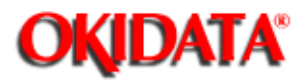

Service Guide ML390/391 Chapter B Illustrated Parts Listing

## **B.2.13 Packaging**

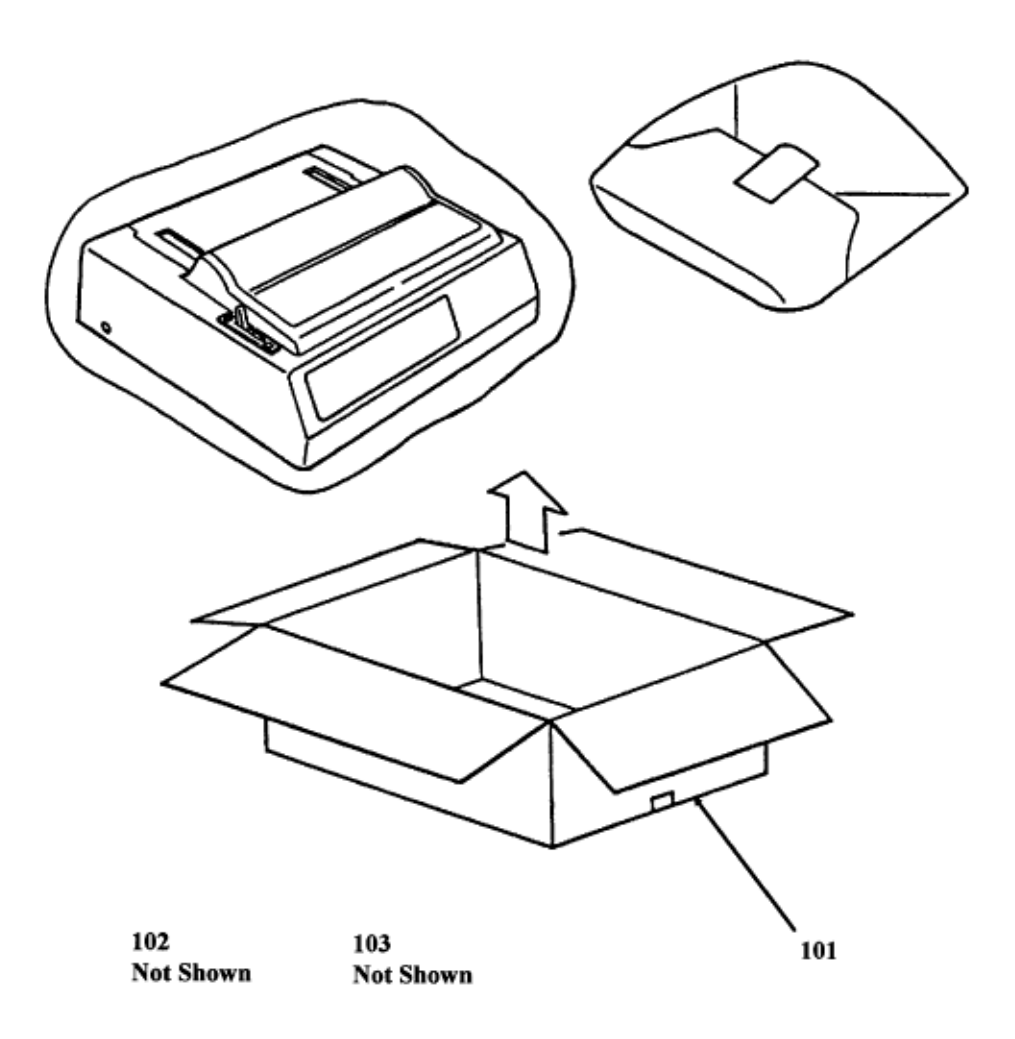

| lte<br>m | Okidata P/N<br>Oki-J P/N | Description | Product | Comment<br>s Refer to<br>B.1.02 | Disassembly<br>Procedure | Serial<br>No.<br>Rev.<br>Letter |
|----------|--------------------------|-------------|---------|---------------------------------|--------------------------|---------------------------------|
| 98       | 52104001<br>N/A          | Ribbon      | All     | Consuma<br>ble                  | <u>3.2.03 </u>           | ABC                             |

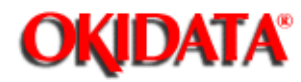

#### **B.2.14 Documentation**

Part numbers are subject to change. Refer to Section B.1.01 for finding current information.

| Item | Okidata P/N<br>Oki-J P/N | Description  | Product | Comment<br>s Refer to<br>B.1.02 | Disassem<br>bly<br>Procedure | Serial<br>No.<br>Rev.<br>Letter |
|------|--------------------------|--------------|---------|---------------------------------|------------------------------|---------------------------------|
| 101  | 53496601<br>N/A          | Box (ML390)  | 390     |                                 | N/A                          |                                 |
| 101  | 53496602<br>N/A          | Box (ML390+) | 390+    |                                 | N/A                          |                                 |
| 101  | 53496701<br>N/A          | Box (ML391)  | 391     |                                 | N/A                          |                                 |
| 101  | 53496702<br>N/A          | Box (ML391+) | 391+    |                                 | N/A                          |                                 |
| 102  | 53495501<br>N/A          | End Cap L    | All     |                                 | N/A                          |                                 |
| 103  | 53495502<br>N/A          | End Cap R    | All     |                                 | N/A                          |                                 |

\* To order Microline 390/391 and Microline 390/391-Plus Marketing Literature, complete an Okidata Marketing Literature Order Form. Fax the completed form to Okidata Marketing Communications. \* \* An Okidata Marketing Literature Order Form can be obtained by faxing your request to Okidata Marketing Communications. Refer to the Service Center Reference Guide for information on contacting Okidata.